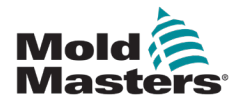

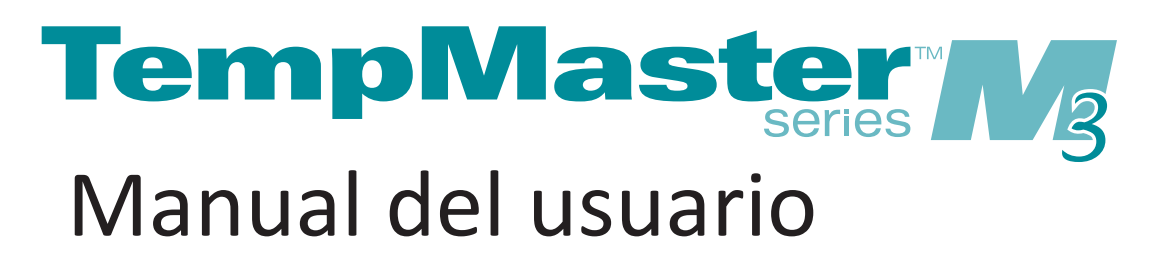

versión 1

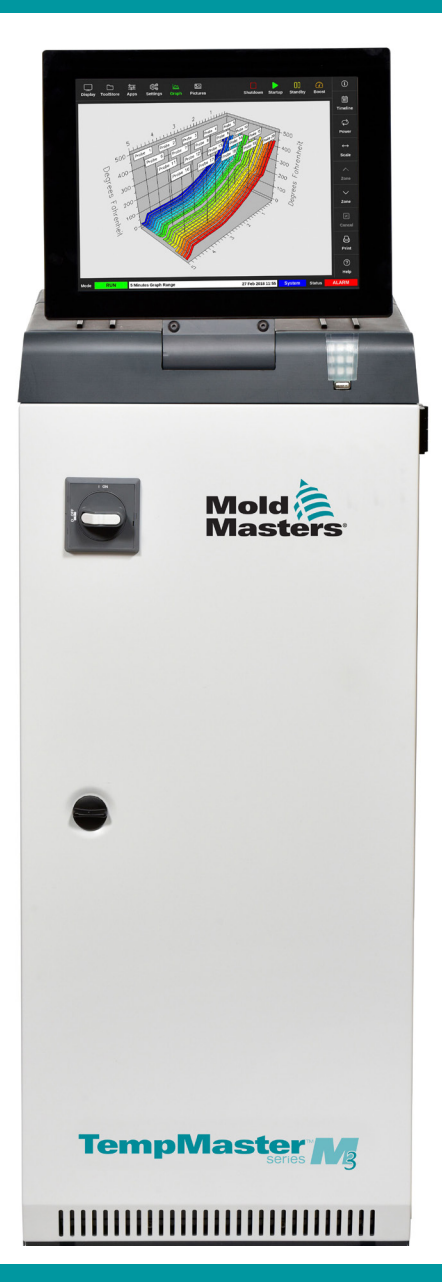

Traducción de las instrucciones originales

#### QUITAR Y CONSERVAR

Cada máquina sale de nuestra fábrica con dos niveles de protección por contraseña. Le recomendamos que elimine esta hoja para establecer su propia seguridad.

> Contraseña de usuario: unix Contraseña del sistema: linux

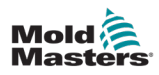

# Tabla de contenido

| Sección 1 - Introducción                                      | 1-1        |
|---------------------------------------------------------------|------------|
| 1.1 Uso indicado                                              | 1-1        |
| 1.2 Detalles de la versión                                    | 1-1        |
| 1.3 Detalles de la garantía                                   | 1-1        |
| 1.4 Política de devolución de mercancías                      | 1-1        |
| 1.5 Movimiento o reventa de productos o sistemas Mold-Masters | 1-1        |
| 1.6 Copyright                                                 | 1-2        |
| 1.7 Unidades de medida y factores de conversión               | 1-2        |
| 1.8 Marcas registradas y patentes                             | 1-3        |
| Sección 2 - Asistencia mundial                                | 2-1        |
| 2.1 Oficinas corporativas                                     | 2-1        |
| 2.2 Representantes internacionales                            | 2-2        |
| Sección 3 - Seguridad                                         | 3-1        |
| 3.1 Introducción                                              | 3-1        |
| 3.2 Peligros de seguridad                                     | 3-2        |
| 3.3 Peligros operativos                                       | 3-5        |
| 3.4 General Símbolos de seguridad                             | 3-7        |
| 3.5 Comprobación de cableado                                  |            |
| 3.6 Seguridad de bloqueo                                      |            |
| 3.7 Bioqueo electrico                                         |            |
| 3.8 Coneviones a tierra                                       |            |
| 3.9 Fliminación                                               |            |
| 3.10 Peliaros de seguridad del controlador M3                 |            |
| 3.10.1 Entorno operativo                                      |            |
| 3.10.2 Fuerzas de empuje/vuelco del armario                   | 3-14       |
| Sección 4 - Descripción general                               | 4-1        |
| 4.1 Especificación                                            | 4-1        |
| 4.2 Vista frontal del controlador                             | 4-2        |
| 4.3 Vista posterior del controlador                           | 4-3        |
| 4.4 Diseño y navegación de pantalla                           | 4-4        |
| 4.4.1 Botones del menú de navegación                          |            |
| 4.4.2 Botones de acceso rapido                                |            |
| 4.4.3 El DOION INFORMACIÓN                                    |            |
| 4.4.4 Bolones de accion de control                            | 4-0<br>/_8 |
| 4.4.5 Seleccione un Tema de pantalla                          | 4-0        |
| 4.6 Tema Moderno                                              | 4-9        |
| 4.6.1 Tema Brillante                                          |            |
| 4.6.2 Tema Clásico                                            | 4-10       |
| 4.7 Opciones de visualización de zona (consola TS8)           | 4-11       |
| 4.7.1 Consola TS8: 36 zonas en pantalla                       | 4-11       |

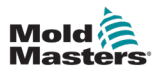

| 4.7.2 Consola TS8: 54 zonas en pantalla                                      | .4-12         |
|------------------------------------------------------------------------------|---------------|
| 4.7.3 Consola TS8: 96 zonas en pantalla                                      | .4-12         |
| 4.8 Opciones de visualización de zona (consola TS12)                         | .4-13         |
| 4.8.1 Consola TS12: 40 zonas en pantalla                                     | .4-13         |
| 4.8.2 Consola TS12: 60 zonas en pantalla                                     | .4-14         |
| 4.8.3 Consola TS12: 96 zonas en pantalla                                     | .4-14         |
| 4.8.4 Consola TS12: 144 zonas en pantalla                                    | .4-15         |
| 4.9 Opciones de visualización de zona (consola TS17)                         | .4-15         |
| 4.9.1 Consola TS17: 78 zonas en pantalla                                     | .4-15         |
| 4.9.2 Consola TS17: 105 zonas en pantalla                                    | .4-16         |
| 4.9.3 Consola TS17: 165 zonas en pantalla                                    | .4-16         |
| 4.10 Cambiar el tamaño de las zonas                                          | .4-16         |
| 4.11 La interfaz de usuario                                                  | .4-17         |
| 4.12 Salvapantallas                                                          | .4-17         |
| 4.13 Seleccionar zonas                                                       | .4-18         |
| 4.14 Parametros establecidos y medidos                                       | .4-19         |
| 4.15 La pantalla Visualización                                               | .4-20         |
| 4.16 Opciones de pantalla Visualización                                      | .4-21         |
| 4.16.1 Pantalla del panel de zona                                            | .4-22         |
| 4.16.2 Pantalla de tabla                                                     | .4-23         |
| 4.16.4 Deptelle Vieuelizeción EcolyVieu                                      | .4-24         |
| 4.10.4 Paritalia Visualizacion Easyview                                      | .4-20         |
| 4.17 Modos de funcionalmento                                                 | .4-20         |
| 4.17.1 Ventana Mouo                                                          | .4-21<br>A_27 |
| 4 18 La pantalla ToolStore                                                   | 4-28          |
| 4 18 1 Botones del menú lateral de la pantalla ToolStore                     | 4_20          |
| 4 19 La pantalla Aplicaciones                                                | 4-30          |
| 4.19.1 Iconos de la pantalla Aplicaciones                                    | .4-31         |
| 4.20 La pantalla Configuración                                               | .4-32         |
| 4.20.1 Configuración: botones del menú lateral de la pantalla                | .4-32         |
| 4.20.2 Iconos de ajustes del sistema                                         | .4-33         |
| 4.20.3 Iconos de configuración de herramientas                               | .4-33         |
| 4.21 La pantalla Gráfico                                                     | .4-34         |
| 4.21.1 Botones del menú lateral de la pantalla Gráfico                       | .4-35         |
| 4.22 La pantalla Imágenes                                                    | .4-36         |
| 4.22.1 Botones del menú lateral de la pantalla Imágenes                      | .4-36         |
| 4.22.2 Acceso a la pantalla Imágenes: Consola TS8                            | .4-37         |
| 4.22.3 La pantalla Vista de imágenes                                         | .4-38         |
| 4.22.4 Botones de menú de la parte superior de la pantalla Vista de imágenes | . 4-39        |
| 4.22.5 Pantalla Zoom                                                         | .4-40         |
| 4.22.6 Interpretar la pantalla Zoom                                          | .4-41         |
| 4.22.7 Botones del menú lateral de la pantalla Zoom                          | .4-42         |
| Sección 5 - Configuración                                                    | .5-1          |

| ·····V-1 |
|----------|
| 5-2      |
| 5-2      |
| 5-4      |
| 5-5      |
| 5-5      |
|          |

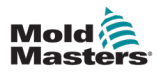

|   | 5.4 Configurar enfriadores, cavidades y zonas de caudal de agua                                                                                     | 5-7                                                                                |
|---|----------------------------------------------------------------------------------------------------|------------------------------------------------------------------------------------|
|   | 5.4.1 Valores de zona preconfigurados                                                                                                    | 5-9                                                                                |
|   | 5.5 Configurar parámetros y ajustes                                                                                                    | 5-10                                                                               |
|   | 5.5.1 Configurar los parámetros de la herramienta para cada zona                                                                                    | 5-11                                                                               |
|   | 5.5.2 Configurar los ajustes de la herramienta para toda la herramienta                                                                             | 5-15                                                                               |
|   | 5.5.3 Configurar los ajustes del sistema                                                                                                    | 5-21                                                                               |
|   | 5.6 Establecer la temperatura de la zona                                                                                                    | 5-26                                                                               |
|   | 5.7 Modo manual                                                                                                    | 5-27                                                                               |
|   | 5.7.1 Establecer modo manual                                                                                                    | 5-28                                                                               |
|   | 5.8 Detección de fugas de masa fundida                                                                                                    | 5-30                                                                               |
|   | 5.8.1 Activar detección de fugas de masa fundida                                                                                                    | 5-30                                                                               |
|   | 5.8.2 Establecer detección de fugas Automática                                                                                                    | 5-32                                                                               |
|   | 5.8.3 Establecer Detección de fugas manual                                                                                                    | 5-35                                                                               |
|   | 5.8.4 Configurar la detección de fugas inteligente                                                                                                  | 5-37                                                                               |
|   | 5.9 Ver o imprimir los ajustes de la herramienta                                                                                                    | 5-39                                                                               |
|   | 5.10 Importar una imagen                                                                                                    | 5-41                                                                               |
|   | 5.11 Configurar la pantalla Vista de imágenes                                                                                                    | 5-42                                                                               |
|   | 5.11.1 Vincular una Imagen en la pantalla de Vista de imágenes                                                                                      | 5-43                                                                               |
|   | 5.11.2 Desvincular una Imagen en la pantalla de Vista de imágenes                                                                                   | 5-43                                                                               |
|   | 5.11.3 Ver imágenes vinculadas                                                                                                    | 5-44                                                                               |
|   | 5.11.4 Añadir un minipanel a la Imagen de herramienta                                                                                               | 5-45                                                                               |
|   | 5 11 5 Eliminar un Minipanel de la Imagen de herramienta                                                                                            | 5-46                                                                               |
|   | 5 11 6 Copia de seguridad de una Imagen a partir de la pantalla                                                                                     |                                                                                    |
|   | de Vista de imágenes                                                                                                    | 5-46                                                                               |
|   | 5 11 7 Borrar una Imagen con la pantalla de Vista de imágenes                                                                                       | 5-47                                                                               |
|   | 5 12 Configurar fecha y hora                                                                                                    | 5-48                                                                               |
|   | 5 13 Configurar una impresora                                                                                                    | 5-50                                                                               |
|   | 5.14 Establecer Ubicaciones de almacenamiento.                                                                                                    |                                                                                    |
|   |                                                                                                    |                                                                                    |
| S | ección 6 - Funcionamiento                                                                                                    | 6-1                                                                                |
|   | 6.1 Enconder al controlador                                                                                                    | 6 1                                                                                |
|   | 6.1 Colontomiento del moldo                                                                                                    | 0-1                                                                                |
|   | 6.1.1 Calentamiento del molde                                                                                                    | 0-2                                                                                |
|   | 6.2 Apagar el controlador                                                                                                    | 0-2                                                                                |
|   | 6.2.1 Apagar la consola                                                                                                    | 0-2                                                                                |
|   | 6.2.2 Apagar el controlador                                                                                                    |                                                                                    |
|   | 6.3 Iniciar o cerrar sesion                                                                                                    |                                                                                    |
|   | 6.3.1 Nombre de usuaria                                                                                                    | 6-5                                                                                |
|   | 6.3.2 Cerrar sesion                                                                                                    |                                                                                    |
|   |                                                                                                    |                                                                                    |
|   | 0.4 Guia de linicio rapido                                                                                                    | 6-7                                                                                |
|   | 6.5 Modos de control para todas las zonas                                                                                                    | 6-7                                                                                |
|   | 6.5 Modos de control para todas las zonas<br>6.6 Modo Aumentar                                                                                      | 6-7<br>6-9<br>6-11                                                                 |
|   | <ul> <li>6.5 Modos de control para todas las zonas</li> <li>6.6 Modo Aumentar</li> <li>6.6.1 Introduzca el modo Aumentar de forma manual</li> </ul> | 6-7<br>6-9<br>6-11<br>6-11                                                         |
|   | <ul> <li>6.5 Modos de control para todas las zonas</li> <li>6.6 Modo Aumentar</li></ul>                                                             | 6-7<br>6-9<br>6-11<br>6-11<br>6-11                                                 |
|   | <ul> <li>6.4 Guia de Inicio rapido</li> <li>6.5 Modos de control para todas las zonas</li> <li>6.6 Modo Aumentar</li></ul>                          | 6-7<br>6-9<br>6-11<br>6-11<br>6-11<br>6-12                                         |
|   | <ul> <li>6.4 Guia de Inicio rapido</li> <li>6.5 Modos de control para todas las zonas</li></ul>                                                     | 6-7<br>6-9<br>6-11<br>6-11<br>6-11<br>6-12<br>6-12                                 |
|   | <ul> <li>6.4 Guia de Inicio rapido</li> <li>6.5 Modos de control para todas las zonas</li></ul>                                                     | 6-7<br>6-9<br>6-11<br>6-11<br>6-12<br>6-12<br>6-14                                 |
|   | <ul> <li>6.4 Guia de Inicio rapido</li> <li>6.5 Modos de control para todas las zonas</li></ul>                                                     | 6-7<br>6-9<br>6-11<br>6-11<br>6-12<br>6-12<br>6-14<br>6-14                         |
|   | <ul> <li>6.4 Guia de Inicio rapido</li> <li>6.5 Modos de control para todas las zonas</li></ul>                                                     | 6-7<br>6-9<br>6-11<br>6-11<br>6-12<br>6-12<br>6-12<br>6-14<br>6-14<br>6-17         |
|   | <ul> <li>6.4 Guia de Inicio rapido</li> <li>6.5 Modos de control para todas las zonas</li></ul>                                                     | 6-7<br>6-9<br>6-11<br>6-11<br>6-12<br>6-12<br>6-14<br>6-14<br>6-14<br>6-17<br>6-18 |

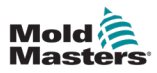

| 6.9 Activar o desactivar zonas                                                 | 6-20   |
|--------------------------------------------------------------------------------|--------|
| 6.10 Cambiar nombre de herramienta existente                                   | 6-22   |
| 6.11 Guardar una herramienta                                                   | 6-23   |
| 6.11.1 Sobrescribir la configuración de la herramienta                         | 6-24   |
| 6.11.2 Guardar los cambios como una herramienta nueva                          | 6-25   |
| 6.12 Cargar una herramienta de forma local                                     | 6-27   |
| 6.13 Cargar una herramienta de forma remota                                    | 6-28   |
| 6.14 Buscar una herramienta                                                    | 6-28   |
| 6.15 Eliminar una herramienta                                                  | 6-30   |
| 6.16 Configuración de la copia de seguridad de las herramientas                | 6-32   |
| 6.16.1 Copia de seguridad de una sola herramienta                              | 6-32   |
| 6.16.2 Copia de seguridad del banco de herramientas                            | 6-33   |
| 6.17 Restaurar la configuración de herramientas                                | 6-34   |
| 6.17.1 Restaurar una sola herramienta                                          | 6-34   |
| 6.17.2 Restaurar el banco de herramientas                                      | 6-35   |
| 6.18 Configuración y herramientas de secuencia                                 | 6-36   |
| 6.18.1 Ejemplo de una Secuencia                                                | 6-36   |
| 6.18.2 Programar una Secuencia                                                 | 6-37   |
| 6.18.3 Iniciar una secuencia: de forma local                                   | 6-39   |
| 6.18.4 Iniciar una secuencia: de forma remota                                  | 6-40   |
| 6.19 Utilice la pantalla Visualización de imágenes como pantalla Visualización | 6-41   |
| 6.19.1 Bloquear y desbloquear la pantalla                                      | 6-41   |
| 6.19.2 Seleccione zonas con la pantalla Vista de imágenes                      | 6-42   |
| 6.19.3 Establecer o cambiar la temperatura con la pantalla                     |        |
| Visualización de imágenes                                                      | 6-43   |
| 6.19.4 Establecer el modo Manual con la pantalla Visualización de imágenes     | . 6-44 |
| 6.19.5 Establecer una zona como esclava en la pantalla                         |        |
| Visualización de imágenes                                                      | 6-45   |
| 6.19.6 Abra la pantalla Zoom desde la pantalla Visualización de imágenes       | 6-47   |
| 6.20 Supervisar el uso de energía: pantalla Energía                            | 6-48   |
| 6.20.1 Configurar la pantalla Energía                                          | 6-49   |
| 6.20.2 Imprimir los gráficos de la pantalla Energía                            | 6-51   |
| 6.21 Exportar datos de herramientas: pantalla Exportación                      | 6-51   |
| 6.22 Supervisar cambios en el controlador: pantalla Acciones                   | 6-54   |
| 6.23 Supervisar alarmas: pantalla Alarmas                                      | 6-58   |
| 6.24 Conectar de forma remota: Pantalla Remota                                 | 6-62   |
| 6.24.1 Detener el VNC                                                          | 6-63   |
|                                                                                |        |

## Sección 7 - Acceso de usuarios y trabajo en red......7-1

| 7.1 Pantalla Acceso de usuario                           | 7-1  |
|----------------------------------------------------------|------|
| 7.2 Configurar Limitaciones de usuario                   | 7-2  |
| 7.2.1 Añadir una función para un usuario                 | 7-2  |
| 7.2.2 Eliminar una función de un usuario                 | 7-3  |
| 7.2.3 Importar la configuración de seguridad del sistema | 7-4  |
| 7.2.4 Exportar la configuración de seguridad del sistema | 7-5  |
| 7.3 Pantalla Administración de usuarios                  | 7-6  |
| 7.3.1 Ver detalles del usuario                           | 7-7  |
| 7.3.2 Editar detalles de usuario                         | 7-7  |
| 7.4 Añadir un usuario nuevo                              | 7-8  |
| 7.5 Eliminar un usuario                                  | 7-10 |

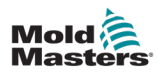

| 7.6 Configuración de la administración de usuarios      | 7-10 |
|---------------------------------------------------------|------|
| 7.6.1 Usuario de inicio de sesión automático            | 7-11 |
| 7.6.2 Modo Inicio de sesión                             | 7-11 |
| 7.6.3 Hora de cierre de sesión                          | 7-11 |
| 7.6.4 Importar lista de usuarios                        | 7-11 |
| 7.6.5 Exportar lista de usuarios                        | 7-12 |
| 7.7 Configurar una conexión de red                      | 7-13 |
| 7.7.1 Configurar una conexión por cable                 | 7-13 |
| 7.7.2 Configurar una Red inalámbrica                    | 7-15 |
| 7.7.3 Añadir un SSID inalámbrico oculto                 | 7-17 |
| 7.8 Compartir archivos en una red                       | 7-18 |
| 7.9 Controladores vinculados                            | 7-20 |
| Sección 8 - Mantenimiento                               | 8-1  |
| 8.1 Actualizar software                                 | 8-1  |
| 8.2 Comprobar la alineación de la pantalla táctil       | 8-4  |
| 8.3 Pruebas de autodiagnóstico                          | 8-7  |
| 8.3.1 Prueba rápida                                     | 8-10 |
| 8.3.2 Prueba Completa                                   | 8-10 |
| 8.3.3 Prueba de potencia                                | 8-11 |
| 8.4 Interpretar los resultados de la prueba             | 8-12 |
| 8.4.1 Prueba satisfactoria                              | 8-12 |
| 8.4.2 Prueba insatisfactoria                            | 8-12 |
| 8.5 Mensajes de error de diagnóstico del sistema        | 8-14 |
| 8.6 Imprimir los resultados de la prueba                | 8-15 |
| 8.7 Modo formación y demostración                       | 8-16 |
| 8.7.1 Entrar o salir del modo Demo                      | 8-16 |
| 8.8 Quitar o volver a conectar la consola               | 8-18 |
| 8.8.1 Quitar la consola                                 | 8-18 |
| 8.8.2 Vuelva a conectar la consola                      | 8-18 |
| 8.9 Mantenimiento y reparación del controlador          | 8-19 |
| 8.9.1 Piezas de recambio                                | 8-19 |
| 8.9.2 Limpleza e inspección                             | 8-19 |
| 8.9.3 Fusibles de recambio                              | 8-20 |
| 8.9.4 Protección de la unidad de fuente de alimentación | 8-20 |
| 8.9.5 Componentes auxiliares                            |      |
| 8.9.6 Fusibles de la tarjeta controladora               | 8-20 |
| Sección 9 - Resolución de problemas                     | 9-1  |
|                                                         |      |

| 9 1 Indicadores de la tarieta controladora    | Q_1 |
|-----------------------------------------------|-----|
| 0.2 Extensión de balize y eirone              |     |
| 9.5 Extension de Daliza y Sirena              | 9-2 |
| 9.2 Mensajes de advertencia del sistema       | 9-2 |
| 9.4 Mensajes de error y advertencia           | 9-3 |
| 9.5 Solución de problemas de la placa M3 Comm | 9-6 |
| 9.6 Solución de problemas del módulo TC       | 9-6 |

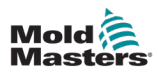

| Sección 10 - Cableado del controlador                               | 10-1 |
|---------------------------------------------------------------------|------|
| 10.1 Designación trifásica: opción Star/Delta                       | 10-1 |
| 10.2 Conecte la opción Star/Delta                                   | 10-2 |
| 10.2.1 Establecer el raíl de alimentación en la configuración Star  | 10-2 |
| 10.2.2 Cableado de alimentación Star                                | 10-3 |
| 10.2.3 Establecer el raíl de alimentación en la configuración Delta | 10-4 |
| 10.2.4 Cableado de alimentación Delta                               | 10-5 |
| 10.3 Cables de termopar de telar                                    | 10-5 |
| 10.4 Cables de alimentación de telar                                | 10-5 |
| 10.5 Salida de alarma/entrada auxiliar                              | 10-6 |
| 10.6 Puerto serie                                                   | 10-6 |
| 10.7 Puerto USB                                                     | 10-7 |
| 10.8 Opción de filtro                                               | 10-7 |
| 10.9 Esquema de la pantalla táctil                                  | 10-8 |

## Sección 11 - Opciones Quad IO ......11-10

| 11.1 Pantalla Quad IO                                    |   |
|----------------------------------------------------------|---|
| 11.2 Temporizador de reinicio de la tarjeta Quad IO      |   |
| 11.2.1 Configurar el temporizador de reinicio de Quad IO |   |
| 11.3 Quad IO: entradas                                   |   |
| 11.4 Quad IO: salidas                                    |   |
| 11.5 Quad IO: conexiones predeterminadas                 |   |
| 11.6 Selección de herramienta remota                     |   |
| 11.7 Carga de herramientas remota                        |   |
| 11.7.1 Carga de herramienta remota estática              |   |
| 11.7.2 Carga de herramienta remota dinámica              |   |
|                                                          |   |
| índice                                                   | I |
|                                                          |   |

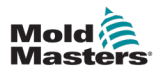

# Lista de tablas

| Tabla 1-1 Detalles de la versión                                 | 1-1  |
|------------------------------------------------------------------|------|
| Tabla 1-2 Unidades de medida y factores de conversión            | 1-2  |
| Tabla 3-1 Peligros de seguridad                                  | 3-3  |
| Tabla 3-2 Símbolos de seguridad comunes                          | 3-7  |
| Tabla 3-3 Formas de energía, fuentes de energía y pautas         |      |
| generales de bloqueo                                             | 3-11 |
| Tabla 3-4 Fuerzas de empuje/vuelco del armario                   | 3-14 |
| Tabla 4-1 Especificaciones generales                             | 4-1  |
| Tabla 4-2 Botones de acceso rápido                               | 4-6  |
| Tabla 4-3 Establecer parámetros                                  | 4-19 |
| Tabla 4-4 Parámetros medidos y mostrados                         | 4-19 |
| Tabla 4-5 Estado de zona                                         | 4-22 |
| Tabla 4-6 Visualización de la ventana Modo                       | 4-27 |
| Tabla 4-7 Visualización de la ventana Estado                     | 4-27 |
| Tabla 4-8 Botones del menú lateral de la pantalla ToolStore      | 4-29 |
| Tabla 4-9 Iconos de la pantalla Aplicaciones                     | 4-31 |
| Tabla 4-10 Botones del menú lateral de la pantalla Configuración | 4-32 |
| Tabla 4-11 Iconos de ajustes del sistema                         | 4-33 |
| Tabla 4-12 Iconos de configuración de herramientas               | 4-33 |
| Tabla 4-13 Botones del menú lateral de la pantalla Gráfico       | 4-35 |
| Tabla 4-14 Botones del menú lateral de la pantalla Imágenes      | 4-36 |
| Tabla 4-15 Colores de estado de alarma                           | 4-38 |
| Tabla 4-16 Botones de menú de la parte superior de la pantalla   |      |
| Vista de imágenes                                                | 4-39 |
| Tabla 4-17 Botones del menú lateral de la pantalla Zoom          | 4-42 |
| Tabla 5-1 Tarjetas controladoras M3                              | 5-4  |
| Tabla 5-2 Valores de zona preconfigurados                        | 5-9  |
| Tabla 5-3 Parámetros de la herramienta: para cada zona           | 5-12 |
| Tabla 5-4 Configuración de herramientas: herramienta completa    | 5-17 |
| Tabla 5-5 Ajustes del sistema                                    | 5-23 |
| Tabla 6-1 Modos de control para todas las zonas                  | 6-9  |
| Tabla 8-1 Mensajes de error de diagnóstico del sistema           | 8-14 |
| Tabla 8-2 Especificaciones del fusible de salida                 | 8-20 |
| Tabla 8-3 Especificaciones del fusible de entrada de TC          | 8-20 |
| Tabla 9-1 Mensajes de advertencia del sistema                    | 9-2  |
| Tabla 9-2 Mensajes de error y advertencia                        | 9-3  |
| Tabla 9-3 Mensajes de error y advertencia                        | 9-4  |
| Tabla 9-4 Mensajes de error y advertencia                        | 9-5  |
| Tabla 9-5 Solución de problemas de M3 Comm                       | 9-6  |
| Tabla 9-6 Solución de problemas del módulo TC                    | 9-6  |
| Tabla 10-1 Marcas de los cables                                  | 10-1 |
| Tabla 10-2 Colores del conductor de termopar                     | 10-5 |
| Tabla 10-3 Colores del conductor del cable de alimentación       | 10-5 |
| Tabla 10-4 Conexiones de clavija auxiliares/de alarma            | 10-6 |
| Tabla 10-5 Conexiones de clavija del puerto serie                | 10-7 |
| Tabla 10-6 Conexiones de clavijas del puerto USB                 | 10-7 |
| · ·                                                              |      |

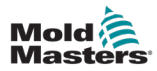

| Tabla 11-6 Panel de pantalla de visualización de la tarjeta de E/ | S 11-12 |
|-------------------------------------------------------------------|---------|
| Tabla 11-1 Entradas de Quad IO                                    |         |
| Tabla 11-2 Salidas de Quad IO                                     |         |
| Tabla 11-3 Conexiones E/S predeterminadas                         |         |
| Tabla 11-4 Conexiones de clavijas                                 |         |
| Tabla 11-5 Proceso de carga de herramienta remota dinámica        |         |

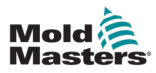

# Lista de figuras

| Figura 3-1 Áreas de peligro de una máquina de moldeo por inyección      | 3-2  |
|-------------------------------------------------------------------------|------|
| Figura 3-2 Ejemplo de una conexión a tierra                             | 3-12 |
| Figura 4-1 Vista frontal del controlador M3                             | 4-2  |
| Figura 4-2 Vista frontal del controlador M3                             | 4-3  |
| Figura 4-3 Diseño de pantalla                                           | 4-4  |
| Figura 4-4 Pantalla de información                                      | 4-7  |
| Figura 4-5 Consola TS8 con 36 zonas                                     | 4-11 |
| Figura 4-6 Consola TS8 con 54 zonas                                     | 4-12 |
| Figura 4-7 Consola TS8 con 96 zonas                                     | 4-12 |
| Figura 4-8 Consola TS12 con 40 zonas                                    | 4-13 |
| Figura 4-9 Consola TS12 con 60 zonas                                    | 4-14 |
| Figura 4-10 Consola TS12 con 96 zonas                                   | 4-14 |
| Figura 4-11 Consola TS12 con 144 zonas                                  | 4-15 |
| Figura 4-12 Consola TS17 con 78 zonas                                   | 4-15 |
| Figura 4-13 Consola TS17 con 105 zonas                                  | 4-16 |
| Figura 4-14 Consola TS17 con 165 zonas                                  | 4-16 |
| Figura 4-15 Rango de zonas resaltadas                                   | 4-18 |
| Figura 4-16 Pantalla Visualización                                      | 4-20 |
| Figura 4-17 Cuadro de visualización de pantalla                         | 4-21 |
| Figura 4-18 Pantalla Visualización: vista de tabla                      | 4-23 |
| Figura 4-19 Pantalla Visualización: vista de gráfico de barras          | 4-24 |
| Figura 4-20 Pantalla Visualización: vista de pantalla EasyView          | 4-25 |
| Figura 4-21 Botones de acceso rápido                                    | 4-26 |
| Figura 4-22 Cuadro de modo                                              | 4-26 |
| Figura 4-23 Pantalla ToolStore: bancos de herramientas                  | 4-28 |
| Figura 4-24 Pantalla Aplicaciones                                       | 4-30 |
| Figura 4-25 Pantalla Configuración                                      | 4-32 |
| Figura 4-26 Pantalla Gráfico                                            | 4-34 |
| Figura 4-27 Pantalla Imágenes                                           | 4-36 |
| Figura 4-28 Consola TS8: cuadro Configurar enlace de imagen             | 4-37 |
| Figura 4-29 PantallaVista de imágenes vinculadas                        | 4-38 |
| Figura 4-30 Pantalla Zoom                                               | 4-41 |
| Figura 5-1 Seleccione una zona de la columna Tipo                       | 5-5  |
| Figura 5-2 Seleccione las zonas y el parámetro requerido                | 5-11 |
| Figura 5-3 Alternar visualizaciones de zonas en modo Manual             | 5-29 |
| Figura 5-5 Pantalla de la vista Configuración de herramientas           | 5-40 |
| Figura 5-6 Guardar la imagen en una memoria USB                         | 5-41 |
| Figura 5-7 Pantalla Vista de imágenes                                   | 5-42 |
| Figura 5-8 Pantalla Fecha/hora                                          | 5-48 |
| Figura 6-1 Ubicación del interruptor de encendido/apagado de la consola | 6-1  |
| Figura 6-2 Ubicación del interruptor de encendido/apagado de la consola | 6-2  |
| Figura 6-3 Apague el interruptor de alimentación principal              | 6-4  |
| Figura 6-4 Botón de inicio de sesión en la pantalla Visualización       | 6-5  |

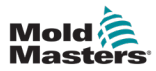

| Figura 6-5 Botón de guía de inicio rápido de la pantalla Información             | 6-7  |
|----------------------------------------------------------------------------------|------|
| Figura 6-6 Pantalla de visualización con zona esclava                            | 6-14 |
| Figura 6-7 Pantalla Purgar                                                       | 6-15 |
| Figura 6-8 Pantalla de purga Química                                             | 6-17 |
| Figura 6-9 Pantalla de resumen de purga química                                  | 6-18 |
| Figura 6-10 Pantalla de resumen de purga mecánica                                | 6-19 |
| Figura 6-11 Teclado: apagar zona                                                 | 6-20 |
| Figura 6-12 Zona apagada                                                         | 6-21 |
| Figura 6-13 Seleccione la herramienta a la que se le cambiará el nombre          | 6-22 |
| Figura 6-14 Herramienta no guardada en el banco de herramientas                  | 6-23 |
| Figura 6-15 Seleccione la herramienta que se va a eliminar                       | 6-30 |
| Figura 6-16 Seleccionar la herramienta cuya copia de seguridad se va a realizar. | 6-32 |
| Figura 6-17 Secuencia programada como aparece en ToolStore                       | 6-39 |
| Figura 6-18 Seleccione la zona en la pantalla Vista de imágenes                  | 6-42 |
| Figura 6-19 Pantalla Visualización de imágenes con una zona esclava              | 6-46 |
| Figura 6-20 Pantalla Energía: escala de tiempo de 5 minutos                      | 6-48 |
| Figura 6-21 Pantalla Exportar                                                    | 6-52 |
| Figura 6-22 Pantalla Acciones                                                    | 6-54 |
| Figura 6-23 Pantalla de acciones: se muestran los resultados                     | 6-57 |
| Figura 6-24 Pantalla Alarmas                                                     | 6-58 |
| Figura 6-25 Pantalla Alarmas: se muestran los resultados                         | 6-61 |
| Figura 6-26 Pantalla Remoto con cuadro Configuración de VNC                      | 6-62 |
| Figura 7-1 Pantalla Acceso de usuario                                            | 7-1  |
| Figura 7-2 Pantalla Administración de usuarios                                   | 7-6  |
| Figura 7-3 Pantalla Administración de usuarios: detalles del usuario             | 7-7  |
| Figura 7-4 Cuadros Red de la consola TS8                                         | 7-13 |
| Figura 8-1 Comprobar la versión del software                                     | 8-3  |
| Figura 8-2 Pantalla de calibración                                               | 8-6  |
| Figura 8-3 Visualización de zona: modo de prueba                                 | 8-9  |
| Figura 8-4 Prueba rápida: cuadros de información                                 | 8-10 |
| Figura 8-5 Prueba Completa: cuadros de información                               | 8-10 |
| Figura 8-6 Prueba de potencia: cuadros de información                            | 8-11 |
| Figura 8-7 Visualización de zona: prueba satisfactoria                           | 8-12 |
| Figura 8-8 Resultados en la pantalla Prueba                                      | 8-12 |
| Figura 8-9 Mensajes de error de la zona durante la prueba                        | 8-13 |
| Figura 9-1 Placa M3 Comm.                                                        | 9-6  |
| Figura 9-2 Modulo TC CAN                                                         | 9-6  |
| Figura 10-1 Conecte la posicion neutra que se muestra con la flecha azul         | 10-2 |
| Figura 10-2 Instale el vinculo de 3 vias                                         | 10-2 |
| Figura 10-3 Cableado de alimentación Star                                        | 10-3 |
| Figura 10-4 Quite la posicion neutra que se muestra con la fiecha azul           | 10-4 |
| FIGURA 10-5 INSTALE LOS TRES VINCULOS DE DOS VIAS                                | 10-4 |
| Figure 10.7 Conceter HANAA                                                       | 10-5 |
| FIGURE 10-7 CONECION MAINTAA                                                     | 10-0 |
|                                                                                  | 10-6 |

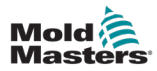

| Figura 10-9 Puerto USB                                            | 10-7  |
|-------------------------------------------------------------------|-------|
| Figura 10-10 Esquema de la pantalla táctil                        | 10-8  |
| Figura 11-1 Cuadro de configuración Quad IO: parámetro modificado | 11-12 |
| Figura 11-2 Seleccione Temporizador de reinicio de Quad IO        | 11-13 |
| Figura 11-3 Conector HAN16A                                       | 11-17 |

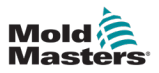

# Sección 1 - Introducción

La finalidad de este manual es ayudar a los usuarios en la integración, operación y mantenimiento del controlador M3 con una consola de pantalla táctil. El diseño de este manual abarca la mayoría de las configuraciones del sistema. Si necesita información adicional específica para su sistema, comuníquese con su representante o con una oficina *Mold-Masters* cuya ubicación encontrará en la sección "Asistencia mundial".

## 1.1 Uso indicado

El controlador M3 junto con la consola es un dispositivo de control y distribución eléctrica diseñado como controlador de temperatura multicanal para su uso en equipos de moldeo de plástico de canal caliente. Utiliza la retroalimentación de los termopares dentro de las boquillas y los colectores para proporcionar un control preciso de la temperatura de circuito cerrado, y está diseñado para ofrecer seguridad durante el funcionamiento normal. Cualquier otro uso quedaría fuera de la idea de diseño de esta máquina, lo que puede ser un peligro para la seguridad y anularía todas y cada una de las garantías.

Este manual está escrito para que lo utilicen personas cualificadas y familiarizadas con la maquinaria de moldeo por inyección y su terminología. Los operarios deben estar familiarizados con las máquinas de moldeo por inyección de plástico y los controles de dicho equipo. El personal de mantenimiento debe tener conocimientos suficientes de seguridad eléctrica para comprender los peligros de la alimentación trifásica. Deben saber cómo tomar las medidas adecuadas para evitar cualquier peligro de la alimentación eléctrica.

## 1.2 Detalles de la versión

| Tabla 1-1 Detalles de la versión |                      |         |
|----------------------------------|----------------------|---------|
| Número del documento             | Fecha de lanzamiento | Versión |
| M3-UM-ES-00-01                   | Octubre de 2020      | 01      |

## 1.3 Detalles de la garantía

Los detalles de la garantía se proporcionan con la documentación de su pedido.

## 1.4 Política de devolución de mercancías

No devuelva ninguna pieza a *Mold-Masters* sin autorización previa y un número de autorización de devolución proporcionado por *Mold-Masters*.

Nuestra política es la de mejora continua y nos reservamos el derecho de modificar las especificaciones del producto en cualquier momento sin previo aviso.

## **1.5 Movimiento o reventa de productos o sistemas Mold-Masters**

Esta documentación está destinada al uso en el país de destino para el cual se adquirió el producto o sistema.

*Mold-Masters* no asume ninguna responsabilidad por la documentación de productos o sistemas si cambian de ubicación o se revenden fuera del país de destino previsto e indicado en la factura y/o albarán adjuntos.

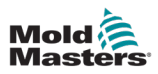

## **1.6 Copyright**

© 2020 Mold-Masters. Todos los derechos reservados. *Mold-Masters*<sup>®</sup> y el logotipo *Mold-Masters* son marcas registradas de *Mold-Masters* (2007) Limited.

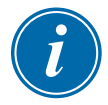

## **1.7 Unidades de medida y factores de conversión**

## ΝΟΤΑ

Las dimensiones ofrecidas en este manual son de los planos de fabricación originales.

Todos los valores de este manual se indican en unidades SI o subdivisiones de estas unidades. Las unidades imperiales se indican entre paréntesis a continuación de las unidades SI.

| Tabla 1-2 Unidades de medida y factores de conversión |                            |                             |
|-------------------------------------------------------|----------------------------|-----------------------------|
| Abreviatura                                           | Unidad                     | Valor de conversión         |
| bar                                                   | Bar                        | 14,5 psi                    |
| in.                                                   | Pulgada                    | 25,4 mm                     |
| kg                                                    | Kilogramo                  | 2205 lb                     |
| kPa                                                   | Kilopascal                 | 0,145 psi                   |
| galón                                                 | Galón                      | 3,785 l                     |
| lb                                                    | Libra                      | 0,4536 kg                   |
| lbf                                                   | Libra fuerza               | 4,448 N                     |
| lbf.in.                                               | Libra fuerza pulgada       | 0,113 Nm                    |
| I                                                     | Litro                      | 0,264 galones               |
| mín.                                                  | Minuto                     |                             |
| mm                                                    | Milímetro                  | 0,03937 in.                 |
| mΩ                                                    | Mili Ohm                   |                             |
| Ν                                                     | Newton                     | 0,2248 lbf                  |
| Nm                                                    | Newton metro               | 8,851 lbf.in.               |
| psi                                                   | Libra por pulgada cuadrada | 0,069 bar                   |
| psi                                                   | Libra por pulgada cuadrada | 6,895 kPa                   |
| rpm                                                   | Revoluciones por minuto    |                             |
| S                                                     | Segundo                    |                             |
| 0                                                     | Grado                      |                             |
| °C                                                    | Grado Celsius              | 0,556 ( <sup>°</sup> F -32) |
| ۴                                                     | Grado Fahrenheit           | 1,8 °C +32                  |

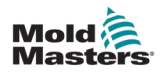

## **1.8 Marcas registradas y patentes**

ACCU-VALVE, DURA, E-MULTI, FLEX-DURA FLEX-SERIES, FUSION-SERIES, HOT EDGE, MASTERPROBE, MASTER-SHOT, MOLD-MASTERS, MELT-DISK, MOLD-MASTERS ACADEMY, MASTER-SERIES, MASTERSOLUTION, MASTERSPEED, MERLIN, MOLD-MASTERS SYSTEM, MPET, STACK-LINK son las marcas comerciales registradas de MOLD-MASTERS (2007) LIMITED.

A nuestro leal saber y entender, la información contenida en este documento es verdadera y precisa, pero todas las recomendaciones o sugerencias se realizan sin garantía. Dado que las condiciones de uso están fuera de nuestro control, *Mold-Masters* se exime de cualquier responsabilidad incurrida en relación con el uso de nuestros productos y la información aquí contenida. Ninguna persona está autorizada a hacer declaraciones o recomendaciones que no estén contenidas en este documento, y aquella declaración o recomendación así hecha no vinculará a *Mold-Masters*. Asimismo, nada de lo contenido en este documento se interpretará como una recomendación para usar productos en conflicto con las patentes existentes que cubran productos o el uso de los mismo, y ninguna licencia implícita o de hecho otorgada en este documento en virtud de las reivindicaciones de cualesquiera patentes.

Ninguna parte de esta publicación puede ser reproducida o transmitida de formas o en soportes, electrónicos o mecánicos, incluyendo fotocopias, grabaciones o sistemas de almacenamiento y recuperación de información sin el permiso por escrito del editor. Los detalles, las normas y especificaciones pueden modificarse de acuerdo con el desarrollo técnico sin notificación previa.

Puede fabricarse bajo una o más de las siguientes patentes de EE. UU.:

5421716, 5427519, 5429491, 5437093, 5441197, 5443381, 5460510, 5474440, 5494433, 5496168, 5507635, 5507636, 5536165, 5591465, 5599567, 5614233, 5641526, 5644835, 5652003, 5658604, 5695793, 5700499, 5704113, 5705202, 5707664, 5720995, 5792493, 5795599, 5820899, 5843361, 5849343, 5853777, 5935615, 5935616, 5935621, 5942257, 5952016, 5980236, 6009616, 6017209, 6030198, 6030202, 6062841, 6074191, 6077067, 6079972, 6095790, 6099780, 6113381, 6135751, 6162043, 6162044, 6176700, 6196826, 6203310, 6230384, 6270711, 6274075, 6286751, 6302680, 6318990, 6323465, 6348171, 6350401, 6394784, 6398537, 6405785, 6440350, 6454558, 6447283, 6488881, 6561789, 6575731, 6625873, 6638053, 6648622, 6655945, 6675055, 6688875, 6701997. 6739863, 6752618, 6755641, 6761557, 6769901, 6776600, 6780003, 6789745, 6830447, 6835060, 6840758, 6852265, 6860732, 6869276, 6884061, 6887418, 6890473, 6893249, 6921257, 6921259, 6936199, 6945767, 6945768, 6955534, 6962492, 6971869, 6988883, 6992269, 7014455, 7018197, 7022278, 7025585, 7025586, 7029269, 7040378, 7044191, 7044728, 7048532, 7086852, 7105123, 7108502, 7108503, 7115226, 7118703, 7118704, 7122145, 7125242, 7125243, 7128566, 7131832, 7131833, 7131834, 7134868, 7137806, 7137807, 7143496, 7156648, 7160100, 7160101, 7165965, 7168941, 7168943, 7172409, 7172411, 7175419, 7175420, 7179081, 7182591, 7182893, 7189071, 7192268, 7192270, 7198740, 7201335, 7210917, 7223092, 7238019, 7244118, 7252498, 7255555, 7258536, 7270538, 7303720, 7306454, 7306455, 7314367, 7320588, 7320589, 7320590, 7326049, 7344372, 7347684, 7364425, 7364426, 7370417, 7377768, 7381050, 7396226, 7407379, 7407380, 7410353, 7410354, 7413432, 7416402, 7438551, 7462030, 7462031, 7462314, 7465165, 7470122, 7507081, 7510392, 7513771, 7513772, 7517214, 7524183, 7527490, 7544056, 7547208, 7553150, 7559760, 7559762, 7565221, 7581944, 7611349, 7614869, 7614872, 7618253, 7658605, 7658606, 7671304, 7678320, 7686603, 7703188, 7713046, 7722351, 7731489, 7753676, 7766646, 7766647, 7775788, 7780433, 7780434, 7794228, 7802983, 7803306, 7806681, 7824163, 7845936, 7850442, 7874833, 7877163, 7891969, 7918660, 7918663, 7931455, 7963762, 7988445, 7998390, 8062025, 8066506. 8113812. 8142182. 8152513. 8167608. 8202082. 8206145. 8210842. 8241032. 8280544. 8282386, 8308475, 8308476, 8328546, 8353697, 8414285, 8425216, 8449287, 8465688, 8469687, 8475155, 8475158, 8480391, 8568133, 8690563, 8715547, D525592, RE38265, RE38396, RE38920, RE39935, RE40478, RE40952, RE41536E, RE41648E+ Pendiente.

© 2019 MOLD-MASTERS (2007) LIMITED, TODOS LOS DERECHOS RESERVADOS

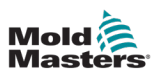

# Sección 2 - Asistencia mundial

## 2.1 Oficinas corporativas

### GLOBAL HEADQUARTERS

CANADA Mold-Masters (2007) Limited 233 Armstrong Avenue Georgetown, Ontario Canada L7G 4X5 tel: +1 905 877 0185 fax: +1 905 877 6979 canada@moldmasters.com

#### SOUTH AMERICAN HEADQUARTERS BRAZIL

Mold-Masters do Brasil Ltda. R. James Clerk Maxwel, 280 – Techno Park, Campinas São Paulo, Brazil, 13069-380 tel: +55 19 3518 4040 brazil@moldmasters.com

#### **UNITED KINGDOM & IRELAND**

Mold-Masters (UK) Ltd Netherwood Road Rotherwas Ind. Est. Hereford, HR2 6JU United Kingdom tel: +44 1432 265768 fax: +44 1432 263782 uk@moldmasters.com

## AUSTRIA / East and South East Europe

Mold-Masters Handelsges.m.b.H. Pyhrnstrasse 16 A-4553 Schlierbach Austria tel: +43 7582 51877 fax: +43 7582 51877 18 austria@moldmasters.com

#### ITALY

Mold-Masters Italia Via Germania, 23 35010 Vigonza (PD) Italy tel: +39 049/5019955 fax: +39 049/5019951 italy@moldmasters.com

#### EUROPEAN HEADQUARTERS GERMANY / SWITZERLAND

Mold-Masters Europa GmbH Neumattring 1 76532 Baden-Baden, Germany tel: +49 7221 50990 fax: +49 7221 53093 germany@moldmasters.com

#### INDIA

Mold-Masters Technologies Private Limited # 247, Alagesan Road, Shiv Building, Saibaba Colony. Coimbatore T. N. India 641 011 tel: +91 422 423 4888 fax: +91 422 423 4800 india@moldmasters.com

#### USA

Mold-Masters Injectioneering LLC 29111 Stephenson Highway Madison Heights, MI 48071, USA tel: +1 800 450 2270 (USA only) tel: +1 (248) 544-5710 fax: +1 (248) 544-5712 usa@moldmasters.com

#### CZECH REPUBLIC

Mold-Masters Europa GmbH Hlavni 823 75654 Zubri Czech Republic tel: +420 571 619 017 fax: +420 571 619 018 czech@moldmasters.com

#### KOREA

Mold-Masters Korea Ltd. E dong, 2nd floor, 2625-6, Jeongwang-dong, Siheung City, Gyeonggi-do, 15117, South Korea tel: +82-31-431-4756 korea@moldmasters.com

#### ASIAN HEADQUARTERS

CHINA/HONG KONG/TAIWAN Mold-Masters (KunShan) Co, Ltd Zhao Tian Rd Lu Jia Town, KunShan City Jiang Su Province People's Republic of China tel: +86 512 86162882 fax: +86 512-86162883 china@moldmasters.com

#### JAPAN

Mold-Masters K.K. 1-4-17 Kurikidai, Asaoku Kawasaki, Kanagawa Japan, 215-0032 tel: +81 44 986 2101 fax: +81 44 986 3145 japan@moldmasters.com

#### FRANCE

Mold-Masters France ZI la Marinière, 2 Rue Bernard Palissy 91070 Bondoufle, France tel: +33 (0) 1 78 05 40 20 fax: +33 (0) 1 78 05 40 30 france@moldmasters.com

#### MEXICO

Milacron Mexico Plastics Services S.A. de C.V. Circuito El Marques norte #55 Parque Industrial El Marques El Marques, Queretaro C.P. 76246 Mexico tel: +52 442 713 5661 (sales) tel: +52 442 713 5664 (service) mexico@moldmasters.com

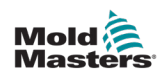

## Oficinas corporativas: continuación

#### SINGAPORE\*

Mold-Masters Singapore PTE. Ltd. No 48 Toh Guan Road East #06-140 Enterprise Hub Singapore 608586 Republic of Singapore tel: +65 6261 7793 fax: +65 6261 8378 singapore@moldmasters.com \*Coverage includes Southeast Asia, Australia, and New Zealand

#### SPAIN

Mold-Masters Europa GmbH C/ Tecnología, 17 Edificio Canadá PL. 0 Office A2 08840 – Viladecans Barcelona tel: +34 93 575 41 29 e: spain@moldmasters.com

#### TURKEY

Mold-Masters Europa GmbH Merkezi Almanya Türkiye İstanbul Şubesi Alanaldı Caddesi Bahçelerarası Sokak No: 31/1 34736 İçerenköy-Ataşehir Istanbul, Turkey tel: +90 216 577 32 44 fax: +90 216 577 32 45 turkey@moldmasters.com

## **2.2 Representantes internacionales**

#### Argentina

Sollwert S.R.L. La Pampa 2849 2∫ B C1428EAY Buenos Aires Argentina tel: +54 11 4786 5978 fax: +54 11 4786 5978 Ext. 35 sollwert@fibertel.com.ar

#### Denmark\*

Englmayer A/S Dam Holme 14-16 DK – 3660 Stenloese Denmark tel: +45 46 733847 fax: +45 46 733859 support@englmayer.dk \*Coverage includes Norway and Sweden

#### Israel

ASAF Industries Ltd. 29 Habanai Street PO Box 5598 Holon 58154 Israel tel: +972 3 5581290 fax: +972 3 5581293 sales@asaf.com

#### Russia

System LLC Prkt Marshala Zhukova 4 123308 Moscow Russia tel: +7 (495) 199-14-51 moldmasters@system.com.ru

#### Belarus

HP Promcomplect Sharangovicha 13 220018 Minsk tel: +375 29 683-48-99 fax: +375 17 397-05-65 e:info@mold.by

#### Finland\*\*

Oy Scalar Ltd. Tehtaankatu 10 11120 Riihimaki Finland tel: +358 10 387 2955 fax: +358 10 387 2950 info@scalar.fi \*\*Coverage includes Estonia

#### Portugal

Gecim LDA Rua Fonte Dos Ingleses, No 2 Engenho 2430-130 Marinha Grande Portugal tel: +351 244 575600 fax: +351 244 575601 gecim@gecim.pt

#### Slovenia

RD PICTA tehnologije d.o.o. Žolgarjeva ulica 2 2310 Slovenska Bistrica Slovenija +386 59 969 117 info@picta.si

#### Bulgaria

Mold-Trade OOD 62, Aleksandrovska St. Ruse City Bulgaria tel: +359 82 821 054 fax: +359 82 821 054 contact@mold-trade.com

#### Greece

Ionian Chemicals S.A. 21 Pentelis Ave. 15235 Vrilissia, Athens Greece tel: +30 210 6836918-9 fax: +30 210 6828881 m.pavlou@ionianchemicals.gr

#### Romania

Tehnic Mold Trade SRL Str. W. A Mozart nr. 17 Sect. 2 020251 Bucharesti Romania tel: +4 021 230 60 51 fax : +4 021 231 05 86 contact@matritehightech.ro

#### Ukraine

Company Park LLC Gaydamatska str., 3, office 116 Kemenskoe City Dnipropetrovsk Region 51935, Ukraine tel: +38 (038) 277-82-82 moldmasters@parkgroup.com.ua

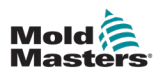

# Sección 3 - Seguridad

## 3.1 Introducción

Tenga en cuenta que la información de seguridad proporcionada por *Mold-Masters* no exime al integrador y al empleador de comprender y seguir las normas internacionales y locales para la seguridad de la maquinaria. Es responsabilidad del integrador final integrar el sistema definitivo, proporcionar las conexiones de parada de emergencia necesarias, los enclavamientos de seguridad y protección, seleccionar el cable eléctrico apropiado para la región de uso y garantizar el cumplimiento de todas las normas relevantes.

Es responsabilidad del empleador:

- Formar e instruir adecuadamente a su personal en el funcionamiento seguro de los equipos, incluido el uso de todos los dispositivos de seguridad.
- Proporcionar a su personal toda la ropa de protección necesaria, incluido elementos tales como protector facial y guantes resistentes al calor.
- Garantizar la competencia original y continua del personal que cuida, instala, inspecciona y mantiene el equipo de moldeo por inyección.
- Establecer y seguir un programa de inspecciones periódicas y regulares del equipo de moldeo por inyección para garantizar que esté en condiciones de funcionamiento seguras y con el ajuste adecuado.
- Garantizar que no se hagan modificaciones, reparaciones o reconstrucción de partes del equipo que reduzcan el nivel de seguridad presente en el momento " de la fabricación o refabricación.

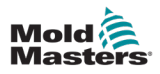

## 3.2 Peligros de seguridad

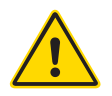

#### ADVERTENCIA

Consulte también todos los manuales de la máquina y las normas y los códigos locales para obtener información de seguridad.

Los siguientes peligros de seguridad son los más frecuentemente asociados a los equipos de moldeo por inyección. Consulte la norma europea EN201 o la norma americana ANSI/SPI B151.1.

Consulte la ilustración de las áreas de peligro a continuación cuando lea los peligros de seguridad Figura 3-1 en la página 3-2.

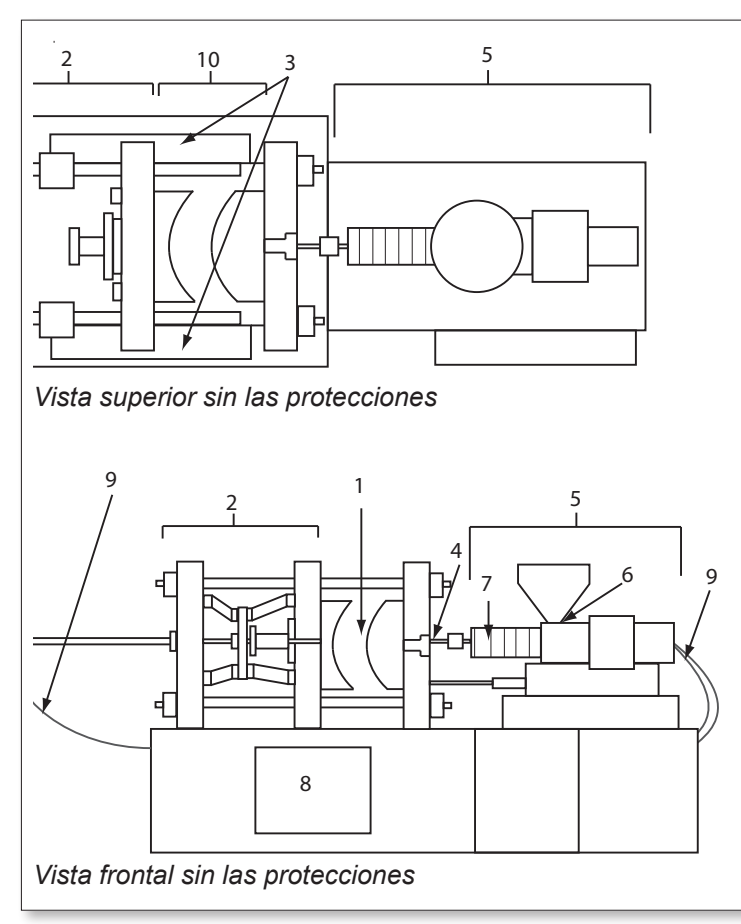

- 1. Área de moldes
- 2. Área del mecanismo de sujeción
- Área de movimiento de los mecanismos de accionamiento del núcleo y del eyector fuera de las áreas 1 y 2
- 4. Área de boquillas de la máquina
- 5. Área de la unidad de plastificación y/o inyección
- 6. Área de apertura de alimentación
- Área de las bandas calentadoras de los cilindros de plastificación y/o inyección
- 8. Área de descarga de piezas
- 9. Mangueras
- Área dentro de las protecciones y fuera del área del molde

Figura 3-1 Áreas de peligro de una máquina de moldeo por inyección

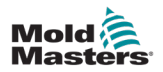

| Tabla 3-1 Peligros de seguridad                                                                                                    |                                                                                                    |  |
|----------------------------------------------------------------------------------------------------|----------------------------------------------------------------------------------------------------|--|
| Área de peligro                                                                                                    | Peligros posibles                                                                                                    |  |
| <b>Área de moldes</b><br>Área entre platinas.<br>Consulte Figura 3-1 área 1                                                                                                    | <ul> <li>Peligros mecánicos</li> <li>Peligros de aplastamiento y/o cizallamiento y/o impacto provocados por:</li> <li>Movimiento de la platina.</li> <li>Movimientos de los cilindros de inyección en la zona del molde.</li> <li>Movimientos de núcleos y eyectores, y sus mecanismos de accionamiento.</li> <li>Movimiento de la barra de unión.</li> <li>Peligros térmicos</li> <li>Quemaduras y/o escaldaduras debido a la temperatura de funcionamiento de:</li> <li>Las resistencias de calentamiento del molde.</li> <li>Material liberado desde/a través del molde.</li> </ul>                                                                                                    |  |
| <b>Área del mecanismo<br/>de sujeción</b><br>Consulte Figura 3-1 área 2                                                                                                    | <ul> <li>Peligros mecánicos</li> <li>Peligros de aplastamiento y/o cizallamiento y/o impacto provocados por:</li> <li>Movimiento de la platina.</li> <li>Movimiento del mecanismo de accionamiento de la platina.</li> <li>Movimiento del mecanismo de accionamiento del núcleo y del eyector.</li> </ul>                                                                                                    |  |
| Movimiento de los<br>mecanismos de<br>accionamiento fuera del área<br>del molde y fuera del área<br>del mecanismo de sujeción<br>Consulte Figura 3-1 área 3                                                                                                | <ul> <li>Peligros mecánicos</li> <li>Peligros mecánicos de aplastamiento, cizallamiento y/o impacto provocados por los movimientos de:</li> <li>Mecanismos de accionamiento de núcleo y eyector.</li> </ul>                                                                                                    |  |
| <b>Área de la boquilla</b><br>El área de la boquilla<br>se encuentra entre el<br>cilindro y el casquillo<br>del bebedero.<br>Consulte Figura 3-1 área 4                                                                                                    | <ul> <li>Peligros mecánicos</li> <li>Peligros de aplastamiento y/o cizallamiento y/o peligros de impacto<br/>provocados por: <ul> <li>Movimiento de avance de la unidad de plastificación y/o inyección<br/>incluida boquilla.</li> <li>Movimientos de partes del cierre de boquilla motorizado y sus accionamientos.</li> <li>Sobrepresurización en la boquilla.</li> </ul> </li> <li>Peligros térmicos <ul> <li>Quemaduras y/o escaldaduras debido a la temperatura de funcionamiento de:</li> <li>La boquilla.</li> <li>Descarga de material por la boquilla.</li> </ul> </li> </ul>                                                                                                    |  |
| Área de la unidad de<br>plastificación<br>y/o inyección<br>Área desde el adaptador/<br>cabezal del cilindro/<br>tapa del extremo hasta<br>el motor de la extrusora<br>sobre el trineo, incluidos<br>los cilindros del carro.<br>Consulte Figura 3-1 área 5 | <ul> <li>Peligros mecánicos</li> <li>Peligros de aplastamiento y/o cizallamiento y/o peligros de arrastre provocados por:</li> <li>Movimientos involuntarios por gravedad, por ejemplo, de máquinas con unidad de plastificación y/o inyección colocadas sobre el área del molde.</li> <li>Movimientos del tornillo y/o del émbolo de inyección en el cilindro accesible a través de la apertura de alimentación.</li> <li>Movimiento de la unidad del carro.</li> <li>Peligros térmicos</li> <li>Quemaduras y/o escaldaduras debido a la temperatura de funcionamiento de:</li> <li>La unidad de plastificación y/o inyección.</li> <li>Las resistencias de calentamiento, por ejemplo, bandas de calentamiento.</li> <li>El material y/o los vapores que salen por la apertura de ventilación, la garganta de alimentación o la tolva.</li> <li>Peligros mecánico y/o térmico</li> <li>Peligros por reducción de la resistencia mecánica del cilindro de plastificación y/o inyección por sobrecalentamiento.</li> </ul> |  |
| Abertura de alimentación<br>Consulte Figura 3-1 área 6                                                                                                    | Pellizcos y aplastamientos entre el movimiento del tornillo de inyección y la carcasa.                                                                                                    |  |

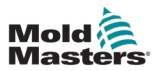

| Tabla 3-1 Peligros de seguridad                                                                                               |                                                                                                    |  |
|----------------------------------------------------------------------------------------------------|----------------------------------------------------------------------------------------------------|--|
| Área de peligro                                                                                                    | Peligros posibles                                                                                                    |  |
| Área de las bandas<br>calentadoras de<br>los cilindros de<br>plastificación y/o<br>inyección<br>Consulte Figura 3-1<br>área 7 | <ul> <li>Quemaduras y/o escaldaduras debido a la temperatura de funcionamiento de:</li> <li>La unidad de plastificación y/o inyección.</li> <li>Las resistencias de calentamiento, por ejemplo, bandas de calentamiento.</li> <li>El material y/o los vapores que salen por la apertura de ventilación, la garganta de alimentación o la tolva.</li> </ul>                                                                                                    |  |
| Área de descarga<br>de piezas<br>Consulte Figura 3-1<br>área 8                                                                | <ul> <li>Peligros mecánicos</li> <li>Accesible por el área de descarga</li> <li>Peligros de aplastamiento, cizallamiento y/o de impacto provocados por: <ul> <li>Movimiento de cierre de la platina.</li> <li>Movimientos de núcleos y eyectores, y sus mecanismos de accionamiento.</li> </ul> </li> <li>Peligros térmicos <ul> <li>Accesible por el área de descarga</li> <li>Quemaduras y/o escaldaduras debido a la temperatura de funcionamiento de: <ul> <li>El molde.</li> <li>Las resistencias de calentamiento del molde.</li> </ul> </li> </ul></li></ul> |  |
| <b>Mangueras</b><br>Consulte Figura 3-1<br>área 9                                                                             | <ul> <li>Acción de batir provocada por un fallo en el conjunto de la manguera.</li> <li>Posible fuga de líquido a presión que puede causar lesiones.</li> <li>Peligros térmicos asociados a líquidos calientes.</li> </ul>                                                                                                    |  |
| Área dentro de<br>las protecciones<br>y fuera del área<br>del molde<br>Consulte Figura 3-1<br>área 10                         | <ul> <li>Peligros de aplastamiento y/o cizallamiento y/o impacto provocados por:</li> <li>Movimiento de la platina.</li> <li>Movimiento del mecanismo de accionamiento de la platina.</li> <li>Movimiento del mecanismo de accionamiento del núcleo y del eyector.</li> <li>Movimiento de apertura de la abrazadera.</li> </ul>                                                                                                    |  |
| Peligros eléctricos                                                                                                    | <ul> <li>Perturbación eléctrica o electromagnética generada por la unidad<br/>de control del motor.</li> <li>Perturbación eléctrica o electromagnética que puede causar<br/>fallos en los sistemas de control de la máquina y los controles<br/>de la máquina adyacente.</li> <li>Perturbación eléctrica o electromagnética generada por la unidad<br/>de control del motor.</li> </ul>                                                                                                    |  |
| Acumuladores<br>hidráulicos                                                                                                   | Descarga de alta presión.                                                                                                    |  |
| Puerta motorizada                                                                                                    | Riesgos de aplastamiento o impacto provocados por el movimiento de las puertas motorizadas.                                                                                                    |  |
| Vapores y gases                                                                                                    | Ciertas condiciones de procesamiento y/o resinas pueden producir<br>humos o vapores peligrosos.                                                                                                    |  |

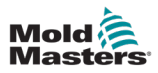

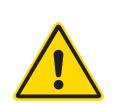

## **3.3 Peligros operativos**

## ADVERTENCIAS

- Consulte todos los manuales de la máquina y las normas y los códigos locales para obtener información de seguridad.
- El equipo suministrado está sometido a altas presiones de inyección y altas temperaturas. Asegúrese de tener extrema precaución en la operación y el mantenimiento de las máquinas de moldeo por inyección.
- Solo personal plenamente formado debe manejar o mantener los equipos.
- No opere el equipo con el pelo largo suelto, ropa o joyas sueltas, incluido insignias, corbatas, etc., ya que pueden quedar atrapados en el equipo y producir la muerte o lesiones graves.
- Nunca desactive ni omita un dispositivo de seguridad.
- Asegúrese de que las protecciones estén colocadas alrededor de la boquilla para evitar que el material salpique o babee.
- Existe peligro de quemaduras por el material durante la purga de rutina. Use equipo de protección personal (EPP) termorresistente para evitar quemaduras por contacto con superficies calientes o salpicaduras de material y gases calientes.
- El material purgado de la máquina puede estar sumamente caliente. Asegúrese de que las protecciones estén colocadas alrededor de la boquilla para evitar que el material salpique. Use un equipo de protección personal adecuado.
- Todos los operarios deben usar equipo de protección personal, como protectores faciales y guantes termorresistentes cuando trabajen alrededor de la entrada de alimentación, al purgar la máquina o limpiar las puertas del molde.
- Retire el material purgado de la máquina inmediatamente.
- La descomposición o la combustión del material podría provocar la emisión de gases nocivos del material purgado, la entrada de alimentación o el molde.
- Asegúrese de que existan sistemas de ventilación y extracción adecuados para ayudar a prevenir la inhalación de gases y vapores nocivos.
- Consulte las hojas de datos de seguridad de materiales (MSDS, por sus siglas en inglés) del fabricante.
- Las mangueras instaladas en el molde contendrán fluidos a alta o baja temperatura, o aire a alta presión. El operario debe apagar y bloquear estos sistemas, así como aliviar cualquier presión antes de realizar trabajos con estas mangueras. Inspeccione y cambie periódicamente las mangueras y sujeciones flexibles.
- El agua y/o el sistema hidráulico del molde pueden estar muy cerca de las conexiones eléctricas y del equipo. Las fugas de agua pueden provocar un cortocircuito eléctrico. Las fugas de líquido hidráulico pueden provocar un peligro de incendio. Mantenga siempre en buen estado las mangueras y conexiones de agua y/o hidráulicas para evitar fugas.
- Nunca realice trabajos en la máquina de moldeo a menos que se haya parado la bomba hidráulica.
- Compruebe con frecuencia si hay fugas de aceite/agua. Detenga la máquina y realice las reparaciones.

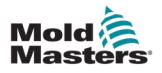

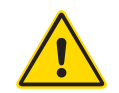

#### ADVERTENCIA

- Asegúrese de que los cables estén conectados a los motores correctos. Los cables y motores deben estar claramente etiquetados. La inversión de los cables puede provocar un movimiento inesperado y descontrolado que ponga en peligro la seguridad o dañe la máquina.
- Existe un peligro de aplastamiento entre la boquilla y la entrada de material fundido del molde durante el avance del carro.
- Existe un posible peligro de cizallamiento entre el borde de la protección de inyección y la carcasa de inyección durante la inyección.
- El puerto de alimentación abierto podría representar un peligro para un dedo o una mano que se inserte con la máquina en funcionamiento.
- Los servomotores eléctricos podrían sobrecalentarse y presentar una superficie caliente que podría provocar quemaduras a quien la toque.
- El cañón, el cabezal del cañón, la boquilla, las bandas calentadoras y los componentes del molde son superficies calientes que pueden provocar quemaduras.
- Mantenga líquidos o polvos inflamables alejados de las superficies calientes, ya que podrían encenderse.
- Siga los procedimientos de limpieza adecuados y mantenga limpios los suelos para evitar resbalones, tropiezos y caídas debido a materiales derramados en el suelo de trabajo.
- Aplique los controles de ingeniería o programas de protección de la audición necesarios para controlar el ruido.
- Al realizar cualquier trabajo en la máquina que exija moverla y levantarla, asegúrese de que el equipo de elevación (argollas, carretilla elevadora, grúas, etc.) tenga la capacidad suficiente para manejar el molde, la unidad de inyección auxiliar o el peso de la Cámara caliente.
- Conecte todos los dispositivos de elevación y sostenga la máquina con una grúa de capacidad adecuada antes de comenzar el trabajo. No sostener la máquina puede provocar lesiones graves o la muerte.
- Debe retirarse el cable del molde que va del controlador al molde antes de realizar tareas de mantenimiento en el molde.

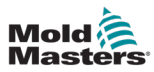

## 3.4 General Símbolos de seguridad

| Tabla 3-2 Símbolos de seguridad comunes |                                                                                                    |  |
|-----------------------------------------|----------------------------------------------------------------------------------------------------|--|
| Símbolo                                 | Descripción general                                                                                                    |  |
|                                         | Advertencia general<br>Indica una situación que ofrece peligro inmediato o posible y que, si no se<br>evita, podría provocar lesiones graves o la muerte y/o daños al equipo.                                                                                                    |  |
|                                         | Advertencia: correa de puesta a tierra de la tapa del cañón<br>Se deben seguir los procedimientos de bloqueo/etiquetado antes de quitar<br>la tapa del cañón. La tapa del cañón puede electrificarse al retirar las<br>correas de conexión a tierra y el contacto puede provocar la muerte<br>o lesiones graves. Las correas de conexión a tierra deben volver<br>a conectarse antes de volver a enchufar la máquina.                                                                            |  |
|                                         | Advertencia: puntos de aplastamiento y/o impacto<br>El contacto con piezas móviles puede provocar lesiones graves por<br>aplastamiento. Mantenga las protecciones siempre en su sitio.                                                                                                    |  |
| A.                                      | Advertencia: molde de cierre con peligro de aplastamiento                                                                                                    |  |
| 4                                       | Advertencia: tensión peligrosa<br>El contacto con tensiones peligrosas provocará la muerte o lesiones<br>graves. Apague la electricidad y revise los esquemas eléctricos antes de<br>realizar tareas de mantenimiento en el equipo. Puede contener más de<br>un circuito bajo tensión. Pruebe todos los circuitos antes de manipularlos<br>para asegurarse de que se hayan desactivado.                                                                                                    |  |
|                                         | Advertencia: alta presión<br>Los líquidos recalentados pueden provocar quemaduras graves.<br>Descargue la presión antes de desconectar las líneas de agua.                                                                                                    |  |
|                                         | Advertencia: acumulador de alta presión<br>La liberación repentina de gas o aceite a alta presión puede provocar la<br>muerte o lesiones graves. Descargue toda la presión de gas e hidráulica<br>antes de desconectar o desmontar el acumulador.                                                                                                    |  |
|                                         | Advertencia: superficies calientes<br>El contacto con superficies calientes expuestas provocará quemaduras<br>graves. Use guantes protectores cuando trabaje cerca de estas áreas.                                                                                                    |  |
|                                         | <b>Obligatorio: bloqueo/etiquetado</b><br>Asegúrese de que todas las fuentes de alimentación estén correctamente<br>bloqueadas y permanezcan bloqueadas hasta finalizar las tareas de<br>mantenimiento. El mantenimiento del equipo sin desactivar todas las<br>fuentes de alimentación internas y externas puede provocar la muerte<br>o lesiones graves. Desactive todas las fuentes de alimentación (eléctrica,<br>hidráulica, neumática, cinética, potencial y térmica) internas y externas. |  |
|                                         | Advertencia: peligro de salpicaduras de material fundido<br>El material fundido o el gas a alta presión pueden provocar la muerte<br>o quemaduras graves. Use equipo de protección personal al realizar<br>tareas de mantenimiento de la garganta de alimentación, la boquilla,<br>las áreas de molde y al purgar la unidad de inyección.                                                                                                    |  |
|                                         | Advertencia: lea el manual antes de la operación<br>El personal debe leer y comprender todas las instrucciones de los<br>manuales antes de trabajar en el equipo. Solo personal debidamente<br>formado debe manejar el equipo.                                                                                                    |  |
| $\bigwedge$                             | Advertencia: peligro de resbalón, tropiezo o caída<br>No se suba a las superficies del equipo. Se pueden producir lesiones<br>graves por resbalones, tropiezos o caídas si el personal se sube a las<br>superficies del equipo.                                                                                                    |  |

#### SEGURIDAD

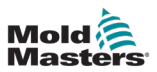

| Tabla 3-2 Símbolos de seguridad comunes |                                                                                   |  |
|-----------------------------------------|-----------------------------------------------------------------------------------|--|
| Símbolo                                 | Descripción general                                                               |  |
| CAUTION                                 | <b>Precaución</b><br>Si no se siguen las instrucciones, se puede dañar el equipo. |  |
|                                         | Importante<br>Indica información adicional o se utiliza como recordatorio.        |  |

## 3.5 Comprobación de cableado

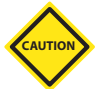

#### PRECAUCIÓN

Cableado de alimentación de la red del sistema:

- Antes de conectar el sistema a una fuente de alimentación, es importante comprobar que el cableado entre el sistema y la fuente de alimentación se haya realizado correctamente.
- Se debe prestar especial atención a la corriente nominal de la fuente de alimentación. Por ejemplo, si un controlador tiene una potencia nominal de 63 A, la fuente de alimentación también debe tener una potencia nominal de 63 A.
- Compruebe que las fases de la fuente de alimentación estén cableadas correctamente.

Cableado del controlador al molde:

- Para conexiones de termopar y de alimentación independientes, asegúrese de que los cables de alimentación nunca estén conectados a los conectores de termopar y viceversa.
- Para conexiones de alimentación y termopar mixtas, asegúrese de que las conexiones de alimentación y termopar no se hayan cableado incorrectamente.

Secuencia de comunicaciones de interfaz y control:

- Es responsabilidad del cliente comprobar las funciones de cualquier interfaz de máquina personalizada a velocidades seguras, antes de operar el equipo en el entorno de producción a máxima velocidad en modo automático.
- Es responsabilidad del cliente comprobar que todas las secuencias de movimiento requeridas sean correctas, antes de operar el equipo en el entorno de producción a toda velocidad en modo automático.
- Cambiar la maquinaria al modo automático sin haber comprobado que los enclavamientos de control y la secuencia de movimiento sean correctos puede provocar daños a la maquinaria y/o al equipo.

No hacer correctamente el cableado o las conexiones dará lugar a fallos en el equipo.

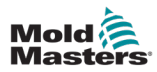

## 3.6 Seguridad de bloqueo

#### **ADVERTENCIA**

NO entre en el armario sin antes AISLAR las fuentes de alimentación.

Los cables de tensión y amperaje están conectados al controlador y al molde. Se debe cortar la electricidad y seguir los procedimientos de bloqueo/etiquetado antes de instalar o quitar cualquier cable.

Utilice bloqueo/etiquetado para evitar la operación durante el mantenimiento.

Todo el mantenimiento debe ser realizado por personal debidamente formado según las leyes y los reglamentos locales. Los productos eléctricos no pueden conectarse a tierra cuando se retiran de la condición de operación normal o montada.

Asegúrese de que todos los componentes eléctricos tengan una conexión a tierra adecuada antes de realizar tareas de mantenimiento para evitar posibles riesgos de descarga eléctrica.

A menudo, las fuentes de alimentación se encienden involuntariamente o las válvulas se abren por error antes de finalizar las tareas de mantenimiento, dando lugar a lesiones graves y muerte. Por lo tanto, es importante asegurarse de que todas las fuentes de alimentación estén correctamente bloqueadas y que permanezcan bloqueadas hasta finalizar el trabajo.

Si no se realiza un bloqueo, las fuentes de alimentación sin controlar podrían provocar:

- Electrocución por contacto con circuitos bajo tensión
- Cortes, magulladuras, aplastamientos, amputaciones o muerte, como resultado de enredos con correas, cadenas, transportadores, rodillos, ejes, impulsores
- Quemaduras por contacto con piezas, materiales o equipos calientes como hornos
- Incendios y explosiones
- · Exposiciones químicas de gases o líquidos liberados por tuberías

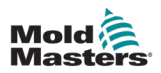

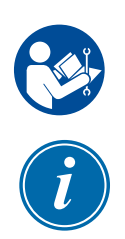

## 3.7 Bloqueo eléctrico

## ADVERTENCIA: LEA EL MANUAL

Consulte todos los manuales de la máquina y los códigos y reglamentos locales.

## ΝΟΤΑ

En algunos casos, puede haber más de una fuente de alimentación al equipo y se deben tomar medidas para garantizar que todas ellas estén realmente bloqueadas.

Los patrones deben proporcionar un programa de bloqueo/etiquetado eficaz.

- 1. Apague la máquina mediante el procedimiento y los controles operativos de apagado normales. Esto debe ser realizado por el operario de la máquina o en consulta con él.
- 2. Una vez se haya asegurado de que la maquinaria se ha apagado por completo y que todos los controles están en la posición de "apagado", abra el interruptor de desconexión principal ubicado en el campo.
- 3. Con su propio candado personal, o uno asignado por su supervisor, bloquee el interruptor de desconexión en la posición de apagado. No bloquee solo la caja. Retire la llave y consérvela. Rellene una etiqueta de bloqueo y péguela al interruptor de desconexión. Todas las personas que trabajen con el equipo deben seguir este paso. El candado de la persona que realiza el trabajo o está a cargo debe instalarse primero, permanecer durante todo el proceso y quitarse en último lugar. Pruebe el interruptor de desconexión principal y asegúrese de que no se pueda mover a la posición de "encendido".
- 4. Pruebe de poner en marcha la máquina con los controles de funcionamiento normal y los interruptores de punto de funcionamiento para asegurarse de que se haya desconectado la alimentación.
- También deben desactivarse y bloquearse adecuadamente otras fuentes de energía que puedan resultar peligrosas mientras se trabaja con el equipo. Esto puede incluir gravedad, aire comprimido, hidráulica, vapor y otros líquidos y gases presurizados o peligrosos. Consulte Tabla 3-3.
- 6. Una vez finalizado el trabajo, antes de quitar el último candado, asegúrese de que los controles operativos estén en la posición de "apagado" para que la desconexión principal se realice "sin carga". Asegúrese de quitar todos los candados, herramientas y demás materiales ajenos a la máquina. Asegúrese también de que todo el personal que pueda verse afectado esté informado de que se retirarán los candados.
- 7. Quite el candado y la etiqueta, y cierre el interruptor de desconexión principal si se le ha dado permiso.
- 8. Cuando el trabajo no finaliza en el primer turno, el siguiente operario debe instalar un candado y una etiqueta personal antes de que el primer operario retire el candado y la etiqueta originales. Si el siguiente operario se retrasa, el próximo supervisor podría instalar un candado y una etiqueta. Los procedimientos de bloqueo deben indicar cómo se llevará a cabo la transferencia.
- 9. Para la protección personal de los trabajadores y/o del capataz que trabaje en o con una máquina, es importante que cada uno de ellos coloque su propio candado de seguridad en el interruptor de desconexión. Utilice etiquetas para destacar el trabajo en curso y proporcionar detalles del mismo. Solo cuando el trabajo esté terminado y el permiso de trabajo aprobado, cada trabajador podrá retirar su candado. El último candado que se debe quitar es el de la persona que supervise el bloqueo y esta responsabilidad no debe delegarse.
- © Industrial Accident Prevention Association, 2008.

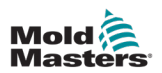

| Tabla 3-3 Formas de energía, fuentes de energía y pautas generales de bloqueo                                                                          |                                                                                                    |                                                                                                    |
|----------------------------------------------------------------------------------------------------|----------------------------------------------------------------------------------------------------|----------------------------------------------------------------------------------------------------|
| Forma de energía                                                                                                    | Fuente de energía                                                                                                    | Pautas de bloqueo                                                                                                    |
| Energía eléctrica                                                                                                    | <ul> <li>Líneas de transmisión<br/>de energía</li> <li>Cables de alimentación<br/>de la máquina</li> <li>Motores</li> <li>Solenoides</li> <li>Condensadores (energía<br/>eléctrica almacenada)</li> </ul>          | <ul> <li>Primero apague la alimentación<br/>en la máquina (es decir, en<br/>el interruptor del punto de<br/>operación) y luego en el<br/>interruptor de desconexión<br/>principal de la máquina.</li> <li>Bloquee y etiquete el interruptor<br/>de desconexión principal.</li> <li>Descargue completamente todos<br/>los sistemas de capacitancia (por<br/>ejemplo, el ciclo de la máquina<br/>para drenar la energía de los<br/>condensadores) de acuerdo con<br/>las instrucciones del fabricante.</li> </ul> |
| Energía hidráulica                                                                                                    | <ul> <li>Sistemas hidráulicos<br/>(por ejemplo, prensas,<br/>arietes, cilindros,<br/>martillos hidráulicos)</li> </ul>                                                                                             | <ul> <li>Cierre, bloquee (con cadenas,<br/>dispositivos de bloqueo<br/>integrados o accesorios de<br/>bloqueo) y etiquete las válvulas.</li> <li>Purgue y vacíe las líneas<br/>cuando sea necesario.</li> </ul>                                                                                                    |
| Energía neumática                                                                                                    | <ul> <li>Sistemas neumáticos<br/>(por ejemplo, depósitos de<br/>presión, acumuladores,<br/>tanques de compensación<br/>de aire, arietes, cilindros)</li> </ul>                                                     | <ul> <li>Cierre, bloquee (con cadenas,<br/>dispositivos de bloqueo<br/>integrados o accesorios de<br/>bloqueo) y etiquete las válvulas.</li> <li>Purgue el exceso de aire.</li> <li>Si no se puede aliviar la presión,<br/>bloquee cualquier posible<br/>movimiento de la maquinaria.</li> </ul>                                                                                                    |
| Energía cinética<br>(energía de objetos<br>o materiales en<br>movimiento.<br>El objeto en<br>movimiento puede<br>estar impulsado<br>o avanzando libre) | <ul> <li>Cuchillas</li> <li>Volantes</li> <li>Materiales en las líneas<br/>de alimentación</li> </ul>                                                                                                    | <ul> <li>Detenga y bloquee las piezas de<br/>la máquina (por ejemplo, detenga<br/>los volantes y asegúrese de que<br/>no empiecen otro ciclo).</li> <li>Revise todo el ciclo de<br/>movimiento mecánico,<br/>asegúrese de que todos los<br/>movimientos estén detenidos.</li> <li>Bloquee el material para que no<br/>se traslade al área de trabajo.</li> <li>Vacíe cuando sea necesario.</li> </ul>                                                                                                    |
| Energía potencial<br>(energía almacenada<br>que un objeto<br>puede llegar<br>a liberar debido<br>a su posición)                                        | <ul> <li>Resortes (por ejemplo, en cilindros de frenos de aire)<br/>Accionadores</li> <li>Contrapesos</li> <li>Cargas elevadas</li> <li>Parte superior o móvil de una prensa o dispositivo de elevación</li> </ul> | <ul> <li>Si es posible, lleve todas las<br/>partes y cargas suspendidas a la<br/>posición más baja (de reposo).</li> <li>Bloquee partes que puedan<br/>moverse por gravedad.</li> <li>Libere o bloquee la energía<br/>del resorte.</li> </ul>                                                                                                    |
| Energía térmica                                                                                                    | <ul> <li>Líneas de alimentación</li> <li>Tanques y recipientes de almacenamiento</li> </ul>                                                                                                    | <ul> <li>Cierre, bloquee (con cadenas,<br/>dispositivos de bloqueo<br/>integrados o accesorios de<br/>bloqueo) y etiquete las válvulas.</li> <li>Purgue el exceso de líquidos o gases.</li> <li>Vacíe las líneas cuando sea necesario.</li> </ul>                                                                                                    |

## 3.7.1 Formas de energía y pautas de bloqueo

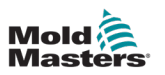

## 3.8 Conexiones a tierra

Las conexiones a tierra se encuentran en los pernos autoajustables. Consulte Figura 3-2.

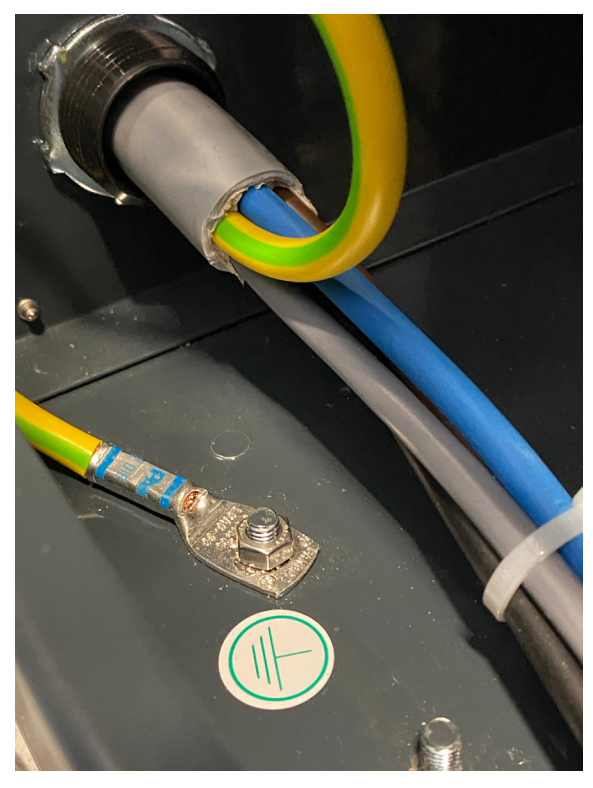

Figura 3-2 Ejemplo de una conexión a tierra

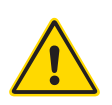

## 3.9 Eliminación

## ADVERTENCIA

Milacron *Mold-Masters* no se hace responsable de las lesiones o daños personales que surjan de la reutilización de componentes individuales, si estas piezas se utilizan para una finalidad diferente a la original y adecuada.

- 1. Antes de eliminar los componentes de la cámara caliente y del sistema, incluidos los de electricidad, hidráulica, neumática y refrigeración, deben desconectarse de la fuente de alimentación de forma completa y correcta.
- 2. Asegúrese de que el sistema que se va a eliminar no contenga líquidos. En el caso de los sistemas de válvulas de aguja hidráulicas, drene el aceite de las líneas y de los cilindros y elimínelo de una manera respetuosa con el medio ambiente.
- 3. Los componentes eléctricos deben desmontarse y separarse como residuos respetuosos con el medio ambiente o eliminarse como residuos peligrosos si es necesario.
- 4. Retire el cableado. Los componentes electrónicos deben eliminarse de acuerdo con la ordenanza nacional sobre chatarra eléctrica.
- 5. Las piezas metálicas deben devolverse para su reciclaje metálico (comercio de residuos metálicos y chatarra). En este caso, deben seguirse las instrucciones de la empresa de eliminación de residuos correspondiente.

El reciclaje de los materiales ocupa un lugar destacado durante el proceso de eliminación.

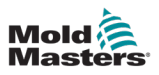

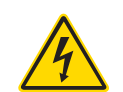

## **3.10 Peligros de seguridad del controlador M3** ADVERTENCIA: PELIGRO DE DESCARGA ELÉCTRICA

Es fundamental respetar estas advertencias para reducir al mínimo cualquier peligro personal.

- Asegúrese de que todas las energías estén correctamente bloqueadas en el controlador y la máquina de moldear antes de instalar el controlador en el sistema.
- NO entre en el armario sin antes aislar las fuentes de alimentación. Dentro del armario hay terminales sin protección que pueden transmitir potencias peligrosas. Cuando se utiliza alimentación trifásica, estas potencias pueden llegar a ser de 600 VCA.
- Los cables de tensión y amperaje están conectados al controlador y al molde. Se debe cortar la electricidad y seguir los procedimientos de bloqueo/etiquetado antes de instalar o quitar cualquier cable.
- La integración debe realizarla personal debidamente formado según los códigos y reglamentos locales. Los productos eléctricos no pueden conectarse a tierra cuando se retiran de la condición de operación normal o montada.
- No mezcle cables de alimentación eléctrica con cables de extensión de termopar. No están diseñados para soportar la carga de energía ni para ofrecer lecturas de temperatura precisas en la aplicación del otro.
- El interruptor de alimentación principal se encuentra en la parte frontal del controlador. Tiene la capacidad suficiente para manejar la corriente de carga total durante el encendido y apagado.
- El interruptor de alimentación principal se puede cerrar con un candado utilizando el procedimiento de bloqueo/etiquetado que se encuentra en "3.6 Seguridad de bloqueo" en la página 3-9.
- Utilice bloqueo/etiquetado para evitar la operación durante el mantenimiento.
- Todo el mantenimiento debe ser realizado por personal debidamente formado según los códigos y reglamentos locales. Los productos eléctricos no pueden conectarse a tierra cuando se retiran de la condición de operación normal o montada.
- Asegúrese de que todos los componentes eléctricos tengan una conexión a tierra adecuada antes de realizar tareas de mantenimiento para evitar posibles riesgos de descarga eléctrica.

## 3.10.1 Entorno operativo

### ADVERTENCIA

La consola de visualización y el armario del controlador están diseñados para su uso en la industria del moldeo por inyección de plástico como controladores de temperatura para sistemas de cámara caliente de otras marcas, como se suele utilizar en herramientas de moldes. No deben utilizarse en entornos residenciales, comerciales o de industria ligera. Tampoco han de utilizarse en una atmósfera explosiva o donde exista la posibilidad de que se desarrolle dicha atmósfera.

El armario del controlador y la consola de pantalla táctil deben instalarse en un ambiente limpio y seco cuyas condiciones ambientales no excedan los siguientes límites:

- Temperatura de +5 a +45 °C
- Humedad relativa 90 % (sin condensación)

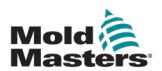

| Tabla 3-4 Fuerzas de empuje/vuelco del armario      |                                                 |
|-----------------------------------------------------|-------------------------------------------------|
|                                                     | Armario pequeño                                 |
| Fuerza requerida para mover el armario sobre ruedas | 4 kg F (9 libras)                               |
| Ángulo de vuelco                                    | 18° izquierda o derecha<br>24° delante o detrás |

## **3.10.2 Fuerzas de empuje/vuelco del armario**

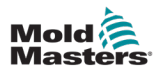

# Sección 4 - Descripción general

## 4.1 Especificación

Las siguientes son especificaciones generales. El controlador/la consola que se suministra puede presentar variaciones contractuales y diferir en algunas de las opciones especificadas.

| Tabla 4-1 Especificaciones generales  |                                                                                                    |  |
|---------------------------------------|----------------------------------------------------------------------------------------------------|--|
| Salida de alarma                      | Contactos de cierre sin tensión: 5A máx. 230V                                                                                |  |
| Detalles del caso                     | Armario de metal resistente                                                                                                  |  |
|                                       | Tamaños en cm                                                                                                    |  |
|                                       | M3 - Pequeño: 35a × 45p × 87al                                                                                               |  |
| Protocolo de<br>comunicaciones        | VNC, RDP, SPI, Modbus RTU y Modbus TCP                                                                                       |  |
| Exactitud de control                  | +/-1 °F                                                                                                    |  |
| Algoritmo de control                  | PIDD de autoajuste                                                                                                    |  |
| Comunicaciones de datos               | Conector macho DB9 serie RS-232                                                                                              |  |
| Detección de fallos a tierra          | 40 mA por zona                                                                                                    |  |
| Interfaz                              | Pantalla LCD táctil a todo color                                                                                             |  |
| Rango de operación                    | 0 - 472°C [Celsius] o 32° - 842°F [Fahrenheit]                                                                               |  |
| Protección de sobrecarga<br>de salida | Fusible de acción ultrarrápida [FF] de 15 A en ambas patas                                                                   |  |
| Potencia de salida                    | 15 A/3600 W por zona                                                                                                    |  |
| Conector de salida de<br>impresora    | Puerto USB                                                                                                    |  |
| Límite de humedad relativa            | 90 % [sin condensación]                                                                                                    |  |
| Entrada remota                        | Señal sin tensión Aumentar, En espera o Detener                                                                              |  |
| Inicio suave con Autojuste            | Método exclusivo de baja tensión para la seguridad del calentador                                                            |  |
| Tensión de alimentación               | 415Vac trifásica 50/60Hz con neutro. Otras opciones disponibles son 240/380/400 y 600 voltios en configuración Star o Delta. |  |
| Escala de temperaturas                | °C [Celsius] o °F [Fahrenheit]                                                                                               |  |
| Entrada de termopar                   | Escriba "J" o "K" [temperatura normal y alta]                                                                                |  |
| Protección de sobrecarga<br>de unidad | Disyuntor miniatura                                                                                                    |  |
| Ancho de banda de tensión             | Estable dentro del [20 % de oscilación de la tensión de alimentación]                                                        |  |
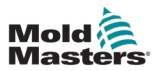

# **4.2 Vista frontal del controlador**

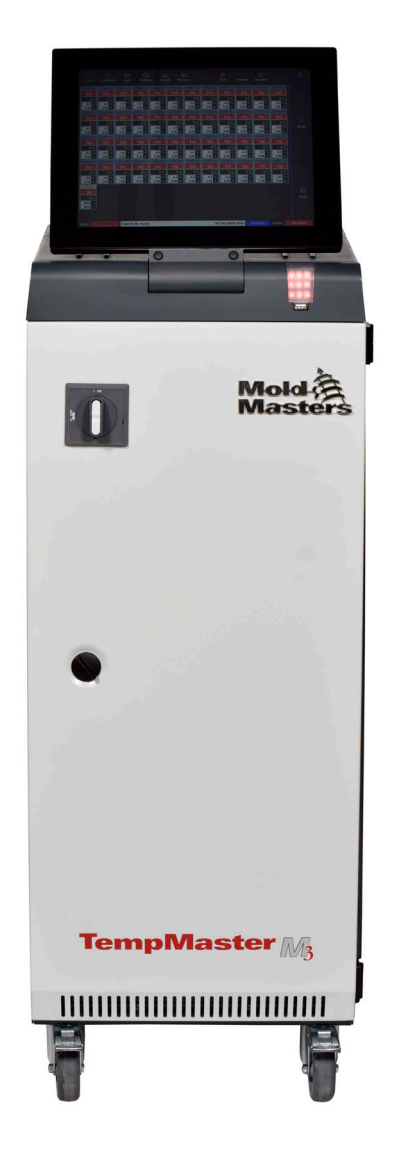

Figura 4-1 Vista frontal del controlador M3

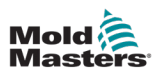

# 4.3 Vista posterior del controlador

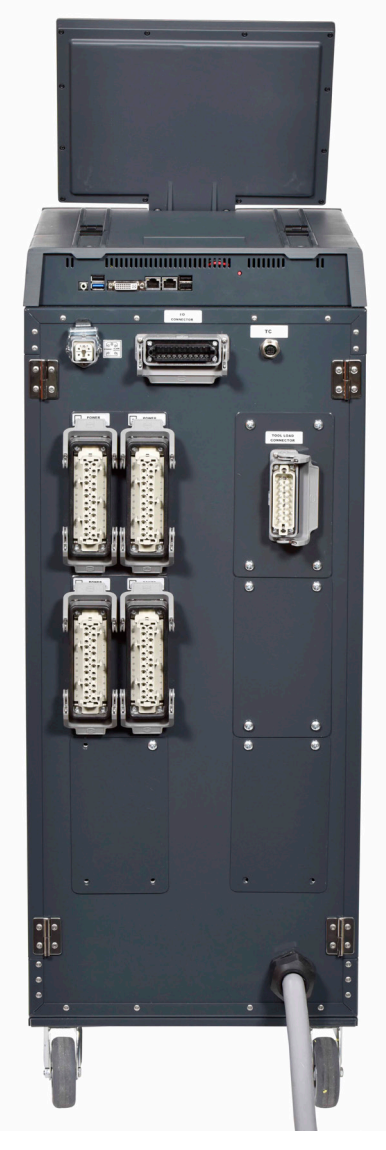

Figura 4-2 Vista frontal del controlador M3

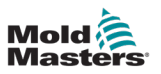

## 4.4 Diseño y navegación de pantalla

El controlador M3 utiliza un diseño uniforme en sus pantallas para facilitar la navegación del usuario.

|                                                    |             |                                |                                |           |          |           |            | • 2             |                      |            |   |   |
|----------------------------------------------------|-------------|--------------------------------|--------------------------------|-----------|----------|-----------|------------|-----------------|----------------------|------------|---|---|
| Display T                                          | coolStore / | <del>මීම</del> ලි<br>Apps Sett | 3 <sup>®</sup>  ∆<br>ings Grap | h Picture | s        | Shutd     | ] 🕨 🕨      | ]]<br>p Standby | ()<br>Boos           | (i         |   | 3 |
| Probe 1                                            | Probe 2     | Probe 3                        | Probe 4                        | Probe 5   | Probe 6  | Probe 7   | Probe 8    | Probe 9         | Probe 10             |            |   |   |
| 247                                                | 247         | 247                            | 247                            | 247       | 247      | 247       | 247        | 247             | 247                  |            |   |   |
| 250°C                                              | 250°C       | 250°C                          | 250°C                          | 250°C     | 250°C    | 250°C     | 250°C      | 250°C           | 250°C                |            |   |   |
| 28.8 %                                             | 28.8 %      | 28.8 %                         | 28.8 %                         | 28.8 %    | 28.8 %   | 28.8 %    | 28.8 %     | 28.8 %          | 28.8 %               |            |   |   |
| 1.80 A                                             | 1.80 A      | 1.80 A                         | 1.80 A                         | 1.80 A    | 1.80 A   | 1.80 A    | 1.80 A     | 1.80 A          | 1.80 A               | $\diamond$ |   |   |
| Probe 11                                           | Probe 12    | Probe 13                       | Probe 14                       | Probe 15  | Probe 16 | Probe 17  | Probe 18   | Probe 19        | Probe : 0            | Moc        |   |   |
| 247                                                | 247         | 247                            | 247                            | 247       | 247      | 247       | 247        | 247             | 247                  |            |   |   |
| 250°C                                              | 250°C       | 250°C                          | 250°C                          | 250°C     | 250°C    | 250°C     | 250°C      | 250°C           | 250°C                |            |   |   |
| 28.8 %                                             | 28.8 %      | 29.2 %                         | 29.2 %                         | 29.2 %    | 29.2 %   | 29.2 %    | 29.2 %     | 29.2 %          | 29.2 %               | Pag        |   |   |
| Probe 21                                           | Probe 22    | Probe 23                       | Probe 24                       | Probe 25  | Probe 26 | Probe 27  | Probe 28   | Probe 29        | Probe 0              |            |   |   |
| 247                                                | 247         | 247                            | 247                            | 247       | 247      | 247       | 247        | 247             | 247                  | Pag        |   | 4 |
| 250°C                                              | 250°C       | 250°C                          | 250°C                          | 250°C     | 250°C    | 250°C     | 250°C      | 250°C           | 250°C                |            |   |   |
| 29.2 %                                             | 29.2 %      | 29.2 %                         | 29.2 %                         | 29.2 %    | 29.2 %   | 29.2 %    | 29.2 %     | 29.2 %          | 29.2 %               | ĺ 1_       |   |   |
| 1.80 A                                             | 1.80 A      | 1.80 A                         | 1.80 A                         | 1.80 A    | 1.80 A   | 1.80 A    | 1.80 A     | 1.80 A          | 1.80 A               | Disp       |   |   |
| Probe 31                                           | Probe 32    | Probe 33                       | Probe 34                       | Probe 35  | Probe 36 | Probe 37  | Probe 38   | Probe 39        | Probe 0              |            |   |   |
| 247                                                | 247         | 247                            | 247                            | 247       | 247      | 247       | 247        | 247             | 247                  |            |   |   |
| 250°C                                              | 250°C       | 250°C                          | 250°C                          | 250°C     | 250°C    | 250°C     | 250°C      | 250°C           | 250 <mark>°</mark> C | Prir       |   |   |
| 29.2 %                                             | 29.2 %      | 29.2 %                         | 29.2 %                         | 29.2 %    | 29.2 %   | 29.2 %    | 29.2 %     | 29.2 %          | 29.2 %               |            |   |   |
| 1.80 A                                             | 1.80 A      | 1.80 A                         | 1.80 A                         | 1.80 A    | 1.80 A   | 1.80 A    | 1.80 A     | 1.80 A          | 1.80 A               |            |   |   |
| Mode                                               | RUN         | Tool ID #1: 16                 | 0                              |           |          | 09 Mar 3  | 2018 14:27 | Factory         | Status               | DEMO       | - | 5 |
| 1 Boton                                            | es del mi   | ení de n                       | avegacić                       | 'n        | 4 Roto   | nes del n | není de    | control         |                      |            |   | - |
| 2. Potence de concerce rénide                      |             |                                |                                |           |          |           |            |                 |                      |            |   |   |
| 2. Botones de acceso rapido5. Barra de información |             |                                |                                |           |          |           |            |                 |                      |            |   |   |
| 3. Botón                                           | de inforr   | nación                         |                                |           |          |           |            |                 |                      |            |   |   |

Figura 4-3 Diseño de pantalla

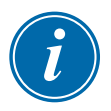

### ΝΟΤΑ

Debido al tamaño compacto de la pantalla TS8, el botón [**Imágenes**] no está disponible en la barra de navegación. El usuario puede acceder a la pantalla [**Imágenes**] del botón [**Aplicaciones**].

Consulte "4.22.2 Acceso a la pantalla Imágenes: Consola TS8" en la página 4-37 para obtener más información.

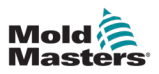

### 4.4.1 Botones del menú de navegación

Los botones en la parte superior izquierda de la pantalla Visualización dan acceso a las pantallas siguientes:

- Muestra
- ToolStore
- Aplicaciones
- Configuración
- Gráfico
- Imágenes

Una vez que el usuario selecciona un botón, este se activa y se vuelve verde. Consulte Figura 4-3.

El usuario puede tocar cualquiera de estos botones para volver a la página principal de esa pantalla.

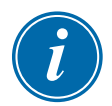

### ΝΟΤΑ

Después de seleccionar una aplicación, el texto del botón **[Aplicaciones]** cambia al de la aplicación seleccionada.

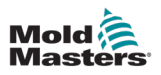

### 4.4.2 Botones de acceso rápido

Los botones de acceso rápido se encuentran en la parte superior derecha de la pantalla Visualización:

- El botón Uno se puede configurar como Apagar o Detener
- El botón Dos se puede configurar como Ejecutar, Secuencia o Inicio
- El botón Tres y el botón Cuatro no se pueden configurar

Cuando estos botones están inactivos, aparecen como un contorno. Cuando estos botones están activos, su color es sólido. Consulte Tabla 4-2.

| Tabla 4-2 Botones de acceso rápido |                   |                |  |  |  |  |  |  |  |
|------------------------------------|-------------------|----------------|--|--|--|--|--|--|--|
|                                    | Inactivo Activado |                |  |  |  |  |  |  |  |
| Botón Uno<br>(apagar)              | Shutdown          | Shutdown       |  |  |  |  |  |  |  |
| Botón Uno<br>(Detener)             | Stop              | Stop           |  |  |  |  |  |  |  |
| Botón Dos<br>(Ejecutar)            | ⊳<br>Run          | Run            |  |  |  |  |  |  |  |
| Botón Dos<br>(secuencia)           | Sequence          | Sequence       |  |  |  |  |  |  |  |
| Botón Dos<br>(inicio)              | )<br>Startup      | Startup        |  |  |  |  |  |  |  |
| Botón Tres                         | 00<br>Standby     | <b>Standby</b> |  |  |  |  |  |  |  |
| Botón Cuatro                       | <b>(</b><br>Boost | 🕐<br>Boost     |  |  |  |  |  |  |  |

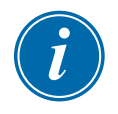

## ΝΟΤΑ

El botón [**Aumentar**] está atenuado y no está disponible si el controlador no está en modo Ejecutar.

El botón [**En espera**] está atenuado y no está disponible si la configuración del sistema "Permitir espera" está desactivada y la consola está en modo Detener.

El usuario puede mantener presionados el Botón uno y el Botón dos para recorrer las opciones de modo:

#### **Botón Uno:**

- Retener [Apagar] y el controlador entra en modo Detener
- Retener [Detener] y el controlador entra en modo Apagar

#### **Botón Dos:**

- Retener [Ejecutar] y el controlador entra en modo Inicio
- Retener [Inicio] y el controlador entra en modo Ejecutar
- Retener [Secuencia] y el controlador entra en modo Inicio

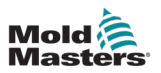

### 4.4.3 El botón Información

El botón [Información] se encuentra en la barra de menú:

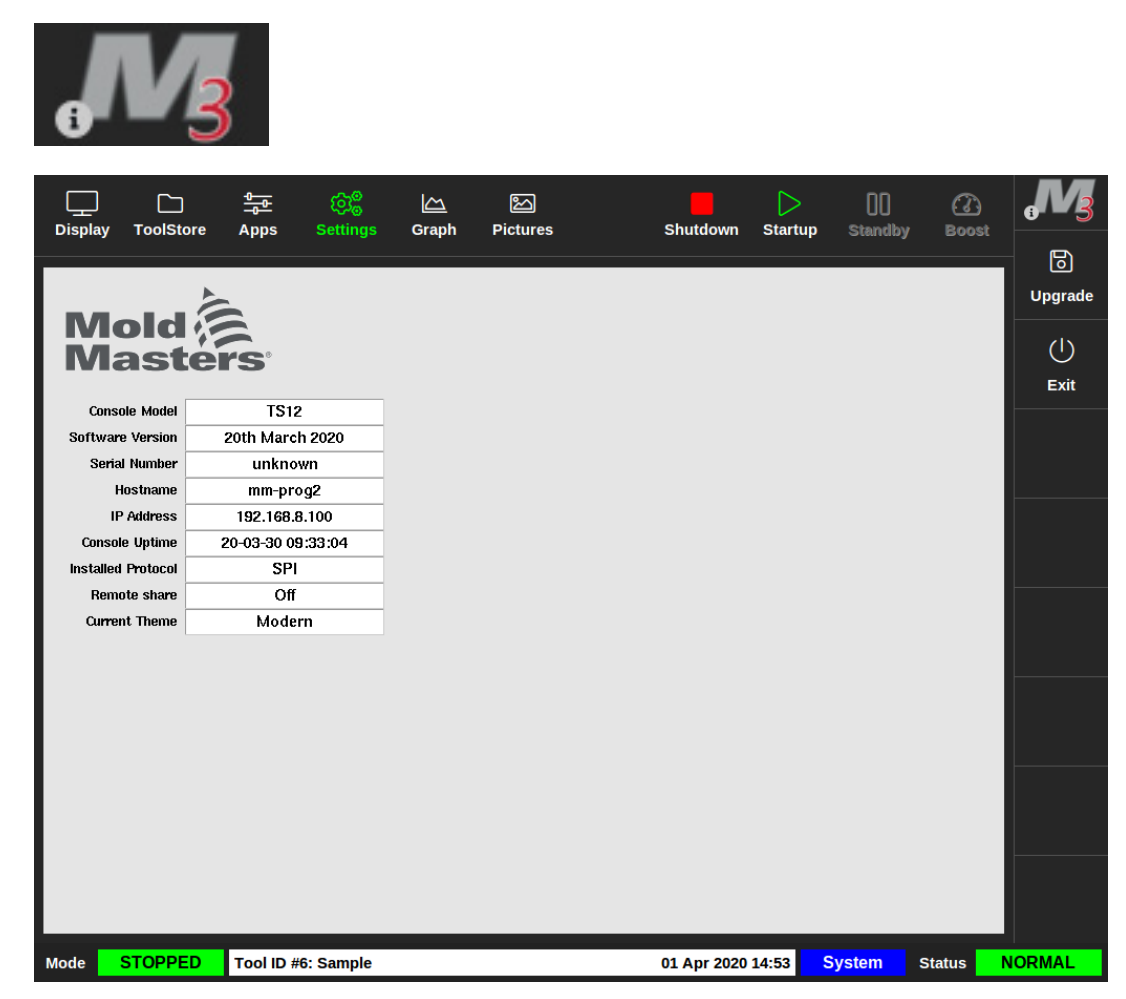

Figura 4-4 Pantalla de información

Utilice este botón para acceder a los siguientes detalles del controlador:

- modelo de consola
- versión del software
- número de serie
- nombre de host
- dirección IP
- tiempo de actividad de la consola
- protocolo instalado
- tema actual
- estado de recurso compartido remoto
- acceso a la guía rápida

El usuario puede acceder a una guía rápida de instrucciones de funcionamiento desde esta pantalla. Para obtener más información, consulte "6.4 Guía de inicio rápido" en la página 6-7.

El usuario puede cambiar el tema desde esta pantalla. Para obtener más información sobre cómo cambiar el tema de la pantalla, consulte "4.6 Tema Moderno" en la página 4-9.

Esta pantalla también se utiliza para instalar actualizaciones de software. Para obtener más información sobre cómo actualizar el software, consulte "8.1 Actualizar software" en la página 8-1.

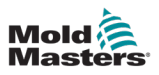

## 4.4.4 Botones de acción de control

Los botones del lado derecho del área de visualización de la zona cambian de una pantalla a otra.

### 4.4.5 La barra de información

La barra de información inferior muestra información general. De izquierda a derecha:

- Modo: utilice la ventana Modo para cambiar el modo (si está en la página de visualización).
- Barra de mensajes, incluido fecha y hora
- Nombre de usuario abreviado
- Estado: seleccione la ventana Estado para ir a la página de alarmas.

El usuario también puede iniciar y cerrar sesión en el controlador desde la barra de información. Para obtener más información sobre las ventanas Modo y Estado, consulte "4.17.1 Ventana Modo" en la página 4-27 y "4.17.2 Ventana Estado" en la página 4-27.

## 4.5 Seleccione un Tema de pantalla

Hay tres temas disponibles para la pantalla de la consola. Los botones y elementos del menú funcionan de la misma manera independientemente del tema seleccionado.

1. Seleccione el botón [Información]:

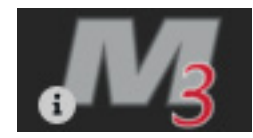

Se abre el cuadro Seleccionar tema:

| Select The | me     |  |
|------------|--------|--|
| Modern     |        |  |
| Light      |        |  |
| Classic    |        |  |
|            |        |  |
|            |        |  |
|            |        |  |
|            |        |  |
|            |        |  |
|            |        |  |
|            |        |  |
|            | Cancel |  |

2. Seleccione el tema deseado o seleccione [**Cancelar**] para salir sin cambiar el tema de la pantalla.

Se abre un cuadro de mensaje:

| 🕂 Warning                    |                  |        |
|------------------------------|------------------|--------|
| Theme has changed. Program n | needs to restart |        |
|                              | ОК               | Cancel |

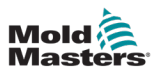

3. Seleccione [**Aceptar**] para reiniciar la consola o [**Cancelar**] para volver a la pantalla de información sin cambiar el tema.

## 4.6 Tema Moderno

Este es el tema predeterminado de la pantalla y el que se utiliza en este manual.

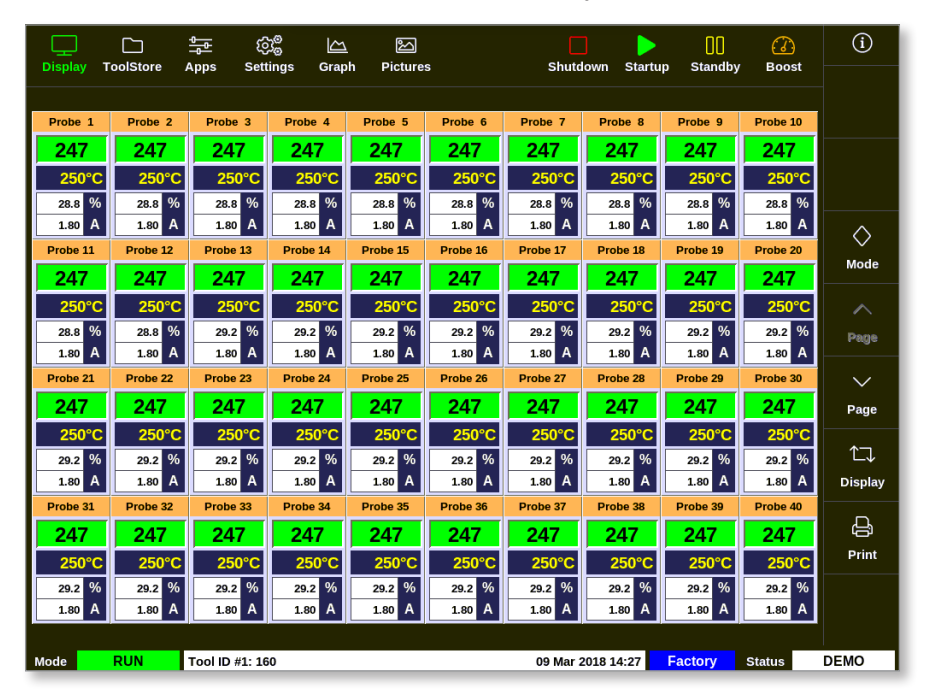

### 4.6.1 Tema Brillante

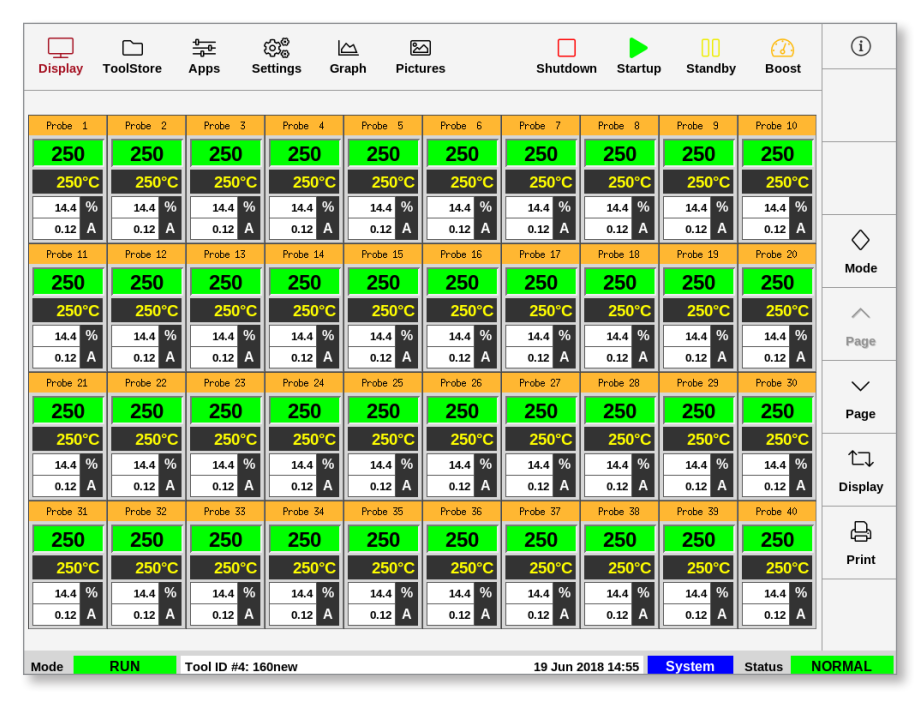

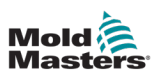

## 4.6.2 Tema Clásico

| Display  | ToolStore | Apps           | Settings | Graph P  | lictures | Shutdown | Startup    | Standby  | Boost    | 0        |
|----------|-----------|----------------|----------|----------|----------|----------|------------|----------|----------|----------|
|          |           |                |          |          |          |          |            |          |          |          |
| Probe 1  | Probe 2   | Probe 3        | Probe 4  | Probe 5  | Probe 6  | Probe 7  | Probe 8    | Probe 9  | Probe 10 |          |
| 246      | 246       | 246            | 246      | 246      | 246      | 246      | 246        | 246      | 246      |          |
| 250°C    | 250°C     | 250°C          | 250°C    | 250°C    | 250°C    | 250°C    | 250°C      | 250°C    | 250°C    |          |
| 16.8 %   | 16.8 %    | 16.8 %         | 16.8 %   | 16.8 %   | 16.8 %   | 16.8 %   | 16.8 %     | 16.8 %   | 16.8 %   |          |
| 0.17 A   | 0.17 A    | 0.17 A         | 0.17 A   | 0.17 A   | 0.17 A   | 0.17 A   | 0.17 A     | 0.17 A   | 0.17 A   |          |
| Probe 11 | Probe 12  | Probe 13       | Probe 14 | Probe 15 | Probe 16 | Probe 17 | Probe 18   | Probe 19 | Probe 20 | Mode     |
| 246      | 246       | 246            | 246      | 246      | 246      | 246      | 246        | 246      | 246      |          |
| 250°C    | 250°C     | 250°C          | 250°C    | 250°C    | 250°C    | 250°C    | 250°C      | 250°C    | 250°C    |          |
| 16.8 %   | 16.8 %    | 16.8 %         | 16.8 %   | 16.8 %   | 16.8 %   | 16.8 %   | 16.8 %     | 16.8 %   | 16.8 %   | Page     |
| 0.17 A   | 0.17 A    | 0.17 A         | 0.17 A   | 0.17 A   | 0.17 A   | 0.17 A   | 0.17 A     | 0.17 A   | 0.17 A   |          |
|          |           |                |          |          |          |          |            |          |          |          |
| 246      | 246       | 246            | 246      | 246      | 246      | 246      | 246        | 246      | 246      | Page     |
| 250°C    | 250°C     | 250°C          | 250°C    | 250°C    | 250°C    | 250°C    | 250°C      | 250°C    | 250°C    |          |
| 16.8 %   | 16.8 %    | 16.8 %         | 16.8 %   | 16.8 %   | 16.8 %   | 16.8 %   | 16.8 %     | 16.8 %   | 16.8 %   | Diantari |
| Probe 31 | Probe 32  | Probe 33       | Probe 34 | Probe 35 | Probe 36 | Probe 37 | Probe 38   | Probe 39 | Probe 40 | Display  |
| 246      | 246       | 246            | 246      | 246      | 246      | 246      | 246        | 246      | 246      |          |
| 250°C    | 250°C     | 250°C          | 250°C    | 250°C    | 250°C    | 250°C    | 250°C      | 250°C    | 250°C    | Print    |
| 16.8 %   | 16.8 %    | 16.8 %         | 16.8 %   | 16.8 %   | 16.8 %   | 16.8 %   | 16.8 %     | 16.8 %   | 16.8 %   |          |
| 0.17 A   | 0.17 A    | 0.17 A         | 0.17 A   | 0.17 A   | 0.17 A   | 0.17 A   | 0.17 A     | 0.17 A   | 0.17 A   |          |
|          |           |                |          |          |          |          |            |          |          |          |
| Mode     | RUN       | Tool ID #4: 16 | ionew    |          |          | 19 Jun 2 | 2018 14:53 | System   | Status N |          |

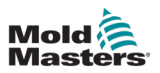

# 4.7 Opciones de visualización de zona (consola TS8)

La consola TS8 puede mostrar hasta 96 zonas en una sola pantalla. La cantidad de información mostrada disminuye al aumentar la cantidad de zonas.

El usuario puede cambiar el tamaño de los paneles de zona con el botón [Visualizar]:

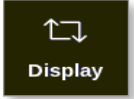

Si lo prefiere, el usuario puede optar por mantener el tamaño del panel de zona predeterminado y utilizar los botones [**Página** ▲] y [**Página** ▼] para desplazarse por las zonas.

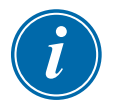

### ΝΟΤΑ

Debido al tamaño compacto de la pantalla TS8, el botón [**Imágenes**] no está disponible en la barra de navegación. El usuario puede acceder a la pantalla [**Imágenes**] del botón [**Aplicaciones**].

Consulte "4.22.2 Acceso a la pantalla Imágenes: Consola TS8" en la página 4-37 para obtener más información.

### 4.7.1 Consola TS8: 36 zonas en pantalla

La pantalla predeterminada muestra hasta 36 zonas y la información siguiente:

- alias
- temperatura real
- temperatura establecida
- potencia
- actual

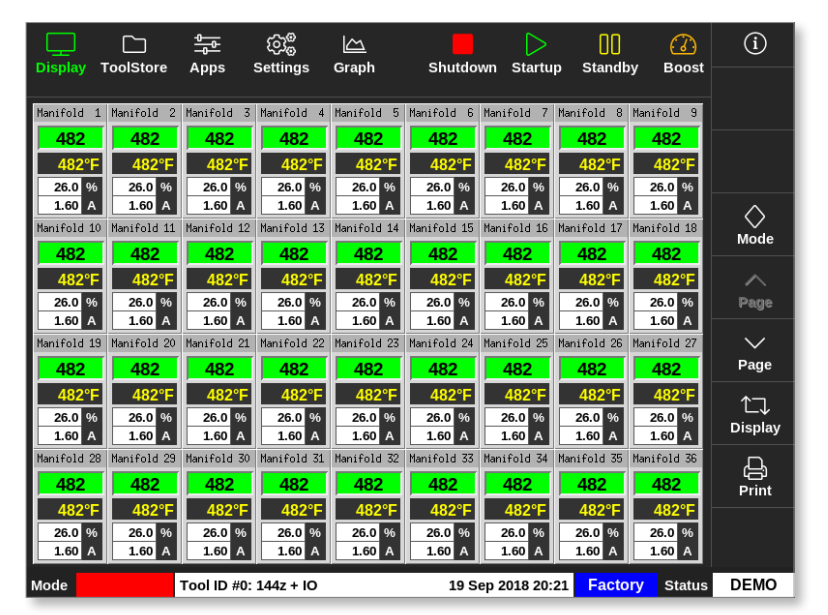

Figura 4-5 Consola TS8 con 36 zonas

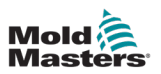

## 4.7.2 Consola TS8: 54 zonas en pantalla

Cada zona muestra el alias, la temperatura real y la temperatura establecida.

| Display 1   | CoolStore   | <u>∲</u><br>Apps | ැටුම්<br>Settings | 公<br>Graph  | Shutdo      | wn Startu   | D Standt    | oy Boost                | í          |
|-------------|-------------|------------------|-------------------|-------------|-------------|-------------|-------------|-------------------------|------------|
| Manifold 1  | Manifold 2  | Manifold 3       | Manifold 4        | Manifold 5  | Manifold 6  | Manifold 7  | Manifold 8  | Manifold 9              |            |
| 482         | 482         | 482              | 482               | 482         | 482         | 482         | 482         | 482                     |            |
| 482°F       | 482°F       | 482°F            | 482°F             | 482°F       | 482°F       | 482°F       | 482°F       | 482°F                   |            |
| Manifold 10 | Manifold 11 | Manifold 12      | Manifold 13       | Manifold 14 | Manifold 15 | Manifold 16 | Manifold 17 | Manifold 18             | ^          |
| 482         | 482         | 482              | 482               | 482         | 482         | 482         | 482         | 482                     | $\diamond$ |
| 482°F       | 482°F       | 482°F            | 482°F             | 482°F       | 482°F       | 482°F       | 482°F       | 482°F                   | Mode       |
| Manifold 19 | Manifold 20 | Manifold 21      | Manifold 22       | Manifold 23 | Manifold 24 | Manifold 25 | Manifold 26 | Manifold 27             | ~          |
| 482         | 482         | 482              | 482               | 482         | 482         | 482         | 482         | 482                     | Page       |
| 482°F       | 482°F       | 482°F            | 482°F             | 482°F       | 482°F       | 482°F       | 482°F       | 482°F                   |            |
| Manifold 28 | Manifold 29 | Manifold 30      | Manifold 31       | Manifold 32 | Manifold 33 | Manifold 34 | Manifold 35 | Manifold 36             | $\sim$     |
| 482         | 482         | 482              | 482               | 482         | 482         | 482         | 482         | 482                     | Page       |
| 482°F       | 482°F       | 482°F            | 482°F             | 482°F       | 482°F       | 482°F       | 482°F       | 482°F                   | <b>↑</b> ¬ |
| Manifold 37 | Manifold 38 | Manifold 39      | Manifold 40       | Manifold 41 | Manifold 42 | Manifold 43 | Manifold 44 | Manifold 45             | Display    |
| 482         | 482         | 482              | 482               | 482         | 482         | 482         | 482         | 482                     | Diopiny    |
| 482°F       | 482°F       | 482°F            | 482°F             | 482°F       | 482°F       | 482°F       | 482°F       | 482°F                   | - A        |
| Manifold 46 | Manifold 47 | Manifold 48      | Manifold 49       | Manifold 50 | Manifold 51 | Manifold 52 | Manifold 53 | Manifold 54             | Print      |
| 482         | 482         | 482              | 482               | 482         | 482         | 482         | 482         | 482                     |            |
| 482°F       | 482°F       | 482°F            | 482°F             | 482°F       | 482°F       | 482°F       | 482°F       | 482°F                   |            |
| Mode ST     | OPPED       | Tool ID #0:      | 144z + IO         |             | 19 S        | ep 2018 20: | 21 Facto    | <mark>ory</mark> Status | DEMO       |

Figura 4-6 Consola TS8 con 54 zonas

### 4.7.3 Consola TS8: 96 zonas en pantalla

í  $\Box$ ැති මේ  $\simeq$ 00  $(\mathcal{J})$ Settings ToolStore Apps Graph Shutdown Startup Standby Boost 485 485 48 <u> 1</u>5 485 485 48 48 485 48! 485 485 485 485 485 485 48 485 485 485 485 485 485 48 ⊘ Mode 48 485 485 485 485 485 485 485 485 485 485  $\sim$ Page Ĉ⊐, Display C) Print Mode STOPPED Tool ID #0: 144z + IO 19 Sep 2018 20:19 Factory Status DEMO

Cada zona muestra la temperatura real.

Figura 4-7 Consola TS8 con 96 zonas

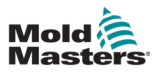

# 4.8 Opciones de visualización de zona (consola TS12)

La consola TS12 puede mostrar hasta 144 zonas en una sola pantalla. La cantidad de información mostrada disminuye al aumentar la cantidad de zonas.

El usuario puede cambiar el tamaño de los paneles de zona con el botón [Visualizar]:

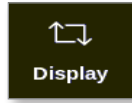

Si lo prefiere, el usuario puede optar por mantener el tamaño del panel de zona predeterminado y utilizar los botones [**Página** ▲] y [**Página** ▼] para desplazarse por las zonas:

#### 4.8.1 Consola TS12: 40 zonas en pantalla

La pantalla predeterminada muestra hasta 40 zonas y la información siguiente:

- alias
- temperatura real
- temperatura establecida
- alimentación
- actual

|                  |                  | 1<br>1<br>1<br>1<br>1<br>1<br>1<br>1<br>1<br>1<br>1<br>1<br>1<br>1<br>1<br>1<br>1<br>1<br>1 | 28 (C            |                  |                  |                  | ]                | 00               |                  | í             |
|------------------|------------------|---------------------------------------------------------------------------------------------|------------------|------------------|------------------|------------------|------------------|------------------|------------------|---------------|
| Display I        | oolStore /       | Apps Sett                                                                                   | ings Grap        | in Picture       | 5                | Snuto            | iown Startu      | p Standby        | Boost            |               |
| Probe 1          | Probe 2          | Probe 3                                                                                     | Probe 4          | Probe 5          | Probe 6          | Probe 7          | Probe 8          | Probe 9          | Probe 10         |               |
| 247              | 247              | 247                                                                                         | 247              | 247              | 247              | 247              | 247              | 247              | 247              |               |
| 250°C            | 250°C            | 250°C                                                                                       | 250°C            | 250°C            | 250°C            | 250°C            | 250°C            | 250°C            | 250°C            |               |
| 28.8 %           | 28.8 %           | 28.8 %                                                                                      | 28.8 %           | 28.8 %           | 28.8 %           | 28.8 %           | 28.8 %           | 28.8 %           | 28.8 %           |               |
| 1.80 A           | 1.80 A           | 1.80 A                                                                                      | 1.80 A           | 1.80 A           | 1.80 A           | 1.80 A           | 1.80 A           | 1.80 A           | 1.80 A           | $\wedge$      |
| Probe 11         | Probe 12         | Probe 13                                                                                    | Probe 14         | Probe 15         | Probe 16         | Probe 17         | Probe 18         | Probe 19         | Probe 20         | Mode          |
| 247              | 247              | 247                                                                                         | 247              | 247              | 247              | 247              | 247              | 247              | 247              | mode          |
| 250°C            | 250°C            | 250°C                                                                                       | 250°C            | 250°C            | 250°C            | 250°C            | 250°C            | 250°C            | 250°C            | ~             |
| 28.8 %           | 28.8 %           | 29.2 %                                                                                      | 29.2 %           | 29.2 %           | 29.2 %           | 29.2 %           | 29.2 %           | 29.2 %           | 29.2 %           | Page          |
| 1.80 A           | 1.80 A           | 1.80 A                                                                                      | 1.80 A           | 1.80 A           | 1.80 A           | 1.80 A           | 1.80 A           | 1.80 A           | 1.80 A           |               |
| Probe 21         | Probe 22         | Probe 23                                                                                    | Probe 24         | Probe 25         | Probe 26         | Probe 27         | Probe 28         | Probe 29         | Probe 30         | $\sim$        |
| 247              | 247              | 247                                                                                         | 247              | 247              | 247              | 247              | 247              | 247              | 247              | Page          |
| 250°C            | 250°C            | 250°C                                                                                       | 250°C            | 250°C            | 250°C            | 250°C            | 250°C            | 250°C            | 250°C            |               |
| 29.2 %           | 29.2 %           | 29.2 %                                                                                      | 29.2 %           | 29.2 %           | 29.2 %           | 29.2 %           | 29.2 %           | 29.2 %           | 29.2 %           | ∟√<br>Diantau |
| 1.80 A           | 1.80 A           | 1.80 A                                                                                      | 1.80 A           | 1.80 A           | 1.80 A           | 1.80 A           | 1.80 A           | 1.80 A           | 1.80 A           | Display       |
| 247              | 247              | 247                                                                                         | 247              | 247              | 247              | 247              | 247              | 247              | 247              | Д,            |
| 247              | 247              | 247                                                                                         | 247              | 247              | 247              | 247              | 247              | 247              | 247              | Print         |
| 250°C            | 250°C            | 250°C                                                                                       | 250°C            | 250°C            | 250°C            | 250°C            | 250°C            | 250°C            | 250°C            |               |
| 29.2 %<br>1.80 A | 29.2 %<br>1.80 A | 29.2 %<br>1.80 A                                                                            | 29.2 %<br>1.80 A | 29.2 %<br>1.80 A | 29.2 %<br>1.80 A | 29.2 %<br>1.80 A | 29.2 %<br>1.80 A | 29.2 %<br>1.80 A | 29.2 %<br>1.80 A |               |
|                  |                  |                                                                                             |                  |                  |                  |                  |                  |                  |                  |               |
| Mode             | RUN              | Tool ID #1: 16                                                                              | 0                |                  |                  | 09 Mar 2         | 2018 14:27       | Factory          | Status           | DEMO          |

Figura 4-8 Consola TS12 con 40 zonas

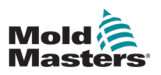

## 4.8.2 Consola TS12: 60 zonas en pantalla

Esta pantalla muestra la misma información que la pantalla de 40 zonas.

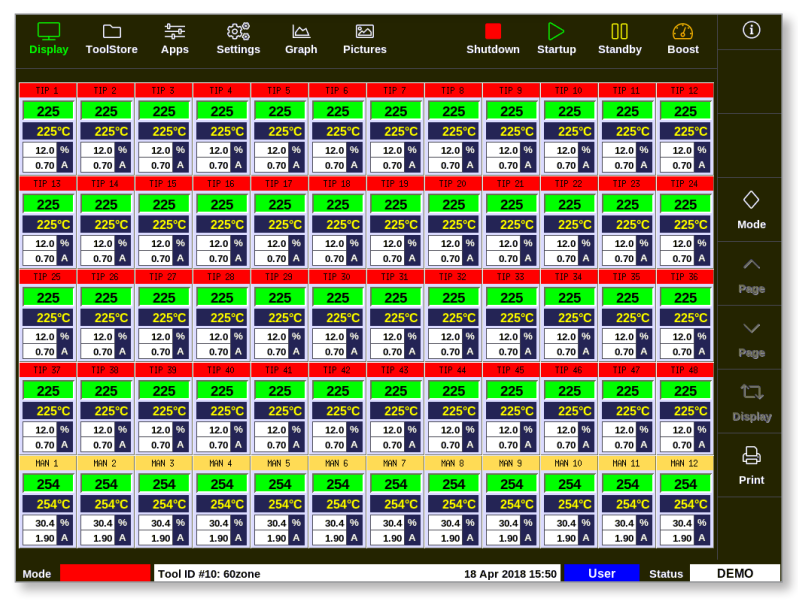

Figura 4-9 Consola TS12 con 60 zonas

### 4.8.3 Consola TS12: 96 zonas en pantalla

Cada zona muestra el alias, la temperatura real y la temperatura establecida.

| <br>Display | ToolStore                                                      | e Apps    | ැටීම<br>Setting | gs Grap   | <u>ہ</u><br>h Picto | 스<br>ures   | Sh          | utdown     | )<br>Startup | []]<br>Standby | 🕜<br>Boost | í                                                                                                    |
|-------------|----------------------------------------------------------------|-----------|-----------------|-----------|---------------------|-------------|-------------|------------|--------------|----------------|------------|----------------------------------------------------------------------------------------------------|
| Anti-Drool  | PRUE BAR                                                       | PRUE BAR  | PRUE BAR        | BridgeTOP | BridgeBOT           | HeatedStep1 | HeatedStep2 | HeatedStep | HeatedStep   | ManBOT 1       | ManTOP 1   |                                                                                                    |
| 251         | 251                                                            | 251       | 251             | 251       | 251                 | 251         | 251         | 251        | 251          | 251            | 251        |                                                                                                    |
| 250°C       | 250°C                                                          | 250°C     | 250°C           | 250°C     | 250°C               | 250°C       | 250°C       | 250°C      | 250°C        | 250°C          | 250°C      |                                                                                                    |
| ManBOT 2    | ManTOP 2                                                       | ManBOT 3  | ManTOP 3        | ManBOT 4  | ManTOP 4            | ManBOT 5    | ManTOP 5    | ManBOT 6   | ManTOP 6     | ManBOT 7       | ManTOP 7   |                                                                                                    |
| 251         | 251                                                            | 251       | 251             | 251       | 251                 | 251         | 251         | 251        | 251          | 251            | 251        |                                                                                                    |
| 250°C       | 250°C                                                          | 250°C     | 250°C           | 250°C     | 250°C               | 250°C       | 250°C       | 250°C      | 250°C        | 250°C          | 250°C      | ~                                                                                                    |
| ManBOT 8    | ManTOP 8                                                       | ManBOT 9  | ManTOP 9        | ManBOT 10 | ManTOP 10           | ManBOT 11   | ManTOP 11   | ManBOT 12  | ManTOP 12    | ManBOT 13      | ManTOP 13  | $\sim$                                                                                                    |
| 251         | 251                                                            | 251       | 251             | 251       | 251                 | 251         | 251         | 251        | 251          | 251            | 251        | Mode                                                                                                    |
| 250°C       | 250°C                                                          | 250°C     | 250°C           | 250°C     | 250°C               | 250°C       | 250°C       | 250°C      | 250°C        | 250°C          | 250°C      |                                                                                                    |
| ManBOT 14   | ManTOP 14                                                      | ManBOT 15 | ManTOP 15       | ManBOT 16 | ManTOP 16           | TIP 1       | TIP 2       | TIP 3      | TIP 4        | TIP 5          | TIP 6      |                                                                                                    |
| 251         | 251                                                            | 251       | 251             | 251       | 251                 | 250         | 250         | 250        | 250          | 250            | 250        | Page                                                                                                    |
| 250°C       | 250°C                                                          | 250°C     | 250°C           | 250°C     | 250°C               | 250°C       | 250°C       | 250°C      | 250°C        | 250°C          | 250°C      |                                                                                                    |
| TIP 7       | TIP 8                                                          | TIP 9     | TIP 10          | TIP 11    | TIP 12              | TIP 13      | TIP 14      | TIP 15     | TIP 16       | TIP 17         | TIP 18     | $\sim$                                                                                                    |
| 250         | 250                                                            | 250       | 250             | 250       | 250                 | 250         | 250         | 250        | 250          | 250            | 250        | Page                                                                                                    |
| 250°C       | 250°C                                                          | 250°C     | 250°C           | 250°C     | 250°C               | 250°C       | 250°C       | 250°C      | 250°C        | 250°C          | 250°C      |                                                                                                    |
| TIP 19      | TIP 20                                                         | TIP 21    | TIP 22          | TIP 23    | TIP 24              | TIP 25      | TIP 26      | TIP 27     | TIP 28       | TIP 29         | TIP 30     | <b>↑</b> ¬                                                                                                    |
| 250         | 250                                                            | 250       | 250             | 250       | 250                 | 250         | 250         | 250        | 250          | 250            | 250        |                                                                                                    |
| 250°C       | 250°C                                                          | 250°C     | 250°C           | 250°C     | 250°C               | 250°C       | 250°C       | 250°C      | 250°C        | 250°C          | 250°C      | Display                                                                                                    |
| TIP 31      | TIP 32                                                         | TIP 33    | TIP 34          | TIP 35    | TIP 36              | TIP 37      | TIP 38      | TIP 39     | TIP 40       | TIP 41         | TIP 42     |                                                                                                    |
| 250         | 250                                                            | 250       | 250             | 250       | 250                 | 250         | 250         | 250        | 250          | 250            | 250        | the second second secon |
| 250°C       | 250°C                                                          | 250°C     | 250°C           | 250°C     | 250°C               | 250°C       | 250°C       | 250°C      | 250°C        | 250°C          | 250°C      | Print                                                                                                    |
| TIP 43      | TIP 44                                                         | TIP 45    | TIP 46          | TIP 47    | TIP 48              | TIP 49      | TIP 50      | TIP 51     | TIP 52       | TIP 53         | TIP 54     |                                                                                                    |
| 250         | 250                                                            | 250       | 250             | 250       | 250                 | 250         | 250         | 250        | 250          | 250            | 250        |                                                                                                    |
| 250°C       | 250°C                                                          | 250°C     | 250°C           | 250°C     | 250°C               | 250°C       | 250°C       | 250°C      | 250°C        | 250°C          | 250°C      |                                                                                                    |
| Mode        | Mode Tool ID #43: 144z + IO 05 Apr 2018 11:05 System Status DE |           |                 |           |                     |             |             |            |              |                |            | DEMO                                                                                                    |

Figura 4-10 Consola TS12 con 96 zonas

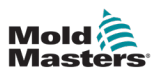

#### 4.8.4 Consola TS12: 144 zonas en pantalla

Cada zona muestra el alias y la temperatura real.

| Dieplay    |           |           | ۇرى<br>مىزى |           | - E       | 3           | ch          | utdown      | D          | 00<br>Standby | (2)<br>Boost | í           |
|------------|-----------|-----------|-------------|-----------|-----------|-------------|-------------|-------------|------------|---------------|--------------|-------------|
| Display    | TODISTOR  | * Abba    | Setun       | ys Grap   | n Picu    | ires        | 511         | utuown      | startup    | Standby       | BOOSI        |             |
| Anti-Drool | PRUE BAR  | PRUE BAR  | PRUE BAR    | BridgeTOP | BridgeBOT | HeatedStep1 | HeatedStep2 | HeatedStep  | HeatedStep | ManBOT 1      | ManTOP 1     |             |
| 252        | 252       | 252       | 252         | 252       | 252       | 252         | 252         | 252         | 252        | 252           | 252          |             |
| ManBOT 2   | ManTOP 2  | ManBOT 3  | ManTOP 3    | ManBOT 4  | ManTOP 4  | ManBOT 5    | ManTOP 5    | ManBOT 6    | ManTOP 6   | ManBOT 7      | ManTOP 7     |             |
| 252        | 252       | 252       | 252         | 252       | 252       | 252         | 252         | 252         | 252        | 252           | 252          |             |
| ManBOT 8   | ManTOP 8  | ManBOT 9  | ManTOP 9    | ManBOT 10 | ManTOP 10 | ManBOT 11   | ManTOP 11   | ManBOT 12   | ManTOP 12  | ManBOT 13     | ManTOP 13    |             |
| 252        | 252       | 252       | 252         | 252       | 252       | 252         | 252         | 252         | 252        | 252           | 252          | ~           |
| ManBOT 14  | ManTOP 14 | ManBOT 15 | ManTOP 15   | ManBOT 16 | ManTOP 16 | TIP 1       | TIP 2       | TIP 3       | TIP 4      | TIP 5         | TIP 6        | $\diamond$  |
| 252        | 252       | 252       | 252         | 252       | 252       | 250         | 250         | 250         | 250        | 250           | 250          | Mode        |
| TIP 7      | TIP 8     | TIP 9     | TIP 10      | TIP 11    | TIP 12    | TIP 13      | TIP 14      | TIP 15      | TIP 16     | TIP 17        | TIP 18       |             |
| 250        | 250       | 250       | 250         | 250       | 250       | 250         | 250         | 250         | 250        | 250           | 250          |             |
| TIP 19     | TIP 20    | TIP 21    | TIP 22      | TIP 23    | TIP 24    | TIP 25      | TIP 26      | TIP 27      | TIP 28     | TIP 29        | TIP 30       | Page        |
| 250        | 250       | 250       | 250         | 250       | 250       | 250         | 250         | 250         | 250        | 250           | 250          |             |
| TIP 31     | TIP 32    | TIP 33    | TIP 34      | TIP 35    | TIP 36    | TIP 37      | TIP 38      | TIP 39      | TIP 40     | TIP 41        | TIP 42       |             |
| 250        | 250       | 250       | 250         | 250       | 250       | 250         | 250         | 250         | 250        | 250           | 250          | Dono        |
| TIP 43     | TIP 44    | TIP 45    | TIP 46      | TIP 47    | TIP 48    | TIP 49      | TIP 50      | TIP 51      | TIP 52     | TIP 53        | TIP 54       | raye        |
| 250        | 250       | 250       | 250         | 250       | 250       | 250         | 250         | 250         | 250        | 250           | 250          | τ<br>Λ      |
| TIP 55     | TIP 56    | TIP 57    | TIP 58      | TIP 59    | TIP 60    | TIP 61      | TIP 62      | TIP 63      | TIP 64     | TIP 65        | TIP 66       |             |
| 250        | 250       | 250       | 250         | 250       | 250       | 250         | 250         | 250         | 250        | 250           | 250          | Display     |
| TIP 67     | TIP 68    | TIP 69    | TIP 70      | TIP 71    | TIP 72    | TIP 73      | TIP 74      | TIP 75      | TIP 76     | TIP 77        | TIP 78       | n           |
| 250        | 250       | 250       | 250         | 250       | 250       | 250         | 250         | 250         | 250        | 250           | 250          | 1<br>1<br>1 |
| TIP 79     | TIP 80    | TIP 81    | TIP 82      | TIP 83    | TIP 84    | TIP 85      | TIP 86      | TIP 87      | TIP 88     | TIP 89        | TIP 90       | Print       |
| 250        | 250       | 250       | 250         | 250       | 250       | 250         | 250         | 250         | 250        | 250           | 250          |             |
| TIP 91     | TIP 92    | TIP 93    | TIP 94      | TIP 95    | TIP 96    | TIP 97      | TIP 98      | TIP 99      | TIP 100    | TIP 101       | TIP 102      |             |
| 250        | 250       | 250       | 250         | 250       | 250       | 250         | 250         | 250         | 250        | 250           | 250          |             |
| Mode       | STOPPED   | Tool ID   | #43: 144z   | + 10      |           |             | 05          | Apr 2018 11 | :05 Sy     | stem s        | Status       | DEMO        |

Figura 4-11 Consola TS12 con 144 zonas

# 4.9 Opciones de visualización de zona (consola TS17)

La consola TS17 tiene formato de pantalla ancha y se pueden ver más zonas en la pantalla Visualización. Todas las demás funciones son las mismas que las de la consola TS12. Para los fines de este manual de usuario, se utilizan imágenes de una consola TS12.

#### 4.9.1 Consola TS17: 78 zonas en pantalla

La pantalla predeterminada muestra hasta 78 zonas y la información siguiente:

- alias
- temperatura real
- temperatura establecida
- potencia
- actual

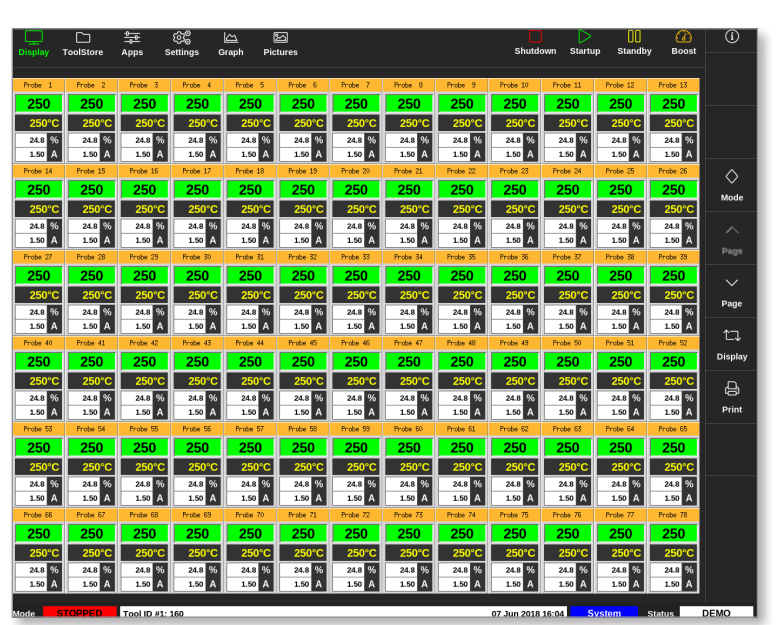

Figura 4-12 Consola TS17 con 78 zonas

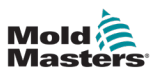

### 4.9.2 Consola TS17: 105 zonas en pantalla

Esta pantalla muestra la misma información que la pantalla de 78 zonas.

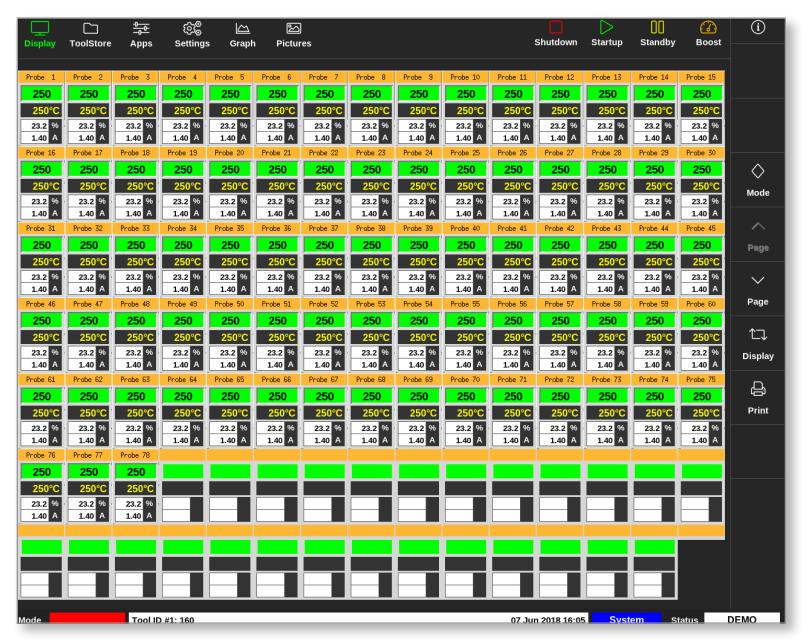

Figura 4-13 Consola TS17 con 105 zonas

### 4.9.3 Consola TS17: 165 zonas en pantalla

Cada zona muestra el alias, la temperatura real y la temperatura establecida.

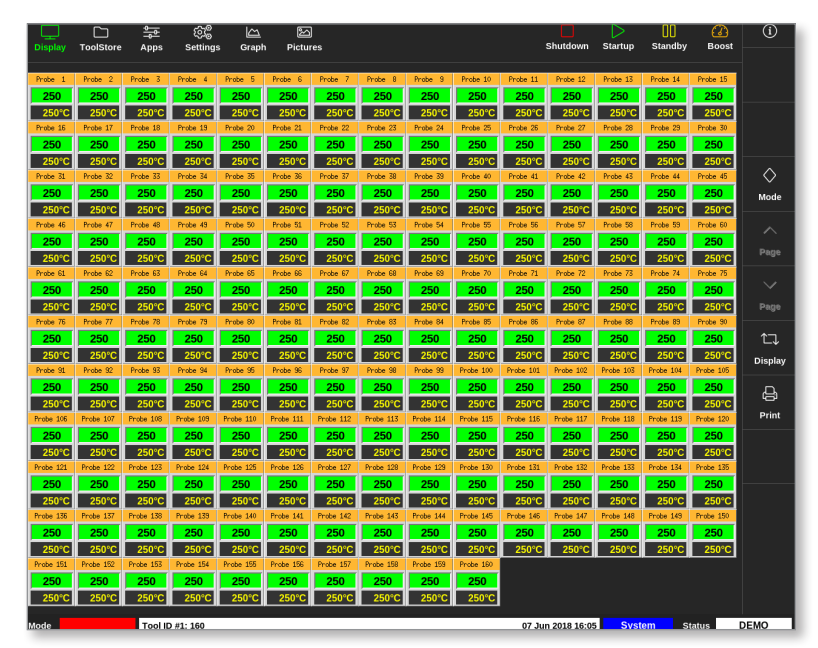

Figura 4-14 Consola TS17 con 165 zonas

## 4.10 Cambiar el tamaño de las zonas

El usuario puede cambiar el tamaño de los paneles en las consolas TS8, TS12 y TS17. Para cambiar el tamaño de los paneles, haga un gesto de pellizcar o tirar con los dedos.

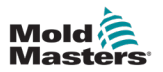

## 4.11 La interfaz de usuario

A los usuarios se les presenta un teclado para introducir valores.

Teclado: para entrada alfanumérica

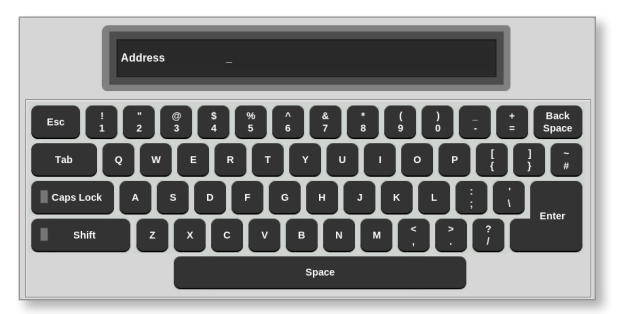

Teclado 1: para entrada numérica básica

| Pu  | rge Cycle | :5 |   | -      |
|-----|-----------|----|---|--------|
| Esc | 7         | 8  | 9 | Delete |
|     | 4         | 5  | 6 |        |
|     | 1         | 2  | 3 | Enter  |
|     | ·         | 0  | · |        |

Teclado 2: un teclado extendido que añade:

- Teclas de valor: Establecer, Sumar, Restar para la temperatura
- Teclas de modo: Auto, Manual y Esclavo para los modos de trabajo

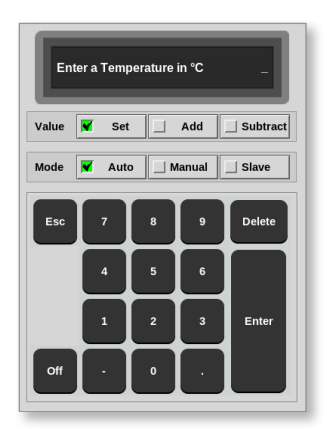

## 4.12 Salvapantallas

La retroiluminación se apaga después de un período de inactividad. Toque en cualquier lugar de la pantalla para que se vuelva a iluminar.

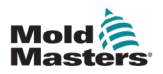

## 4.13 Seleccionar zonas

En la pantalla Visualización, los usuarios pueden seleccionar zonas individuales. Los usuarios también pueden utilizar el botón [**Rango**] para seleccionar varias zonas simultáneamente.

- 1. Seleccione la primera zona.
- 2. Seleccione la última zona.
- 3. Seleccione el [Rango].

| $\leftrightarrow$ |
|-------------------|
| Range             |

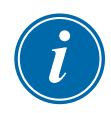

#### NOTA

El usuario también puede seleccionar la primera zona y a continuación seleccionar la última zona dos veces para seleccionar el rango.

El rango de zonas seleccionadas se resaltará en azul. Consulte Figura 4-15.

| Display T  |          |               |           | . Eistura  |          | Shute    | lewn Starti | 00<br>Standbi | Boost    | í                 |
|------------|----------|---------------|-----------|------------|----------|----------|-------------|---------------|----------|-------------------|
| Display -N |          | Apps Sett     | ings Grap | n Pictures | \$       | Shutu    | own Starte  | p Stanuby     | Buust    | 0                 |
| Probe 1    | Probe 2  | Probe 3       | Probe 4   | Probe 5    | Probe 6  | Probe 7  | Probe 8     | Probe 9       | Probe 10 | Set               |
| 250        | 250      | 250           | 250       | 250        | 250      | 250      | 250         | 250           | 250      |                   |
| 250°C      | 250°C    | 250°C         | 250°C     | 250°C      | 250°C    | 250°C    | 250°C       | 250°C         | 250°C    | Zoom              |
| 15.2 %     | 15.2 %   | 15.2 %        | 15.2 %    | 15.2 %     | 15.2 %   | 15.2 %   | 15.2 %      | 15.2 %        | 15.2 %   | 200m              |
| 0.90 A     | 0.90 A   | 0.90 A        | 0.90 A    | 0.90 A     | 0.90 A   | 0.90 A   | 0.90 A      | 0.90 A        | 0.90 A   | $\leftrightarrow$ |
| Probe 11   | Probe 12 | Probe 13      | Probe 14  | Probe 15   | Probe 16 | Probe 17 | Probe 18    | Probe 19      | Probe 20 | Range             |
| 250        | 250      | 250           | 250       | 250        | 250      | 250      | 250         | 250           | 250      |                   |
| 250°C      | 250°C    | 250°C         | 250°C     | 250°C      | 250°C    | 250°C    | 250°C       | 250°C         | 250°C    |                   |
| 15.2 %     | 15.2 %   | 15.2 %        | 15.2 %    | 15.2 %     | 15.2 %   | 15.2 %   | 15.2 %      | 15.2 %        | 15.2 %   | Zone              |
| Probe 21   | Probe 22 | Probe 23      | Probe 24  | Probe 25   | Probe 26 | Probe 27 | Probe 28    | Probe 29      | Probe 30 |                   |
| 250        | 250      | 250           | 250       | 250        | 250      | 250      | 250         | 250           | 250      | Zone              |
| 250°C      | 250°C    | 250°C         | 250°C     | 250°C      | 250°C    | 250°C    | 250°C       | 250°C         | 250°C    | 2010              |
| 15.2 %     | 15.2 %   | 15.2 %        | 15.2 %    | 15.2 %     | 15.2 %   | 15.2 %   | 15.2 %      | 15.2 %        | 15.2 %   | ×                 |
| 0.90 A     | 0.90 A   | 0.90 A        | 0.90 A    | 0.90 A     | 0.90 A   | 0.90 A   | 0.90 A      | 0.90 A        | 0.90 A   | Cancel            |
| Probe 31   | Probe 32 | Probe 33      | Probe 34  | Probe 35   | Probe 36 | Probe 37 | Probe 38    | Probe 39      | Probe 40 |                   |
| 250        | 250      | 250           | 250       | 250        | 250      | 250      | 250         | 250           | 250      | - CP              |
| 250°C      | 250°C    | 250°C         | 250°C     | 250°C      | 250°C    | 250°C    | 250°C       | 250°C         | 250°C    | Print             |
| 15.2 %     | 15.2 %   | 15.2 %        | 15.2 %    | 15.2 %     | 15.2 %   | 15.2 %   | 15.2 %      | 15.2 %        | 15.2 %   |                   |
| 0.90 A     | 0.90 A   | 0.90 A        | 0.90 A    | 0.90 A     | 0.90 A   | 0.90 A   | 0.90 A      | 0.90 A        | 0.90 A   |                   |
|            | CODED    | T-to Coloctic | 1 ative   |            |          | 22 Mar ( | 2010 00:00  | Sustam        | Status   | DEMO              |

Figura 4-15 Rango de zonas resaltadas

Ahora puede establecer o cambiar parámetros o configuraciones para el rango seleccionado.

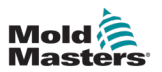

# 4.14 Parámetros establecidos y medidos

Para supervisar el estado de una zona, el controlador utiliza parámetros establecidos y medidos. Consulte Tabla 4-3 y Tabla 4-4.

| Tabla 4-3 Establecer parámetros |                       |                        |  |  |  |  |  |  |  |
|---------------------------------|-----------------------|------------------------|--|--|--|--|--|--|--|
| Parámetros                      | Unidad métrica        | Unidad imperial        |  |  |  |  |  |  |  |
| Temperatura                     | °C = grado Celsius    | °F = grado Fahrenheit  |  |  |  |  |  |  |  |
| Caudal                          | L = litros por minuto | G = galones por minuto |  |  |  |  |  |  |  |
| Presión                         | B = barra             | P = PSI                |  |  |  |  |  |  |  |
| Otra                            | % = porcentaje        | % = porcentaje         |  |  |  |  |  |  |  |

| Tabla 4-4 Parámetros medidos y mostrados |                                                                                                    |         |  |  |  |  |  |  |  |
|------------------------------------------|----------------------------------------------------------------------------------------------------|---------|--|--|--|--|--|--|--|
| Parámetros                               | Descripción                                                                                                    | Símbolo |  |  |  |  |  |  |  |
| Amperio                                  | Medida de corriente del circuito calentador                                                                    | А       |  |  |  |  |  |  |  |
| Delta                                    | Diferencia entre dos medidas                                                                                   | D       |  |  |  |  |  |  |  |
| Ohmios                                   | Resistencia del circuito del calentador calculada<br>a partir de la tensión indicada y de la corriente medida. | Ω       |  |  |  |  |  |  |  |
| Porcentaje                               | Potencia de salida para una zona %                                                                             | %       |  |  |  |  |  |  |  |
| Número de<br>Reynolds                    | Indicación de la calidad del flujo de refrigerante<br>en un circuito                                           | Re      |  |  |  |  |  |  |  |
| Vatios                                   | Potencia del circuito del calentador calculada a partir de la tensión indicada y de la corriente medida        | W       |  |  |  |  |  |  |  |

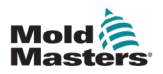

## 4.15 La pantalla Visualización

La pantalla Visualización se utiliza para:

- **Supervisar**: observar el estado de la zona
- **Control**: los usuarios pueden ejecutar o detener el sistema, seleccionar el modo En espera o Aumentar, o bien apagar el sistema
- **Establecer**: los usuarios pueden establecer o modificar los puntos de ajuste o los modos de ejecución de la zona

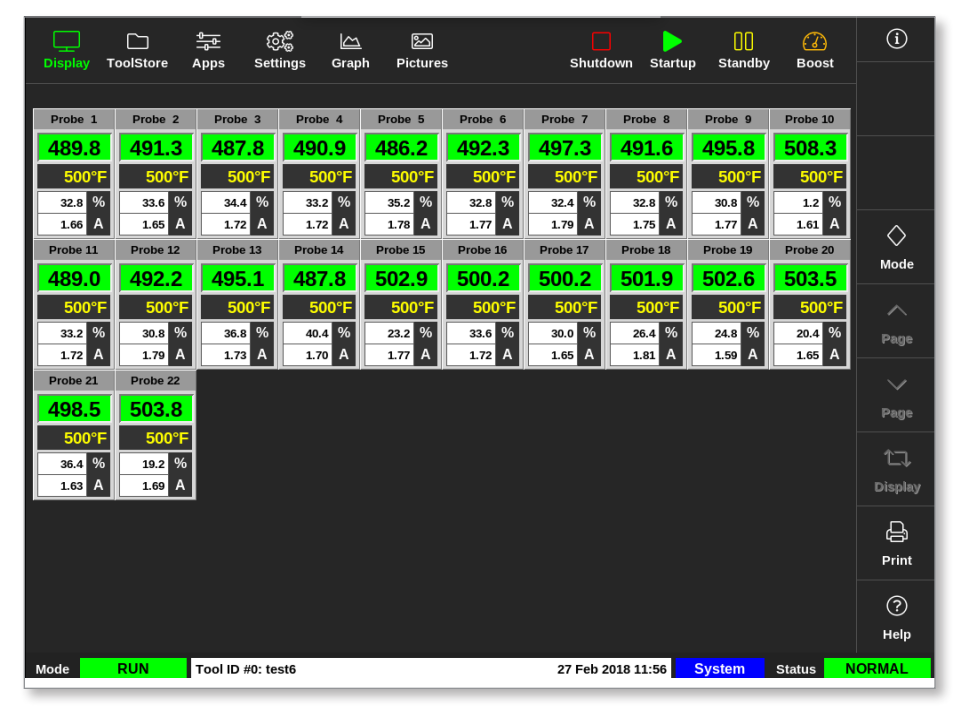

Figura 4-16 Pantalla Visualización

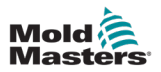

# 4.16 Opciones de pantalla Visualización

Hay cuatro pantallas diferentes disponibles para usar como pantalla principal. Los botones del menú superior no cambian y estas funciones están disponibles en todas las pantallas.

Desde la pantalla Visualización,

1. Seleccione [Visualizar]:

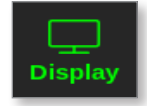

Se abre el cuadro Vista de pantalla. Consulte Figura 4-17.

| Display View |                                             |
|--------------|---------------------------------------------|
|              | Zone Set Actual<br>C C<br>C C<br>C C<br>C C |
| Zone Panels  | Table View                                  |
| Paran Column |                                             |
| Bar Graph    | EasyView                                    |
| Car          | ncel                                        |

Figura 4-17 Cuadro de visualización de pantalla

2. Seleccione la vista requerida o seleccione [**Cancelar**] para volver a la pantalla del panel de zona predeterminado.

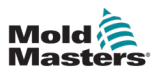

## 4.16.1 Pantalla del panel de zona

El número de zonas que se muestran en la pantalla del panel de zonas lo determina el usuario. Consulte "4.8 Opciones de visualización de zona (consola TS12)" en la página 4-13 y "4.9 Opciones de visualización de zona (consola TS17)" en la página 4-15.

Una ventana de zona muestra información sobre la zona, incluido las temperaturas establecidas y reales, la potencia y corriente aplicadas y el estado de la zona. Consulte la Tabla 4-5.

| Tabla 4-5 Estado de zona                                                                                           |                                              |                                                             |  |  |  |  |  |  |  |
|----------------------------------------------------------------------------------------------------|----------------------------------------------|-------------------------------------------------------------|--|--|--|--|--|--|--|
| Zona                                                                                                    | Muestra                                      | Indicador                                                   |  |  |  |  |  |  |  |
| Zona en buen estado                                                                                                |                                              |                                                             |  |  |  |  |  |  |  |
| Alias de zona (configurable por el usuario)                                                                        | Probe 1                                      |                                                             |  |  |  |  |  |  |  |
| Temperatura real en grados enteros o •<br>en pasos de décimas de grado                                             | → 489.8<br>500°F                             | La temperatura real es texto                                |  |  |  |  |  |  |  |
| Aumentar y establecer la temperatura                                                                               | 32.8 %                                       | negro sobre iondo verde.                                    |  |  |  |  |  |  |  |
| Potencia aplicada (%)                                                                                              |                                              |                                                             |  |  |  |  |  |  |  |
| Corriente aplicada (amperios)                                                                                      | /                                            |                                                             |  |  |  |  |  |  |  |
| <b>Zona de advertencia</b><br>La desviación supera la primera etapa<br>[advertencia]                               | Probe 1<br>226.3<br>220°C<br>0.0 %<br>0.00 A | La temperatura real es texto<br>negro sobre fondo amarillo. |  |  |  |  |  |  |  |
| <b>Zona de alarma</b><br>La desviación supera la segunda etapa<br>[alarma]                                         | Probe 24<br>21.7<br>260°C<br>0.0 %<br>0.00 A | La temperatura real es texto<br>blanco sobre fondo rojo.    |  |  |  |  |  |  |  |
| Error fatal                                                                                                    | Probe 2                                      |                                                             |  |  |  |  |  |  |  |
| Problema detectado.<br>Consulte Tabla 9-2 para obtener una<br>lista de mensajes de errores posibles<br>explicados. | <b>T/C</b><br>260°C<br>0.0 %<br>0.00 A       | El mensaje de error es texto<br>blanco sobre fondo rojo.    |  |  |  |  |  |  |  |
| <b>Zona apagada</b><br>Zona individual apagada                                                                     | STEEL<br>0<br>180°F                          | Esta zona tiene el indicador<br>apagado.                    |  |  |  |  |  |  |  |
| <b>Comunicaciones perdidas</b><br>La zona ha perdido la comunicación<br>con la consola                             | Probe 12<br>N/Z<br>500°F<br>0.0 %<br>0.00 A  | El mensaje de error es texto<br>amarillo sobre fondo negro. |  |  |  |  |  |  |  |

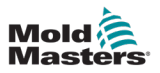

### 4.16.2 Pantalla de tabla

La vista de tabla enumera cada zona y los parámetros siguientes:

- temperatura establecida
- temperatura real
- potencia
- potencia media
- valor de referencia de alarma
- potencia de alarma
- Amperios
- Vatios
- pérdida a tierra
- valor de referencia del calentador
- resistencia del calentador

Los botones [**Modo**] e [**Impresión**] están disponibles en el menú de la derecha. El usuario tiene una barra de desplazamiento en el lado derecho para moverse por las zonas.

El estado de las zonas se indica mediante el color de la columna de potencia real. Figura 4-18 muestra la temperatura real en rojo, lo que indica estado de alarma.

|          | ∃ 🚔    | <u>क</u> ्छि |       | <u>스</u> 온       | 스<br>ures      | Shut   | down Sta   | > []    | dby Bor              | ) | í        |
|----------|--------|--------------|-------|------------------|----------------|--------|------------|---------|----------------------|---|----------|
| Zone     | Set    | Actual       | Power | Average<br>Power | Alarm<br>Power | Amps   | Watts      | Leakage | Heater<br>Resistance |   |          |
| Probe 1  | 250 °C | 80           | 8.0%  |                  |                | 0.50A  | 120W       | Oma     | _                    |   |          |
| Probe 2  | 250 °C | 80           | 8.0%  |                  |                | 0.50A  | 120W       | Oma     | _                    |   |          |
| Probe 3  | 250 °C | 80           | 8.0%  |                  |                | 0.50A  | 120W       | Oma     | _                    |   | $\wedge$ |
| Probe 4  | 250 °C | 80           | 8.0%  |                  |                | 0.50A  | 120W       | Oma     | _                    |   | Mode     |
| Probe 5  | 250 °C | 80           | 8.0%  |                  |                | 0.50A  | 120W       | Oma     | _                    |   |          |
| Probe 6  | 250 °C | 80           | 8.0%  |                  |                | 0.50A  | 120W       | Oma     | —                    |   |          |
| Probe 7  | 250 °C | 80           | 8.0%  |                  |                | 0.50A  | 120W       | Oma     | _                    |   |          |
| Probe 8  | 250 °C | 80           | 8.0%  |                  |                | 0.50A  | 120W       | Oma     | —                    |   |          |
| Probe 9  | 250 °C | 80           | 8.0%  |                  |                | 0.40A  | 96W        | Oma     | —                    |   |          |
| Probe 10 | 250 °C | 80           | 8.0%  |                  |                | 0.40A  | 96W        | Oma     | _                    |   |          |
| Probe 11 | 250 °C | 80           | 8.0%  |                  |                | 0.40A  | 96W        | Oma     | _                    |   |          |
| Probe 12 | 250 °C | 80           | 8.0%  |                  |                | 0.40A  | 96W        | Oma     | —                    |   | Ę,       |
| Probe 13 | 250 °C | 80           | 8.0%  |                  |                | 0.40A  | 96W        | Oma     | —                    |   | Print    |
|          |        |              |       |                  | Total Power    | 0.00A  | 0.00kW     |         |                      |   |          |
| Mode     | То     | ol ID #1: 16 | )     |                  |                | 09 Mar | 2018 14:24 | Factory | Status               |   | DEMO     |

Figura 4-18 Pantalla Visualización: vista de tabla

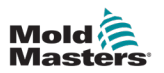

### 4.16.3 Pantalla de gráfico de barras

La pantalla de gráfico de barras muestra las zonas en formato gráfico frente a las variables de temperatura, potencia y caudal, según su configuración. El estado de las zonas se indica mediante el color de las columnas. Figura 4-19 muestra la zona 10 en amarillo, lo que indica un estado de advertencia.

Los botones [Modo] e [Imprimir] están disponibles en el menú de la derecha.

Utilice [**Página** ▲] o [**Página** ▼] para ver los tipos de zona con arreglo a una secuencia.

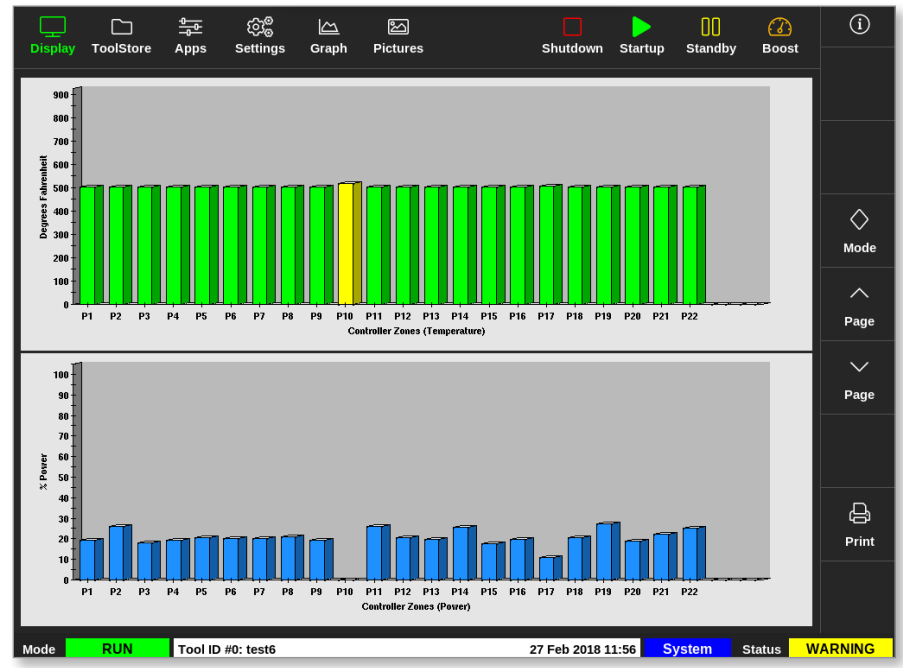

Figura 4-19 Pantalla Visualización: vista de gráfico de barras

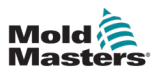

### 4.16.4 Pantalla Visualización EasyView

La pantalla EasyView muestra una imagen de la herramienta cargada con zonas etiquetadas con información sobre la condición de la zona. Consulte Figura 4-20.

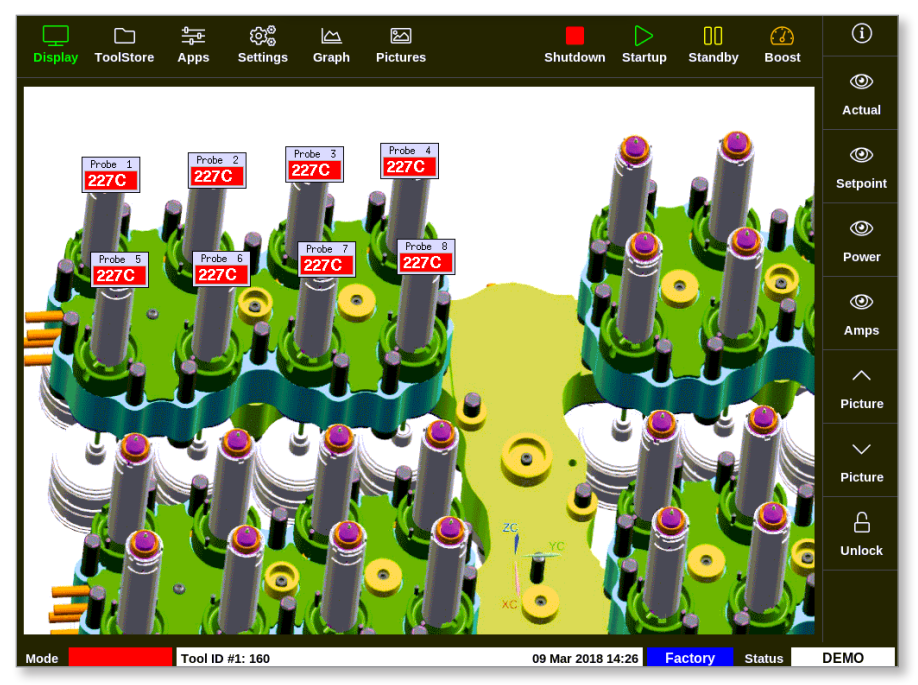

Figura 4-20 Pantalla Visualización: vista de pantalla EasyView

La pantalla EasyView exige vincular una imagen a la herramienta cargada, lo que se puede hacer desde la pantalla Vista de imágenes.

Consulte "5.10 Importar una imagen" en la página 5-41 y "5.11 Configurar la pantalla Vista de imágenes" en la página 5-42 para obtener más información sobre cómo configurar la pantalla Vista de imágenes.

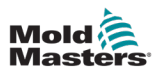

## 4.17 Modos de funcionamiento

Los botones de Acceso rápido [**Apagar**, **Inicio**, **En espera** y **Aumentar**] se encuentran en la parte superior de la pantalla. Consulte Figura 4-21.

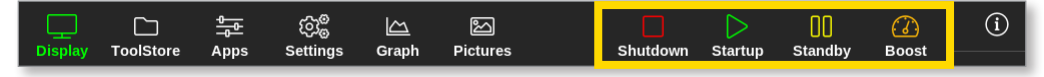

Figura 4-21 Botones de acceso rápido

El usuario puede seleccionar el botón [**Modo**] en las páginas de visualización: Vista de panel de zona, Vista de tabla y Vista de gráfico de barras.

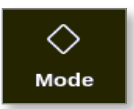

Se abre un cuadro en el lado derecho de la pantalla Visualización. Consulte Figura 4-22. El usuario puede acceder a los modos siguientes desde este cuadro:

- Ejecutar
- En espera
- Inicio
- Apagar
- Aumentar
- Detener

El usuario selecciona [Cancelar] para cerrar el cuadro y volver a la pantalla Visualización.

| Display | ToolStore A | <del>ම</del> ැබුළි<br>Apps Settin | 。<br>gs Graph | 원<br>Pictures |        | Stop Sta       | rtup Stand | ()<br>by Boost | í        |
|---------|-------------|-----------------------------------|---------------|---------------|--------|----------------|------------|----------------|----------|
| TIP 9   | TIP 10      | TIP 11                            | TIP 12        | TIP 13        | TIP 14 | TIP 15         | TIP 16     | TIP 17         |          |
| 440     | 440         | 440                               | 440           | 440           | 440    | 440            | 440        | 440            |          |
| 482°F   | 482°F       | 482°F                             | 482°F         | 482°F         | 482°F  | 482°F          | 482°F      | 482°F          |          |
| 28.0 %  | 28.0 %      | 28.0 %                            | 28.0 %        | 28.0 %        | 28.0 % | 28.0 %         | 28.0 %     | 28.0 %         |          |
| 1.70 A  | 1.70 A      | 1.70 A                            | 1.70 A        | 1.70 A        | 1.70 A | 1.70 A         | 1.70       | Mode           |          |
| TIP 18  | TIP 19      | TIP 20                            | TIP 21        | TIP 22        | TIP 23 | TIP 24         | TIP 2      | Run            | Mode     |
| 440     | 440         | 440                               | 440           | 440           | 440    | 440            | 440        | Standby        | mous     |
| 482°F   | 482°F       | 482°F                             | 482°F         | 482°F         | 482°F  | 482°F          | 48         | Startup        | ~        |
| 28.0 %  | 28.0 %      | 28.0 %                            | 28.0 %        | 28.0 %        | 28.0 % | 28.0 %         | 28.0       | Shutdown       | Page     |
| TIP 27  | TIP 28      | TIP 29                            | TIP 30        | TIP 31        | TIP 32 | TIP 33         | TIP 3      | Boost          |          |
| 440     | 440         | 440                               | 440           | 440           | 440    | 440            | 440        | Stop           | Page     |
| 482°E   | 482°E       | 482°E                             | 482°E         | 482°E         | 482°E  | 482°E          | 48         | Stop           |          |
| 28.0 %  | 28.0 %      | 28.0 %                            | 28.0 %        | 28.0 %        | 28.0 % | 28.0 %         | 28.0       | Purge          | 1J       |
| 1.70 A  | 1.70 A      | 1.70 A                            | 1.70 A        | 1.70 A        | 1.70 A | 1.70 A         | 1.70       |                | Display  |
| TIP 36  | TIP 37      | TIP 38                            | TIP 39        | TIP 40        | TIP 41 | TIP 42         | TIP 4      | Cancel         | <u> </u> |
| 440     | 440         | 440                               | 440           | 440           | 440    | 440            | 440        | 440            | Print    |
| 482°F   | 482°F       | 482°F                             | 482°F         | 482°F         | 482°F  | 482°F          | 482°F      | 482°F          |          |
| 28.0 %  | 28.0 %      | 28.0 %                            | 28.0 %        | 28.0 %        | 28.0 % | 28.0 %         | 28.0 %     | 28.0 %         |          |
| 1.70 A  | 1.70 A      | 1.70 A                            | 1.70 A        | 1.70 A        | 1.70 A | 1.70 A         | 1.70 A     | 1.70 A         |          |
| Mode    | RUN TO      | ool ID #23: 168z                  | + 10          |               | 28     | Feb 2019 09:08 | System     | Status         | DEMO     |

Figura 4-22 Cuadro de modo

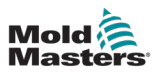

## 4.17.1 Ventana Modo

La ventana Modo en la esquina inferior izquierda muestra el modo seleccionado actualmente para el controlador. El modo parpadeará. Si se selecciona un modo con tiempo limitado, por ejemplo, aumentar, la ventana parpadeará alternando entre el modo y el tiempo restante.

Consulte Tabla 4-6 para obtener una lista de las pantallas de modo.

| Tabla 4-6 Visualización de la ventana Modo |                                   |                                                                                                    |  |  |  |  |  |  |  |  |
|--------------------------------------------|-----------------------------------|----------------------------------------------------------------------------------------------------|--|--|--|--|--|--|--|--|
| Mode (Modo)                                | Muestra                           | Descripción                                                                                                    |  |  |  |  |  |  |  |  |
| EJECUTAR                                   | Texto negro en<br>cuadro verde    | Todas las zonas de control funcionan con normalidad.                                                                                                    |  |  |  |  |  |  |  |  |
| DETENER                                    | Texto negro en<br>cuadro rojo     | El sistema se ha apagado y los calentadores están<br>a temperatura ambiente.                                                                              |  |  |  |  |  |  |  |  |
| EN ESPERA                                  | Texto negro en<br>cuadro amarillo | Se ha reducido la temperatura de todas las zonas con<br>temperaturas configuradas en espera hasta que se dé el<br>siguiente comando.                      |  |  |  |  |  |  |  |  |
| INICIO                                     | Texto negro en<br>cuadro verde    | El sistema se ha iniciado con un aumento de calor<br>homogéneo o escalonado. Cambiará a "EJECUTAR" cuando<br>se alcance la temperatura de funcionamiento. |  |  |  |  |  |  |  |  |
| APAGAR                                     | Texto blanco<br>en cuadro azul    | El sistema se ha apagado con una caída de calor<br>homogénea o escalonada. Cambiará a "DETENER" cuando<br>se alcance una temperatura de 90°C (16W2°F).    |  |  |  |  |  |  |  |  |
| AUMENTAR                                   | Texto negro en<br>cuadro naranja  | Todas las zonas con temperaturas configuradas en aumento subirán temporalmente.                                                                           |  |  |  |  |  |  |  |  |

### 4.17.2 Ventana Estado

La ventana Estado de la derecha muestra "NORMAL" si todas las zonas están a la temperatura establecida y no se han detectado fallos. Si alguna zona detecta un fallo, la ventana Estado cambia su visualización y color. Consulte Tabla 4-7.

| Tabla 4-7 Visualización de la ventana Estado |                                      |                                                                                                 |  |  |  |  |  |  |  |
|----------------------------------------------|--------------------------------------|-------------------------------------------------------------------------------------------------|--|--|--|--|--|--|--|
| Modo                                         | Muestra                              | Descripción                                                                                     |  |  |  |  |  |  |  |
| NORMAL                                       | Texto negro<br>en cuadro<br>verde    | El controlador funciona con normalidad.                                                         |  |  |  |  |  |  |  |
| ADVERTENCIA                                  | Texto negro<br>en cuadro<br>amarillo | La temperatura de una zona excede los límites de advertencia.                                   |  |  |  |  |  |  |  |
| ALARMA                                       | Texto blanco<br>en cuadro rojo       | Esto muestra un error fatal o bien que la temperatura de una zona excede los límites de alarma. |  |  |  |  |  |  |  |

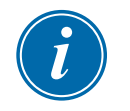

#### ΝΟΤΑ

La alarma de Estado solo está activa en modo de Ejecutar para evitar que los sistemas más lentos, como MASTER-FOLLOW, generen alarmas innecesarias. Una vez alcanzada su temperatura establecida, los sistemas cambiarán al modo Ejecutar y la alarma se activará.

Consulte "Sección 9 - Resolución de problemas" para obtener más información sobre alarmas y mensajes de error.

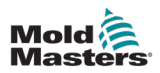

## 4.18 La pantalla ToolStore

La pantalla ToolStore tiene 10 bancos de herramientas diferentes, cada uno de ellos con 20 ranuras para herramientas, lo que proporciona una capacidad total de 200 configuraciones de herramientas diferentes.

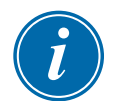

#### NOTA

Las herramientas están numeradas de 1 a 200 secuencialmente en las pestañas para garantizar que cada herramienta pueda identificarse de forma individual para la carga remota de herramientas.

Consulte "11.6 Selección de herramienta remota" para obtener más información.

|        |         | itore Apps   | ලාම 🗠<br>Settings Grap | h Pictures | Shutd          | lown Startu | D Standby B    | ♂<br>oost | í       |
|--------|---------|--------------|------------------------|------------|----------------|-------------|----------------|-----------|---------|
|        | Bank 6  | В            | ank 7                  | Bank 8     | Ва             | unk 9       | Bank 10        |           | Detect  |
|        | Bank 1  | В            | ank 2                  | Bank 3     | Ва             | ank 4       | Bank 5         |           | 6       |
| Tool # | Tool ID | Tool Name    | Tool N                 | otes       | Last Modified  | Sequence    | e Connection   |           | Restore |
| 1      | 1       | 160          |                        |            | 10:06 23/02/18 |             | Demo Mode      |           | ሌ       |
| 2      | 2       | MMUK-Test    |                        |            |                |             | Serial Port    |           | Save    |
| 3      | 3       | 144z + 10    | 98 Ca                  | vity       |                |             | Demo Mode      |           |         |
| 4      | 4       | 160new       |                        |            |                | 1: Timer (5 | min) Demo Mode |           |         |
| 5      | 5       | 40z +SVG     | 24 CA                  | VITY       |                |             | Demo Mode      |           |         |
| 6      | 6       | 48zone       | 32 cavity +            | water + IO |                |             | Demo Mode      |           |         |
| 7      | 7       | 60zone       | 48 Cavity              | 7 + 30A    |                |             | Demo Mode      |           | Delete  |
| 8      | 8       | 60zone       | 48 Cavity              | 7 + 30A    |                |             | Demo Mode      |           | ×       |
| 9      | 9       | 8 zone       | 8 Cavity               | + MFIO     |                |             | Demo Mode      |           | Cancel  |
| 10     | 10      | All Zones    |                        |            |                |             | Serial Port    |           |         |
| 11     | 11      | NPE_WATERFLO |                        |            |                |             | Serial Port    |           |         |
| 12     | 12      | waterflow    |                        |            |                |             | Serial Port    |           |         |
| 13     | 13      | testy        |                        |            | 12:50 13/04/18 |             | Demo Mode      |           |         |
| Mode   |         | Tool ID #3:  | 144z + IO              |            | 04 May         | 2018 20:11  | System Statu   | s         | DEMO    |

Figura 4-23 Pantalla ToolStore: bancos de herramientas

Las pestañas del banco de herramientas muestran la información siguiente:

- Herramienta #: número de herramienta asignado [no configurable por el usuario]
- **ID de herramienta**: sirve para identificar herramientas para la carga remota de herramientas a través de una tarjeta IO5
- **Nombre de la herramienta**: campo de texto configurable por el usuario para el nombre de la herramienta

El color del nombre es una tecla que muestra el estado de la herramienta:

- **negro**: herramienta que tiene nombre pero no configuraciones
- azul: herramienta guardada y con nombre, pero no está en uso actualmente
- morado: herramienta actualmente en uso y sin cambios en ninguna configuración
- rojo: herramienta actualmente en uso pero cuya configuración almacenada se ha cambiado
- Notas de la herramienta: campo de texto configurable por el usuario que puede incluir una descripción detallada de la herramienta
- Última modificación: fecha del último cambio guardado en la configuración de la herramienta

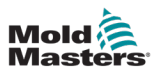

- Secuencia: permite al usuario ejecutar una serie de herramientas o configuraciones de herramientas en una secuencia preestablecida durante un período establecido. Si no se utiliza la secuenciación de herramientas, este valor predeterminado es nulo. Consulte "6.18 Configuración y herramientas de secuencia" para obtener más información.
- **Conexión**: predeterminado en Puerto serie. Esta configuración se utiliza para configurar la consola para que se ejecute en modo demostración o para que utilice valores reales. Consulte "8.7 Modo formación y demostración" para obtener más información.

Si se carga una herramienta, la pestaña del banco de herramientas donde se guarda se mostrará de color morado. Consulte "Figura 4-23 Pantalla ToolStore: bancos de herramientas" en la página 4-28.

#### 4.18.1 Botones del menú lateral de la pantalla ToolStore

Estos botones aparecen a la derecha de los bancos de herramientas. Consulte Tabla 4-8 para obtener más información sobre sus funciones.

|               | Tabla 4-8 Botones del menú lateral de la pantalla ToolStore                                                                          |  |  |  |  |  |  |  |  |  |  |
|---------------|----------------------------------------------------------------------------------------------------|--|--|--|--|--|--|--|--|--|--|
| Botón         | Función                                                                                                    |  |  |  |  |  |  |  |  |  |  |
| ි<br>Backup   | Copia de seguridad de una herramienta<br>Consulte "Configuración de la copia de seguridad de las herramientas" en la<br>página 6-32. |  |  |  |  |  |  |  |  |  |  |
| Restore       | Restaurar una herramienta a partir de la copia de seguridad                                                                          |  |  |  |  |  |  |  |  |  |  |
| )<br>Sequence | Iniciar una secuencia preprogramada de inicio y/o apagado<br>Consulte "Configuración y herramientas de secuencia" en la página 6-36. |  |  |  |  |  |  |  |  |  |  |
| Q<br>Search   | Buscar una herramienta en los bancos de herramientas<br>Consulte "6.14 Buscar una herramienta" en la página 6-28.                    |  |  |  |  |  |  |  |  |  |  |

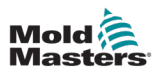

## 4.19 La pantalla Aplicaciones

La pantalla Aplicaciones muestra opciones para el usuario. Seleccione [**Aplicaciones**]:

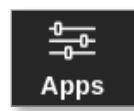

Se abre la pantalla Aplicaciones. Consulte Figura 4-24.

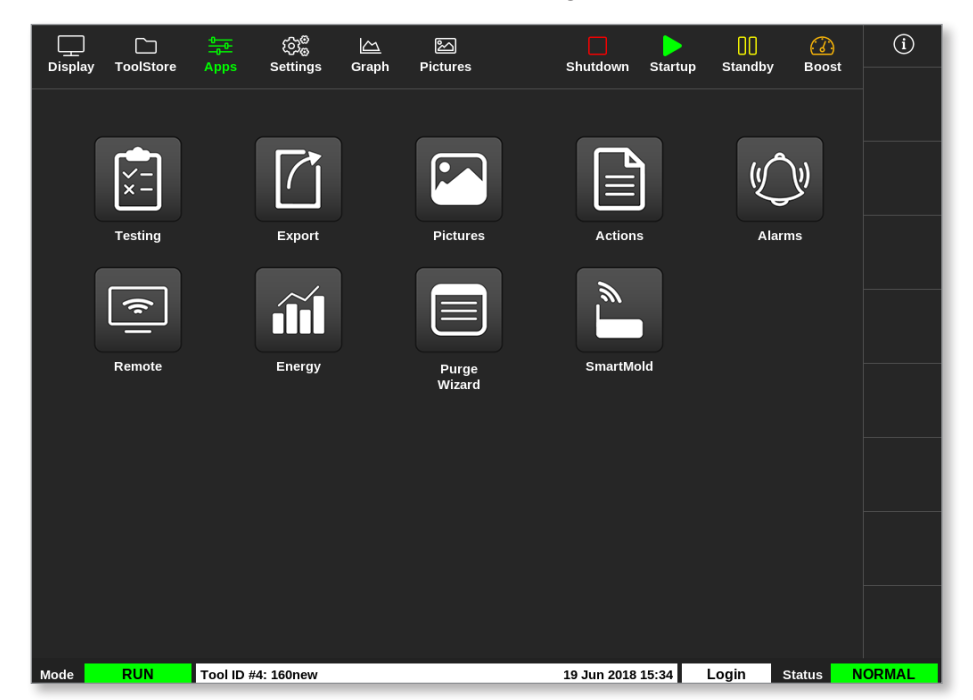

Figura 4-24 Pantalla Aplicaciones

Para obtener más información sobre los iconos que aparecen en la pantalla Aplicaciones, consulte "Tabla 4-9 Iconos de la pantalla Aplicaciones" en la página 4-31.

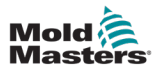

| Tabla 4-9 Iconos de la pantalla Aplicaciones |                                                                                                    |  |  |  |  |  |  |  |  |
|----------------------------------------------|----------------------------------------------------------------------------------------------------|--|--|--|--|--|--|--|--|
| Icono                                        | Función                                                                                                    |  |  |  |  |  |  |  |  |
| ×=                                           | Para acceder a las pruebas de autodiagnóstico del controlador.<br>Consulte "Pruebas de autodiagnóstico" en la página 8-7.                            |  |  |  |  |  |  |  |  |
|                                              | Para exportar datos de herramientas desde el controlador.<br>Consulte "6.21 Exportar datos de herramientas: pantalla Exportación" en la página 6-51. |  |  |  |  |  |  |  |  |
|                                              | Para acceder a la pantalla Imágenes.<br>Consulte "Pantalla Imágenes" en la página 4-29.                                                              |  |  |  |  |  |  |  |  |
|                                              | Para acceder a la pantalla Acciones.<br>Consulte "6.22 Supervisar cambios en el controlador: pantalla Acciones" en la página 6-54.                   |  |  |  |  |  |  |  |  |
|                                              | Para acceder a la pantalla Alarmas.<br>Consulte "6.23 Supervisar alarmas: pantalla Alarmas" en la página 6-58.                                       |  |  |  |  |  |  |  |  |
| (                                            | Para conectarse a un punto de acceso remoto.<br>Consulte "6.24 Conectar de forma remota: Pantalla Remota" en la página 6-62.                         |  |  |  |  |  |  |  |  |
| iii                                          | Para acceder a la pantalla Energía.<br>Consulte "6.20 Supervisar el uso de energía: pantalla Energía" en la página 6-48.                             |  |  |  |  |  |  |  |  |
|                                              | Para acceder a la función Purgar.<br>Consulte "Función Purgar" en la página 6-14.                                                                    |  |  |  |  |  |  |  |  |

## 4.19.1 Iconos de la pantalla Aplicaciones

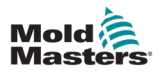

# 4.20 La pantalla Configuración

La pantalla Configuración contiene opciones de ajustes del sistema y de ajustes de herramientas.

Seleccione [Configuración]:

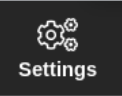

Se abre la pantalla Configuración. Consulte Figura 4-25.

| Display | C<br>ToolStore | Apps            | ැබැම්<br>Settings | [스즈]<br>Graph | Pictures            |                     |                  | C<br>Shutdown        | )<br>Startup | []]<br>Stand | by Boost | í        |
|---------|----------------|-----------------|-------------------|---------------|---------------------|---------------------|------------------|----------------------|--------------|--------------|----------|----------|
| Card    | Туре           | Alann<br>Heater | Alanns<br>Active  | Alarm<br>Time | Maximum<br>Setpoint | Minimum<br>Setpoint | Maximum<br>Power | Ground<br>Protection | TC<br>Offset | Speed        | Sensor   | O<br>Set |
|         | Probe 1        | Off             | C,B,I             | 0             | 450.0               | 0.0                 | 100              | On                   | 0.0          | Auto         | Type J   | 263      |
|         | Probe 2        | Off             | C,B,I             | 0             | 450.0               | 0.0                 | 100              | On                   | 0.0          | Auto         | Type J   | Config   |
|         | Probe 3        | Off             | C,B,I             | 0             | 450.0               | 0.0                 | 100              | On                   | 0.0          | Auto         | Type J   |          |
| I       | Probe 4        | Off             | C,B,I             | 0             | 450.0               | 0.0                 | 100              | On                   | 0.0          | Auto         | Type J   | Range    |
|         | Probe 5        | Off             | C,B,I             | 0             | 450.0               | 0.0                 | 100              | On                   | 0.0          | Auto         | Type J   |          |
|         | Probe 6        | Off             | C,B,I             | 0             | 450.0               | 0.0                 | 100              | On                   | 0.0          | Auto         | Type J   |          |
|         | Probe 7        | Off             | C,B,I             | 0             | 450.0               | 0.0                 | 100              | On                   | 0.0          | Auto         | Type J   |          |
| I       | Probe 8        | Off             | C,B,I             | 0             | 450.0               | 0.0                 | 100              | On                   | 0.0          | Auto         | Type J   |          |
|         | Probe 9        | Off             | C,B,I             | 0             | 450.0               | 0.0                 | 100              | On                   | 0.0          | Auto         | Type J   | i        |
|         | Probe 10       | Off             | C,B,I             | 0             | 450.0               | 0.0                 | 100              | On                   | 0.0          | Auto         | Type J   | ×        |
|         | Probe 11       | Off             | C,B,I             | 0             | 450.0               | 0.0                 | 100              | On                   | 0.0          | Auto         | Type J   | Cancel   |
| 1       | Probe 12       | Off             | C,B,I             | 0             | 450.0               | 0.0                 | 100              | On                   | 0.0          | Auto         | Type J   | L A      |
|         | Probe 13       | Off             | C,B,I             | 0             | 450.0               | 0.0                 | 100              | On                   | 0.0          | Auto         | Type J   | Print    |
| 6MOL    | Probe 14       | Off             | C,B,I             | 0             | 450.0               | 0.0                 | 100              | On                   | 0.0          | Auto         | Type J   |          |
|         |                |                 |                   |               |                     |                     |                  |                      |              |              |          |          |
| Mode    | STOPPED        | Tool ID #0      | : None            |               |                     |                     | 14               | 4 Mar 2018 :         | 14:51        | System       | Status   | NORMAL   |

Figura 4-25 Pantalla Configuración

### 4.20.1 Configuración: botones del menú lateral de la pantalla

|                   | Tabla 4-10 Botones del menú lateral de la pantalla Configuración                                                               |  |  |  |  |  |  |
|-------------------|----------------------------------------------------------------------------------------------------|--|--|--|--|--|--|
| Botón             | Función                                                                                                    |  |  |  |  |  |  |
| O<br>Set          | Para establecer parámetros de herramientas o del sistema.<br>Consulte "5.5 Configurar parámetros y ajustes" en la página 5-10. |  |  |  |  |  |  |
| ැරාම්<br>Config   | Para abrir el cuadro Configuración.                                                                                            |  |  |  |  |  |  |
| ↔<br>Range        | Para seleccionar un rango de zonas.<br>Consulte "Seleccionar zonas" en la página 4-18.                                         |  |  |  |  |  |  |
| ×<br>Cancel       | Para cancelar la selección actual.                                                                                             |  |  |  |  |  |  |
| <b>D</b><br>Print | Para enviar información a la impresora o dispositivo de memoria USB.<br>Consulte "Configurar una impresora" en la página 5-50. |  |  |  |  |  |  |

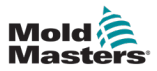

## 4.20.2 Iconos de ajustes del sistema

Para acceder a los ajustes del sistema, seleccione el botón Configurar.

|               | Tabla 4-11 Iconos de ajustes del sistema                                                                                       |  |  |  |  |  |
|---------------|----------------------------------------------------------------------------------------------------|--|--|--|--|--|
| Icono         | Función                                                                                                    |  |  |  |  |  |
| User Admin    | Para configurar la información del usuario<br>Consulte "7.6 Configuración de la administración de usuarios" en la página 7-10. |  |  |  |  |  |
| User Access   | Para configurar los ajustes de acceso de usuario<br>Consulte "7.1 Pantalla Acceso de usuario" en la página 7-1.                |  |  |  |  |  |
| Oate/Time     | Para configurar los ajustes de fecha y hora<br>Consulte "5.12 Configurar fecha y hora" en la página 5-48.                      |  |  |  |  |  |
| Printers      | Para configurar los ajustes predeterminados de la impresora<br>Consulte "5.13 Configurar una impresora" en la página 5-50.     |  |  |  |  |  |
|               | Para configurar una conexión de red<br>Consulte "7.7 Configurar una conexión de red" en la página 7-13.                        |  |  |  |  |  |
| Network Share | Para configurar una conexión a un recurso compartido en red<br>Consulte "7.8 Compartir archivos en una red" en la página 7-18. |  |  |  |  |  |
| System Config | Para acceder y configurar los ajustes del sistema<br>Consulte "5.5.3 Configurar los ajustes del sistema" en la página 5-21.    |  |  |  |  |  |
| Storage       | Para configurar ubicaciones de almacenamiento de aplicaciones                                                                  |  |  |  |  |  |

## 4.20.3 Iconos de configuración de herramientas

| Tabla 4-12 lconos de configuración de herramientas |                                                                                                    |  |  |  |  |  |
|----------------------------------------------------|----------------------------------------------------------------------------------------------------|--|--|--|--|--|
| Icono Función                                      |                                                                                                    |  |  |  |  |  |
| QuadIO                                             | Para configurar la señalización remota de la tarjeta Quad IO.<br>Consulte "Sección 11 - Opciones Quad IO" en la página 11-10. |  |  |  |  |  |
| OC<br>SVG                                          | Para configurar los ajustes de SVG.                                                                                           |  |  |  |  |  |
| Tool Config                                        | Para acceder y configurar los ajustes de la herramienta.<br>Consulte "5.5 Configurar parámetros y ajustes" en la página 5-10. |  |  |  |  |  |

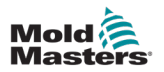

# 4.21 La pantalla Gráfico

La pantalla Gráfico muestra gráficos de temperatura en comparación con el tiempo o de potencia en comparación con el tiempo hasta 20 zonas.

1. Seleccione [Grafico]:

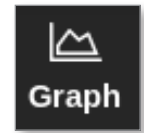

Se abre la pantalla Gráfico. Consulte Figura 4-26.

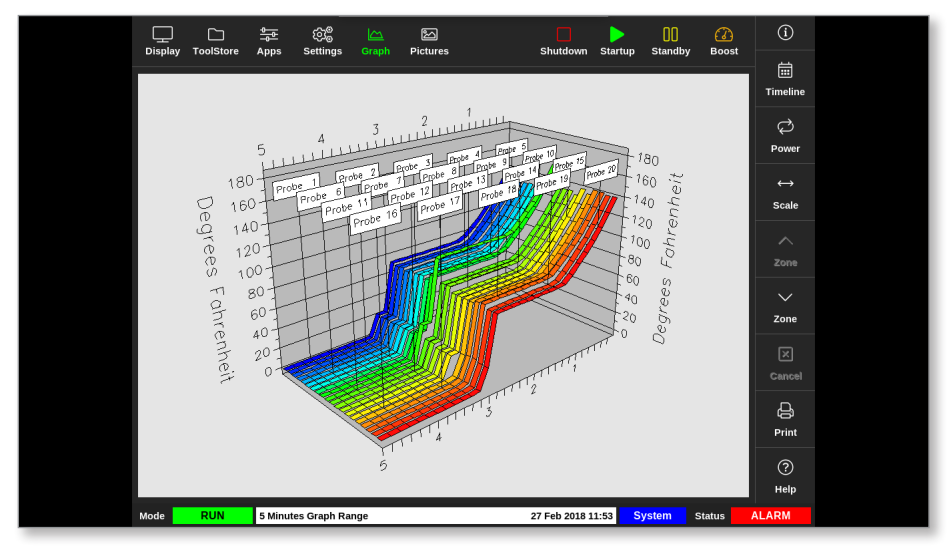

Figura 4-26 Pantalla Gráfico

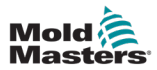

|                 | Tabla 4-13 Botones del menú lateral de la pantalla Gráfico                                                                                      |  |  |  |  |  |
|-----------------|----------------------------------------------------------------------------------------------------|--|--|--|--|--|
| Botón           | Funciones                                                                                                    |  |  |  |  |  |
| iii<br>Timeline | Para mostrar el historial de funcionamiento de la herramienta seleccionada.<br>La escala de tiempo aparece en la barra de información inferior. |  |  |  |  |  |
| ک<br>Power      | Para mostrar la potencia en el eje y del gráfico. Cambia a [ <b>Temperatura</b> ].                                                              |  |  |  |  |  |
| ک<br>Temp       | Para mostrar la temperatura en el eje y del gráfico. Cambia a [ <b>Energía</b> ].                                                               |  |  |  |  |  |
| ↔<br>Scale      | Para seleccionar la escala del período mostrado. Las opciones son 1, 5 o 30 minutos.                                                            |  |  |  |  |  |
| ⊠<br>Cancel     | Para dejar de mostrar el rango de tiempo seleccionado cuando se usa<br>la Escala de tiempo y establecer el gráfico de nuevo a la hora actual.   |  |  |  |  |  |
| ∧<br>Zone       | Para ascender por las zonas.                                                                                                    |  |  |  |  |  |
| ✓<br>Zone       | Para descender por las zonas.                                                                                                    |  |  |  |  |  |
| ළ<br>Print      | Para imprimir la sección del gráfico en su formato de visualización actual.<br>Consulte "Configurar una impresora" en la página 5-50.           |  |  |  |  |  |

## 4.21.1 Botones del menú lateral de la pantalla Gráfico

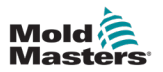

# 4.22 La pantalla Imágenes

La pantalla Imágenes permite al usuario colocar paneles de información de zona en las ubicaciones deseadas en una imagen cargada. Las consolas TS12 y TS17 pueden almacenar hasta 120 imágenes. La consola TS8 puede almacenar hasta 20 imágenes. Una barra de desplazamiento en el lado derecho permite al usuario desplazarse para buscar imágenes.

Seleccione [Imágenes]:

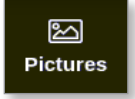

Se abre la pantalla Imágenes. Consulte Figura 4-27.

|      |           | Apps    | ැබී<br>Settings | Graph | )<br>Pictures |           | Shutdown    | Startup | 00<br>Standby | Boost  | í      |
|------|-----------|---------|-----------------|-------|---------------|-----------|-------------|---------|---------------|--------|--------|
|      | 鐵鐵        |         |                 |       |               |           |             |         |               |        | Import |
|      |           |         | -2000           |       | 4             | SA        |             |         |               |        | Links  |
|      | picture01 |         | pictu           | ıre02 |               | picture03 |             |         |               |        |        |
|      |           |         |                 |       |               |           |             |         |               |        |        |
|      |           |         |                 |       |               |           |             |         |               |        |        |
|      |           |         |                 |       |               |           |             |         |               |        |        |
|      |           |         |                 |       |               |           |             |         |               |        |        |
|      |           |         |                 |       |               |           |             |         |               |        |        |
|      |           |         |                 |       |               |           |             |         |               |        |        |
| Mode |           | Tool II | ) #64: tv       |       |               |           | 05 Apr 2018 | 11:22   | actory        | Status | ALARM  |

Figura 4-27 Pantalla Imágenes

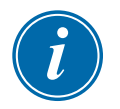

### ΝΟΤΑ

La pantalla Imágenes predeterminada está vacía hasta que el usuario guarda las imágenes en ella.

## 4.22.1 Botones del menú lateral de la pantalla Imágenes

|        | Tabla 4-14 Botones del menú lateral de la pantalla Imágenes                  |  |  |  |  |  |
|--------|------------------------------------------------------------------------------|--|--|--|--|--|
| Botón  | Función                                                                      |  |  |  |  |  |
| ි      | Importa imágenes.                                                            |  |  |  |  |  |
| Import | Consulte "5.10 Importar una imagen" en la página 5-41.                       |  |  |  |  |  |
| ピ      | Muestra los enlaces entre las imágenes y la herramienta cargada actualmente. |  |  |  |  |  |
| Links  | Consulte "5.11.3 Ver imágenes vinculadas" en la página 5-44.                 |  |  |  |  |  |

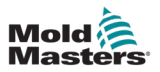

## 4.22.2 Acceso a la pantalla Imágenes: Consola TS8

La consola TS8 no tiene un botón [**Imágenes**] en el menú de navegación. Para acceder a la pantalla Imágenes:

1. Seleccione [Aplicaciones]:

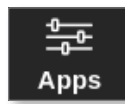

2. Seleccione [Imágenes]:

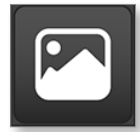

La consola TS8 puede contener hasta 20 imágenes. El usuario puede vincular solo una imagen a cada herramienta. Consulte Figura 4-28.

| ැබී <sup>®</sup> Configure Picture Link                          |      |               |      |  |  |  |  |
|------------------------------------------------------------------|------|---------------|------|--|--|--|--|
| Select empty Easyview slot to link the currently loaded picture. |      |               |      |  |  |  |  |
|                                                                  | Slot | Picture Name  |      |  |  |  |  |
|                                                                  | 1    | picture03.jpg |      |  |  |  |  |
|                                                                  |      |               |      |  |  |  |  |
|                                                                  |      |               |      |  |  |  |  |
|                                                                  |      |               |      |  |  |  |  |
|                                                                  |      |               |      |  |  |  |  |
|                                                                  |      |               |      |  |  |  |  |
|                                                                  |      | ОК Са         | ncel |  |  |  |  |

Figura 4-28 Consola TS8: cuadro Configurar enlace de imagen
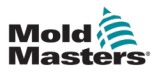

## 4.22.3 La pantalla Vista de imágenes

Después de guardar una imagen en la pantalla Imágenes, el usuario puede cargarla en la pantalla Vista de imágenes. La pantalla Vista de imágenes vincula las imágenes cargadas de herramientas a zonas específicas con fines de supervisión.

Consulte Figura 4-29.

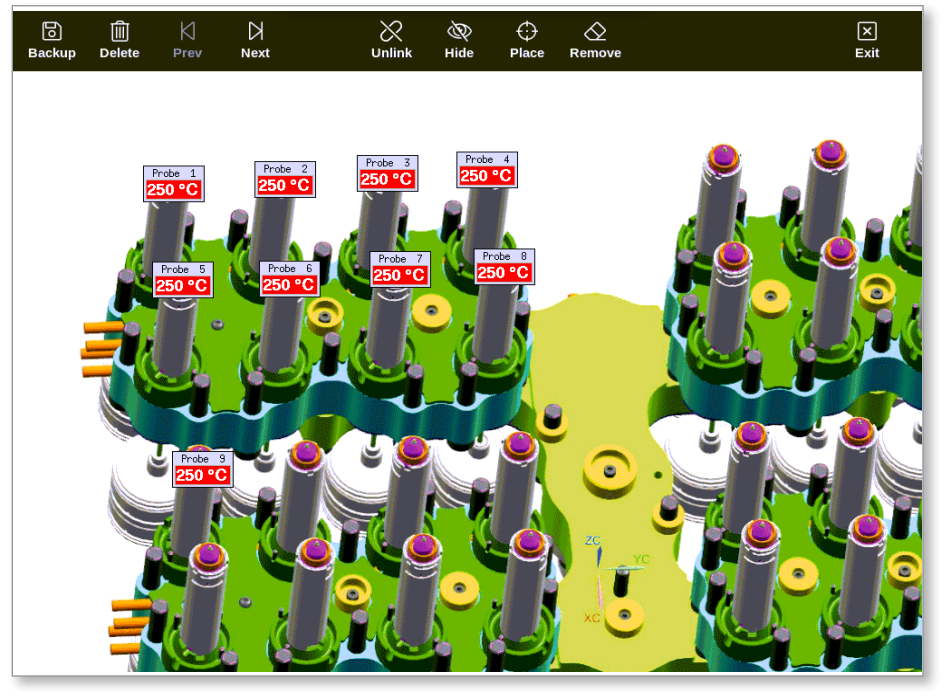

Figura 4-29 PantallaVista de imágenes vinculadas

La imagen en la pantalla Vista de imágenes se puede mover con la pantalla táctil. Además del número de zona (o alias), los minipaneles muestran el punto de ajuste de la zona.

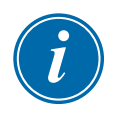

#### ΝΟΤΑ

El encabezado del minipanel no está codificado por colores como en la pantalla Visualización.

La mitad inferior está codificada por colores para indicar el estado de la alarma, como se muestra a continuación:

| Tabla 4-15 Colores de estado de alarma  |                                           |  |  |  |  |  |  |
|-----------------------------------------|-------------------------------------------|--|--|--|--|--|--|
| Negro sobre verde Funcionamiento normal |                                           |  |  |  |  |  |  |
| Negro sobre amarillo                    | Estado de advertencia de la primera etapa |  |  |  |  |  |  |
| Amarillo sobre negro                    | Comunicaciones perdidas                   |  |  |  |  |  |  |

## **4.22.4 Botones de menú de la parte superior de la pantalla** Vista de imágenes

| Tabla 4-16 Botones de menú de la parte superior de la pantalla Vista de imágenes |                                                                                                    |  |  |  |  |  |  |  |  |
|----------------------------------------------------------------------------------|----------------------------------------------------------------------------------------------------|--|--|--|--|--|--|--|--|
| Botón                                                                            | Función                                                                                                    |  |  |  |  |  |  |  |  |
| <b>B</b> ackup                                                                   | Haga una copia de seguridad de una imagen.<br>Consulte "5.11.6 Copia de seguridad de una Imagen a partir de la pantalla de<br>Vista de imágenes" en la página 5-46. |  |  |  |  |  |  |  |  |
| )<br>Delete                                                                      | Elimine una imagen.<br>Consulte "5.11.7 Borrar una Imagen con la pantalla de Vista de imágenes" en la página 5-47.                                                  |  |  |  |  |  |  |  |  |
| <br>Prev                                                                         | Vea la imagen anterior guardada.                                                                                                    |  |  |  |  |  |  |  |  |
| Next                                                                             | Vea la imagen siguiente guardada.                                                                                                    |  |  |  |  |  |  |  |  |
| <i>S</i><br>Link                                                                 | Vincule una imagen. Cambia a [ <b>Desvincular</b> ].<br>Consulte "5.11.1 Vincular una Imagen en la pantalla de Vista de imágenes" en<br>la página 5-43.             |  |  |  |  |  |  |  |  |
|                                                                                  | Desvincule una imagen. Cambia a [ <b>Vincular</b> ].<br>Consulte "5.11.2 Desvincular una Imagen en la pantalla de Vista de imágenes"<br>en la página 5-43.          |  |  |  |  |  |  |  |  |
| کی<br>Hide                                                                       | Ocultar los minipaneles en una imagen vinculada. Cambia a [Mostrar].                                                                                                |  |  |  |  |  |  |  |  |
| ()<br>Show                                                                       | Muestra los minipaneles en una imagen vinculada. Cambia a [ <b>Ocultar</b> ].                                                                                       |  |  |  |  |  |  |  |  |
| Openation       Place                                                            | Coloca un minipanel en la imagen vinculada.<br>Consulte "5.11.4 Añadir un minipanel a la Imagen de herramienta" en la<br>página 5-45.                               |  |  |  |  |  |  |  |  |
| C<br>Remove                                                                      | Elimine una etiqueta de la imagen vinculada.<br>Consulte "5.11.5 Eliminar un Minipanel de la Imagen de herramienta" en la<br>página 5-46.                           |  |  |  |  |  |  |  |  |
| X<br>Exit                                                                        | Salga de la pantalla Vista de imágenes.                                                                                                    |  |  |  |  |  |  |  |  |

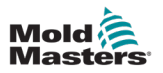

# 4.22.5 Pantalla Zoom

La pantalla Zoom muestra el gráfico Desviación, el gráfico Potencia de salida y una tabla con ajustes de zona.

1. Seleccione cualquier zona:

|          | ore Apps    | () <sup>@</sup> 스<br>Settings Graph | Pictures | Shutdow   | n Startup Sta  | ]] 🕜     | í                 |
|----------|-------------|-------------------------------------|----------|-----------|----------------|----------|-------------------|
|          |             | ostango orapii                      |          |           |                |          | 0                 |
| Probe 1  | Probe 2     | Probe 3                             | Probe 4  | Probe 5   | Probe 6        | Probe 7  | Set               |
| 23.7     | 21.3        | 23.7                                | 21.0     | 25.0      | 22.5           | 25.1     | Q                 |
| 0°C      | 0°C         | 0°C                                 | 0°C      | 0°C       | 0°C            | 0°C      | Zoom              |
| 0.0 %    | 0.0 %       | 0.0 %                               | 0.0 %    | 0.0 %     | 0.0 %          | 0.0 %    | $\leftrightarrow$ |
| 0.00 A   | 0.00 A      | 0.00 A                              | 0.00 A   | 0.00 A    | 0.00 A         | 0.00 A   | Range             |
| Probe 8  | Probe 9     | Probe 10                            | Probe 11 | Probe 12  | Probe 13       | Probe 14 |                   |
| 22.1     | 27.9        | 39.1                                | 26.2     | 26.4      | 26.1           | 26.2     | Zone              |
| 0°C      | 0°C         | 0°C                                 | 0°C      | 0°C       | 0°C            | 0°C      | $\sim$            |
| 0.0 %    | 0.0 %       | 0.0 %                               | 0.0 %    | 0.0 %     | 0.0 %          | 0.0 %    | Zone              |
| 0.00 A   | 0.00 A      | 0.00 A                              | 0.00 A   | 0.00 A    | 0.00 A         | 0.00 A   |                   |
| Probe 15 | Probe 16    | Probe 17                            | Probe 18 | Probe 19  | Probe 20       | Probe 21 | Cancel            |
| 26.2     | 26.2        | 27.8                                | 28.3     | 25.7      | T/C            | 25.7     | <u> </u>          |
| 0°C      | 0°C         | 0°C                                 | 0°C      | 0°C       | 0°C            | 0°C      | Print             |
| 0.0 %    | 0.0 %       | 0.0 %                               | 0.0 %    | 0.0 %     | 0.0 %          | 0.0 %    |                   |
| 0.00 A   | 0.00 A      | 0.00 A                              | 0.00 A   | 0.00 A    | 0.00 A         | 0.00 A   |                   |
| Mode     | Zone Select | ion Active                          |          | 05 Apr 20 | 18 10:20 Syste | m Status | ALARM             |

2. Seleccione [Zoom]:

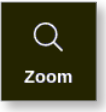

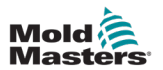

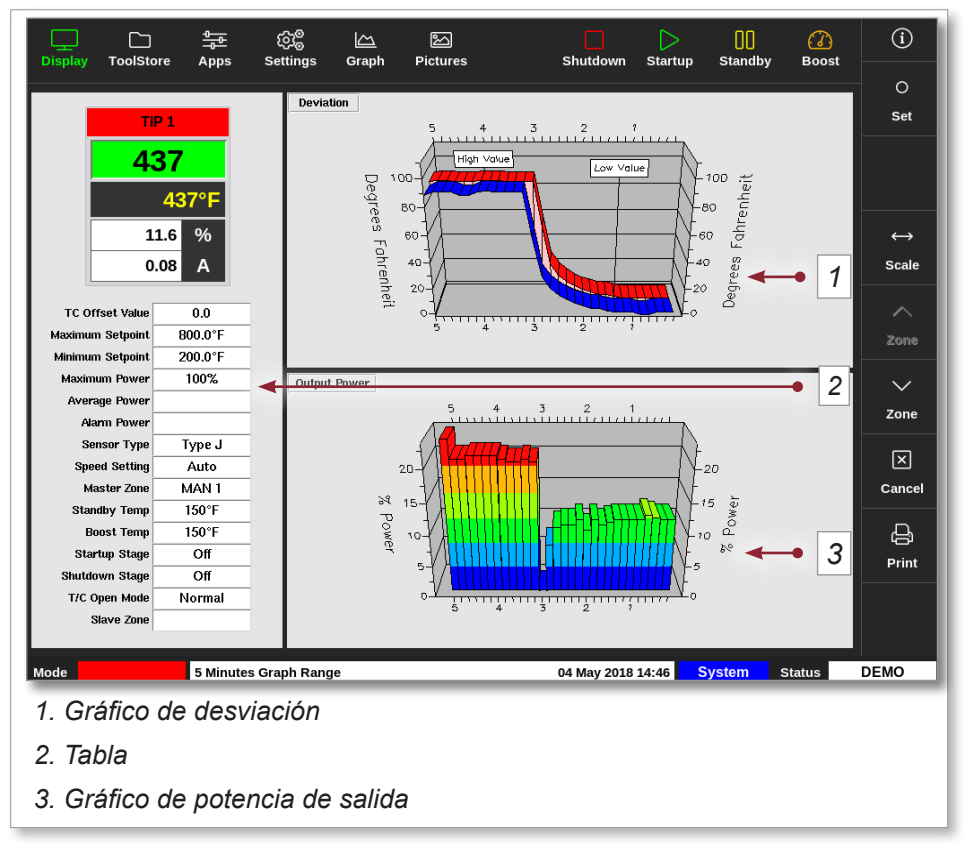

#### Se abre la pantalla Zoom. Consulte Figura 4-30.

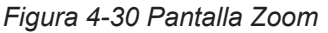

El usuario puede tocar la pantalla para cambiar la orientación de los gráficos.

La escala de tiempo aparece en la barra de información de la parte inferior de la pantalla.

## 4.22.6 Interpretar la pantalla Zoom

Consulte la numeración en Figura 4-30 para esta sección.

- En el gráfico Desviación, la línea roja indica que la temperatura real ha variado por encima de la temperatura establecida. La línea azul indica que la temperatura real ha variado por debajo de la temperatura establecida. Si las dos líneas están muy juntas, existe un control de temperatura preciso. Una zona que se desvía más notablemente que sus zonas vecinas podría tener un problema, como un termopar defectuoso o un ajuste de velocidad de zona incorrecto.
- 2. La tabla de la izquierda muestra la configuración principal de la zona y el valor de temperatura actual.
- 3. El Gráfico de potencia muestra los niveles de potencia de salida que se han medido. Las trazas de energía de zonas similares a temperaturas similares deberían ser bastante parecidas.

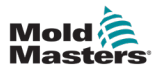

|             | Tabla 4-17 Botones del menú lateral de la pantalla Zoom                                                                                                    |  |  |  |  |  |  |  |  |  |
|-------------|----------------------------------------------------------------------------------------------------|--|--|--|--|--|--|--|--|--|
| Botón       | Función                                                                                                    |  |  |  |  |  |  |  |  |  |
| O<br>Set    | Para establecer temperaturas de zonas, modos de funcionamiento o para<br>activar y desactivar zonas. Consulte "5.6 Establecer la temperatura de la<br>zona" en la página 5-26 y "6.9 Activar o desactivar zonas" en la página 6-20. |  |  |  |  |  |  |  |  |  |
| ↔<br>Scale  | Para alternar entre un gráfico de 1, 5 y 30 minutos.                                                                                                    |  |  |  |  |  |  |  |  |  |
| ∧<br>Zone   | Para ascender por las zonas.                                                                                                    |  |  |  |  |  |  |  |  |  |
| ✓<br>Zone   | Para descender por las zonas.                                                                                                    |  |  |  |  |  |  |  |  |  |
| ≍<br>Cancel | Para cancelar y volver a la pantalla anterior.                                                                                                    |  |  |  |  |  |  |  |  |  |
| 요<br>Print  | Para enviar información a la impresora o al dispositivo de memoria USB.<br>Consulte "Configurar una impresora" en la página 5-50.                                                                                                   |  |  |  |  |  |  |  |  |  |

# 4.22.7 Botones del menú lateral de la pantalla Zoom

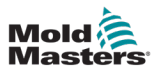

# Sección 5 - Configuración

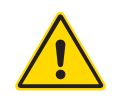

### ADVERTENCIA

Asegúrese de haber leído completamente "Sección 3 - Seguridad" en la página 3-1 antes de conectar u operar el controlador.

Es responsabilidad del integrador comprender y seguir los estándares internacionales y locales para la seguridad de la maquinaria cuando se integre el controlador con el sistema de moldeo.

El controlador de la serie M3 debe colocarse de tal manera que sea fácil acceder a la desconexión principal en caso de emergencia.

Los controladores de la serie M3 se suministran con un cable de alimentación del tamaño correcto para ejecutar el sistema. Cuando instale un conector en el cable, asegúrese de que el conector aguante con seguridad la carga completa del sistema.

La alimentación del controlador de la serie M3 debe tener un seccionador con fusible o un disyuntor principal según los códigos de seguridad locales. Consulte la placa de serie en el armario del controlador para confirmar los requisitos de alimentación principal. Si la alimentación local está fuera del rango especificado, póngase en contacto con *Mold-Masters* y solicite asesoramiento.

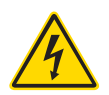

#### **ADVERTENCIA: PELIGRO DE DESCARGA ELÉCTRICA**

Es fundamental respetar estas advertencias para reducir al mínimo cualquier peligro personal.

- Asegúrese de que todas las energías estén correctamente bloqueadas en el controlador y la máquina de moldear antes de instalar el controlador en el sistema.
- NO entre en el armario sin antes AISLAR las fuentes de alimentación. Dentro del armario hay terminales sin protección que pueden transmitir potencias peligrosas. Cuando se utiliza alimentación trifásica, estas potencias pueden llegar a ser de 600 VCA.
- Los cables de tensión y amperaje están conectados al controlador y al molde. Se debe cortar la electricidad y seguir los procedimientos de bloqueo/etiquetado antes de instalar o quitar cualquier cable.
- La integración debe realizarla personal debidamente formado según los códigos y reglamentos locales. Los productos eléctricos no pueden conectarse a tierra cuando se retiran de la condición de operación normal o montada.
- No mezcle cables de alimentación eléctrica con cables de extensión de termopar. No están diseñados para soportar la carga de energía ni para ofrecer lecturas de temperatura precisas en la aplicación del otro.

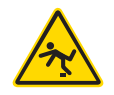

#### **ADVERTENCIA: PELIGRO DE TROPIEZO**

El integrador debe asegurarse de que los cables del controlador no presenten un peligro de tropiezo en el suelo entre el controlador y la máquina de moldeo.

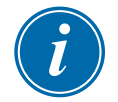

#### IMPORTANTE

Le recomendamos que ejecute una rutina de autodiagnóstico (consulte la Sección "8.3 Pruebas de autodiagnóstico") para comprobar que todas las zonas están correctamente secuenciadas y que no hay cables cruzados entre las zonas, o entre las salidas del calentador y las entradas de termopar.

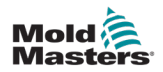

# 5.1 Introducción

Los controladores M3 se suministran con una herramienta configurada cargada. El usuario puede copiar esta herramienta y modificar los parámetros para adaptarlos a los requisitos de producción.

# 5.2 Crear una herramienta

# IMPORTANTE

El controlador debe estar en modo de Puerto serie.

El usuario no puede sobrescribir una herramienta existente para crear una herramienta.

1. Seleccione [ToolStore]:

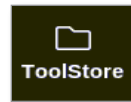

2. Seleccione una ranura para herramientas vacía.

|        |         |                  | ලාම් 🗠<br>Settings Graph | )<br>Pictures | Shutd          | ) D        | 00 C         | i)           |
|--------|---------|------------------|--------------------------|---------------|----------------|------------|--------------|--------------|
|        | Bank 6  | Б                | ank 7                    | Bank 8        | Ba             | ink 9      | Bank 10      | Detect       |
| ·      | Bank 1  | В                | ank 2                    | Bank 3        | Ba             | unk 4      | Bank 5       |              |
| Tool # | Tool ID | Tool Name        | Tool Note                | s             | Last Modified  | Sequence   | Connection   | Restore      |
| 5      | 5       | 40z +SVG         | 24 CAVI                  | ſΥ            |                |            | Demo Mode    | 長            |
| 6      | 6       | 48zone           | 32 cavity + wa           | ter + IO      |                |            | Demo Mode    | Save         |
| 7      | 7       | 60zone           | 48 Cavity +              | 30A           |                |            | Demo Mode    |              |
| 8      | 8       | 60zone           | 48 Cavity +              | 30A           |                |            | Demo Mode    |              |
| 9      | 9       | 8 zone           | 8 Cavity + I             | <i>I</i> FIO  |                |            | Demo Mode    |              |
| 10     | 10      | All Zones        |                          |               |                |            | Serial Port  | Delete       |
| 11     | 11      | NPE_WATERFLO     |                          |               |                |            | Serial Port  | Delete       |
| 12     | 12      | waterflow        |                          |               |                |            | Serial Port  | $\mathbf{X}$ |
| 13     | 13      | testy            |                          |               | 12:50 13/04/18 |            | Demo Mode    | Cancel       |
| 14     | 14      | linux            |                          |               | 18:44 12/04/18 |            | Serial Port  |              |
| 15     |         |                  |                          |               |                |            |              |              |
| 16     |         |                  |                          |               |                |            |              |              |
| 17     |         |                  |                          |               |                |            |              |              |
| Mode   | STOPP   | ED Tool ID #3: : | 144z + IO                |               | 04 May         | 2018 20:10 | System Statu | s DEMO       |

3. Seleccione [Detectar]:

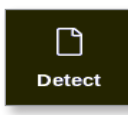

4. Introduzca la contraseña, si es necesario.

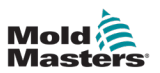

5. Introduzca el nombre de la herramienta:

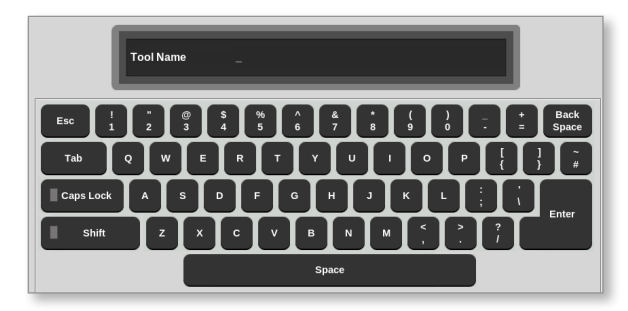

La consola ejecuta una rutina de detección automática de tarjetas para averiguar el tipo y la cantidad de tarjetas que hay instaladas en el controlador seleccionado. Consulte "5.2.1 Tarjetas que pueden detectarse" en la página 5-4 para obtener más información.

Durante el proceso de detección aparecerá el siguiente mensaje:

| i    | Information                     |
|------|---------------------------------|
| Auto | o detecting cards. Please wait! |
|      |                                 |

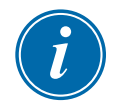

# ΝΟΤΑ

Si el sistema tiene algún problema para ejecutar la secuencia de detección, puede informar "Error de detección automática" y ofrecerá reintentar el proceso. Elija [**Aceptar**] para reintentar la detección de la tarjeta. Si la rutina de detección sigue dando error, póngase en contacto con su proveedor para obtener asesoramiento.

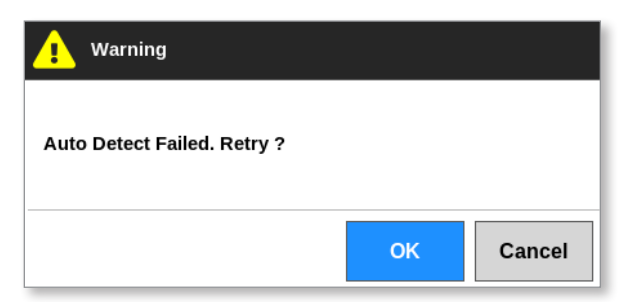

Una vez que se haya creado una herramienta, el usuario deberá configurar las zonas, los ajustes de la herramienta y del sistema como sea necesario.

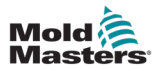

# 5.2.1 Tarjetas que pueden detectarse

|         | Tabla 5-1 Tarjetas controladoras M3 |                                                                                                    |  |  |  |  |  |  |  |  |
|---------|-------------------------------------|----------------------------------------------------------------------------------------------------|--|--|--|--|--|--|--|--|
| Tarjeta | Símbolo                             | Descripción                                                                                                    |  |  |  |  |  |  |  |  |
| M3QMOD  |                                     | Tarjeta de 4 zonas nominal de 15 A con detección de corriente<br>y supervisión de fallo a tierra.                    |  |  |  |  |  |  |  |  |
| HRC-IO5 | 105                                 | Tarjeta de entrada/salida digital de 4 canales para señalización remota y entrada de Selección de herramienta remota |  |  |  |  |  |  |  |  |

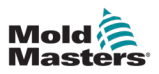

# 5.3 Configurar las tarjetas de control

La pantalla Configuración muestra iconos en la primera columna para indicar las tarjetas que se han detectado.

Inicialmente, todas las tarjetas de control de temperatura son las zonas de sonda predeterminadas y utilizan los valores predeterminados de sonda.

La herramienta puede ejecutarse con esta configuración básica, pero es mejor configurar zonas más grandes y más lentas, como los colectores.

Las zonas excedentes deben establecerse en [No se utiliza] para evitar falsas alarmas.

**Ejemplo**: si tiene seis tarjetas que ofrecen 36 zonas de control pero en realidad solo usa 32 zonas, es mejor configurar las cuatro últimas zonas como [**No se utiliza**] para que no aparezcan falsas alarmas.

## 5.3.1 Establecer tipos de zona

Configurar las zonas para que reflejen la herramienta facilita su uso, ya que las características de la tarjeta de control están preprogramadas para que sea más probable que coincidan con la carga de calor.

El inicio automático por primera vez realizará esta rutina, pero conviene designar las tarjetas antes de que se utilicen por primera vez.

Desde la pantalla Visualización:

1. Seleccione [Configuración]:

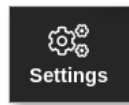

2. Seleccione una zona de la columna Tipo. Consulte Figura 5-1.

| Display <sup>-</sup> |          |            | ලා<br>Setti   | o<br>o la<br>nas Gr | <u>∽_</u><br>aph P | )<br>Sectores |                | Shutdown     | Startup     | []]<br>Standb | v 800        | )<br>st | í                |
|----------------------|----------|------------|---------------|---------------------|--------------------|---------------|----------------|--------------|-------------|---------------|--------------|---------|------------------|
| Card                 | Туре     | 1dby<br>mp | Boost<br>Temp | Boost<br>Time       | Block<br>Temp      | Block<br>Ramp | Master<br>Zone | Warn<br>High | Warn<br>Low | Alarm<br>High | Alarm<br>Low |         | ⊖<br>Set         |
|                      | Probe 1  | 20         | 50            | 60                  | 0                  | 5°C/min       | No Master      | 8.0          | 8.0         | 12.0          | 12.0         |         | තිම              |
| 4MOD                 | Probe 2  | <b>DO</b>  | 50            | 60                  | 0                  | 5°C/min       | No Master      | 8.0          | 8.0         | 12.0          | 12.0         |         | <br>Config       |
|                      | Probe 3  | <b>DO</b>  | 50            | 60                  | 0                  | 5°C/min       | No Master      | 8.0          | 8.0         | 12.0          | 12.0         |         |                  |
|                      | Probe 4  | <b>DO</b>  | 50            | 60                  | 0                  | 5°C/min       | No Master      | 8.0          | 8.0         | 12.0          | 12.0         |         | Range            |
|                      | Probe 5  | <b>DO</b>  | 50            | 60                  | 0                  | 5°C/min       | No Master      | 8.0          | 8.0         | 12.0          | 12.0         |         |                  |
| 4MOD                 | Probe 6  | <b>DO</b>  | 50            | 60                  | 0                  | 5°C/min       | No Master      | 8.0          | 8.0         | 12.0          | 12.0         |         |                  |
|                      | Probe 7  | <b>DO</b>  | 50            | 60                  | 0                  | 5°C/min       | No Master      | 8.0          | 8.0         | 12.0          | 12.0         |         |                  |
|                      | Probe 8  | <b>DO</b>  | 50            | 60                  | 0                  | 5°C/min       | No Master      | 8.0          | 8.0         | 12.0          | 12.0         |         |                  |
|                      | Probe 9  | <b>DO</b>  | 50            | 60                  | 0                  | 5°C/min       | No Master      | 8.0          | 8.0         | 12.0          | 12.0         |         |                  |
|                      | Probe 10 | <b>00</b>  | 50            | 60                  | 0                  | 5°C/min       | No Master      | 8.0          | 8.0         | 12.0          | 12.0         |         | $\mathbf{	imes}$ |
|                      | Probe 11 | <b>DO</b>  | 50            | 60                  | 0                  | 5°C/min       | No Master      | 8.0          | 8.0         | 12.0          | 12.0         |         | Cancel           |
|                      | Probe 12 | <b>DO</b>  | 50            | 60                  | 0                  | 5°C/min       | No Master      | 8.0          | 8.0         | 12.0          | 12.0         |         | A                |
|                      | Probe 13 | <b>DO</b>  | 50            | 60                  | 0                  | 5°C/min       | No Master      | 8.0          | 8.0         | 12.0          | 12.0         |         | Print            |
| 4MOD                 | Probe 14 | <b>DO</b>  | 50            | 60                  | 0                  | 5°C/min       | No Master      | 8.0          | 8.0         | 12.0          | 12.0         |         |                  |
| _                    | _        |            |               |                     |                    |               |                |              |             |               |              |         |                  |
| Mode S               | TOPPED   | Zone       | Selection     | Active              |                    |               | 22             | 2 Mar 2018 0 | 2:37 S      | ystem         | Status       |         | DEMO             |

Figura 5-1 Seleccione una zona de la columna Tipo

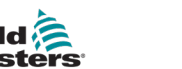

#### 3. Seleccione [Establecer]:

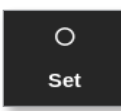

Se abre el cuadro Configurar ranura para tarjeta:

| 🗮 Configure Card Slot |                     |  |  |  |  |  |  |
|-----------------------|---------------------|--|--|--|--|--|--|
| Туре                  | Panel Colour Picker |  |  |  |  |  |  |
| Not Used              |                     |  |  |  |  |  |  |
|                       |                     |  |  |  |  |  |  |
| Probe                 |                     |  |  |  |  |  |  |
| Manifold              |                     |  |  |  |  |  |  |
|                       |                     |  |  |  |  |  |  |
| Spear                 |                     |  |  |  |  |  |  |
| Monitor               |                     |  |  |  |  |  |  |
|                       |                     |  |  |  |  |  |  |
|                       |                     |  |  |  |  |  |  |
|                       |                     |  |  |  |  |  |  |
|                       |                     |  |  |  |  |  |  |
|                       | OK Cancel           |  |  |  |  |  |  |
|                       |                     |  |  |  |  |  |  |

- 4. Seleccione el tipo de zona. Opciones disponibles:
  - [No se utiliza]: apaga las zonas de tarjetas que no se utilizan
  - [Sonda]: establece la zona con una curva de respuesta más rápida
  - [Colector]: establece la zona con una curva de respuesta más lenta o solo con una zona sin función de control
  - [Lanza]: solo para tarjetas 4SMODC
  - [Monitor]: le permite configurar cualquier zona de control desde cualquier tarjeta como monitor
  - [Especial]: se utiliza para tarjetas que no controlan la temperatura. Por ejemplo:
    - **Zona RTD**: se adapta a tarjetas de medición de temperatura 12RTD (12 canales) para agua de refrigeración
    - **Zona E/S**: se adapta a tarjetas de entrada/salida QCIO (cuatro canales de entrada/salida)
    - **Agua**: se adapta a tarjetas de medición de caudal de agua AI8 (8 canales analógicos) o 16DLI (16 canales)
- 5. Cambie el color del encabezado, si es necesario.
- 6. Seleccione [**Aceptar**] para aceptar los cambios de configuración del usuario o [**Cancelar**] para volver a la pantalla Configuración sin guardar los cambios.

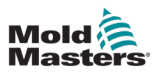

# **5.4 Configurar enfriadores, cavidades y zonas de caudal de agua**

El usuario puede establecer o cambiar la temperatura de una sola zona o bien utilizar [**Rango**] para cambiar varias zonas simultáneamente. Consulte "4.13 Seleccionar zonas" en la página 4-18 para obtener más información sobre la función Rango.

1. Seleccione la zona o zonas deseadas:

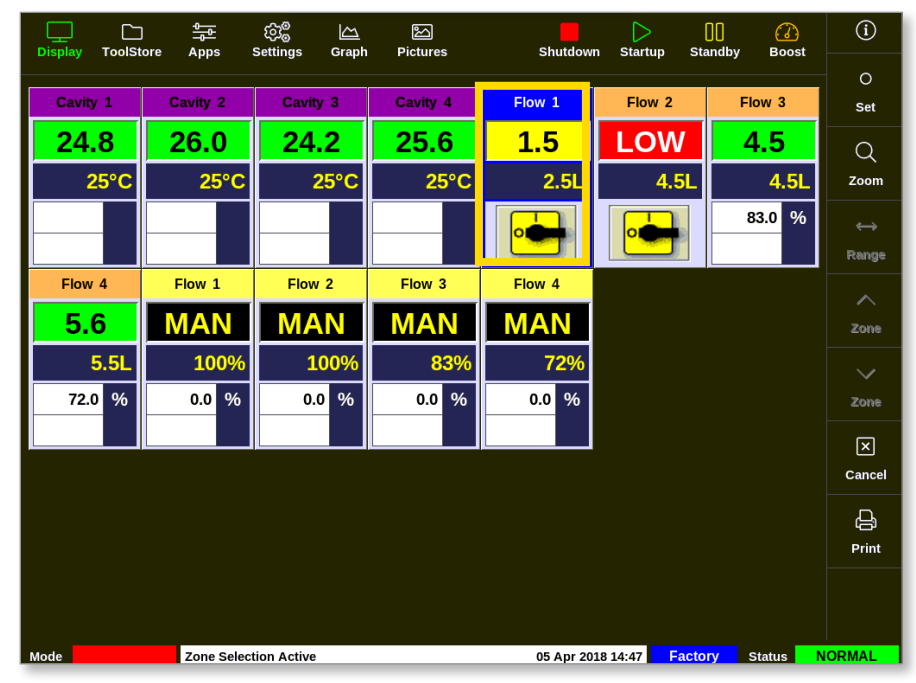

2. Seleccione [Establecer]:

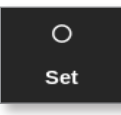

3. Introduzca la contraseña, si es necesario.

Se abre un teclado:

| Enter an Output Power % _    |   |   |   |        |  |  |  |  |  |  |
|------------------------------|---|---|---|--------|--|--|--|--|--|--|
| Value 🗹 Set 🔄 Add 🛄 Subtract |   |   |   |        |  |  |  |  |  |  |
| Mode 🔄 Auto 🖌 Manual 🔄 Slave |   |   |   |        |  |  |  |  |  |  |
| Esc                          | 7 | 8 | , | Delete |  |  |  |  |  |  |
|                              | 4 | 5 | 6 |        |  |  |  |  |  |  |
|                              | 1 | 2 | 3 | Enter  |  |  |  |  |  |  |
| Off                          |   | 0 |   |        |  |  |  |  |  |  |

- 4. Seleccione [Manual] para el modo.
- 5. Introduzca los valores requeridos con el teclado o bien seleccione:
  - [Añadir] para aumentar la temperatura actual en una cantidad determinada
  - [Restar] para reducir la temperatura actual en una cantidad determinada

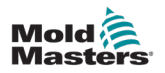

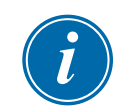

#### ΝΟΤΑ

Los valores establecidos deben estar dentro de los límites establecidos en la pantalla Configuración. Consulte "5.5.1 Configurar los parámetros de la herramienta para cada zona" en la página 5-11 para obtener información sobre cómo cambiar estos límites.

6. Seleccione [**Intro**] para aceptar los cambios y volver a la pantalla Visualización o bien seleccione [**Esc**] para borrar la entrada.

El usuario puede volver a la pantalla Visualización en cualquier momento seleccionando [**Esc**] dos veces.

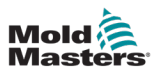

# 5.4.1 Valores de zona preconfigurados

Tabla 5-2 muestra la tabla de configuración completa y los valores preconfigurados que se asignan a las zonas de sonda y colector. Estos valores se pueden cambiar para adaptarse a cada herramienta.

| Tabla 5-2 Valores de zona preconfigurados   |                                 |                                  |  |  |  |  |  |  |  |
|---------------------------------------------|---------------------------------|----------------------------------|--|--|--|--|--|--|--|
| Parámetros                                  | Tarjetas de sonda<br>y colector | Otras tarjetas<br>de supervisión |  |  |  |  |  |  |  |
| Alarmas activas                             | C, B, I                         | C, B, I                          |  |  |  |  |  |  |  |
| Alarma alta y baja                          | 25 °C o 45 °F                   | 25 °C o 45 °F                    |  |  |  |  |  |  |  |
| Potencia de alarma                          | Apagada                         | Apagada                          |  |  |  |  |  |  |  |
| Hora de alarma                              | 10 segundos                     | 10 segundos                      |  |  |  |  |  |  |  |
| Alias                                       | vacío                           | vacío                            |  |  |  |  |  |  |  |
| Aumentar el tiempo                          | 0                               | vacío                            |  |  |  |  |  |  |  |
| Grupo de visualización                      | 1                               | vacío                            |  |  |  |  |  |  |  |
| Zona maestra                                | vacío                           | vacío                            |  |  |  |  |  |  |  |
| Configuración<br>de potencia máxima         | 100%                            | vacío                            |  |  |  |  |  |  |  |
| Configuración del punto<br>de ajuste máximo | 450 °C o 842 °F                 | 450 °C o 842 °F                  |  |  |  |  |  |  |  |
| Configuración del punto<br>de ajuste mínimo | 0 °C o 32 °F                    | vacío                            |  |  |  |  |  |  |  |
| Dirección de bastidor                       | dirección de ranura             | dirección de ranura              |  |  |  |  |  |  |  |
| Promedio de lectura                         | 0                               | 0                                |  |  |  |  |  |  |  |
| Sensor                                      | Tipo J                          | vacío                            |  |  |  |  |  |  |  |
| Etapa de apagado                            | apagado                         | apagado                          |  |  |  |  |  |  |  |
| Velocidad                                   | Auto                            | vacío                            |  |  |  |  |  |  |  |
| En espera y Aumentar<br>temperatura         | 0 °C o 0 °F                     | vacío                            |  |  |  |  |  |  |  |
| Etapa de inicio                             | apagado                         | apagado                          |  |  |  |  |  |  |  |
| Valor de compensación de T/C                | 0 °C o 0 °F                     | vacío                            |  |  |  |  |  |  |  |
| Modo abierto de T/C                         | Normal                          | vacío                            |  |  |  |  |  |  |  |
| Advertencia alta y baja                     | 5 °C o 9 °F                     | vacío                            |  |  |  |  |  |  |  |

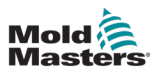

# 5.5 Configurar parámetros y ajustes

La asignación de tarjetas proporciona parámetros preestablecidos para la herramienta y el sistema, que funcionan para uso general. Muchas configuraciones, como las de niveles de advertencia y alarma, pueden exigir ajustes para cada herramienta. Algunos parámetros se pueden configurar para cada zona a fin de lograr precisión y otros ajustes se pueden configurar para toda la herramienta o para todo el sistema.

- Para obtener información sobre los parámetros de la herramienta que se pueden configurar para cada zona, consulte "5.5.1 Configurar los parámetros de la herramienta para cada zona" en la página 5-11.
- Para obtener información sobre los ajustes de la herramienta que se pueden configurar para todas las zonas, consulte "5.5.2 Configurar los ajustes de la herramienta para toda
  - la herramienta" en la página 5-15.
- Para obtener información sobre los ajustes del sistema que se pueden configurar para todas las zonas, consulte "5.5.3 Configurar los ajustes del sistema" en la página 5-21.

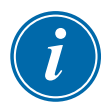

#### NOTA

Los ajustes pueden ser valores u opciones.

- Para los valores, aparece un teclado.
- Para las opciones, aparece una lista.

Los valores establecidos para la configuración pertenecen a la herramienta que esté cargada en ese momento. Si se carga una herramienta nueva, esta traerá sus propios valores a la pantalla Configuración.

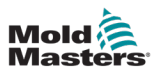

## 5.5.1 Configurar los parámetros de la herramienta para cada zona

La configuración para cada zona está disponible para algunos parámetros con fines de precisión. El usuario también puede configurar más de una zona a la vez.

Desde la pantalla Visualización,

1. Seleccione [Configuración]:

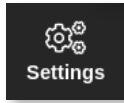

- 2. Seleccione la zona o zonas para configurar en la columna Tipo.
- 3. Seleccione la columna del parámetro requerido. Consulte Figura 5-2.

|      | ToolStore |                 | ැටීම<br>Settings | Graph | Pictures         |          | Sh              | utdown        | Startup       | []]<br>Standby | Boost         | í             |
|------|-----------|-----------------|------------------|-------|------------------|----------|-----------------|---------------|---------------|----------------|---------------|---------------|
| Card | Туре      | Rack<br>Address | Alias            |       | T/C Open<br>Mode | Setpoint | Standby<br>Temp | Boost<br>Temp | Boost<br>Time | Block<br>Temp  | Block<br>Ramp | O<br>Set      |
|      | Probe 1   | 1               |                  |       | Normal           | 500      | 268             | 268           | 99            | 0              | 5°F/m         | 670           |
|      | Probe 2   | 2               |                  |       | Normal           | 500      | 268             | 268           | 99            | 0              | 5°F/m         | ංසන<br>Config |
|      | Probe 3   | 3               |                  |       | Normal           | 500      | 268             | 268           | 99            | 0              | 5°F/m         |               |
|      | Probe 4   | 4               |                  |       | Normal           | 500      | 268             | 268           | 99            | 0              | 5°F/m         | Range         |
|      | Probe 5   | 5               |                  |       | Normal           | 500      | 268             | 268           | 99            | 0              | 5°F/m         |               |
|      | Probe 6   | 6               |                  |       | Normal           | 500      | 268             | 268           | 99            | 0              | 5°F/m         | ±             |
|      | Probe 7   | 7               |                  |       | Normal           | 500      | 268             | 268           | 99            | 0              | 5°F/m         | Add           |
|      | Probe 8   | 8               |                  |       | Normal           | 500      | 268             | 268           | 99            | 0              | 5°F/m         |               |
|      | Probe 9   | 9               |                  |       | Normal           | 500      | 268             | 268           | 99            | 0              | 5°F/m         |               |
|      | Probe 10  | 10              |                  |       | Normal           | 500      | 268             | 268           | 99            | 0              | 5°F/m         | ×             |
|      | Probe 11  | 11              |                  |       | Normal           | 500      | 268             | 268           | 99            | 0              | 5°F/m         | Cancel        |
|      | Probe 12  | 12              |                  |       | Normal           | 500      | 268             | 268           | 99            | 0              | 5°F/m         | <u>A</u>      |
|      | Probe 13  | 13              |                  |       | Normal           | 500      | 268             | 268           | 99            | 0              | 5°F/m         | Print         |
|      | Probe 14  | 14              |                  |       | Normal           | 500      | 268             | 268           | 99            | 0              | 5°F/m         | 0             |
|      |           |                 |                  |       |                  |          |                 |               | 1             |                |               | Help          |
| Mode |           | Zone Sel        | ection Active    | е     |                  |          | 27 Fe           | b 2018 11     | .:25 Fa       | actory         | Status        | NORMAL        |

Figura 5-2 Seleccione las zonas y el parámetro requerido

4. Seleccione [Establecer]:

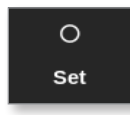

- 5. Introduzca la contraseña, si es necesario.
- 6. Establezca el valor requerido.
- 7. Repita los pasos 2 a 5 para cada parámetro que exija ajuste.

Consulte "Tabla 5-3 Parámetros de la herramienta: para cada zona" en la página 5-12 para obtener una lista de parámetros configurables.

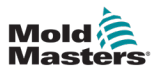

| Tabla 5-3 Parámetros de la herramienta: para cada zona |                                                                         |                                        |  |  |  |
|--------------------------------------------------------|-------------------------------------------------------------------------|----------------------------------------|--|--|--|
| Función                                                | Descripción                                                             | Establecer límites                     |  |  |  |
| Dirección<br>de bastidor                               | Solo lectura.                                                           | No lo puede configurar<br>el usuario.  |  |  |  |
| Alias                                                  | Para cambiar el alias actual, antes el usuario                          | Número máximo                          |  |  |  |
|                                                        | debe usar la tecla de retroceso en el teclado                           | de caracteres = 11.                    |  |  |  |
|                                                        | para eliminar el nombre existente.                                      |                                        |  |  |  |
| Modo abierto                                           | Selecciona una respuesta para cualquier zona                            |                                        |  |  |  |
| de T/C                                                 | que detecte un termopar con error (T/C):                                |                                        |  |  |  |
|                                                        |                                                                         |                                        |  |  |  |
|                                                        | Normal: no se nan realizado acciones de                                 |                                        |  |  |  |
|                                                        | 0% v muestra una alarma fatal de termonar                               |                                        |  |  |  |
|                                                        | en o 70 y muestra una alarma latar de termopar.                         |                                        |  |  |  |
|                                                        | Manual automático: la zona tiene datos                                  |                                        |  |  |  |
|                                                        | suficientes tras diez minutos de funcionamiento                         |                                        |  |  |  |
|                                                        | continuo para cambiar al modo Manual a un                               |                                        |  |  |  |
|                                                        | nivel de potencia que debería mantener la                               |                                        |  |  |  |
|                                                        | temperatura anterior.                                                   |                                        |  |  |  |
|                                                        |                                                                         |                                        |  |  |  |
|                                                        | Esclavo automático: la zona liene datos                                 |                                        |  |  |  |
|                                                        | funcionamiento continuo para esclavizar                                 |                                        |  |  |  |
|                                                        | la zona de error a otra zona similar                                    |                                        |  |  |  |
|                                                        |                                                                         |                                        |  |  |  |
|                                                        | Esclavitud de zona designada: permite al                                |                                        |  |  |  |
|                                                        | usuario especificar una zona para que actúe                             |                                        |  |  |  |
|                                                        | como maestro de otra zona, en caso de fallo.                            |                                        |  |  |  |
| Punto fijo                                             | Temperatura establecida por el usuario.                                 | Máximo = 450 °C/800 °F.                |  |  |  |
| Temperatura                                            | Establece la disminución de temperatura                                 | Máximo = 350 °C/660 °F.                |  |  |  |
| en espera                                              | cuando la zona esta En espera.                                          | N4(                                    |  |  |  |
| Aumentar la                                            | Establece el aumento de temperatura cuando                              | Viaximo = 250 °C/450 °F                |  |  |  |
|                                                        | Se selecciona Aumental.<br>Establece cuánto tiempo se aplica el Aumento | Máximo = 5400                          |  |  |  |
| el tiempo                                              | de temperatura                                                          | segundos                               |  |  |  |
| Bloquear                                               | Temperatura a la cual la zona debe controlar                            | Máximo = $400 \degree C/800 \degree F$ |  |  |  |
| temperatura                                            | durante el modo Blogueo.                                                |                                        |  |  |  |
| Bloqueo                                                | Tasa de caída de la temperatura mientras la                             | Máximo = 20 °C/30 °F                   |  |  |  |
| de rampa                                               | zona disminuye al valor de temperatura de                               | por minuto                             |  |  |  |
|                                                        | bloqueo mientras está en modo Bloqueo.                                  |                                        |  |  |  |
| Zona maestra                                           | Selecciona una zona Maestra para cualquier                              |                                        |  |  |  |
|                                                        | grupo de subzonas.                                                      |                                        |  |  |  |
|                                                        | No seleccione hasta que todas las zonas se                              |                                        |  |  |  |
|                                                        | hayan configurado con los tipos correctos.                              |                                        |  |  |  |
| Advertencia alta                                       | Establece la desviación de temperatura por                              | Máximo = 99 °C/178 °F.                 |  |  |  |
|                                                        | encima del punto de ajuste que activara la                              |                                        |  |  |  |
| Advertencia baia                                       | Establece la desviación de temporatura por                              | Máximo = 00 °C/178 °⊑                  |  |  |  |
| Auvertencia Daja                                       | debajo del punto de ajuste que activará la                              | WANITO - 33 0/1/0 F.                   |  |  |  |
|                                                        | indicación de Advertencia.                                              |                                        |  |  |  |
| Alarma alta                                            | Establece la desviación de temperatura por                              | Máximo 99 °C/178 °F.                   |  |  |  |
|                                                        | encima del punto de ajuste que activará la                              |                                        |  |  |  |
|                                                        | indicación de Alarma.                                                   |                                        |  |  |  |

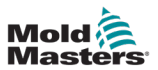

| Т                                                        | Tabla 5-3 Parámetros de la herramienta: para cada zona                                                                                                    |                                                                                                    |  |  |  |
|----------------------------------------------------------|----------------------------------------------------------------------------------------------------|----------------------------------------------------------------------------------------------------|--|--|--|
| Función                                                  | Descripción                                                                                                    | Establecer límites                                                                                                    |  |  |  |
| Alarma baja                                              | Establece la desviación de temperatura por debajo del punto de ajuste que activará la indicación de Alarma.                                                                                                    | Máximo 99 °C/178 °F.                                                                                                    |  |  |  |
| Potencia de<br>alarma alta<br>Potencia de<br>alarma baja | Establece el porcentaje de potencia que,<br>si se excede, activará la indicación de Alarma.                                                                                                    | Máximo = 100 %<br>[Apagado].                                                                                                    |  |  |  |
| Calentador<br>de alarma                                  | Genera una alarma si la resistencia del<br>calentador excede este ajuste en comparación<br>con el valor de referencia del calentador.                                                                                                    | Máximo = 100 %<br>[Apagado].                                                                                                    |  |  |  |
| Alarmas activas                                          | Ofrece una tabla de selección que le permite<br>decidir cómo debería afectar al sistema cualquiera<br>de las condiciones de alarma siguientes:<br>• Alarma de temperatura alta<br>• Alarma de temperatura baja<br>• Alarma de zona<br>• Alarma de potencia | Opción para acciones<br>de alarma:<br><b>Consola</b> : muestra la<br>condición de la alarma<br>en el panel de Estado<br>inferior.<br><b>Baliza</b> : amplía la alarma<br>para activar una Baliza<br>y una sirena de alarma<br>adjuntas.<br><b>Protección del molde</b> :<br>pone la consola en<br>modo Detener. Todos<br>los calentadores de<br>zona se enfriarán.<br><b>Inyección</b><br><b>deshabilitada</b> : envía<br>una señal de apagado<br>desde la tarjeta E/S,<br>que puede configurarse<br>de forma externa para<br>detener la máquina de<br>moldeo. |  |  |  |
| Hora de alarma<br>(segundos)                             | Establece un breve retraso entre la detección<br>de una condición de alarma y el envío de una<br>alarma externa.                                                                                                    | Máximo = 999<br>segundos.                                                                                                    |  |  |  |
| Punto de ajuste<br>máximo                                | Establece el punto de ajuste más alto permitido para la zona.                                                                                                    | Máximo = 450 °C o 800 °F.                                                                                                    |  |  |  |
| Punto de ajuste<br>mínimo                                | Establece el punto de ajuste más bajo permitido para la zona.                                                                                                    | Mínimo = 0 °C o 0 °F.                                                                                                    |  |  |  |
| Potencia<br>máxima                                       | Establece el nivel de potencia más alto<br>permitido para la zona.<br>Funciona en configuración de lazo abierto<br>(Manual) o lazo cerrado (Auto).                                                                                                    | Máximo = 100 %.                                                                                                    |  |  |  |

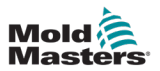

| Tabla 5-3 Parámetros de la herramienta: para cada zona |                                                                                                    |                                                                                                    |  |  |
|--------------------------------------------------------|----------------------------------------------------------------------------------------------------|----------------------------------------------------------------------------------------------------|--|--|
| Función                                                | Descripción                                                                                                    | Establecer límites                                                                                                    |  |  |
| Protección<br>a tierra                                 | Seleccione [ <b>Encendido</b> ] para supervisar<br>de forma continua las fugas a tierra. El<br>controlador puede reducir la tensión de salida,<br>si es necesario, para proteger el sistema.                                                                        |                                                                                                    |  |  |
|                                                        | Si este parámetro se establece en [ <b>Apagado</b> ],<br>las fugas a tierra no se supervisarán.                                                                                                    |                                                                                                    |  |  |
|                                                        | <b>Nota</b> : si la salida es demasiado alta,<br>el fusible de salida principal se romperá.                                                                                                    |                                                                                                    |  |  |
| Compensación<br>TC                                     | Establece un valor proporcional para<br>compensar entre la temperatura mostrada<br>y la temperatura Real.                                                                                                    | Máximo = ±150 °C<br>o ±300 °F.                                                                                                 |  |  |
| Velocidad                                              | Selecciona o anula la configuración de Velocidad<br>automática para determinar la característica de<br>control de la temperatura de la zona.<br><b>Nota</b> : la configuración Ultra obliga al<br>controlador a permanecer siempre en disparo<br>de ángulo de fase. |                                                                                                    |  |  |
|                                                        | <ul> <li>Se utiliza si una boquilla muy pequeña<br/>muestra inestabilidad de temperatura<br/>en el modo de disparo por ráfaga.</li> </ul>                                                                                                    |                                                                                                    |  |  |
| Sensor:<br>temperatura                                 | Selecciona el sensor de temperatura para la zona:<br>Tipo J<br>Tipo J CAN<br>Tipo K<br>Tipo K CAN<br>Tipo K alto                                                                                                    | Termopares tipo J/tipo K:<br>Máximo = 472 °C/881 °F.<br>Termopares altos tipo K:<br>Máximo = 700 °C/1292 °F.                   |  |  |
| Sensor:<br>analógico                                   | Selecciona sensores analógicos para tarjetas AI.                                                                                                    | <b>Nota</b> : los sensores<br>analógicos leen 0-20 mA<br>y se pueden utilizar para<br>caudal, presión u otros<br>dispositivos. |  |  |
| Grupo de<br>visualización                              | Seleccione grupos de zonas para mostrar en<br>pantallas Visualización independientes.<br>Las zonas que no necesitan mostrarse en la<br>pantalla Visualización se pueden configurar<br>como grupo de visualización 0.                                                | Máximo = 6 grupos.                                                                                                    |  |  |
| Etapa de inicio                                        | Configura grupos de zonas en grupos de inicio separados.                                                                                                    | Máximo = 16 grupos.                                                                                                    |  |  |
| Etapa de<br>apagado                                    | Configura grupos de zonas en grupos de apagado separados.                                                                                                    | Máximo = 16 grupos.                                                                                                    |  |  |

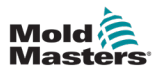

# **5.5.2 Configurar los ajustes de la herramienta para toda la herramienta**

Los ajustes de la herramienta a los cuales se accede desde [**Configuración de la herramienta**] en la pantalla Configuración afectan a todas las zonas de la herramienta. No se pueden configurar de forma individual para cada zona.

1. Seleccione [Configuración]:

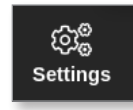

2. Seleccione [Configurar]:

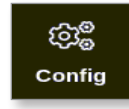

- 3. Introduzca la contraseña, si es necesario.
- 4. Seleccione [Configuración de herramientas].

| ැටැ <sup>@</sup> Settings |             |               |                              |              |  |
|---------------------------|-------------|---------------|------------------------------|--------------|--|
| System Settings           |             |               |                              |              |  |
| User Admin                | User Access | Oate/Time     | Printers                     | L<br>Network |  |
| Network Share             | Storage     | System Config | <b>C</b><br>Factory Settings |              |  |
| Tool Settings             |             |               |                              |              |  |
|                           | Tool Config |               |                              |              |  |
| Here Back                 |             |               |                              |              |  |

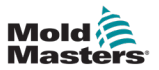

Se abre el cuadro Configuración de herramientas:

| Display Mode<br>Input Timer<br>Input Signal<br>Power Mode<br>Power Alarm Delay | Select option from list |
|--------------------------------------------------------------------------------|-------------------------|
| Pressure Units                                                                 | Action                  |
|                                                                                |                         |

- 5. Seleccione una configuración.
- 6. Introduzca el valor u opción requerido.
- 7. Seleccione [**Aceptar**] para aceptar el valor nuevo o bien seleccione [**Atrás**] para volver a la pantalla Configuración de herramientas sin guardar.

Consulte "Tabla 5-4 Configuración de herramientas: herramienta completa" en la página 5-17 para obtener una lista de los ajustes de herramientas que se pueden configurar.

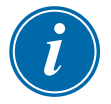

#### IMPORTANTE

El usuario debe guardar la herramienta en ToolStore para guardar estos cambios de forma permanente. Consulte "6.11.2 Guardar los cambios como una herramienta nueva" en la página 6-25 para obtener más información.

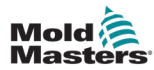

| Tabla 5-4 Configuración de herramientas: herramienta completa |                                                                                                    |                                                                                                    |  |  |  |
|---------------------------------------------------------------|----------------------------------------------------------------------------------------------------|----------------------------------------------------------------------------------------------------|--|--|--|
| Función                                                       | Descripción                                                                                                    | Límites                                                                                                    |  |  |  |
| Botón uno                                                     | Permite al usuario seleccionar el botón que aparece como primer<br>botón en los botones de modo superiores: [ <b>Apagar</b> ] o [ <b>Detener</b> ].                                                                                                    |                                                                                                    |  |  |  |
| Botón dos                                                     | Permite al usuario seleccionar el botón que aparece como primer botón<br>en los botones de modo superiores: [ <b>Ejecutar</b> ], [ <b>Secuencia</b> ] o [ <b>Inicio</b> ].                                                                                                    |                                                                                                    |  |  |  |
| Modo de<br>visualización                                      | <ul> <li>Configura la pantalla Visualización y la pantalla Configuración para agrupar las zonas de la siguiente manera:</li> <li>[Ordenadas]: todas las zonas de la sonda se muestran en primer lugar, seguidas de los colectores y de las especiales.</li> <li>[Mezcladas]: agrupa las zonas de sonda y colector por su posición en el bastidor de tarjetas.</li> <li>Los colectores pueden aparecer desordenados, pero se agruparán con sus correspondientes zonas de sonda.</li> </ul> |                                                                                                    |  |  |  |
| Límite de<br>advertencia<br>a tierra                          | Permite al usuario establecer la cantidad de fuga de corriente<br>necesaria para desencadenar un fallo a tierra.<br>Esto solo es válido para las zonas con Protección a tierra<br>configurada como Encendida.                                                                                                    | 20 mA                                                                                                    |  |  |  |
| Temporizador<br>de entrada                                    | Establece un retardo entre el momento en que se recibe una señal<br>de entrada y el controlador entra en un modo nuevo.                                                                                                    | Máximo = 99 minutos.                                                                                                    |  |  |  |
|                                                               | de entrada adecuada frente a un pulso de entrada.                                                                                                    |                                                                                                    |  |  |  |
| Señal de<br>entrada                                           | Establece cómo responde la consola a una entrada remota,<br>normalmente de par abierto, en el conector HAN4A del panel trasero:<br><b>EN ESPERA si está Cerrado</b> : cambia el controlador al modo<br>En espera cuando la entrada remota está cerrada y devuelve el<br>controlador al modo Ejecutar al eliminarse la señal de entrada remota.<br>Funciona en todos los modos.                                                                                                    | Nota:<br>Solo responderán a la<br>señal de entrada remota<br>aquellas zonas que tengan<br>configuradas en su instalación<br>las temperaturas de Aumento |  |  |  |
|                                                               | <b>EN ESPERA si está Abierto</b> : cambia el controlador al modo<br>En espera cuando se abre la entrada remota y mantiene el controlador<br>en modo En espera incluso si se restablece la señal de entrada<br>remota. Funciona solo en modo Ejecutar.                                                                                                    | o En espera.                                                                                                    |  |  |  |
|                                                               | <b>AUMENTAR si está Cerrado</b> : cambia el controlador al modo<br>Aumentar cuando la entrada remota está cerrada y devuelve el<br>controlador al modo Ejecutar incluso si se elimina la señal de entrada<br>remota. Funciona en todos los modos.                                                                                                    |                                                                                                    |  |  |  |
|                                                               | <b>DETENER si está Cerrado</b> : cambia el controlador al modo Detener<br>cuando la línea remota está cerrada y mantiene el controlador en<br>modo Detener incluso si se elimina la señal de entrada remota.<br>Funciona en todos los modos.                                                                                                    |                                                                                                    |  |  |  |
|                                                               | <b>DETENER si está Cerrado</b> : cambia el controlador al modo Detener<br>cuando la línea remota está abierta y mantiene el controlador en modo<br>Detener incluso si se elimina la señal de entrada remota. Funciona<br>solo en modo Ejecutar.                                                                                                    |                                                                                                    |  |  |  |

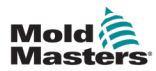

| Tabla 5-3 Configuración de herramientas: herramienta completa |                                                                                                    |                                                                             |  |  |
|---------------------------------------------------------------|----------------------------------------------------------------------------------------------------|-----------------------------------------------------------------------------|--|--|
| Función                                                       | Descripción                                                                                                    | Límites                                                                     |  |  |
| Modo potencia                                                 | Selecciona cómo aparecerán los niveles de potencia en la pantalla Visualización.                                                                                                    | <b>Nota</b> : para seleccionar<br>[ <b>Vatios</b> ] u [ <b>Ohmios</b> ], la |  |  |
|                                                               | El porcentaje de potencia se muestra en todo momento.                                                                                                    | tensión de alimentación                                                     |  |  |
|                                                               | Si tiene tarjetas de control con bobinas de medición de corriente,<br>esta opción permite que la ventana inferior de cada zona muestre<br>uno de los tres parámetros posibles:                                             |                                                                             |  |  |
|                                                               | Seleccione [Amperios] para mostrar la zona actual.                                                                                                    |                                                                             |  |  |
|                                                               | • Seleccione [Vatios] para mostrar la potencia en la zona.                                                                                                    |                                                                             |  |  |
|                                                               | Seleccione [ <b>Ohmios</b> ] para mostrar el valor de resistencia calculado para esa zona.                                                                                                    |                                                                             |  |  |
|                                                               | Si no hay bobinas de medición de corriente, la pantalla de la ventana inferior estará vacía.                                                                                                    |                                                                             |  |  |
| Retardo de alarma<br>de potencia                              | Pausa la alarma de energía por un tiempo preestablecido<br>(en minutos), para no dar lugar a un efecto de alarma instantáneo.                                                                                              | Máximo = 99 minutos.                                                        |  |  |
| Tiempo de reinicio<br>de Quad IO                              | Establece todas las salidas de relé como apagadas [sin<br>alimentación] si la tarjeta de E/S no puede ver la comunicación con<br>la consola dentro de un período establecido.                                              | Máximo = 90 segundos.                                                       |  |  |
|                                                               | Si se establece como 0, la tarjeta E/S no buscará señales entrantes y funcionará con normalidad.                                                                                                    |                                                                             |  |  |
|                                                               | <b>Nota</b> : este parámetro solo aparece si se detecta una tarjeta E/S en el bastidor.                                                                                                    |                                                                             |  |  |
| Segundo inicio                                                | <ul> <li>Selecciona un modo de funcionamiento final para la consola una vez que ha completado una secuencia de inicio y ha alcanzado la temperatura normal.</li> <li>[EJECUTAR] es la condición predeterminada.</li> </ul> |                                                                             |  |  |
|                                                               | <ul> <li>[AUMENTAR] aplicará temporalmente la configuración de<br/>refuerzo hasta que se agote el tiempo de espera.</li> </ul>                                                                                             |                                                                             |  |  |
|                                                               | <ul> <li>[EN ESPERA] reducirá la temperatura a la temperatura En<br/>espera hasta que se cambie de forma manual o remota.</li> </ul>                                                                                       |                                                                             |  |  |
| Molde de<br>apilamiento                                       | Añade una advertencia durante el Inicio/Apagado cuando se utiliza un molde de apilamiento.                                                                                                    |                                                                             |  |  |
| Temperatura<br>en espera                                      | Establece una temperatura en espera general que anulará los ajustes de temperatura en espera individuales.                                                                                                    | Máximo = 260 °C o 500 °F.                                                   |  |  |
|                                                               | Deje este valor establecido como 0 para que los valores<br>en espera individuales sigan siendo válidos.                                                                                                    |                                                                             |  |  |

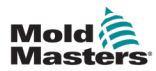

| Tabla 5-3 Configuración de herramientas: herramienta completa |                                                                                                    |                                                                                                    |  |  |  |
|---------------------------------------------------------------|----------------------------------------------------------------------------------------------------|----------------------------------------------------------------------------------------------------|--|--|--|
| Función                                                       | Descripción                                                                                                    | Límites                                                                                                    |  |  |  |
| Modo Inicio                                                   | <ul> <li>Selecciona entre los diferentes modos de inicio:</li> <li>MASTER-FOLLOW: opción predeterminada que vincula la temperatura establecida de las boquillas de acción más rápida a la temperatura real de los colectores más lentos para producir un aumento homogéneo de todas las temperaturas de la zona.</li> <li>MASTER-ONLY: calienta primero solo las zonas Master designadas.</li> <li>No se suministra energía a las boquillas subordinadas hasta que las zonas Master hayan alcanzado su temperatura establecida.</li> <li>ETAPA: permite nominar hasta 16 grupos de etapas que se calentarán en etapas sucesivas.</li> <li>Cuando se selecciona el inicio por etapas, el apagado sigue automáticamente a un apagado por etapas.</li> </ul> | Si se selecciona el inicio<br>por etapas, la opción de<br>temporizador de remojo por<br>etapas permite mantener<br>las etapas durante<br>un tiempo que puede<br>configurar el usuario. |  |  |  |
|                                                               | <ul> <li>El patrón de apagado tiene una asignación separada y este<br/>patrón no tiene por qué coincidir con la secuencia de inicio.</li> <li>AUTOMATIC-FOLLOW: mide el aumento de calor de cada zona<br/>y mantiene automáticamente las zonas (sonda) más rápidas a la<br/>misma tasa de aumento que la zona de aumento más lento.</li> <li>Muy similar a MASTER-FOLLOW pero sin necesidad de<br/>designar una zona Master.</li> </ul>                                                                                                    |                                                                                                    |  |  |  |
| Temporizador de<br>apagado                                    | <ul> <li>Establece un período de retardo (en minutos) para demorar la acción de grupos sucesivos durante un apagado por etapas.</li> <li>Establece la hora en que los grupos de zonas sucesivos deben esperar antes de que cada uno se apague.</li> <li>Establecer esta opción como cero anula el temporizador de apagado y en ese caso, un apagado por etapas se basará únicamente en la temperatura de apagado.</li> </ul>                                                                                                    | Máximo = 99 minutos.                                                                                                    |  |  |  |
| Temperatura de<br>apagado                                     | <ul> <li>Establece la temperatura a la que debe bajar cada grupo de apagado antes de que se apague el grupo siguiente.</li> <li>Elevar la temperatura de apagado significa que las zonas no tienen que enfriarse tanto antes de que se apaguen las etapas posteriores, lo que acorta el tiempo total de apagado.</li> <li>Bajar la temperatura de apagado tiene el efecto contrario y alarga el tiempo de apagado.</li> <li>Si este valor establecido es igual a o mayor que la temperatura normal, no tendrá ningún efecto en la secuencia de apagado y el intervalo de apagado.</li> </ul>                                                                                                    | Máximo = 260 °C o 500 °F.<br><b>Nota</b> : 0 representa un inter-<br>valo de apagado muy largo.                                                                                        |  |  |  |
| Escala de<br>temperatura                                      | Selecciona [Grado C] o [Grado F] como corresponda.                                                                                                    |                                                                                                    |  |  |  |

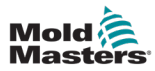

| Tabla 5-3 Configuración de herramientas: herramienta completa |                                                                                                    |                                                                   |  |  |  |
|---------------------------------------------------------------|----------------------------------------------------------------------------------------------------|-------------------------------------------------------------------|--|--|--|
| Función                                                       | Descripción                                                                                                    | Límites                                                           |  |  |  |
| Temporizador<br>de remojo                                     | Establece un retardo o período de equilibrio de temperatura antes de que la consola cambie a Ejecutar.                                                                                                    | Máximo = 60 minutos                                               |  |  |  |
|                                                               | <ul> <li>Durante este tiempo, en la barra de estado del cuadro Modo<br/>aparecerá REMOJO.</li> </ul>                                                                                                    |                                                                   |  |  |  |
|                                                               | <b>Nota</b> : durante el tiempo de remojo estará activa una salida Quad<br>IO llamada "remojo".                                                                                                    |                                                                   |  |  |  |
| Definir etapas<br>de temporizador<br>de remojo                | Establece un período de temporizador para mantener o remojar<br>cada etapa antes de que comience la etapa siguiente durante un<br>inicio por etapas.                                                       | Máximo = 60 minutos.<br>Predeterminado = 0<br>minutos [sin tiempo |  |  |  |
|                                                               | Durante el período de remojo, la pantalla Modo cambia de<br>INICIO a REMOJO y ETAPA 1, 2, 3, etc. parpadeando de forma<br>alterna hasta que todas las etapas alcancen la temperatura de<br>funcionamiento. |                                                                   |  |  |  |
| Unidad de peso                                                | Selecciona imperial ( <b>libra</b> ) o métrica ( <b>kg</b> ) como unidad de peso.                                                                                                    |                                                                   |  |  |  |

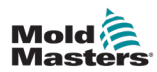

## 5.5.3 Configurar los ajustes del sistema

Los ajustes del sistema a los cuales se accede desde [**Configuración del sistema**] en la pantalla Ajustes se aplican de forma global. No son específicos de cada herramienta ni cada zona se puede configurar de forma individual.

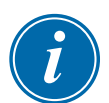

#### ΝΟΤΑ

Los ajustes pueden ser valores u opciones.

- Para los valores, aparece un teclado.
- En cuanto a las opciones, el usuario las selecciona de una lista o bien marca la casilla correspondiente.
- 1. Seleccione [Ajustes]:

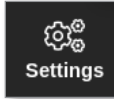

2. Seleccione [Configurar]:

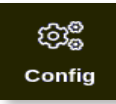

3. Introduzca la contraseña si es necesario.

Se abre el cuadro Ajustes:

| ැබි <sup>®</sup> Settings |            |             |               |                              |         |
|---------------------------|------------|-------------|---------------|------------------------------|---------|
| System Sett               | ings       |             |               |                              |         |
| Use                       | er Admin   | User Access | Oate/Time     | Printers                     | Network |
| Netw                      | Tork Share | Storage     | System Config | <b>C</b><br>Factory Settings |         |
| Tool Setting              | IS         |             |               |                              |         |
| Q                         | uadiO      | Tool Config |               |                              |         |
| <b>←</b> Back             |            |             |               |                              |         |

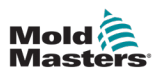

4. Seleccione [Configuración del sistema] desde Ajustes del sistema.

Se abre el cuadro Configuración del sistema:

| Options          |                         |
|------------------|-------------------------|
| Allow Global Set | Select option from list |
| Allow Toolload   |                         |
| Allow Standby    |                         |
| Blanking Delay   |                         |
| Baud Rate        |                         |
| Calibrate Touch  |                         |
|                  | Action                  |
|                  |                         |
|                  |                         |
| <b>—</b> Back    |                         |

- 5. Seleccione el ajuste requerido.
- 6. Introduzca el valor u opción requerido.
- 7. Seleccione [**Aceptar**] para aceptar el valor nuevo o bien seleccione [**Atrás**] para volver a la pantalla Configuración del sistema sin guardar.

Consulte "Tabla 5-5 Ajustes del sistema" en la página 5-23 para obtener una lista de los ajustes de herramientas que se pueden configurar.

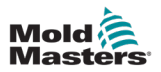

|                                      | Tabla 5-5 Ajustes del sistema                                                                                                    |                                                                                                    |  |  |  |
|--------------------------------------|----------------------------------------------------------------------------------------------------|----------------------------------------------------------------------------------------------------|--|--|--|
| Función                              | Descripción                                                                                                    | Límites                                                                                                    |  |  |  |
| Permitir<br>ajuste global            | [ <b>Activar</b> ]: las zonas de sonda y colector deben configurarse juntas.                                                                                                    |                                                                                                    |  |  |  |
|                                      | [ <b>Desactivar</b> ]: la sonda y el colector deben configurarse como acciones independientes.                                                                                                    |                                                                                                    |  |  |  |
| Permitir<br>carga de<br>herramientas | [ <b>Activar</b> ]: es posible cambiar de<br>herramientas en cualquier modo.<br>[ <b>Desactivar]:</b> el controlador debe estar en<br>modo Detener para cambiar de herramienta.                                   |                                                                                                    |  |  |  |
|                                      | Si Carga de herramientas está desactivado,<br>el botón [ <b>Cargar</b> ] de la pantalla ToolStore<br>aparecerá atenuado mientras el sistema esté<br>en modo Ejecutar.                                             |                                                                                                    |  |  |  |
| Permitir en<br>espera                | [ <b>Activar</b> ]: la consola se puede cambiar al<br>modo En espera desde cualquier otro modo<br>de funcionamiento.                                                                                              |                                                                                                    |  |  |  |
|                                      | <ul> <li>[Desactivar]: la consola no se puede cambiar<br/>del modo Detener al modo En espera.</li> <li>Debe ponerse en modo Ejecutar<br/>o Iniciar antes de que el modo<br/>En espera esté disponible.</li> </ul> |                                                                                                    |  |  |  |
| Retardo de<br>protección             | Establece el período de inactividad antes de<br>que se active el protector de pantalla                                                                                                    | Máximo = 98 minutos.                                                                                                    |  |  |  |
| de pantalla                          | <b>Nota</b> : la pantalla permanecerá visible de forma permanente si se establece en 99 minutos.                                                                                                    |                                                                                                    |  |  |  |
| Tasa de<br>baudios                   | Establece la velocidad de comunicación entre la consola y las tarjetas de control.                                                                                                    | Si la velocidad de baudios es<br>demasiado rápida para una tarjeta                                                                         |  |  |  |
|                                      | <ul> <li>Las tarjetas de control más recientes<br/>pueden funcionar a velocidades más</li> </ul>                                                                                                    | más antigua, aparecerá el mensaje de error "N/Z".                                                                                          |  |  |  |
|                                      | rápidas (38400) y las unidades siempre se emparejan en fábrica.                                                                                                    | Consulte "Tabla 9-2 Mensajes de error y advertencia" para obtener                                                                          |  |  |  |
|                                      | Si se cambia una tarjeta nueva por una más<br>antigua, es posible que se necesite menos<br>velocidad de baudios (19200 o 9600) para<br>que funcione correctamente.                                                | más información.                                                                                                    |  |  |  |
| Calibrado<br>táctil                  | Establece la respuesta de la pantalla para<br>que se alinee con el punto de tacto.                                                                                                    | <b>Nota</b> : el proceso detiene el<br>controlador y debe tenerse cuidado<br>de no realizar esta acción mientras<br>el sistema esté en uso |  |  |  |
|                                      | pantalla táctil" para obtener más información.                                                                                                    |                                                                                                    |  |  |  |
| Inicio de la<br>consola              | Selecciona el modo de funcionamiento que se utiliza tras el encendido inicial.                                                                                                    |                                                                                                    |  |  |  |

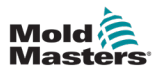

| Tabla 5-5 Ajustes del sistema |                                                                                                    |                                                                                                    |  |  |  |  |  |
|-------------------------------|----------------------------------------------------------------------------------------------------|----------------------------------------------------------------------------------------------------|--|--|--|--|--|
| Función                       | Descripción                                                                                                    | Límites                                                                                                    |  |  |  |  |  |
| ldioma                        | Establece el idioma utilizado para el texto<br>de la pantalla. El usuario puede seleccionar<br>cualquier idioma de la lista.                                                                                                    | <ul> <li>Cuando se selecciona otro idioma,<br/>la consola se apaga temporalmente<br/>y se reinicia en el nuevo idioma<br/>seleccionado.</li> <li>Si el sistema está en modo<br/>Ejecutar, las tarjetas de control<br/>mantendrán las temperaturas<br/>de funcionamiento durante este<br/>breve cambio.</li> </ul> |  |  |  |  |  |
| Modo fuga                     | Hay cuatro modos disponibles:                                                                                                    | Consulte "5.8 Detección de                                                                                                    |  |  |  |  |  |
|                               | Apagado: desactiva la detección de fugas                                                                                                    | rugas de masa rundida" en la<br>nágina 5-30 para obtener más                                                                                                    |  |  |  |  |  |
|                               | <b>Manual</b> : establece un solo nivel de porcentaje absoluto                                                                                                    | información.                                                                                                    |  |  |  |  |  |
|                               | <b>Auto</b> : supervisa la potencia de la zona<br>utilizada y alerta si el consumo de potencia<br>es mayor que la media                                                                                                    |                                                                                                    |  |  |  |  |  |
|                               | <b>Inteligente</b> : supervisa la potencia de la zona<br>utilizada y alerta si el consumo de potencia<br>excede los límites alto y bajo                                                                                                    |                                                                                                    |  |  |  |  |  |
| Límite<br>excedido            | [ <b>Desactivar</b> ]: significa que un intento de<br>establecer la temperatura por encima del<br>límite no ha funcionado y la temperatura<br>establecida seguirá siendo la misma.                                                                |                                                                                                    |  |  |  |  |  |
|                               | [Activar]: significa que un intento de subir la temperatura establecida por encima del límite aumentará la temperatura establecida hasta el límite.                                                                                               |                                                                                                    |  |  |  |  |  |
| Alarma N/Z                    | [ <b>Desactivar</b> ]: mantiene N/Z en su condición<br>normal que no genera una alarma del<br>sistema si se produce.                                                                                                    |                                                                                                    |  |  |  |  |  |
|                               | <ul> <li>[Activar]: permite que la condición N/Z inicie<br/>una notificación de alarma del sistema en la<br/>ventana de estado inferior.</li> <li>Al mismo tiempo, activa el relé de alarma<br/>de señalización remota.</li> </ul>                |                                                                                                    |  |  |  |  |  |
| Pantalla<br>Potencia          | <ul> <li>[Máxima] muestra los amperios máximos suministrados.</li> <li>[Derivado] modifica la potencia máxima por el porcentaje de tiempo durante el cual está encendida.</li> <li>Por lo general, la lectura será inferior a [Máxima]</li> </ul> |                                                                                                    |  |  |  |  |  |
| Dirección<br>esclava          | Aquí se puede introducir la dirección Esclava<br>de la consola cuando necesita comunicarse<br>a través de un protocolo externo.                                                                                                    | Máximo = 255.                                                                                                    |  |  |  |  |  |

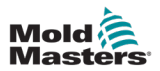

| Tabla 5-5 Ajustes del sistema |                                                                                                    |                |  |  |  |  |  |
|-------------------------------|----------------------------------------------------------------------------------------------------|----------------|--|--|--|--|--|
| Función                       | Descripción                                                                                                    | Límites        |  |  |  |  |  |
| Tensión de<br>alimentación    | Introduzca la tensión de alimentación del<br>sistema. Se utiliza para calcular la pantalla<br>"Vatios". Esta suele ser la tensión fase-neutra<br>en una alimentación Star y la tensión<br>fase-fase en una alimentación Delta.                                                                                                    | Máximo = 500V. |  |  |  |  |  |
| Alarma T/C                    | [ <b>Activar</b> ]: la ruptura del termopar activa una<br>alarma cuando la consola está en modo Detener.<br>[ <b>Desactivar</b> ]: no se activarán alarmas                                                                                                    |                |  |  |  |  |  |
| Precisión de<br>temperatura   | Le permite establecer la resolución de la<br>temperatura real que se ve en la pantalla<br>Visualización en una escala de punto flotante<br>que muestra la temperatura dentro de una<br>décima de grado o una escala entera que<br>redondea la temperatura mostrada al grado<br>entero más cercano.<br>Seleccione [ <b>Flotante</b> ] o [ <b>Entero</b> ] como |                |  |  |  |  |  |
|                               | corresponda.                                                                                                    |                |  |  |  |  |  |

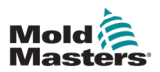

# 5.6 Establecer la temperatura de la zona

El usuario puede establecer la temperatura de una sola zona o bien utilizar [**Rango**] para cambiar la temperatura de varias zonas simultáneamente. Consulte "4.13 Seleccionar zonas" en la página 4-18 para obtener más información sobre la función Rango.

Este mismo procedimiento se puede utilizar con la pantalla Visualización, la pantalla Zoom y la pantalla Ajustes.

1. Seleccione la zona o zonas deseadas:

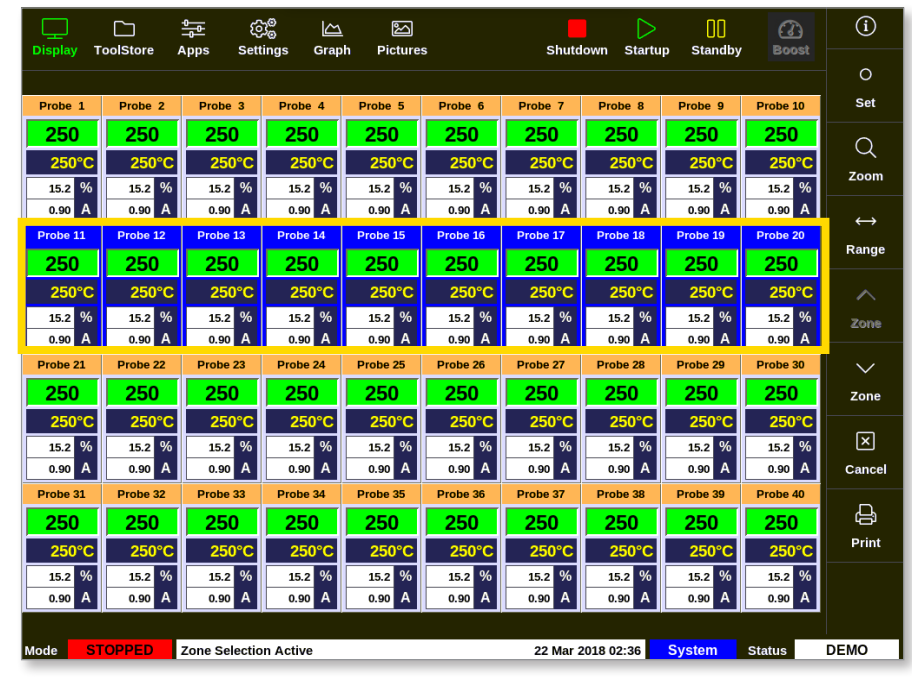

2. Seleccione [Establecer]:

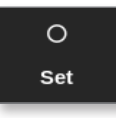

3. Introduzca la contraseña, si es necesario.

Se abre un teclado:

| Ente                         | Enter a Temperature in °C _ |   |     |          |  |
|------------------------------|-----------------------------|---|-----|----------|--|
| Value                        | 🖌 Set                       |   | Add | Subtract |  |
| Mode 🛛 Auto 🔄 Manual 🔄 Slave |                             |   |     |          |  |
| Esc                          | 7                           | 8 | 9   | Delete   |  |
|                              | 4                           | 5 | 6   |          |  |
|                              | 1                           | 2 | 3   | Enter    |  |
| Off                          | ·                           | 0 | ·   |          |  |

4. Seleccione [Auto] para el modo.

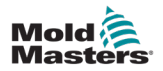

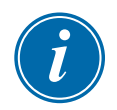

#### ΝΟΤΑ

Para obtener más información sobre el modo manual, consulte "5.7.1 Establecer modo manual" en la página 5-28.

Para obtener más información sobre el modo Esclavo, consulte "6.7 Modo esclavo" en la página 6-12.

5. Introduzca la temperatura requerida con el teclado o bien seleccione:

- [Añadir] para aumentar la temperatura actual en una cantidad determinada
- [Restar] para reducir la temperatura actual en una cantidad determinada

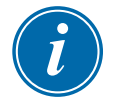

#### NOTA

La temperatura configurada debe estar dentro de los límites configurados en los ajustes de la herramienta. Consulte "5.5 Configurar parámetros y ajustes" en la página 5-10 para obtener información sobre cómo establecer y cambiar estos límites.

6. Seleccione [**Intro**] para aceptar los cambios y volver a la pantalla Visualización o bien seleccione [**Esc**] para borrar la entrada.

El usuario puede volver a la pantalla Visualización en cualquier momento seleccionando [**Esc**] dos veces.

# 5.7 Modo manual

El modo Manual aplica a la zona o rango de zonas un porcentaje de energía establecido en lugar de utilizar temperaturas establecidas.

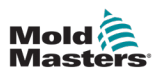

### 5.7.1 Establecer modo manual

1. Seleccione la zona o zonas deseadas:

|                                                                               |          | ()<br>()<br>()   | )<br>ings Gran   | b Bicture |          | Shutd    | own Startu | D. Standby | Boost            | í                 |
|-------------------------------------------------------------------------------|----------|------------------|------------------|-----------|----------|----------|------------|------------|------------------|-------------------|
| Display rootstore apps Settings Graph Pictures Shutdown Startup Standby poost |          |                  |                  |           | 0        |          |            |            |                  |                   |
| Probe 1                                                                       | Probe 2  | Probe 3          | Probe 4          | Probe 5   | Probe 6  | Probe 7  | Probe 8    | Probe 9    | Probe 10         | Set               |
| 250                                                                           | 250      | 250              | 250              | 250       | 250      | 250      | 250        | 250        | 250              | 0                 |
| 250°C                                                                         | 250°C    | 250°C            | 250°C            | 250°C     | 250°C    | 250°C    | 250°C      | 250°C      | 250°C            | Zoom              |
| 15.2 %                                                                        | 15.2 %   | 15.2 %           | 15.2 %           | 15.2 %    | 15.2 %   | 15.2 %   | 15.2 %     | 15.2 %     | 15.2 %           | 20011             |
| 0.90 A                                                                        | 0.90 A   | 0.90 A           | 0.90 A           | 0.90 A    | 0.90 A   | 0.90 A   | 0.90 A     | 0.90 A     | 0.90 A           | $\leftrightarrow$ |
| 250                                                                           | 250      | 250              | 250              | 250       | 250      | 250      | 250        | 250        | 250              | Range             |
| 250                                                                           | 250      | 250              | 250              | 250       | 250      | 250      | 250        | 250        | 250              |                   |
| 230 C                                                                         | 250 C    | 250 C            | 230 C            | 230 C     | 230 C    | 230 C    | 250 C      | 250 C      | 250 C            |                   |
| 0.90 A                                                                        | 0.90 A   | 0.90 A           | 0.90 A           | 0.90 A    | 0.90 A   | 0.90 A   | 0.90 A     | 0.90 A     | 0.90 A           | Zone              |
| Probe 21                                                                      | Probe 22 | Probe 23         | Probe 24         | Probe 25  | Probe 26 | Probe 27 | Probe 28   | Probe 29   | Probe 30         | $\sim$            |
| 250                                                                           | 250      | 250              | 250              | 250       | 250      | 250      | 250        | 250        | 250              | Zone              |
| 250°C                                                                         | 250°C    | 250°C            | 250°C            | 250°C     | 250°C    | 250°C    | 250°C      | 250°C      | 250°C            |                   |
| 15.2 %                                                                        | 15.2 %   | 15.2 %           | 15.2 %           | 15.2 %    | 15.2 %   | 15.2 %   | 15.2 %     | 15.2 %     | 15.2 %           | ×                 |
| 0.90 A                                                                        | 0.90 A   | 0.90 A           | 0.90 A           | 0.90 A    | 0.90 A   | 0.90 A   | 0.90 A     | 0.90 A     | 0.90 A           | Cancel            |
| Probe 31                                                                      | Probe 32 | Probe 33         | Probe 34         | Probe 35  | Probe 36 | Probe 37 | Probe 38   | Probe 39   | Probe 40         | _<br>ل            |
| 250                                                                           | 250      | 250              | 250              | 250       | 250      | 250      | 250        | 250        | 250              | Print             |
| 250°C                                                                         | 250°C    | 250°C            | 250°C            | 250°C     | 250°C    | 250°C    | 250°C      | 250°C      | 250°C            |                   |
| 15.2 %<br>0.90 A                                                              | 15.2 %   | 15.2 %<br>0.90 A | 15.2 %<br>0.90 A | 15.2 %    | 15.2 %   | 15.2 %   | 15.2 %     | 15.2 %     | 15.2 %<br>0.90 A |                   |
|                                                                               |          |                  |                  |           |          |          |            |            |                  |                   |
| Mode STOPPED Zone Selection Active 22 Mar 2018 02:36 System Status DEMO       |          |                  |                  |           | DEMO     |          |            |            |                  |                   |

2. Seleccione [Establecer]:

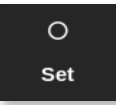

3. Introduzca la contraseña, si es necesario.

Se abre un teclado:

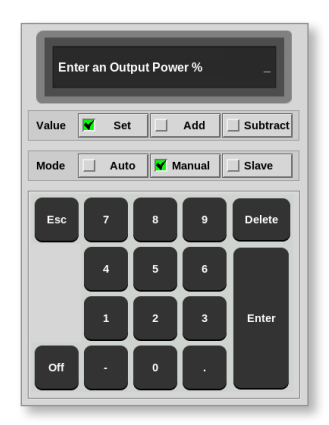

- 4. Seleccione [Manual] para el modo.
- 5. Introduzca el porcentaje de potencia requerido.
- 6. Seleccione [**Intro**] para aceptar los cambios y volver a la pantalla Visualización o bien seleccione [**Esc**] para borrar la entrada.

Es posible volver a la pantalla Visualización en cualquier momento seleccionando [**Esc**] dos veces.

La zona o zonas tienen una pantalla que parpadea de forma alterna "MAN" y el porcentaje de potencia seleccionado. Consulte Figura 5-3.

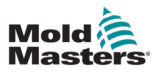

## CONFIGURACIÓN

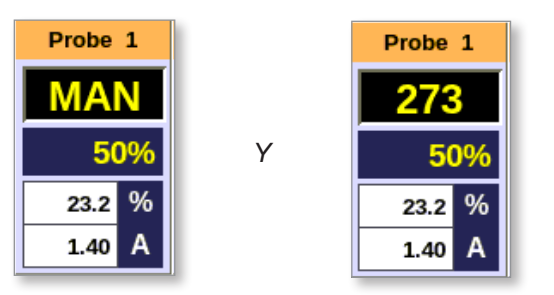

Figura 5-3 Alternar visualizaciones de zonas en modo Manual

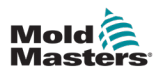

# 5.8 Detección de fugas de masa fundida

La consola dispone de un sistema de detección de fugas. Supervisa los niveles de energía de las zonas para comprobar si se han producido grandes cambios en el uso de energía con el tiempo.

Para alcanzar una potencia media estable se necesitan unos cinco minutos de funcionamiento estabilizado. A continuación, la consola muestrea los niveles de potencia reales durante los próximos 20 minutos para obtener un valor realista y utilizarlo como referencia de la alarma. Durante todo este tiempo, el mensaje en la columna Referencia de alarma muestra "Calculando".

Si se cambian las temperaturas de las zonas o la consola se detiene, se restablecen todos los cálculos de potencia media. En cada caso habrá un retardo hasta que se recalculen los nuevos niveles de potencia media y se restablezca la función Detección de fugas.

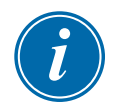

#### ΝΟΤΑ

La supervisión de fugas y los cálculos de energía promedio se desactivan mientras el sistema está en modo En espera o Aumentar. El cálculo promedio se almacena hasta que el controlador vuelve a entrar al modo Normal.

Cuando se produce una fuga de material fundido, la zona utiliza cantidades anormales de energía. Se activa una alarma tan pronto como el nivel de potencia media excede el límite.

La función de detección de fugas tiene cuatro opciones:

- **Automático**: es la configuración predeterminada. El nivel de alarma predeterminado es +12 % de la potencia de alarma de referencia.
- **Manual**: el usuario establece un solo nivel de porcentaje de potencia por encima del cual existe una condición de alarma.
- **Inteligente**: la consola ejecuta una rutina de aprendizaje para buscar los valores de potencia más bajos y más altos y los utiliza como valores de potencia de alarma baja y alta. Después, el usuario puede establecer el porcentaje de desviación de estos valores antes de que salte una alarma.
- Apagado: la detección de fugas y las salidas de alarma están desactivadas.

Los eventos de detección de fugas siempre se pueden ver en las ventanas de zonas de la pantalla Visualización. El cuadro % suele aparecer de color verde cuando las lecturas son normales o correctas, pero cambia a ámbar si la potencia medida excede el nivel de advertencia y aparece en rojo si excede el nivel de alarma.

Cualquier otra pantalla, como la ventana de estado y la baliza de alarma, depende de la configuración de Alarma activa, como se describe más arriba.

#### 5.8.1 Activar detección de fugas de masa fundida

1. Seleccione [Ajustes]:

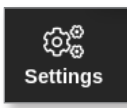

2. Seleccione [Configurar]:

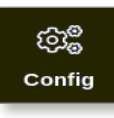

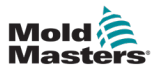

- 3. Introduzca la contraseña, si es necesario.
- 4. Seleccione [Configuración del sistema].

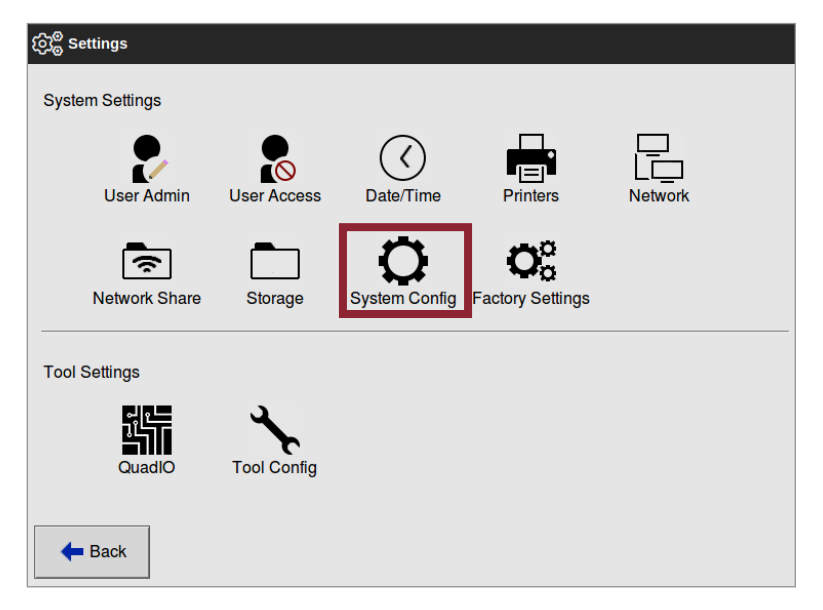

Se abre el cuadro Configuración del sistema:

| ලිදී <mark>ම</mark> System Config                                                              |                         |
|------------------------------------------------------------------------------------------------|-------------------------|
| Options Allow Global Set Allow Toolload Allow Standby Blanking Delay Baud Rate Calibrate Touch | Select option from list |
|                                                                                                |                         |
|                                                                                                |                         |
|                                                                                                |                         |
| <b>—</b> Back                                                                                  |                         |
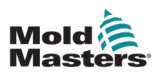

5. Seleccione [Modo de fuga] en el menú.

Se abre una cuadro con cuatro opciones:

| utomatic<br>Ianual<br>Smart | Select the leakage protection mode<br>required |
|-----------------------------|------------------------------------------------|
|                             | Action                                         |

- 6. Seleccione una de las cuatro opciones:
  - Apagado
  - Automático: consulte "5.8.2 Establecer detección de fugas Automática" en la página 5-32
  - Manual: consulte "5.8.3 Establecer Detección de fugas manual" en la página 5-35
  - Inteligente: consulte "5.8.4 Configurar la detección de fugas inteligente" en la página 5-37

#### 5.8.2 Establecer detección de fugas Automática

El usuario debe configurar los niveles de Potencia de alarma alta y Potencia de alarma baja para la detección de fugas Automática.

La Potencia de alarma baja se establece de forma predeterminada en Apagada (100) y la potencia de alarma alta se establece de forma predeterminada en un 12 % por encima de la Referencia de alarma calculada.

Si la detección de fugas se establece como **Automática**, cualquier aumento en el consumo de energía de la zona que active la alarma de Fugas puede activar la alarma con baliza de la consola. También puede enviar una salida de Desactivar inyección si el controlador está equipado con una tarjeta Quad IO.

La información de fuga automática se puede encontrar en las pantallas siguientes:

#### Pantalla Visualización [Formato de tabla] y pantalla Zoom [Tabla]:

- [Potencia media] muestra la potencia media actual que se consume
- [Referencia de alarma] muestra "Calculando" mientras el controlador determina el valor que se va utilizar como porcentaje de potencia de referencia.
- [Potencia de alarma(A)] permanecerá vacía hasta que se determine la Referencia de alarma y después mostrará los valores de potencia de alarma baja y alta. Si se excede el valor de Potencia de alarma baja o el valor de Potencia de alarma alta, se activa una alarma.

#### Pantalla Configuración:

- **[Potencia de alarma baja(A)]** muestra el porcentaje de potencia por debajo de la referencia de alarma que activará una alarma.
- **[Potencia de alarma alta(A)]** muestra el porcentaje de potencia por encima de la referencia de alarma que activará una alarma.

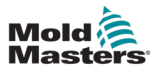

- [Alarmas activas] permite al usuario configurar cualquier acción asociada a Potencia de alarma. Consulte "Tabla 5-3 Parámetros de la herramienta: para cada zona" en la página 5-12.
- 1. Seleccione [Configuración]:

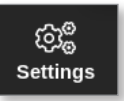

2. Seleccione [Configurar]:

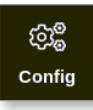

3. Introduzca la contraseña, si es necesario.

Se abre el cuadro Ajustes:

| ැබු <sup>ම</sup> Settings |             |               |                        |         |
|---------------------------|-------------|---------------|------------------------|---------|
| System Settings           |             |               |                        |         |
| User Admin                | User Access | Date/Time     | Printers               | Network |
| Network Share             | Storage     | System Config | Co<br>Factory Settings |         |
| Tool Settings             |             |               |                        |         |
|                           | Tool Config |               |                        |         |
| - Back                    |             |               |                        |         |

4. Seleccione [**Configuración del sistema**] desde Ajustes del sistema. Se abre el cuadro Configuración del sistema:

| Allow Global Set<br>Allow Toolload | Select option from list |
|------------------------------------|-------------------------|
| Blanking Delay                     |                         |
| Baud Rate                          |                         |
| Calibrate Touch                    |                         |
|                                    | Action                  |
|                                    |                         |
|                                    |                         |
|                                    |                         |

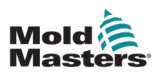

5. Seleccione [**Modo de fuga**] en el menú. Se abre una cuadro con tres opciones:

| Off<br>Automatic | Leakage Mode<br>Select the leakage protection mode |
|------------------|----------------------------------------------------|
| Manual           | required                                           |
| Smart            |                                                    |
|                  |                                                    |
|                  | Action                                             |

- 6. Seleccione Automático.
- 7. Seleccione Aceptar.

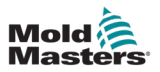

# 5.8.3 Establecer Detección de fugas manual

La detección manual de fugas permite a los usuarios establecer los valores exactos del rango de Potencia de alarma. Estos valores se introducen en la pantalla Configuración en Potencia de alarma alta(M) y Potencia de alarma baja(M).

1. Seleccione [Configuración]:

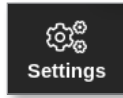

2. Seleccione [Configurar]:

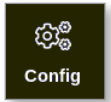

- 3. Introduzca la contraseña, si es necesario.
- 4. Seleccione [Configuración del sistema].

| ဨဴာ့ <sup>စ္</sup> Settings |            |             |               |                       |         |
|-----------------------------|------------|-------------|---------------|-----------------------|---------|
| System Setti                | ings       |             |               |                       |         |
| Use                         | er Admin   | User Access | Date/Time     | Printers              | Network |
| Netwo                       | Cork Share | Storage     | System Config | Co<br>actory Settings |         |
| Tool Setting                | s          |             |               |                       |         |
| ]<br>Qi                     | uadlO      | Tool Config |               |                       |         |
| 🗲 Back                      |            |             |               |                       |         |

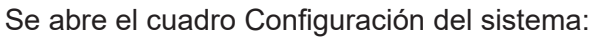

| ැබීම් System Config |                         |
|---------------------|-------------------------|
| Options             |                         |
| Allow Global Set    | Select option from list |
| Allow Toolload      |                         |
| Allow Standby       |                         |
| Blanking Delay      |                         |
| Baud Rate           |                         |
| Calibrate Touch     |                         |
| <b>H</b> Back       | Action                  |

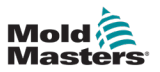

- 5. Seleccione [Modo de fuga] en el menú.
- 6. Seleccione Manual.

| Automatic | Leakage Mode Select the leakage protection mode required |
|-----------|----------------------------------------------------------|
| Manual    |                                                          |
| Smart     |                                                          |
|           | Action<br>Action<br>Back                                 |

7. Seleccione Aceptar.

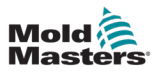

# 5.8.4 Configurar la detección de fugas inteligente

La Detección de fugas inteligente supervisa los requisitos de energía del sistema de cada zona una vez que alcanzan la temperatura establecida y define el rango de Potencia de alarma. Cualquier desviación de estos valores se puede establecer en el menú Ajustes.

1. Seleccione [Configuración]:

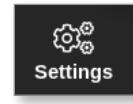

2. Seleccione [Configurar]:

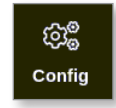

- 3. Introduzca la contraseña, si es necesario.
- 4. Seleccione [Configuración del sistema].

| ලාී <sup>ම</sup> Settings |             |               |                  |              |  |
|---------------------------|-------------|---------------|------------------|--------------|--|
| System Settings           |             |               |                  |              |  |
| User Admin                | User Access | Date/Time     | Printers         | L<br>Network |  |
| Network Share             | Storage     | System Config | Factory Settings |              |  |
| Tool Settings             |             |               |                  |              |  |
|                           | Tool Config |               |                  |              |  |
| <b>←</b> Back             |             |               |                  |              |  |

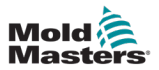

#### Se abre el cuadro Configuración del sistema:

| Options          |                         |
|------------------|-------------------------|
| Allow Global Set | Select option from list |
| Allow Toolload   |                         |
| Allow Standby    |                         |
| Blanking Delay   |                         |
| Baud Rate        |                         |
| Calibrate Touch  |                         |
| - Back           | Action                  |

- 5. Seleccione [Modo de fuga] en el menú.
- 6. Seleccione Inteligente.

| © system Config<br>Options<br>Off<br>Automatic<br>Manual<br>Smart | Leakage Mode<br>Select the leakage protection mode<br>required |
|-------------------------------------------------------------------|----------------------------------------------------------------|
| <b>G</b> Back                                                     | Action<br>Action<br>Back                                       |

7. Seleccione Aceptar.

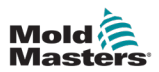

# 5.9 Ver o imprimir los ajustes de la herramienta

Los ajustes de la herramienta actuales se pueden ver o imprimir.

1. Seleccione [Ajustes]:

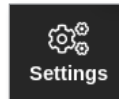

2. Seleccione [Configurar]:

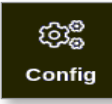

- Introduzca la contraseña, si es necesario.
   *Figura 5-4*
- 4. Seleccione [Configuración de herramientas] desde Ajustes de herramientas.

| ැබා <sup>ු</sup> Settings |                 |               |                              |         |  |
|---------------------------|-----------------|---------------|------------------------------|---------|--|
| System Settings           |                 |               |                              |         |  |
| User Adm                  | nin User Access | Oate/Time     | Printers                     | Network |  |
| Network Sh                | nare Storage    | System Config | <b>C</b><br>Factory Settings |         |  |
| Tool Settings             |                 |               |                              |         |  |
| QuadIC                    | Tool Config     | ]             |                              |         |  |
| <b>H</b> Back             |                 |               |                              |         |  |

5. Seleccione [Vista] en la pantalla de la lista Opciones:

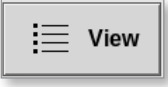

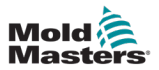

Se abre la pantalla de la vista Configuración de herramientas:

| Option         Current Setting           Display Mode         Mixed           Flow Units         Gallons           Input Timer         0 Mins.           Input Signal         Standby if Closed           Power Anam Delay         0 Mins.           Quid0 Reset Time         0 Sees.                                                    |
|----------------------------------------------------------------------------------------------------|
| Option         Current Setting           Display Mode         Mixed           Flow Units         Gallons           Input Timer         0 Mins.           Input Signal         Standby If Closed           Power Alard Dever Mode         Amperes           Power Plane Delay         0 Mins.           QuadlO Reset Time         0 Sees. |
| Oppman         Contrast sectors           Display Mode         Mixed           Flow Units         Gallons           Input Timer         0 Mins.           Input Signal         Standby If Closed           Power Mode         Amperes           Power Marm Delay         0 Mins.           Quadio Reset Time         0 Secs.             |
| Flow Units Gallons<br>Input Timer 0 Mins.<br>Input Signal Standby If Closed<br>Power Alarm Delay 0 Mins.<br>QuadlO Reset Time 0 Secs.                                                                                                    |
| Flow Gina's         California           Input Tiigen         0 Mins.           Input Signal         Standby If Closed           Power Mode         Amperes           Power Alarm Delay         0 Mins.           QuadIO Reset Time         0 Secs.                                                                                      |
| Input Signal Standby If Closed<br>Power Mode Amperes<br>Power Alarm Delay 0 Mins.<br>QualO Reset Time 0 Secs.                                                                                                    |
| Power Mode Amperes<br>Power Alarm Delay 0 Mins.<br>QuadlO Reset Time 0 Secs.                                                                                                    |
| Power Alarm Delay 0 Mins.<br>QuadIO Reset Time 0 Secs.                                                                                                    |
| QuadlO Reset Time 0 Secs.                                                                                                    |
| duduo reser rine o bees.                                                                                                    |
| Second Startun Bun                                                                                                    |
| Soak Timer 0 Mins                                                                                                    |
| Stack Mold Disable                                                                                                    |
| Standby Temp 0 °F                                                                                                    |
| Startup Mode Automatic-Follow                                                                                                    |
| Shutdown Timer Disabled                                                                                                    |
| Shutdown Temp Disabled                                                                                                    |
|                                                                                                    |

Figura 5-5 Pantalla de la vista Configuración de herramientas

6. Seleccione [Imprimir] para imprimir los ajustes de la herramienta:

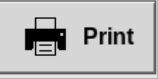

Se abre un cuadro de mensaje:

| <b>i</b> Information |  |
|----------------------|--|
| Printing please wait |  |
|                      |  |

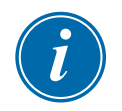

## NOTA

El usuario debe seleccionar la configuración de impresión predeterminada en la pantalla [**Impresoras**]. Las salidas se envían directamente a este valor predeterminado una vez que el usuario selecciona el botón [**Impresión**]. No se abrirá ningún cuadro de configuración de la impresora.

Consulte "5.13 Configurar una impresora" en la página 5-50 para obtener más información.

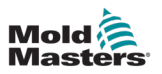

# 5.10 Importar una imagen

Para utilizar la pantalla Vista de imágenes, el usuario primero debe importar al menos una imagen.

1. Guarde la imagen en la memoria USB.

La consola reconoce los archivos de imágenes de trama más comunes, como JPG GIF, TIF o PNG. Consulte Figura 5-6.

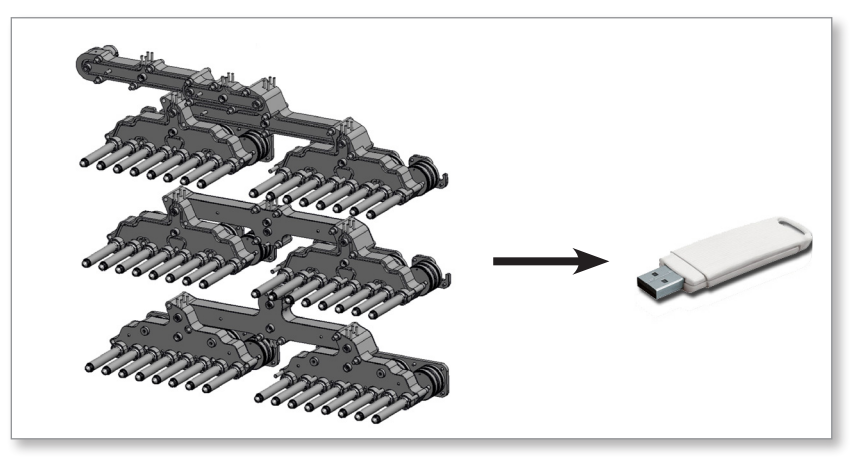

Figura 5-6 Guardar la imagen en una memoria USB

- 2. Inserte la memoria USB con la imagen en la consola y espere unos 10 segundos.
- 3. Seleccione [Imágenes]:

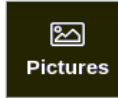

4. Seleccione [Importar]:

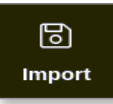

5. Introduzca una contraseña si es necesario.

Se abre un cuadro de selección de imágenes:

| ⊟ Select file to load |
|-----------------------|
| picture01.jpg         |
| picture02.jpg         |
|                       |
|                       |
|                       |
|                       |
|                       |
|                       |
|                       |
|                       |
|                       |
|                       |
| Cancel                |

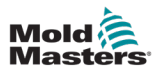

 Seleccione la imagen deseada o bien seleccione [Cancelar] para salir sin importar. Se abre un cuadro de mensaje:

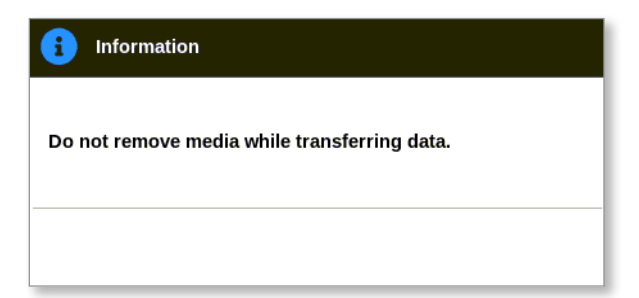

La imagen nueva aparece en la pantalla Imágenes.

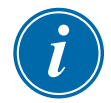

## ΝΟΤΑ

Si la imagen ya está guardada en la consola, se guardará una copia automáticamente con una extensión numérica en el formato: *picture01\_01.jpg*.

# 5.11 Configurar la pantalla Vista de imágenes

La pantalla Vista de imágenes debe configurarse antes de que aparezca como una opción de la pantalla Visualización principal.

Se debe cargar al menos una imagen en la consola.

Consulte "5.10 Importar una imagen" en la página 5-41 para obtener más información sobre cómo importar una imagen.

Una vez que el usuario selecciona la imagen deseada en la pantalla Imágenes, se abre la pantalla Vista de imágenes. Consulte Figura 5-7.

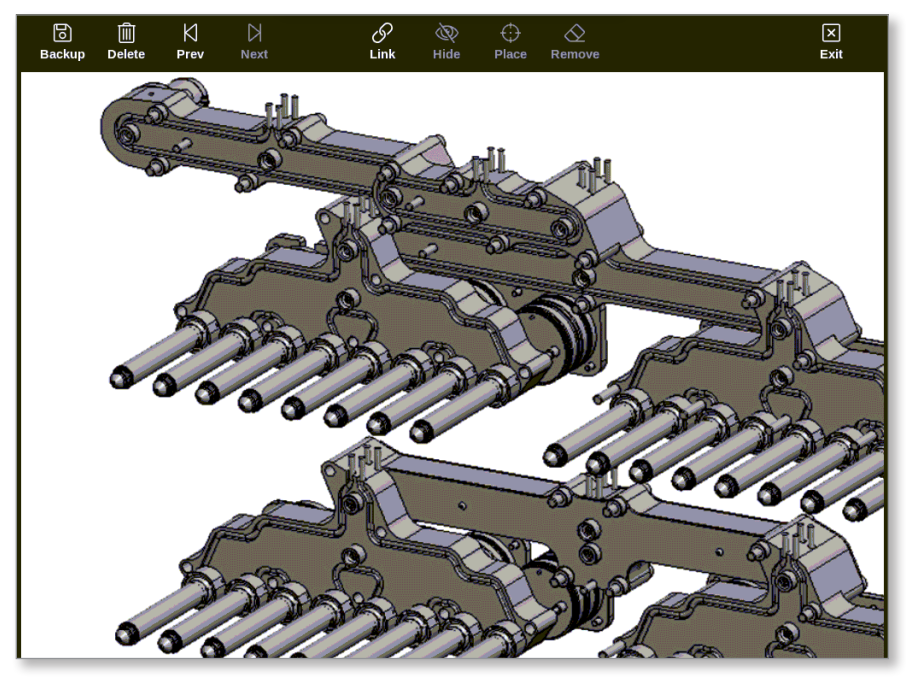

Figura 5-7 Pantalla Vista de imágenes

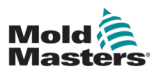

Ahora el usuario debe vincular la imagen con una herramienta. Consulte "5.11.1 Vincular una Imagen en la pantalla de Vista de imágenes" en la página 5-43.

## 5.11.1 Vincular una Imagen en la pantalla de Vista de imágenes

Las imágenes deben estar vinculadas con las herramientas para que aparezcan correctamente.

- 1. Seleccione la imagen deseada.
- 2. Seleccione [Vincular]:

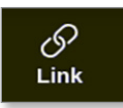

3. Introduzca una contraseña si es necesario.

Se abre el cuadro Configurar vínculo de imagen:

| වාම<br>Pict | Configure Picture Link<br>Pictures linked to currently loaded tool. |               |  |  |  |
|-------------|---------------------------------------------------------------------|---------------|--|--|--|
|             | Slot Picture Name                                                   |               |  |  |  |
| Г           | 1                                                                   | picture01.jpg |  |  |  |
|             | 2                                                                   |               |  |  |  |
|             | 3                                                                   |               |  |  |  |
|             | 4                                                                   |               |  |  |  |
|             | 5                                                                   |               |  |  |  |
|             | 6                                                                   |               |  |  |  |
|             |                                                                     | ок Сапсеі     |  |  |  |

4. Seleccione una ranura vacía y pulse [**Aceptar**] para establecer el vínculo o bien [**Cancelar**] para volver a la pantalla Vista de imágenes sin vincular la imagen.

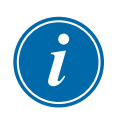

## ΝΟΤΑ

Una vez realizado el vínculo, el botón [Mostrar] estará nuevamente disponible.

i

Una imagen se puede reutilizar para más de una herramienta.

## NOTA

La consola TS8 solo permite vincular una imagen en un momento dado.

## 5.11.2 Desvincular una Imagen en la pantalla de Vista de imágenes

- 1. Seleccione la imagen deseada.
- 2. Seleccione [Desvincular]:

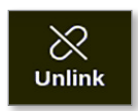

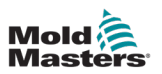

3. Introduzca una contraseña si es necesario.

Se abre un cuadro de confirmación:

| ? Qu                 | estion                     |                      |                 |        |
|----------------------|----------------------------|----------------------|-----------------|--------|
| Are you<br>current l | sure you wa<br>oaded tool? | ant to unlink t<br>? | his picture fro | m the  |
|                      |                            |                      | ОК              | Cancel |

4. Seleccione [**Aceptar**] para desvincular la herramienta o bien [**Cancelar**] para volver a la pantalla Vista de imagen sin desvincular la imagen.

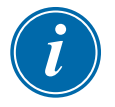

#### NOTA

El botón [Mostrar] no está disponible si se desvincula la imagen.

#### 5.11.3 Ver imágenes vinculadas

El usuario puede ver las imágenes vinculadas a la herramienta cargada actualmente. Desde la pantalla Visualización,

1. Seleccione [Imágenes]:

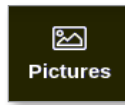

2. Seleccione [Vínculos]:

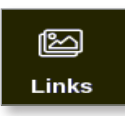

Se abre el cuadro Configurar vínculo de imagen:

| £ | ලාම Configure Picture Link                |               |  |  |  |
|---|-------------------------------------------|---------------|--|--|--|
| P | Pictures linked to currently loaded tool. |               |  |  |  |
|   | Slot                                      | Picture Name  |  |  |  |
|   | 1                                         | picture01.jpg |  |  |  |
|   | 2                                         |               |  |  |  |
|   | 3                                         |               |  |  |  |
|   | 4                                         |               |  |  |  |
|   | 5                                         |               |  |  |  |
|   | 6                                         |               |  |  |  |
|   |                                           | OK Cancel     |  |  |  |

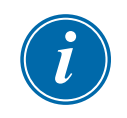

#### ΝΟΤΑ

Los nombres de las imágenes aparecen atenuados y no están disponibles. El usuario debe vincular o desvincular imágenes con la pantalla Vista de imágenes.

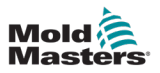

3. Seleccione [Aceptar] o [Cancelar] para volver a la pantalla Imágenes.

#### 5.11.4 Añadir un minipanel a la Imagen de herramienta

Una vez vinculada la herramienta, el usuario puede colocar las zonas en las áreas correspondientes de la imagen. La vista predeterminada de la pantalla Vista de imágenes tiene minipaneles ocultos. El usuario debe seleccionar [**Mostrar**] para ver las etiquetas. Para ocultar de la vista las etiquetas colocadas, el usuario debe seleccionar [**Ocultar**].

- 1. Seleccione la imagen deseada.
- 2. Seleccione [Mostrar]:

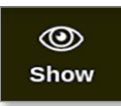

- 3. Introduzca una contraseña si es necesario.
- 4. Seleccione [Colocar]:

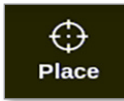

Se abre un cuadro de selección de zonas:

| 📃 Select An Item |        |
|------------------|--------|
| Probe 1          |        |
| Probe 2          |        |
| Probe 3          |        |
| Probe 4          |        |
| Probe 5          |        |
| Probe 6          |        |
| Probe 7          |        |
| Probe 8          |        |
|                  |        |
|                  |        |
|                  |        |
|                  |        |
|                  | Cancel |

- 5. Seleccione [Auto] o bien un [Número o alias de zona]:
  - [Auto]: las zonas se colocarán con arreglo a una secuencial donde el usuario toque la pantalla. No es necesario que el usuario pulse [Colocar] antes de cada zona.
  - [Número o alias de zona]: el usuario selecciona una zona específica para colocar y deberá pulsar la tecla [Colocar] cada vez que se vaya a ubicar una zona nueva.
- 6. Seleccione [**Cancelar**] para volver a la pantalla Vista de imágenes sin añadir un minipanel.

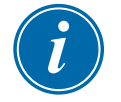

#### ΝΟΤΑ

El usuario podrá reposicionar los minipaneles cuando lo desee en esta pantalla; para ello debe seleccionar [**Mostrar**]. Los minipaneles también se pueden reposicionar en EasyView si el usuario tiene acceso con contraseña para esta función.

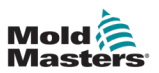

#### **5.11.5 Eliminar un Minipanel de la Imagen de herramienta**

1. Seleccione [Eliminar]:

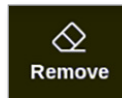

2. Seleccione la zona deseada en el cuadro de selección de zona:

| i  Select An Item |
|-------------------|
| Probe 1           |
| Probe 2           |
| Probe 3           |
| Probe 4           |
| Probe 5           |
| Probe 6           |
| Probe 7           |
| Probe 8           |
|                   |
|                   |
|                   |
|                   |
| Cancel            |

3. Pulse [**Cancelar**] para volver a la pantalla Vista de imágenes sin eliminar ningún minipanel.

# 5.11.6 Copia de seguridad de una Imagen a partir de la pantalla de Vista de imágenes

- 1. Inserte la memoria USB con los datos y espere unos 10 segundos.
- 2. Seleccione la imagen deseada y, a continuación, [Copia de seguridad]:

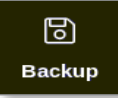

Se abre un cuadro de mensaje:

| 1 Information                                |
|----------------------------------------------|
| Do not remove media while transferring data. |
|                                              |

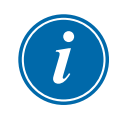

## ΝΟΤΑ

Si la imagen ya está guardada en el soporte, el usuario debe confirmar si desea sobrescribirla o no.

3. Quite la memoria USB una vez que haya desaparecido el mensaje.

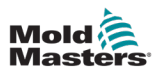

## 5.11.7 Borrar una Imagen con la pantalla de Vista de imágenes

1. Seleccione la imagen que desee borrar y, a continuación, [Borrar]:

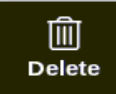

Se abre un cuadro de confirmación:

| <b>Question</b>                 |    |       |    |
|---------------------------------|----|-------|----|
| Delete Picture<br>picture02.jpg |    |       |    |
|                                 | Oł | Cance | el |

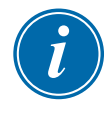

# IMPORTANTE

La imagen no solo se elimina de la pantalla Vista de imágenes, sino también de la pantalla Imágenes. Para volver a utilizar la imagen, el usuario debe subirla y vincularla otra vez.

2. Seleccione [**Aceptar**] para borrar la imagen o bien [**Cancelar**] para volver a la pantalla Vista de imágenes.

Para obtener más información sobre el uso de la pantalla Vista de imágenes, consulte "6.19 Utilice la pantalla Visualización de imágenes como pantalla Visualización" en la página 6-41.

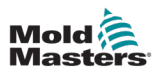

# 5.12 Configurar fecha y hora

*Mold-Masters* recomienda que se establezcan la hora y la zona horaria correctas para utilizar plenamente las funciones de temporización del controlador M3.

1. Seleccione [Ajustes]:

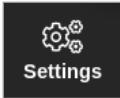

2. Seleccione [Configurar]:

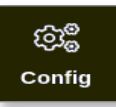

- 3. Introduzca la contraseña, si es necesario.
- 4. Seleccione [Fecha y hora].

| ැටී <sub>ම</sub> Settings |             |               |                        |         |
|---------------------------|-------------|---------------|------------------------|---------|
| System Settings           |             |               |                        |         |
| User Admin                | User Access | Oate/Time     | Printers               | Network |
| Network Share             | Storage     | System Config | Co<br>Factory Settings |         |
| Tool Settings             |             |               |                        |         |
| QuadIO                    | Tool Config |               |                        |         |
| 🗲 Back                    |             |               |                        |         |

Se abre la pantalla Fecha/Hora:

| Set Time<br>Hour Min Day<br>14 : 53 5 | Month Year |   |  |  |
|---------------------------------------|------------|---|--|--|
| Time Zone                             | OK Cancel  | > |  |  |
| Address                               |            | > |  |  |
|                                       |            |   |  |  |
|                                       |            |   |  |  |

Figura 5-8 Pantalla Fecha/hora

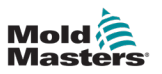

- 5. Seleccione la casilla deseada y utilice los botones [▲] y [▼] para establecer el valor deseado. Consulte Figura 5-8.
- 6. Seleccione [Aceptar] para guardar la nueva configuración.
- 7. Seleccione [Zona horaria] para establecer la zona horaria.

Se abre un menú desplegable:

| 듣 Select An Item |        |  |
|------------------|--------|--|
| Africa           |        |  |
| America          |        |  |
| Antarctica       |        |  |
| Arctic           |        |  |
| Asia             |        |  |
| Atlantic         |        |  |
| Australia        |        |  |
| Europe           |        |  |
| Indian           |        |  |
| Pacific          |        |  |
|                  |        |  |
|                  | Cancel |  |

- 8. Seleccione la zona horaria correcta o bien [**Cancelar**] para volver a la pantalla Fecha/hora.
- 9. Servidor [**Servidor de hora NTP**] para sincronizar muchos controladores al mismo tiempo.

Se abrirá un teclado para que el usuario introduzca la dirección IP:

| Address _                                                                                                    |
|----------------------------------------------------------------------------------------------------|
| Esc       1       2       3       4       5       6       7       8       9       -       +       Back       Space         Tab       Q       W       E       R       T       Y       U       0       P       []       1       #         CapsLock       A       S       D       F       G       H       J       K       L       1 |
| Shift Z X C V B N M C ? ? ?<br>Space                                                                                                    |

- 10. Seleccione [**Intro**] para aceptar el valor introducido o bien [**Esc**] dos veces para volver a la pantalla Fecha/hora.
- La hora se actualiza automáticamente sin necesidad de reiniciar la consola.

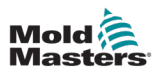

# 5.13 Configurar una impresora

El usuario puede enviar información en diferentes formatos a un punto de salida configurado, siempre que la pantalla muestre un icono de impresión. La salida impresa puede ser en forma de imagen, gráfico, tabla o archivo .csv.

1. Seleccione [Ajustes]:

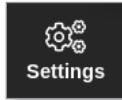

2. Seleccione [Configurar]:

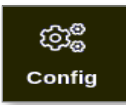

- 3. Introduzca la contraseña, si es necesario.
- 4. Seleccione [Impresoras] desde Ajustes del sistema.

| ලිදී <mark>ම</mark> Settings |             |               |                        |              |  |
|------------------------------|-------------|---------------|------------------------|--------------|--|
| System Settings              |             |               |                        |              |  |
| User Admin                   | User Access | Oate/Time     | Printers               | L<br>Network |  |
| Network Share                | Storage     | System Config | Co<br>Factory Settings |              |  |
| Tool Settings                |             |               |                        |              |  |
| QuadIO                       | Tool Config |               |                        |              |  |
| - Back                       |             |               |                        |              |  |

Se abre el cuadro Impresoras:

|                |   | мрэ         | /     |  |  |
|----------------|---|-------------|-------|--|--|
| lodel          |   | MD-1000     | >     |  |  |
| onnection      |   | Local USB   | >     |  |  |
| rinter Address |   | 0.0.0       | >     |  |  |
| hare Name      |   |             | >     |  |  |
| aper Size      |   | 📕 A4 🗌 L    | etter |  |  |
|                | - | Accept 🗙 Ca | ncel  |  |  |
|                |   |             |       |  |  |
|                |   |             |       |  |  |
|                |   |             |       |  |  |

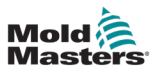

5. Seleccione [Hacer]:

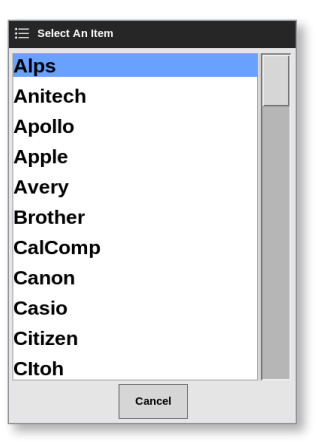

6. Seleccionar [Modelo]:

| 🗮 Select An Item |
|------------------|
| LaserJet 1000    |
| LaserJet 1005    |
| LaserJet 1010    |
| LaserJet 1012    |
| LaserJet 1015    |
| LaserJet 1018    |
| LaserJet 1020    |
| LaserJet 1022nw  |
| LaserJet 1022n   |
| LaserJet 1022    |
| LaserJet 1100A   |
| Cancel           |

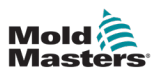

7. Seleccione [Conexión]:

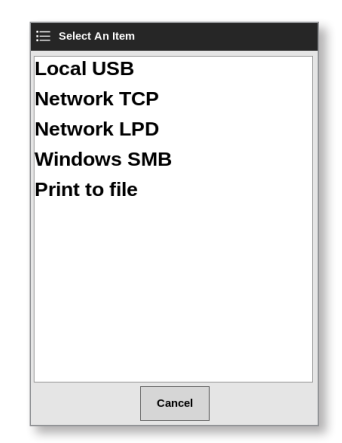

Las conexiones incluyen:

- USB local: para enviar la salida a una impresora USB
- TCP de red (Protocolo de control de transmisión): protocolo de comunicación de red estándar.
- LPD de red (demonio de impresora de línea): para un protocolo de red UNIX/Linux.
- Windows SMB (bloque de mensajes del servidor): protocolo de comunicación utilizado por redes Windows.
- **Imprimir archivo:** la salida tiene por defecto el formato JPG. PNG y PDF también están disponibles.
- 8. Introduzca [Dirección de impresora], si es necesario.
- 9. Introduzca [Compartir nombre], si es necesario.
- 10. Seleccione [Tamaño de papel], A4 o Carta, si es necesario.
- 11. Seleccione [Aceptar] para establecer los parámetros.
- 12. Seleccione [Cancelar] para restaurar todos los cuadros a su configuración anterior.
- 13. Seleccione [Atrás] para volver al cuadro Configuración.

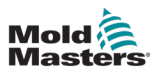

# **5.14 Establecer Ubicaciones de almacenamiento**

El usuario puede establecer dónde almacenar la información: local o compartida. El valor predeterminado es Local.

1. Seleccione [Ajustes]:

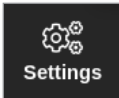

2. Seleccione [Configurar]:

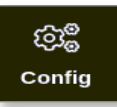

- 3. Introduzca la contraseña, si es necesario.
- 4. Seleccione [Almacenamiento].

| ැබීම් Settings  |             |               |                        |         |  |
|-----------------|-------------|---------------|------------------------|---------|--|
| System Settings |             |               |                        |         |  |
| User Admin      | User Access | Oate/Time     | Printers               | Network |  |
| Network Share   | Storage     | System Config | Co<br>Factory Settings |         |  |
| Tool Settings   |             |               |                        |         |  |
|                 | Tool Config |               |                        |         |  |
| <b>H</b> Back   |             |               |                        |         |  |

Se abre el cuadro Configuración de almacenamiento:

| 🗋 Storage             |          |               |
|-----------------------|----------|---------------|
| Storage Configuration |          |               |
| Application           | Location |               |
| Toolstore             | Local    |               |
| Pictures              | Local    |               |
| History Data          | Local    |               |
| Testing Results       | Local    |               |
|                       |          |               |
|                       |          | Accept Cancel |
|                       |          |               |
| - Back                |          |               |

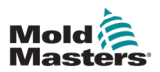

- 5. Seleccione la celda de Ubicación de una Aplicación:
- 6. Seleccione Local o Compartir:

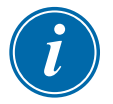

#### ΝΟΤΑ

Puede seleccionar Compartir solo si su controlador está conectado a un servidor compartido y configurado en el "7.8 Compartir archivos en una red" en la página 7-18.

7. Seleccione Aceptar.

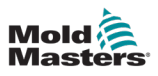

# Sección 6 - Funcionamiento

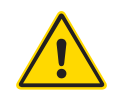

## ADVERTENCIA

Asegúrese de haber leído completamente "Sección 3 - Seguridad" en la página 3-1 antes de conectar u operar el controlador.

La sección Funcionamiento del manual describe cómo utilizar el controlador. Esto incluye detener e iniciar el controlador, cómo ajustar las temperaturas y la configuración, y cómo reconocer las alarmas.

# 6.1 Encender el controlador

El aislador principal es un interruptor giratorio ubicado en la parte frontal del controlador M3. Consulte "Figura 6-3 Apague el interruptor de alimentación principal" en la página 6-4.

El interruptor de encendido principal tiene capacidad suficiente para manejar la corriente de carga total durante el encendido y apagado.

Utilice un candado o dispositivo similar del tamaño adecuado para cerrar el interruptor en la posición de apagado y evitar su funcionamiento durante el mantenimiento.

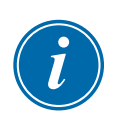

#### NOTA

Las consolas del controlador M3 tienen su interruptor principal de encendido/apagado en la parte posterior de la consola. En la versión abatible, el interruptor de encendido/ apagado de la consola está en la parte posterior del controlador. Consulte Figura 6-1.

- 1. Encienda el interruptor principal para activar el armario principal.
- Una vez encendido el armario principal, pulse el interruptor de la consola hasta que se encienda y suéltelo. Consulte Figura 6-1 para ver la ubicación del interruptor de la consola.

La consola comenzará su secuencia de inicio normal.

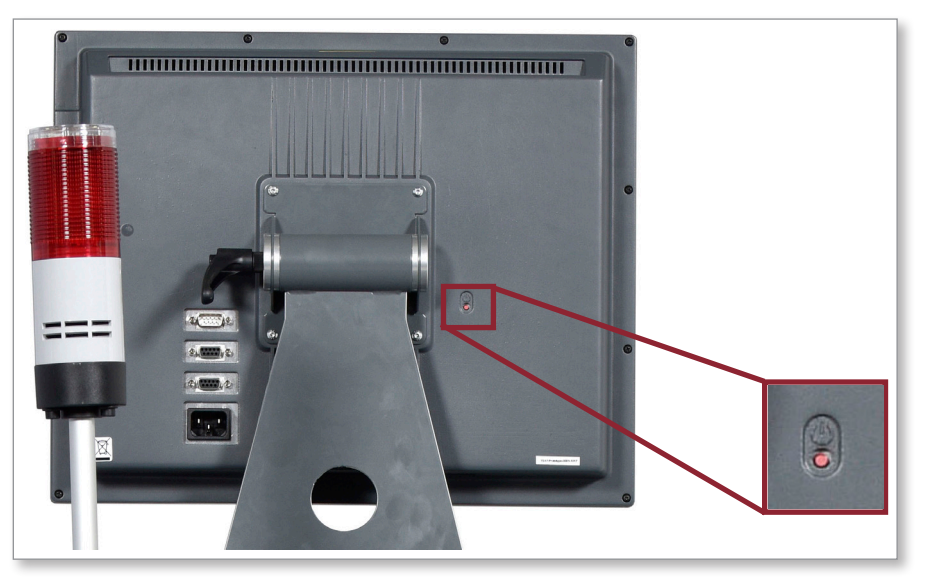

Figura 6-1 Ubicación del interruptor de encendido/apagado de la consola

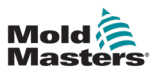

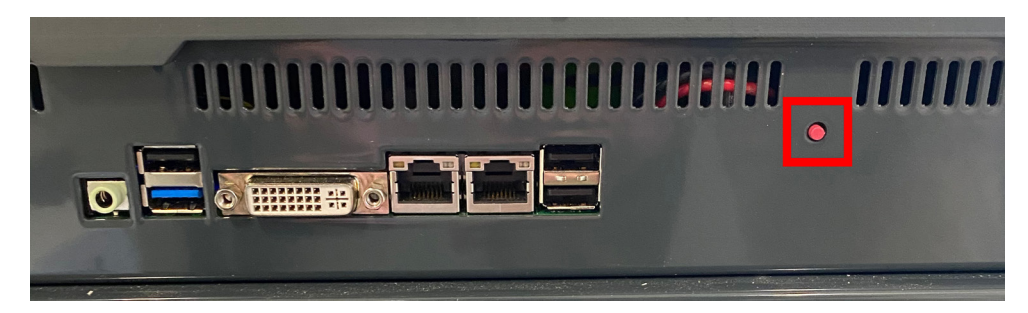

Figura 6-2 Ubicación del interruptor de encendido/apagado de la consola

La pantalla Visualización se abre una vez finalizada la secuencia de inicio. El usuario debe iniciar sesión para acceder a las funciones. Consulte "6.3 Iniciar o cerrar sesión" en la página 6-5.

## 6.1.1 Calentamiento del molde

Una vez finalizado el proceso de inicio, tiene lugar una de las acciones siguientes:

- Si el parámetro de inicio se ha establecido como **Detener**, la herramienta se mantiene a potencia cero y no se calienta.
- Si el parámetro de inicio se ha establecido como **Inicio, En espera** o **Ejecutar**, el controlador alimenta las zonas para que se calienten.

# 6.2 Apagar el controlador

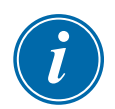

#### ΝΟΤΑ

*Mold-Masters* recomienda utilizar la consola para apagar la carga de calentamiento y el interruptor de alimentación principal del controlador para apagar un controlador inactivo.

## 6.2.1 Apagar la consola

1. Seleccione [i]:

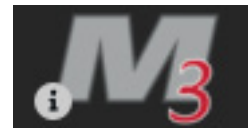

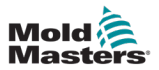

Se abre la pantalla Información:

| Display   | ToolStore | Apps        | ැටාම<br>Settings | Graph     | <b></b><br>Pictures | Shutdown        | Startup | ]])<br>Standby | Boost  | í            |
|-----------|-----------|-------------|------------------|-----------|---------------------|-----------------|---------|----------------|--------|--------------|
|           |           | 2           |                  |           |                     |                 |         |                |        | D<br>Upgrade |
| Ma        | aste      | rs          |                  |           |                     |                 |         |                |        | (†)<br>Exit  |
| Consol    | le Model  | TS12        | 2                |           |                     |                 |         |                |        |              |
| Software  | Version 2 | 5th Septem  | ber 2020         |           |                     |                 |         |                |        |              |
| Serial    | Number    | ts12-54     | 337              |           |                     |                 |         |                |        |              |
| Ho        | ostname   | mml-pro     | og1              |           |                     |                 |         |                |        |              |
| IP.       | Address   | 192.168.8   | 3.115            |           |                     |                 |         |                |        |              |
| Console   | Uptime 2  | 020-09-28 2 | 22:03:52         |           |                     |                 |         |                |        |              |
| Installed | Protocol  | SPI         | _                |           |                     |                 |         |                |        |              |
| Remo      | te share  | Off         |                  |           |                     |                 |         |                |        |              |
| Current   | t Theme   | Mode        | rn               |           |                     |                 |         |                |        |              |
|           |           |             |                  |           |                     |                 |         |                |        |              |
|           |           |             |                  |           |                     |                 |         |                |        |              |
|           |           |             |                  |           |                     |                 |         |                |        |              |
|           |           |             |                  |           |                     |                 |         |                |        |              |
|           |           |             |                  |           |                     |                 |         |                |        |              |
|           |           |             |                  |           |                     |                 |         |                |        |              |
|           |           |             |                  |           |                     |                 |         |                |        |              |
|           |           |             |                  |           |                     |                 |         |                |        |              |
|           |           |             |                  |           |                     |                 |         |                |        |              |
|           |           |             |                  |           |                     |                 |         |                |        |              |
|           |           |             |                  |           |                     |                 |         |                |        |              |
|           |           | _           |                  |           |                     |                 |         |                |        |              |
| Mode S    | STOPPED   | Tool ID #   | 82: X82 Smo      | oth E/Cap |                     | <br>07 Oct 2020 | 15:26   | System         | Status | NORMAL       |

2. Seleccione [Salir]:

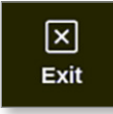

Se abre un cuadro de mensaje:

| <b>Question</b>     |    |        |
|---------------------|----|--------|
| Exit HRC controller |    |        |
|                     | ОК | Cancel |

3. Seleccione [**Aceptar**] para apagar la consola o bien seleccione [**Cancelar**] para volver a la pantalla Información sin apagar la consola.

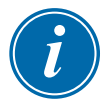

#### ΝΟΤΑ

Las tarjetas reciben el mensaje para dejar de enviar alimentación una vez que se ha pulsado [**Aceptar**] y la consola comienza el proceso de apagado.

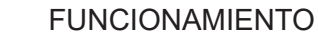

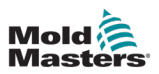

# 6.2.2 Apagar el controlador

Utilice el interruptor de alimentación principal en el armario del controlador para desconectar la alimentación de todo el sistema. Consulte Figura 6-3.

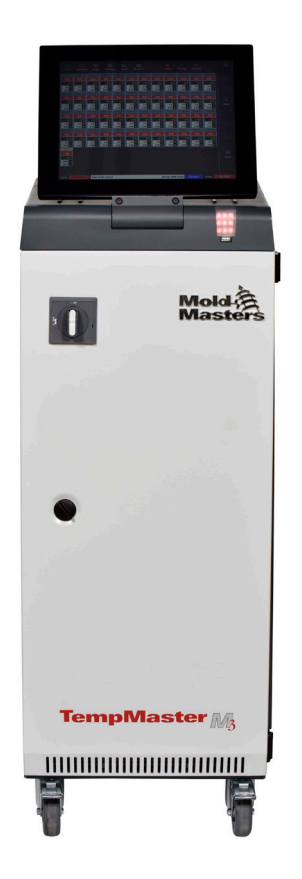

Figura 6-3 Apague el interruptor de alimentación principal

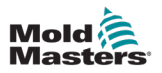

# 6.3 Iniciar o cerrar sesión

Las contraseñas de sistema y de usuario figuran en la portada interior de este manual. Por motivos de seguridad, Mold-Masters recomienda cambiar estas contraseñas lo antes posible.

## 6.3.1 Nombre de usuaria

Seleccione el botón de inicio de sesión de la barra de información inferior para iniciar sesión desde cualquier pantalla. Consulte Figura 6-4.

| Display Tool | Store A | ne {         | දා<br>ම<br>ttings C | CA<br>Braph P | ど<br>victures | Shutd  | ) D        | up Stan | ] 🔏        | )<br>ost | í     |
|--------------|---------|--------------|---------------------|---------------|---------------|--------|------------|---------|------------|----------|-------|
|              |         |              |                     | Average       | Alarm         |        |            |         | Heater     |          |       |
| Zone         | Set     | Actual       | Power               | Power         | Power         | Amps   | watts      | Leakage | Resistance |          |       |
| Probe 1      | 275 °C  | 275          | 21.2%               |               | Off           | 1.30A  | 311W       | Oma     | —          |          |       |
| Probe 2      | 275 °C  | 275          | 21.2%               |               | Off           | 1.30A  | 311W       | Oma     | —          |          |       |
| Probe 3      | 275 °C  | 275          | 21.2%               |               | Off           | 1.30A  | 311W       | Oma     | —          |          | ~     |
| Probe 4      | 275 °C  | 275          | 21.2%               |               | Off           | 1.30A  | 311W       | Oma     | —          |          | Mode  |
| Probe 5      | 275 °C  | 275          | 21.2%               |               | Off           | 1.30A  | 311W       | Oma     | —          |          |       |
| Probe 6      | 275 °C  | 275          | 21.2%               |               | Off           | 1.30A  | 311W       | Oma     | —          |          |       |
| Probe 7      | 275 °C  | 275          | 21.2%               |               | Off           | 1.30A  | 311W       | Oma     | —          |          |       |
| Probe 8      | 275 °C  | 275          | 21.2%               |               | Off           | 1.30A  | 311W       | Oma     | —          |          |       |
| Probe 9      | 275 °C  | 275          | 21.2%               |               | Off           | 1.30A  | 311W       | Oma     | —          |          |       |
| Probe 10     | 275 °C  | 275          | 21.2%               |               | Off           | 1.30A  | 311W       | Oma     | —          |          |       |
| Probe 11     | 275 °C  | 275          | 21.2%               |               | Off           | 1.30A  | 311W       | Oma     | _          |          |       |
| Probe 12     | 275 °C  | 275          | 21.2%               |               | Off           | 1.30A  | 311W       | Oma     | —          |          | Ę,    |
| Probe 13     | 275 °C  | 275          | 21.2%               |               | Off           | 1.30A  | 311W       | Oma     | —          |          | Print |
|              |         |              |                     |               |               |        |            |         |            |          |       |
|              |         |              |                     |               | Total Power   | 0.00A  | 0.00kW     |         |            |          |       |
| Mode         | То      | ol ID #1: 16 | 0                   |               |               | 12 Apr | 2018 10:41 | Login   | Status     |          | DEMO  |

Figura 6-4 Botón de inicio de sesión en la pantalla Visualización

Según los ajustes configurados, los usuarios necesitan contraseña o identificación de usuario y contraseña para iniciar sesión. Para obtener más información sobre contraseñas, consulte "7.1 Pantalla Acceso de usuario" en la página 7-1.

Si el usuario no ha iniciado sesión, aparece un teclado para solicitar un inicio de sesión:

| Enter Password _                                                                                                    |
|----------------------------------------------------------------------------------------------------|
| Esc       1       0       \$       %       ^       ^       6       7       8       0       -       =       Back       Space         Tab       Q       W       E       R       T       Y       U       0       P       1       2       3       #         Caps Lock       A       S       D       F       G       H       J       K       L       1       Enter         Shift       Z       X       C       V       N       M       <>       ?       * |
| Space                                                                                                    |

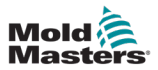

Se abre un cuadro de confirmación:

| information     |    |
|-----------------|----|
| User logged in. |    |
|                 | ок |

El usuario permanecerá conectado hasta que expire el temporizador de cierre de sesión o bien el usuario cierre la sesión.

#### 6.3.2 Cerrar sesión

Cada vez que pulsa una tecla se restablece el temporizador. Tras un tiempo de inactividad establecido, la pantalla se apagará y se cerrará la sesión del usuario. El temporizador de cierre de sesión puede configurarse para permanecer conectado de forma indefinida. Para obtener más información sobre cómo configurar el temporizador, consulte "7.6 Configuración de la administración de usuarios" en la página 7-10.

1. Seleccione el botón [Sistema] o [Usuario] de la barra de información:

| Mode | STOPPED | Tool ID #10: 60zone 1 | 8 Apr 2018 15:50 | System | Status | DEMO |
|------|---------|-----------------------|------------------|--------|--------|------|
|      |         |                       |                  |        |        |      |
| Mode | STOPPED | Tool ID #10: 60zone 1 | 8 Apr 2018 15:50 | User   | Status | DEMO |

Se abre una ventana de confirmación:

| <b>Question</b>    |               |        |
|--------------------|---------------|--------|
| Are you sure you w | nt to logout? |        |
|                    | Oł            | Cancel |

2. Seleccione [**Aceptar**] para cerrar la sesión o bien seleccione [**Cancelar**] para permanecer conectado.

El botón [**Sistema**] o [**Usuario**] cambia a [**Inicio de sesión**]. Consulte "Figura 6-4 Botón de inicio de sesión en la pantalla Visualización" en la página 6-5.

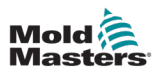

# 6.4 Guía de inicio rápido

La consola M3 contiene una guía de inicio rápido que abarca los procedimientos operativos esenciales del controlador. El acceso a la guía rápida se encuentra en la pantalla Información. Consulte Figura 6-5.

1. Seleccione [i]:

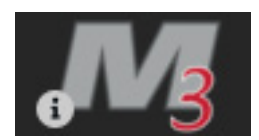

Se abre la pantalla Información:

|           |           | Apps         | ැබාම<br>Settings       | Graph | 원<br>Pictures | Shutdown    | Startup | []]<br>Standb | C)<br>v Boost | í            |
|-----------|-----------|--------------|------------------------|-------|---------------|-------------|---------|---------------|---------------|--------------|
|           |           |              |                        |       |               |             |         |               |               | 6<br>Upgrade |
|           | MI        | LACR         | <b>ON</b> <sup>®</sup> |       |               |             |         |               |               | ()<br>Exit   |
| Conse     | ole Model | TS12         |                        |       |               |             |         |               |               |              |
| Softwar   | e Version | 2nd May 20   | 18B                    |       |               |             |         |               |               |              |
| H         | lostname  | ts-12        |                        |       |               |             |         |               |               |              |
| IF        | Address   | 169.254.5.   | 175                    |       |               |             |         |               |               |              |
| Consol    | le Uptime | 18-05-04 12: | 19:18                  |       |               |             |         |               |               |              |
| Installed | Protocol  | SPI          |                        |       |               |             |         |               |               |              |
| Curren    | nt Theme  | Modern       | 1                      |       |               |             |         |               |               |              |
|           |           |              |                        |       |               |             |         |               |               |              |
|           |           |              |                        |       |               |             |         |               |               |              |
|           |           |              |                        |       |               |             |         |               |               |              |
|           |           |              |                        |       |               |             |         |               |               | لگ<br>Guide  |
| Mode      |           | Tool ID #    | 5: 40z +SVG            |       |               | 04 May 2018 | 14:44   | System        | Status        | DEMO         |

Figura 6-5 Botón de guía de inicio rápido de la pantalla Información

2. Seleccione [Guía]:

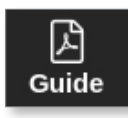

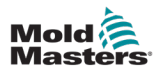

La guía de inicio rápido se abre en la pantalla de la consola:

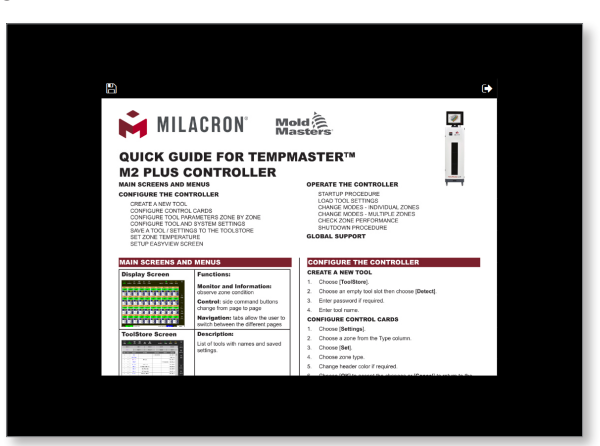

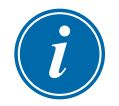

# ΝΟΤΑ

El usuario puede desplazarse por las páginas de la guía de inicio rápido en la pantalla.

Para guardar la guía rápida como PDF, inserte una memoria USB en la consola y seleccione:

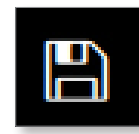

Para volver a la pantalla Información de la guía de inicio rápido, seleccione:

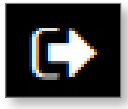

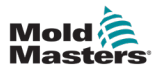

# 6.5 Modos de control para todas las zonas

| Tabla 6-1 Modos de control para todas las zonas |                                           |                                                                                                    |  |  |  |
|-------------------------------------------------|-------------------------------------------|----------------------------------------------------------------------------------------------------|--|--|--|
| Funcionamiento                                  | Disponible por                            | Descripción                                                                                                    |  |  |  |
| Ejecutar                                        | Botón de<br>menú superior<br>o botón Modo | Enciende todas las zonas.                                                                                                    |  |  |  |
| En espera                                       | Botón de<br>menú superior<br>o botón Modo | Reduce la temperatura de todas las zonas con alguna<br>temperatura configurada en espera.<br>La temperatura permanece reducida hasta que se da<br>el comando Ejecutar.                                                                                                    |  |  |  |
| Inicio                                          | Botón de<br>menú superior                 | <b>INICIO:</b> inicia una secuencia de inicio que se configura en la pantalla Ajustes.                                                                                                    |  |  |  |
|                                                 | o botón Modo                              | <b>MASTER-FOLLOW</b> : lleva alimentación a las zonas<br>Maestras y a continuación ajusta las temperaturas<br>establecidas de otras zonas para seguir la temperatura<br>real de las zonas Maestras.                                                                                                    |  |  |  |
|                                                 |                                           | Produce una subida de calor homogénea.                                                                                                    |  |  |  |
|                                                 |                                           | <b>MASTER-ONLY</b> : lleva alimentación a las zonas Maestras pero espera hasta que alcancen la temperatura máxima antes de encender las demás zonas.                                                                                                    |  |  |  |
|                                                 |                                           | <b>POR ETAPAS</b> : lleva alimentación a las zonas de etapa designadas y espera hasta que alcancen la temperatura normal antes de encender las zonas de la etapa siguiente.                                                                                                    |  |  |  |
|                                                 |                                           | SEGUNDO INICIO: cuando todas las zonas han<br>alcanzado sus temperaturas establecidas, el sistema<br>entra en modo SEGUNDO INICIO que puede<br>configurarse para:                                                                                                    |  |  |  |
|                                                 |                                           | • EJECUTAR: mantener la temperatura establecida.                                                                                                    |  |  |  |
|                                                 |                                           | AUMENTAR: aumentar temporalmente la temperatura<br>y volver a la temperatura establecida normal.                                                                                                    |  |  |  |
|                                                 |                                           | EN ESPERA: bajar las temperaturas de la zona<br>hasta que se dé el comando Ejecutar.                                                                                                    |  |  |  |
| Apagar                                          | Botón de<br>menú superior<br>o botón Modo | <ul> <li>Se inicia una secuencia de apagado determinada<br/>por el modo Inicio.</li> <li>Con el modo Inicio configurado como</li> <li>MASTER-FOLLOW o MASTER-ONLY:</li> <li>Se apagan las zonas maestras designadas y se<br/>ajustan las temperaturas establecidas de todas las<br/>demás zonas a las temperaturas reales del colector.<br/>Toda la herramienta se enfría de forma homogénea.</li> <li>Con el modo Inicio configurado como POR ETAPAS:</li> </ul> |  |  |  |
|                                                 |                                           | <ul> <li>Se apagan los grupos de zonas de forma<br/>consecutiva a intervalos cronometrados y según<br/>el orden designado por la configuración de la<br/>Etapa de apagado.</li> </ul>                                                                                                    |  |  |  |
|                                                 |                                           | <ul> <li>Cuando finaliza la secuencia de apagado,<br/>el sistema pasa al modo <b>Detener</b>.</li> </ul>                                                                                                    |  |  |  |

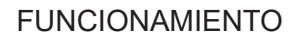

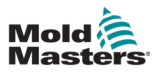

| Tabla 6-1 Modos de control para todas las zonas |                                                         |                                                                                                    |  |  |  |  |  |
|-------------------------------------------------|---------------------------------------------------------|----------------------------------------------------------------------------------------------------|--|--|--|--|--|
| Funcionamiento                                  | Disponible por                                          | Descripción                                                                                                    |  |  |  |  |  |
| Aumentar                                        | Botón de<br>menú superior<br>o botón Modo               | La temperatura aumenta de forma temporal en<br>todas las zonas con alguna temperatura<br>configurada para aumentar.<br>Una vez finalizado el período de aumento, las<br>temperaturas de la zona vuelven a los niveles<br>normales establecidos. |  |  |  |  |  |
| Detener                                         | Botón de<br>menú superior<br>o botón Modo               | Detiene la alimentación en todas las zonas.                                                                                                    |  |  |  |  |  |
| Purga                                           | Asistente<br>de purga en<br>la pantalla<br>Aplicaciones | <ul><li>Este modo solo se puede iniciar en modo Ejecutar.</li><li>Guía al operador por una rutina de cambio de color.</li></ul>                                                                                                    |  |  |  |  |  |

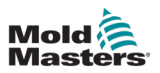

# **6.6 Modo Aumentar**

- Dos cantidades que establecen el aumento determinan el modo Aumentar: la temperatura de aumento y el tiempo de aumento.
- Aumente el tiempo que tiene prioridad sobre la temperatura de aumento. Una vez finalizado el período de aumento, se elimina la potencia de calentamiento adicional con independencia de si las zonas realmente alcanzan la temperatura de aumento configurada.
- El aumento eleva las temperaturas solo de las zonas con alguna temperatura configurada para aumentar.
- El modo de aumento solo está disponible mientras el sistema está en modo Ejecutar.
- El comando de aumento puede recibirse de forma local a través de la interfaz de la consola o bien de forma remota por la interfaz de la consola remota o la tarjeta Quad IO.

#### 6.6.1 Introduzca el modo Aumentar de forma manual

Cuando se da el comando de aumento de forma manual, la ventana Modo de la pantalla Visualización parpadea entre la palabra "AUMENTAR":

# Mode BOOST

y el tiempo de aumento (en segundos) restante:

# Mode 984 (Secs.)

El mensaje de aumento aparece hasta finalizar el período de tiempo de aumento y a partir de ese momento las zonas vuelven a la temperatura normal establecida y en la ventana Modo aparece EJECUTAR.

El usuario puede entrar en modo Aumentar de tres maneras:

- 1. Seleccione [Aumentar] con los botones del menú superior
- 2. Seleccione [Aumentar] en el cuadro emergente del menú lateral
- 3. Seleccione [**Aumentar**] con el teclado para aumentar la temperatura de esa zona individual

#### 6.6.2 Entrar en modo Aumentar de forma remota

El comando de aumento se puede recibir desde una fuente externa. Consulte "10.5 Salida de alarma/entrada auxiliar" en la página 10-6.

El contenido de la ventana Modo es el mismo que si se seleccionara Aumentar de forma local.

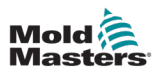

# 6.7 Modo esclavo

Una zona que no funciona correctamente puede convertirse en esclava de otra zona que funcione bien. Hay varios puntos para recordar cuando se usa la esclavitud de zona:

- 1. Solo zonas similares a esclavas para zonas similares.
  - Una zona de sonda no puede ser esclava de una zona de colector.
- 2. Una zona que ya es esclava de otra zona no puede convertirse en zona líder.
  - Por ejemplo: si la zona 2 actualmente es esclava de la zona 3, la zona 1 no puede ser esclava de la zona 2. La zona principal debe ser una zona sana.
- 3. No se puede seleccionar una zona que cree un bucle.
  - Por ejemplo: si la zona 2 es esclava de la zona 3, la zona 3 no puede volver a ser esclava de la zona 2.
- 4. Al seleccionar una zona líder, seleccione un tipo de zona similar que actualmente esté funcionando a la misma temperatura y al mismo nivel de potencia.
  - Si la zona principal funciona a la misma temperatura pero emite un nivel de potencia notablemente diferente, es posible que la zona esclava no se regule de manera eficiente.

## 6.7.1 Entrar en modo Esclavo

1. Seleccione la zona o zonas deseadas.

| Diaplay T        |                                                                       |                  | 3° 🗠             | b Disturs        |                  | Chutd            |                  | 00<br>Standbu    |                  | í                 |
|------------------|-----------------------------------------------------------------------|------------------|------------------|------------------|------------------|------------------|------------------|------------------|------------------|-------------------|
| Display 1        |                                                                       | Apps Sell        | ings Grap        | n Picture:       | 5                | Shuta            | own Startu       | p Standby        | BOUSI            | 0                 |
| Probe 1          | Probe 2                                                               | Probe 3          | Probe 4          | Probe 5          | Probe 6          | Probe 7          | Probe 8          | Probe 9          | Probe 10         | Set               |
| 250              | 250                                                                   | 250              | 250              | 250              | 250              | 250              | 250              | 250              | 250              | $\cap$            |
| 250°C            | 250°C                                                                 | 250°C            | 250°C            | 250°C            | 250°C            | 250°C            | 250°C            | 250°C            | 250°C            | Zoom              |
| 15.2 %           | 15.2 %                                                                | 15.2 %           | 15.2 %           | 15.2 %           | 15.2 %           | 15.2 %           | 15.2 %           | 15.2 %           | 15.2 %           | 20011             |
| 0.90 A           | 0.90 A                                                                | 0.90 A           | 0.90 A           | 0.90 A           | 0.90 A           | 0.90 A           | 0.90 A           | 0.90 A           | 0.90 A           | $\leftrightarrow$ |
|                  | Probe 12                                                              | Probe 13         | Probe 14         | Probe 15         | Probe 16         | Probe 17         | Probe 18         | Probe 19         | Probe 20         | Range             |
| 250              | 250                                                                   | 250              | 250              | 250              | 250              | 250              | 250              | 250              | 250              |                   |
| 250°C            | 250°C                                                                 | 250°C            | 250°C            | 250°C            | 250°C            | 250°C            | 250°C            | 250°C            | 250°C            |                   |
| 15.2 %<br>0.90 A | 15.2 %<br>0.90 A                                                      | 15.2 %<br>0.90 A | 15.2 %<br>0.90 A | 15.2 %<br>0.90 A | 15.2 %<br>0.90 A | 15.2 %<br>0.90 A | 15.2 %<br>0.90 A | 15.2 %<br>0.90 A | 15.2 %<br>0.90 A | Zone              |
| Probe 21         | Probe 22                                                              | Probe 23         | Probe 24         | Probe 25         | Probe 26         | Probe 27         | Probe 28         | Probe 29         | Probe 30         | $\sim$            |
| 250              | 250                                                                   | 250              | 250              | 250              | 250              | 250              | 250              | 250              | 250              | Zone              |
| 250°C            | 250°C                                                                 | 250°C            | 250°C            | 250°C            | 250°C            | 250°C            | 250°C            | 250°C            | 250°C            |                   |
| 15.2 %           | 15.2 %                                                                | 15.2 %           | 15.2 %           | 15.2 %           | 15.2 %           | 15.2 %           | 15.2 %           | 15.2 %           | 15.2 %           | ×                 |
| 0.90 A           | 0.90 A                                                                | 0.90 A           | 0.90 A           | 0.90 A           | 0.90 A           | 0.90 A           | 0.90 A           | 0.90 A           | 0.90 A           | Cancel            |
| Probe 31         | Probe 32                                                              | Probe 33         | Probe 34         | Probe 35         | Probe 36         | Probe 37         | Probe 38         | Probe 39         | Probe 40         | л                 |
| 250              | 250                                                                   | 250              | 250              | 250              | 250              | 250              | 250              | 250              | 250              | Drint             |
| 250°C            | 250°C                                                                 | 250°C            | 250°C            | 250°C            | 250°C            | 250°C            | 250°C            | 250°C            | 250°C            | Print             |
| 15.2 %           | 15.2 %                                                                | 15.2 %           | 15.2 %           | 15.2 %           | 15.2 %           | 15.2 %           | 15.2 %           | 15.2 %           | 15.2 %           |                   |
| 0.90 A           | 0.90 A                                                                | 0.90 A           | 0.90 A           | 0.90 A           | 0.90 A           | 0.90 A           | 0.90 A           | 0.90 A           | 0.90 A           |                   |
| Mode ST          | Mode STOPPED Zone Selection Active 22 Mar 2018 02:36 System Status DE |                  |                  |                  |                  |                  | DEMO             |                  |                  |                   |

2. Seleccione [Establecer]:

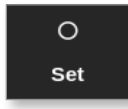

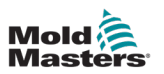

3. Introduzca la contraseña, si es necesario.

Se abre un teclado:

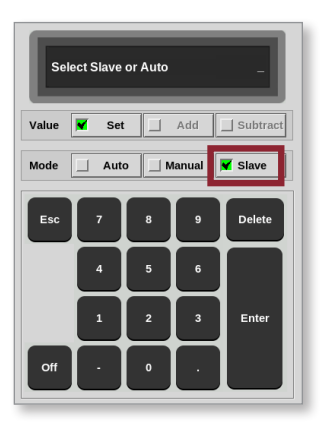

4. Seleccione [Esclavo].

Se abre un cuadro de selección de zonas:

| 📃 Select An Item |        |
|------------------|--------|
| Probe 1          |        |
| Probe 2          |        |
| Probe 3          |        |
| Probe 5          |        |
| Probe 6          |        |
| Probe 7          |        |
| Probe 8          |        |
| Probe 9          |        |
| Probe 10         |        |
| Probe 11         |        |
| Probe 12         |        |
|                  |        |
|                  | Cancel |
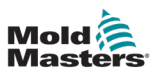

5. Seleccione la zona principal o bien [**Cancelar**] para volver a la pantalla Visualización sin seleccionar zona principal.

La zona aparece como esclava en la pantalla Visualización. Consulte Figura 6-6.

| Display T  |            |                |            | b Distura |          | Shutd    |             | 00<br>Standbu |          | í        |
|------------|------------|----------------|------------|-----------|----------|----------|-------------|---------------|----------|----------|
|            |            | Apps Jea       | ings Orap  |           |          | Shute    | Jown Startu | ip Standby    | Boost    | 0        |
| Manifold 1 | Manifold 2 | Manifold 3     | Manifold 4 | Probe 1   | Probe 2  | Probe 3  | Probe 4     | Probe 5       | Probe 6  | Set      |
| 253        | S 1        | 253            | 253        | 225       | 225      | 225      | 225         | 225           | 225      |          |
| 254°C      | 254°C      | 254°C          | 254°C      | 225°C     | 225°C    | 225°C    | 225°C       | 225°C         | 225°C    |          |
| 31.2 %     | 31.2 %     | 31.2 %         | 31.2 %     | 12.0 %    | 12.0 %   | 12.0 %   | 12.0 %      | 12.0 %        | 12.0 %   | 200m     |
| 1.90 A     | 1.90 A     | 1.90 A         | 1.90 A     | 0.70 A    | 0.70 A   | 0.70 A   | 0.70 A      | 0.70 A        | 0.70 A   |          |
| Probe 7    | Probe 8    | Probe 9        | Probe 10   | Probe 11  | Probe 12 | Probe 13 | Probe 14    | Probe 15      | Probe 16 | Range    |
| 225        | 225        | 225            | 225        | 225       | 225      | 225      | 225         | 225           | 225      |          |
| 225°C      | 225°C      | 225°C          | 225°C      | 225°C     | 225°C    | 225°C    | 225°C       | 225°C         | 225°C    |          |
| 12.0 %     | 12.0 %     | 12.0 %         | 12.0 %     | 12.0 %    | 12.0 %   | 12.0 %   | 12.0 %      | 12.0 %        | 12.0 %   | Zone     |
| 0.70 A     | Drobe 18   | Drobe 19       | Drobe 20   | 0.70 A    | Drobe 22 | Drobe 23 | 0.70 A      | 0.70 A        | Drobe 26 |          |
| 225        | 225        | 225            | 225        | 225       | 225      | 225      | 225         | 225           | 225      | _`       |
| 225        | 225        | 225            | 225        | 225       | 225      | 225      | 225         | 225           | 225      | Zone     |
| 12.0 %     | 12.0 %     | 12.0 %         | 12.0 %     | 12.0 %    | 12.0 %   | 12.0 %   | 12.0 %      | 12.0 %        | 12.0 %   |          |
| 0.70 A     | 0.70 A     | 0.70 A         | 0.70 A     | 0.70 A    | 0.70 A   | 0.70 A   | 0.70 A      | 0.70 A        | 0.70 A   | Cancel   |
| Probe 27   | Probe 28   | Probe 29       | Probe 30   | Probe 31  | Probe 32 | Probe 33 | Probe 34    | Probe 35      | Probe 36 |          |
| 225        | 225        | 225            | 225        | 225       | 225      | 225      | 225         | 225           | 225      | <u> </u> |
| 225°C      | 225°C      | 225°C          | 225°C      | 225°C     | 225°C    | 225°C    | 225°C       | 225°C         | 225°C    | Print    |
| 12.0 %     | 12.0 %     | 12.0 %         | 12.0 %     | 12.0 %    | 12.0 %   | 12.0 %   | 12.0 %      | 12.0 %        | 12.0 %   |          |
| 0.70 A     | 0.70 A     | 0.70 A         | 0.70 A     | 0.70 A    | 0.70 A   | 0.70 A   | 0.70 A      | 0.70 A        | 0.70 A   |          |
|            |            |                |            |           |          |          |             |               |          |          |
| Mode ST    | TOPPED     | Tool ID #1: 16 | 60         |           |          | 21 Mar 2 | 2018 11:13  | System        | Status   | NORMAL   |

Figura 6-6 Pantalla de visualización con zona esclava

## 6.8 Función Purgar

La función Purgar solo está disponible mientras la herramienta está en modo Ejecutar. Si el controlador no está en modo Ejecutar, se le pedirá al usuario que entre en modo Ejecutar con este mensaje:

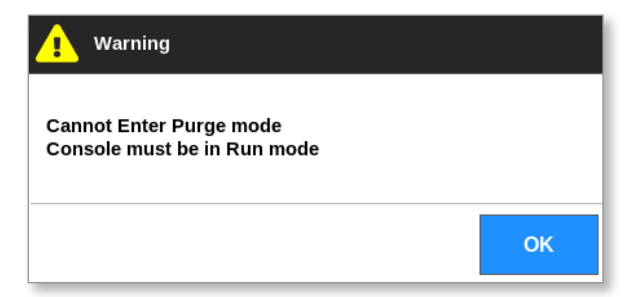

## 6.8.1 El proceso de purga

1. Seleccione [Aplicaciones]:

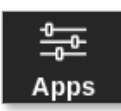

2. Seleccione [Asistente de purga]:

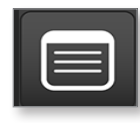

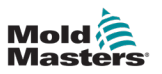

3. Introduzca la contraseña, si es necesario.

Se abre la pantalla Purgar:

| <br>Display | C<br>ToolStore                 | ₽urge     | ැබුම<br>Settings | 스<br>Graph | <b>とう</b><br>Pictures | Shutdown    | Startup | []]<br>Standby | Boost  | í                                        |
|-------------|--------------------------------|-----------|------------------|------------|-----------------------|-------------|---------|----------------|--------|------------------------------------------|
| Display     | Start Add Mould Quality Finish | Purge     | Settings         | Graph      | Pictures              | Shutdown    | Startup | Standby        | Boost  | ැඩිළි<br>Config                          |
|             |                                | Press th  | e 'Start' butt   |            | nue.                  | [           | Start   |                |        | - Di Di Di Di Di Di Di Di Di Di Di Di Di |
| Mode        | RUN                            | Tool ID # | 5: 40z +SVG      |            |                       | 05 Jul 2018 | 14:56   | System         | Status | DEMO                                     |

Figura 6-7 Pantalla Purgar

4. Seleccione [Configurar]:

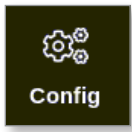

5. Introduzca la contraseña, si es necesario.

Se abre el cuadro de ajustes del Asistente de purga:

| Recommended Cycles      | 2 >      |
|-------------------------|----------|
| Purge Material (lbs)    | 220 >    |
| Purge Cycles            | 250 >    |
| Normal Cycles           | 250 >    |
| Soak Time (min)         | 5 >      |
| Purge Mode 📕 Mechanical | Chemical |
| Factory Settings        | Reset    |

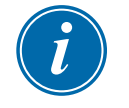

## NOTA

Los parámetros de Purga se pueden configurar siempre que el asistente de Purga esté en la pantalla.

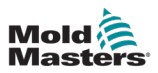

Los cuadros del Asistente de purga se rellenan previamente con valores que el usuario puede cambiar, si es necesario.

6. Seleccione el parámetro deseado.

Se abre un teclado:

| Pur | ge Cycle | 'S |   | -      |
|-----|----------|----|---|--------|
| Esc | 7        | 8  | 9 | Delete |
|     | 4        | 5  | 6 |        |
|     | 1        | 2  | 3 | Enter  |
|     | ·        | 0  | · |        |

7. Introduzca el valor deseado.

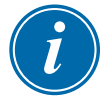

## ΝΟΤΑ

Para restablecer los valores a la configuración de fábrica, seleccione [Restablecer].

8. Seleccione el tipo de purga [Mecánica] o [Química]:

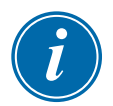

## ΝΟΤΑ

El cuadro de tiempo de Remojo aparecerá atenuado y no estará disponible si se selecciona Purga mecánica.

9. Seleccione [**Aceptar**] para aceptar los valores introducidos o [**Cancelar**] para volver a la pantalla Purgar sin realizar cambios.

Para obtener más información sobre los diferentes procesos de purga mecánica y química, consulte "6.8.2 Purga química" en la página 6-17 y "6.8.3 Purga mecánica" en la página 6-18.

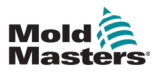

## 6.8.2 Purga química

Mold-Masters recomienda utilizar la opción de purga química.

La purga química utiliza un agente de purga patentado. Se utiliza un paso de remojo y se habilita el cuadro Tiempo de remojo en los Ajustes del asistente de purga.

Se guía al usuario durante una serie de pasos que se enumeran en el lado izquierdo de la pantalla. El paso actual aparece resaltado en azul. Un paso completado se muestra con una marca azul.

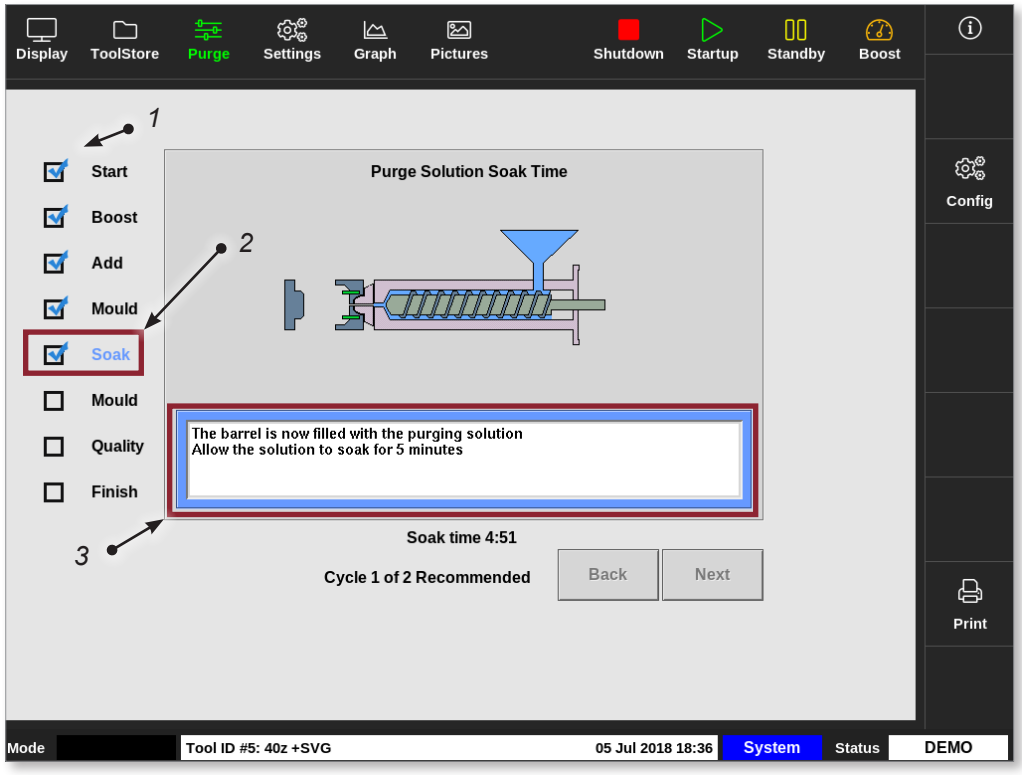

1. Una marca azul indica un paso completado.

- 2. El paso actual se indica de color azul.
- 3. Se guía al usuario durante el proceso de purga.

Figura 6-8 Pantalla de purga Química

## Pasos en el proceso de Purga química

- 1. Inicio: el usuario pulsa [Inicio] para comenzar el proceso de purga.
- 2. Aumentar: se inicia la función Aumentar y se anula el tiempo normal de Aumentar. La temperatura de aumento se mantendrá hasta que el operador seleccione [Siguiente].
- 3. Añadir: se indica al usuario que añada material de purga.
- 4. Molde: el número de ciclos programados se completa con el material de purga.
- 5. Remojo: el barril se llena con material de agente de purga y se remoja durante al menos el tiempo preestablecido. Los botones [**Siguiente**] y [**Atrás**] aparecen atenuados y no están disponibles durante este paso.
- 6. Molde: el número de ciclos programados se completa con el material de purga.

- 7. Calidad: se pregunta al usuario si el color es aceptable.
  - Seleccione [Sí] para salir del proceso de purga.
  - Seleccione [No] para volver a iniciar el proceso.
- 8. Finalizar: el sistema muestra una pantalla de resumen. Consulte Figura 6-9.

| <br>Display | C<br>ToolStore | Purge            | ැබුම්<br>Settings                          | └─_<br>Graph         | Pictures      |         | Shute  | down   | Startup | []<br>Standb | ()<br>y Boost | í      |
|-------------|----------------|------------------|--------------------------------------------|----------------------|---------------|---------|--------|--------|---------|--------------|---------------|--------|
|             |                |                  |                                            |                      |               |         |        |        |         |              |               |        |
|             | Start          |                  |                                            |                      | Process Co    | mpleted |        |        |         |              |               | දුවුම් |
|             | Boost          | Chemi<br>Starte  | cal Purge<br>d: Thu Mar 1:                 | 5 08:46:27           | 2018          |         |        |        |         |              |               | Config |
|             | Add            | Ended<br>Total 1 | : Thu Mar 15<br>lime: 5:0<br>es of 2 recom | 08:51:27 2<br>mended | 018           |         |        |        |         |              |               |        |
|             | Mould          | Purge            | material tota                              | l: 220 lbs           |               |         |        |        |         |              |               |        |
|             | Soak           | Recon            | Material: 220                              | les: 2<br>Ibs        |               |         |        |        |         |              |               |        |
|             | Mould          | Norma<br>Soak    | d cycles: 250<br>Fime: 5 minut             | es                   |               |         |        |        |         |              |               |        |
|             | Quality        |                  |                                            |                      |               |         |        |        |         |              |               |        |
|             | Finish         |                  |                                            |                      |               |         |        |        |         | 1            |               |        |
|             |                |                  |                                            |                      |               |         |        |        |         | _            |               |        |
|             |                |                  |                                            | Cycl                 | e 1 of 2 Reco | mmended | No     |        | Restart |              |               | Ð      |
|             |                |                  |                                            |                      |               |         |        |        |         |              |               | Print  |
|             |                |                  |                                            |                      |               |         |        |        |         |              |               |        |
|             | DUN            |                  |                                            |                      |               |         |        |        |         | 2            |               |        |
| Mode        | RON            | 10011D           | #u: None                                   |                      |               |         | 15 Mar | 2018.0 | 8:51    | system       | Status        | ALARM  |

Figura 6-9 Pantalla de resumen de purga química

- 9. Seleccione [Reiniciar] para volver a iniciar el proceso.
- 10. Seleccione [Visualizar] para volver a la pantalla Visualización.

## 6.8.3 Purga mecánica

La purga mecánica no utiliza un agente de purga y el proceso tiene menos pasos. Se guía al usuario durante los pasos de la misma manera que con el proceso de purga química.

## Pasos en el proceso de Purga mecánica:

- 1. Inicio: el usuario pulsa [Inicio] para comenzar el proceso de purga.
- 2. Añadir: se indica al usuario que añada material de purga.
- 3. Molde: el número de ciclos programados se completa con el material de purga.
- 4. Molde: el número de ciclos programados se completa con el material de purga.
- 5. Calidad: se pregunta al usuario si el color es aceptable.
  - Seleccione [Sí] para salir del proceso de purga.
  - Seleccione [No] para volver a iniciar el proceso.

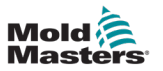

6. Finalizar: el sistema muestra una pantalla de resumen. Consulte Figura 6-10.

| <br>Display | C<br>ToolStore | <u>्रिक</u><br>Purge           | ැබූම්<br>Settings                              | 스<br>Graph           | Pictures   |        | Shutdow   | n Startup | ) Standb | y Boost | í      |
|-------------|----------------|--------------------------------|------------------------------------------------|----------------------|------------|--------|-----------|-----------|----------|---------|--------|
|             |                |                                |                                                |                      |            |        |           |           |          |         |        |
|             | Start          |                                |                                                | Pi                   | rocess Com | pleted |           |           |          |         | දුවුම  |
|             | Add            | Mechar                         | ical Purge                                     | 8:43:55 201          | 8          |        |           |           | 1        |         | Config |
| •           | Mould          | Ended:<br>Total Ti<br>1 cycles | Thu Jul 05 18<br>me: 0:2<br>s of 1 recomm      | :43:57 2018<br>ended | }          |        |           |           |          |         |        |
|             | Mould          | Purge n<br>Setting             | naterial total:<br>s:                          | 220 lbs              |            |        |           |           |          |         |        |
|             | Quality        | Recom<br>Purge M<br>Purge d    | nended Cycle<br>Aaterial: 220 I<br>sycles: 250 | s:1<br>bs            |            |        |           |           |          |         |        |
| <b>S</b>    | Finish         | Normal                         | cycles: 250                                    |                      |            |        |           |           |          |         |        |
|             |                |                                |                                                |                      |            |        |           |           |          |         |        |
|             |                |                                |                                                |                      |            |        |           |           |          |         |        |
|             | L              |                                |                                                |                      |            |        |           |           |          |         |        |
|             |                |                                | С                                              | ycle 1 of 1          | Recommen   | nded   | No        | Restar    | t        |         | ₽      |
|             |                |                                |                                                |                      |            |        |           |           |          |         | Print  |
|             |                |                                |                                                |                      |            |        |           |           |          |         |        |
|             |                |                                |                                                |                      |            |        |           | _         |          | _       |        |
| Mode        | RUN            | Tool ID #                      | #5: 40z +SVG                                   |                      |            |        | 05 Jul 20 | L8 18:44  | System   | Status  | DEMO   |

Figura 6-10 Pantalla de resumen de purga mecánica

## 6.8.4 Imprimir los resultados de la purga

El usuario puede imprimir los resultados del proceso de purga con el botón [Imprimir]:

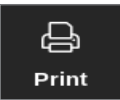

Se abre un cuadro de mensaje:

| 6    | Information      |  |
|------|------------------|--|
| Prin | ting please wait |  |
|      |                  |  |

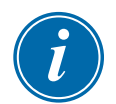

## ΝΟΤΑ

El usuario debe seleccionar la configuración de impresión predeterminada en la pantalla [**Impresoras**]. Las salidas se envían directamente a este valor predeterminado una vez que el usuario selecciona el botón [**Impresión**]. No se abrirá ningún cuadro de configuración de la impresora.

Consulte "5.13 Configurar una impresora" en la página 5-50 para obtener más información.

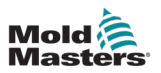

## 6.9 Activar o desactivar zonas

El usuario puede activar o desactivar una sola zona, o activar o desactivar varias zonas con el botón [**Rango**]. Consulte "4.13 Seleccionar zonas" en la página 4-18 para obtener más información sobre la función Rango.

1. Seleccione la zona o zonas deseadas:

| Display T | oolStore A | <del>මු ද</del> ි<br>Apps Sett | 3<br>boot ings Grap | h Pictures | 5        | Shutd    | own Startu | D Standby | Boost    | í                 |
|-----------|------------|--------------------------------|---------------------|------------|----------|----------|------------|-----------|----------|-------------------|
|           |            |                                |                     |            |          |          |            |           |          | 0                 |
| Probe 1   | Probe 2    | Probe 3                        | Probe 4             | Probe 5    | Probe 6  | Probe 7  | Probe 8    | Probe 9   | Probe 10 | Set               |
| 250       | 250        | 250                            | 250                 | 250        | 250      | 250      | 250        | 250       | 250      | $\cap$            |
| 250°C     | 250°C      | 250°C                          | 250°C               | 250°C      | 250°C    | 250°C    | 250°C      | 250°C     | 250°C    | <u> </u>          |
| 15.2 %    | 15.2 %     | 15.2 %                         | 15.2 %              | 15.2 %     | 15.2 %   | 15.2 %   | 15.2 %     | 15.2 %    | 15.2 %   | Zoom              |
| 0.90 A    | 0.90 A     | 0.90 A                         | 0.90 A              | 0.90 A     | 0.90 A   | 0.90 A   | 0.90 A     | 0.90 A    | 0.90 A   | $\leftrightarrow$ |
| Probe 11  | Probe 12   | Probe 13                       | Probe 14            | Probe 15   | Probe 16 | Probe 17 | Probe 18   | Probe 19  | Probe 20 | Range             |
| 250       | 250        | 250                            | 250                 | 250        | 250      | 250      | 250        | 250       | 250      |                   |
| 250°C     | 250°C      | 250°C                          | 250°C               | 250°C      | 250°C    | 250°C    | 250°C      | 250°C     | 250°C    | ~                 |
| 15.2 %    | 15.2 %     | 15.2 %                         | 15.2 %              | 15.2 %     | 15.2 %   | 15.2 %   | 15.2 %     | 15.2 %    | 15.2 %   | Zone              |
| 0.90 A    | 0.90 A     | 0.90 A                         | 0.90 A              | 0.90 A     | 0.90 A   | 0.90 A   | 0.90 A     | 0.90 A    | 0.90 A   |                   |
| Probe 21  | Probe 22   | Probe 23                       | Probe 24            | Probe 25   | Probe 26 | Probe 27 | Probe 28   | Probe 29  | Probe 30 | $\sim$            |
| 250       | 250        | 250                            | 250                 | 250        | 250      | 250      | 250        | 250       | 250      | Zone              |
| 250°C     | 250°C      | 250°C                          | 250°C               | 250°C      | 250°C    | 250°C    | 250°C      | 250°C     | 250°C    |                   |
| 15.2 %    | 15.2 %     | 15.2 %                         | 15.2 %              | 15.2 %     | 15.2 %   | 15.2 %   | 15.2 %     | 15.2 %    | 15.2 %   |                   |
| Drohe 21  | Drobe 22   | Drohe 22                       | Drohe 24            | 0.90 A     | Drobe 26 | Drobe 27 | Drobe 28   | Drobe 29  | Drobe 40 | Cancer            |
|           | 250        | 250                            | 250                 | 250        |          | 250      |            | 250       | 250      | Д,                |
| 250       | 250        | 250                            | 250                 | 250        | 250      | 250      | 250        | 250       | 250      | Print             |
| 250°C     | 250°C      | 250°C                          | 250°C               | 250°C      | 250°C    | 250°C    | 250°C      | 250°C     | 250°C    |                   |
| 0.90 A    | 0.90 A     | 0.90 A                         | 0.90 A              | 0.90 A     | 0.90 A   | 0.90 A   | 0.90 A     | 0.90 A    | 0.90 A   |                   |
|           |            |                                |                     |            |          |          |            |           |          |                   |
| Mode ST   | OPPED      | Zone Selectio                  | n Active            |            |          | 22 Mar 2 | 2018 02:36 | System    | Status   | DEMO              |

2. Seleccione [Establecer]:

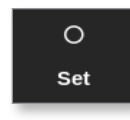

3. Introduzca la contraseña, si es necesario.

Se abre un teclado.

| Enter an Output Power % _ |       |              |        |          |  |  |  |  |  |  |  |
|---------------------------|-------|--------------|--------|----------|--|--|--|--|--|--|--|
| Value                     | 🖌 Set |              | Add    | Subtract |  |  |  |  |  |  |  |
| Mode                      | Auto  | > <b>▼</b> № | lanual | Slave    |  |  |  |  |  |  |  |
| Esc                       | 7     | 8            | 9      | Delete   |  |  |  |  |  |  |  |
|                           | 4     | 5            | 6      |          |  |  |  |  |  |  |  |
|                           | 1     | 2            | 3      | Enter    |  |  |  |  |  |  |  |
| Off                       | ·     | 0            | •      |          |  |  |  |  |  |  |  |

Figura 6-11 Teclado: apagar zona

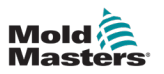

4. Seleccione [Apagar]. Consulte Figura 6-11.

Se recupera la pantalla Visualización y la zona o zonas cambian de visualización. Consulte Figura 6-12.

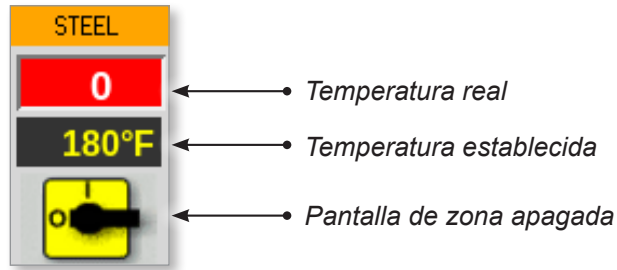

Figura 6-12 Zona apagada

Para volver a activar las zonas, repita los pasos 1 y 2, a continuación seleccione [**Encender**].

El botón [Apagar] del teclado cambia a [Encender]:

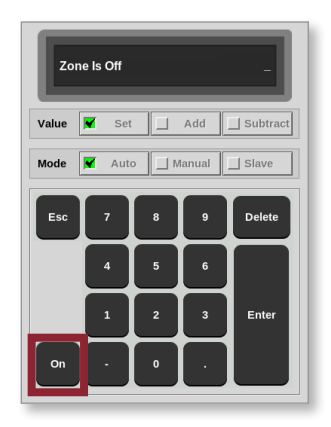

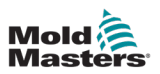

## 6.10 Cambiar nombre de herramienta existente

No es necesario cargar una herramienta para cambiarle el nombre.

1. Seleccione [ToolStore]:

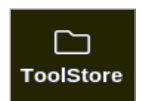

2. Seleccione la herramienta a la que se le cambiará el nombre. Consulte Figura 6-13.

|        | ToolStore | <u> ද</u> ිට්<br>Apps Setting | as Graph | Pictures   |     | Shutdown      | Startup  | Contraction (Contraction) (Contraction) (Con | 🕜<br>Boost | í            |
|--------|-----------|-------------------------------|----------|------------|-----|---------------|----------|----------------------------------------------------------------------------------------------------|------------|--------------|
|        | Bank 6    | Bank                          | ,        | Bank 8     | ľ   | Bank 9        | Ĩ        | Bank 1                                                                                                    | 0          | O<br>Set     |
|        | Bank 1    | Bank                          | 2        | Bank 3     |     | Bank 4        | Ì        | Bank                                                                                                    | 5          | ے۔<br>بکر    |
| Tool # | Tool ID   | Tool Name                     | 1        | Fool Notes | La  | st Modified 💦 | Sequence | Connectio                                                                                                    | n          | Load         |
| 1      | 1         | 160                           |          |            | 05: | 06 23/02/18   |          | Demo Mo                                                                                                    | de         | ふ            |
| 2      | 2         | bench-thai                    |          |            | 14: | 40 01/11/17   |          | Serial Po                                                                                                    | rt         | Save         |
| 3      | 3         | ti                            |          |            | 17: | 51 01/11/17   |          | Serial Po                                                                                                    | rt         | l B          |
| 4      | 4         | t2                            |          |            | 09: | 00 02/11/17   |          | Serial Po                                                                                                    | rt         | Backup       |
| 5      | 5         | test                          |          |            | 08: | 48 02/11/17   |          | Serial Po                                                                                                    | rt         |              |
| 6      | 6         | t3                            |          |            | 08: | 50 02/11/17   |          | Serial Po                                                                                                    | rt         | Delete       |
| 7      | 1023      | t4                            |          |            | 08: | 52 02/11/17   |          | Serial Po                                                                                                    | rt         |              |
| 8      | 8         | 4modcard                      |          |            | 10: | 34 02/11/17   |          | Serial Po                                                                                                    | rt         | $\mathbf{X}$ |
| 9      |           |                               |          |            |     |               |          |                                                                                                    |            | Cancel       |
| 10     | 3         | test                          |          |            | 14: | 44 09/01/18   |          | Serial Po                                                                                                    | rt         |              |
| 11     |           | test45                        |          |            | 11: | 33 27/02/18   |          | Serial Po                                                                                                    | rt         |              |
| 12     |           |                               |          |            |     |               |          | Serial Po                                                                                                    | rt         |              |
| 13     |           |                               |          |            |     |               |          |                                                                                                    |            |              |
| Mode   | RUN       | Tool ID #0: test6             | 3        |            |     | 27 Feb 2018   | 11:52    | System s                                                                                                    | Status     | ALARM        |

Figura 6-13 Seleccione la herramienta a la que se le cambiará el nombre

- 3. Seleccione el nombre de la herramienta.
- 4. Seleccione [Establecer]:

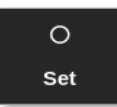

5. Introduzca la contraseña, si es necesario.

Se abre un teclado:

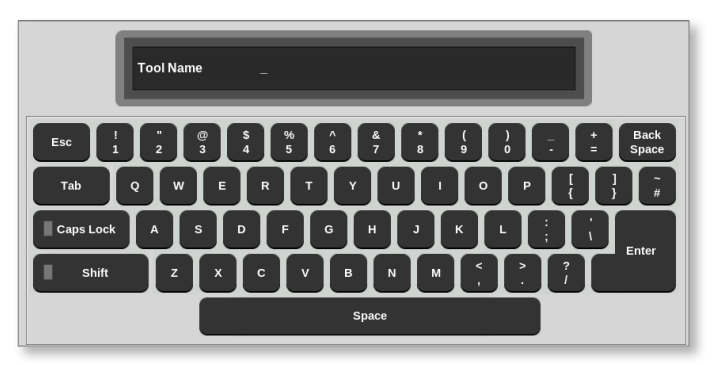

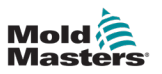

- 6. Introduzca el nombre nuevo de la herramienta.
- 7. Seleccione [Intro].

El nombre de la herramienta cambia en el banco de herramientas.

## 6.11 Guardar una herramienta

Las herramientas no guardadas aparecen de color rojo en el banco de herramientas. Consulte Figura 6-14.

| Display |         |                 | හිමී 🗠<br>Settings Graph | کے<br>Pictures | Shutd          | lown Startu  | D Standby B    | 7) (i)   |
|---------|---------|-----------------|--------------------------|----------------|----------------|--------------|----------------|----------|
|         | Bank 6  | В               | ank 7                    | Bank 8         | Ва             | ank 9        | Bank 10        | Backup   |
|         | Bank 1  | В               | ank 2                    | Bank 3         | Ba             | ank 4        | Bank 5         | 6        |
| Tool #  | Tool ID | Tool Name       | Tool Note                | s              | Last Modified  | Sequenc      | e Connection   | Restore  |
| 1       | 1       | 160             |                          |                | 10:06 23/02/18 |              | Demo Mode      |          |
| 2       | 2       | MMUK-Test       |                          |                |                |              | Serial Port    | Sequence |
| 3       | 3       | 144z + 10       | 98 Cavit                 | у              |                |              | Demo Mode      | $\circ$  |
| 4       | 4       | 160new          |                          |                |                | 1: Timer (5  | min) Demo Mode | Search   |
| 5       | 5       | 40z +SVG        | 24 CAVI                  | ſ¥             |                |              | Demo Mode      |          |
| 6       | 6       | 48zone          | 32 cavity + wa           | ter + IO       |                |              | Demo Mode      |          |
| 7       | 7       | 60zone          | 48 Cavity +              | 30A            |                |              | Demo Mode      |          |
| 8       | 8       | 60zone          | 48 Cavity +              | 30A            |                |              | Demo Mode      |          |
| 9       | 9       | 8 zone          | 8 Cavity + N             | /IFIO          |                |              | Demo Mode      |          |
| 10      | 10      | All Zones       |                          |                |                |              | Serial Port    | _        |
| 11      | 11      | NPE_WATERFLO    |                          |                |                |              | Serial Port    |          |
| 12      | 12      | waterflow       |                          |                |                |              | Serial Port    |          |
| 13      | 13      | testy           |                          |                | 12:50 13/04/18 |              | Demo Mode      |          |
| Mode    | STOPF   | ED Tool ID #11: | NPE_WATERFLO             |                | 07 May         | / 2018 14:23 | System Statu   | s ALARM  |

Figura 6-14 Herramienta no guardada en el banco de herramientas

Puede guardar una herramienta de dos formas:

- sobrescribir la configuración de la herramienta actual
- guardar los cambios como una herramienta nueva

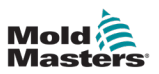

## 6.11.1 Sobrescribir la configuración de la herramienta

El usuario puede sobrescribir la configuración de herramienta existente para la herramienta cargada actualmente si se realizan cambios en la herramienta actual.

1. Seleccione la herramienta actual:

|        |         | Apps    | ැබැම<br>Settings | Graph | Pictures  |     | Shutdow     | n Startup | []]<br>Standby | Boost  | í            |
|--------|---------|---------|------------------|-------|-----------|-----|-------------|-----------|----------------|--------|--------------|
|        |         | Ĩ       |                  | Ī     |           | ľ   |             | T         |                |        | 0            |
|        | Bank 6  |         | Bank /           |       | Bank 8    |     | Bank 9      |           | Ban            | ( 10   | Set          |
|        | Bank 1  |         | Bank 2           | 1     | Bank 3    |     | Bank 4      | ľ         | Ban            | lk 5   | £            |
| Tool # | Tool ID | Tool Na | me               | т     | ool Notes | La  | st Modified | Sequence  | Connect        | tion   | Load         |
| 1      | 1       | 160     |                  |       |           | 05: | 06 23/02/18 |           | Demo M         | lode   | 소            |
| 2      | 2       | bench-t | thai             |       |           | 14: | 40 01/11/17 |           | Serial F       | Port   | Save         |
| 3      | 3       | tl      |                  |       |           | 17: | 51 01/11/17 |           | Serial F       | Port   | B            |
| 4      | 4       | t2      |                  |       |           | 09: | 00 02/11/17 |           | Serial F       | ort    | Backup       |
| 5      | 5       | test    |                  |       |           | 08: | 48 02/11/17 |           | Serial F       | ort    |              |
| 6      | 6       | t3      |                  |       |           | 08: | 50 02/11/17 |           | Serial F       | Port   | Delete       |
| 7      | 1023    | t4      |                  |       |           | 08: | 52 02/11/17 |           | Serial F       | Port   |              |
| 8      | 8       | 4modc   | ard              |       |           | 10: | 34 02/11/17 |           | Serial F       | ort    | $\mathbf{X}$ |
| 9      |         |         |                  |       |           |     |             |           |                |        | Cancel       |
| 10     | 3       | test    |                  |       |           | 14: | 44 09/01/18 |           | Serial F       | ort    |              |
| 11     |         | test4   | 5                |       |           | 11: | 33 27/02/18 |           | Serial F       | ort    |              |
| 12     |         |         |                  |       |           |     |             |           | Serial F       | Port   |              |
| 13     |         |         |                  |       |           |     |             |           |                |        |              |
| Mode   | RUN     | Tool ID | #0: test6        |       |           |     | 27 Feb 201  | 3 11:52   | System         | Status | ALARM        |

2. Seleccione [Guardar]:

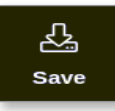

Se abre un cuadro de mensaje:

| 8           | Question                                       |        |
|-------------|------------------------------------------------|--------|
| Sav<br>(tes | e current tool to the selected tool slot<br>y) |        |
|             | ОК                                             | Cancel |

3. Pulse [**Aceptar**] para continuar o [**Cancelar**] para volver a la pantalla anterior sin guardar la configuración nueva.

Ahora el nombre de la herramienta aparece de color púrpura, ya que es la herramienta actual y se ha guardado.

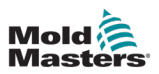

## 6.11.2 Guardar los cambios como una herramienta nueva

1. Seleccione una ranura de herramienta vacía en el banco de herramientas:

| Display | Tools   | itore Apps S   | ැඩාම<br>Settings Gr | <u>소</u> 쩐<br>aph Pictures | Shutd          | ) D<br>own Startup | Standby Boos  | í            |
|---------|---------|----------------|---------------------|----------------------------|----------------|--------------------|---------------|--------------|
|         | Bank 6  |                | ank 7               | Bank 8                     | Ba             | nk 9               | Bank 10       | Detect       |
|         | Bank 1  |                | ank 2               | Bank 2                     | l Ba           | unk 4              | Bank 5        |              |
|         | Dunki   |                |                     | Dank 3                     | Da             |                    | Dank 3        |              |
| Tool #  | Tool ID | Tool Name      | Тоо                 | l Notes                    | Last Modified  | Sequence           | Connection    | Restore      |
| 5       | 5       | 40z + SVG      | 24 (                | CAVITY                     |                |                    | Demo Mode     | 凸            |
| 6       | 6       | 48zone         | 32 cavity           | + water + IO               |                |                    | Demo Mode     | Save         |
| 7       | 7       | 60zone         | 48 Cav              | vity + 30A                 |                |                    | Demo Mode     |              |
| 8       | 8       | 60zone         | 48 Cav              | vity + 30A                 |                |                    | Demo Mode     |              |
| 9       | 9       | 8 zone         | 8 Cavi              | ty + MFIO                  |                |                    | Demo Mode     |              |
| 10      | 10      | All Zones      |                     |                            |                |                    | Serial Port   |              |
| 11      | 11      | NPE_WATERFLO   |                     |                            |                |                    | Serial Port   | Delete       |
| 12      | 12      | waterflow      |                     |                            |                |                    | Serial Port   | $\mathbf{X}$ |
| 13      | 13      | testy          |                     |                            | 12:50 13/04/18 |                    | Demo Mode     | Cancel       |
| 14      | 14      | linux          |                     |                            | 18:44 12/04/18 |                    | Serial Port   |              |
| 15      |         |                |                     |                            |                |                    |               |              |
| 16      |         |                |                     |                            |                |                    |               |              |
| 17      |         |                |                     |                            |                |                    |               |              |
| Mode    | STOPP   | ED Tool ID #3: | 144z + IO           |                            | 04 May         | 2018 20:10         | System Status | DEMO         |

2. Seleccione [Guardar]:

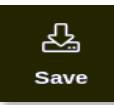

Se abre un cuadro de mensaje:

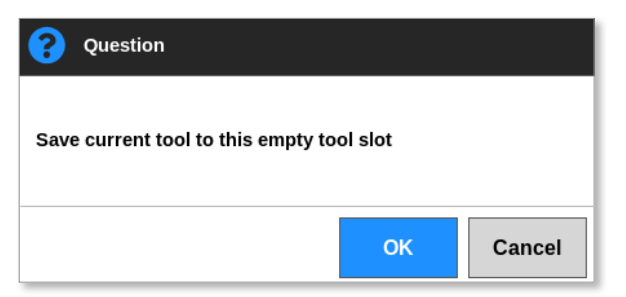

Se abre un teclado:

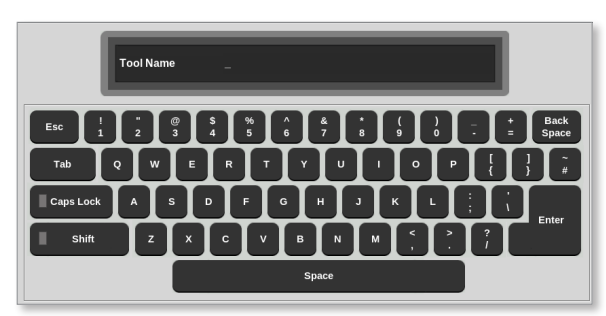

3. Introduzca el nombre nuevo de la herramienta.

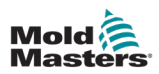

4. Seleccione [**Intro**] para guardar la herramienta nueva o seleccione [**Esc**] dos veces para volver al banco de herramientas sin guardar el nombre de la herramienta nueva.

En el banco de herramientas, ahora el nombre de la herramienta es de color azul.

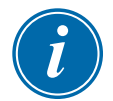

#### IMPORTANTE

Esta herramienta nueva no se ha cargado. La herramienta original todavía está cargada. El usuario debe cargar la herramienta nueva para usarla. Para obtener más información, consulte "6.12 Cargar una herramienta de forma local" en la página 6-27.

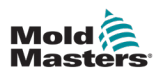

## 6.12 Cargar una herramienta de forma local

El controlador debe estar en modo Detener para cargar una herramienta, a menos que el ajuste del sistema [**Permitir carga de herramientas**] esté habilitado. Consulte "4.20 La pantalla Configuración" en la página 4-32 sobre cómo acceder a los ajustes del sistema.

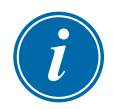

## ΝΟΤΑ

Si el controlador está en modo Ejecutar y se selecciona y carga otra configuración de herramienta con una temperatura diferente, la herramienta cambiará inmediatamente para funcionar con la nueva configuración de temperatura de entrada.

1. Seleccione [ToolStore]:

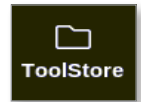

2. Seleccione la herramienta deseada:

|         | ToolStore | hans Sottin      |          | San Bioturos | Shu            | tdown Startu  | 00<br>Standby |           | i)          |
|---------|-----------|------------------|----------|--------------|----------------|---------------|---------------|-----------|-------------|
| Display | 100131016 | Apps Setting     | ys Grapi | Fictures     | 5110           | tuowii Startu | J Stanuby     |           | 0           |
|         | Bank 6    | Bank             | 7 ]      | Bank 8       | B              | ank 9         | Bank 10       | s         | et          |
|         | Bank 1    | Bank             | 2        | Bank 3       | B              | ank 4         | Bank 5        |           | î,          |
| Tool #  | Tool ID   | Tool Name        |          | Tool Notes   | Last Modified  | Sequence      | Connection    | Lo        | pad         |
| 1       | 1         | 160              |          |              | 05:06 23/02/18 |               | Demo Mode     | Ł         | ŗ           |
| 2       | 2         | bench-thai       |          |              | 14:40 01/11/17 |               | Serial Port   | Sa        | ave         |
| 3       | 3         | ti               |          |              | 17:51 01/11/17 |               | Serial Port   | 1         | ਤਾ          |
| 4       | 4         | t2               |          |              | 09:00 02/11/17 |               | Serial Port   | Bac       | ckup        |
| 5       | 5         | test             |          |              | 08:48 02/11/17 |               | Serial Port   |           | <del></del> |
| 6       | 6         | t3               |          |              | 08:50 02/11/17 |               | Serial Port   |           | llete       |
| 7       | 1023      | t4               |          |              | 08:52 02/11/17 | ,             | Serial Port   |           |             |
| 8       | 8         | 4modcard         |          |              | 10:34 02/11/17 |               | Serial Port   |           | ×           |
| 9       |           |                  |          |              |                |               |               | Car       | ncel        |
| 10      | 3         | test             |          |              | 14:44 09/01/18 |               | Serial Port   |           |             |
| 11      |           | test45           |          |              | 11:33 27/02/18 |               | Serial Port   |           |             |
| 12      |           |                  |          |              |                |               | Serial Port   |           |             |
| 13      |           |                  |          |              |                |               |               |           |             |
| Mode    | RUN       | Tool ID #0: test | 3        |              | 27 Fel         | 2018 11:52    | System Sta    | tus ALARI | м           |

3. Pulse [Cargar]:

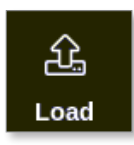

Introduzca la contraseña, si es necesario.
Se abre un cuadro de mensaje:

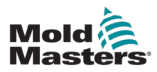

| <b>Question</b>                         |    |        |
|-----------------------------------------|----|--------|
| Load and use selected tool<br>(160-new) |    |        |
|                                         | ОК | Cancel |

5. Seleccione [Aceptar] para cargar la herramienta nueva.

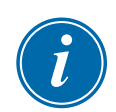

## ΝΟΤΑ

El usuario puede pulsar [**Cancelar**] para volver al banco de herramientas sin cargar la herramienta nueva.

Se abre un cuadro de advertencia:

| 🔒 Warning                                   |      |        |
|---------------------------------------------|------|--------|
| You will lose changes to current<br>(testy) | tool |        |
|                                             | ОК   | Cancel |

6. Seleccione [**Aceptar**] para cargar la herramienta nueva o [**Cancelar**] para volver al banco de herramientas sin cargar la herramienta nueva.

## 6.13 Cargar una herramienta de forma remota

Si el controlador está equipado con una tarjeta IO5, es posible cargar herramientas desde una ubicación remota. Consulte "11.7 Carga de herramientas remota" en la página 11-17.

## 6.14 Buscar una herramienta

Para encontrar una herramienta introduzca el nombre de la herramienta.

1. Seleccione [ToolStore]:

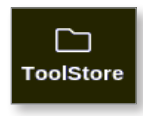

2. Seleccione [Buscar]:

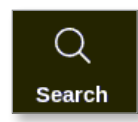

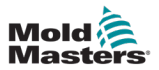

Se abre un teclado:

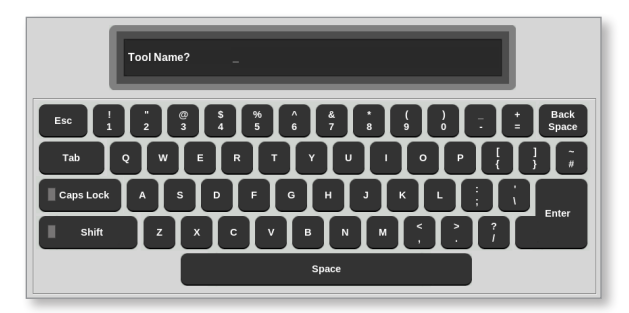

- 3. Introduzca el nombre de la herramienta.
- 4. Seleccione [Intro].

Se abre el cuadro Resultados de la búsqueda de herramientas:

| Q Tool S | Search Results | 3      |   |
|----------|----------------|--------|---|
| Tool #   | Tool ID        | Name   | I |
| 1        | 1              | 160    | l |
| 4        | 4              | 160new | I |
|          |                |        | I |
|          |                |        | 1 |
|          |                |        | I |
|          |                |        | I |
|          |                |        | I |
|          |                |        | I |
|          |                |        | 1 |
|          |                |        | 1 |
|          |                | Cancel | l |

Si la búsqueda no tiene éxito, se abre este cuadro de mensaje:

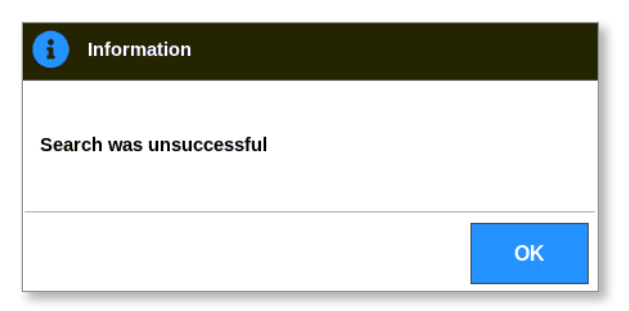

5. Seleccione la herramienta deseada de la lista.

El usuario volverá automáticamente a la pantalla del banco de herramientas con esa herramienta.

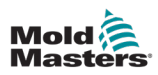

## 6.15 Eliminar una herramienta

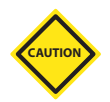

## PRECAUCIÓN

Una vez eliminada una herramienta, no es posible recuperar su configuración anterior. Asegúrese de eliminar la herramienta correcta.

## NOTA

Una herramienta cargada no se puede eliminar.

1. Seleccione [ToolStore]:

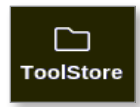

2. Seleccione la herramienta que se va a eliminar. Consulte Figura 6-15.

| <br>Display | ToolStore | <del>مام</del> و<br>Apps Sett | 3 <sup>©</sup> ⊖ [∠<br>ings Gra | <u>)</u><br>ph Pictures |     | Shutdov       | wn Startup | C Standby  | 🕜<br>Boost | í        |
|-------------|-----------|-------------------------------|---------------------------------|-------------------------|-----|---------------|------------|------------|------------|----------|
|             | Bank 6    | Ban                           | k 7                             | Bank 8                  | Ī   | Bank          | 9          | Bank 1     | D          | O<br>Set |
|             | Bank 1    | Bar                           | ik 2                            | Bank 3                  | 1   | Bank          | 4          | Bank :     | ;          | £        |
| Tool #      | Tool ID   | Tool Name                     |                                 | Tool Notes              | La  | st Modified   | Sequence   | Connectior |            | Load     |
| 1           | 1         | 160                           |                                 |                         | 05: | 06 23/02/18   |            | Demo Moo   | le         | 凸        |
| 2           | 2         | bench-thai                    |                                 |                         | 14: | 10 01/11/17   |            | Serial Por | t          | Save     |
| 3           | 3         | ti                            |                                 |                         | 17: | 51 01/11/17   |            | Serial Por | t          | B        |
| 4           | 4         | t2                            |                                 |                         | 09: | 00 02/11/17   |            | Serial Por | t          | Backup   |
| 5           | 5         | test                          |                                 |                         | 08: | 18 02/11/17   |            | Serial Por | t          | -        |
| 6           | 6         | t3                            |                                 | 0                       |     | 8:50 02/11/17 |            | Serial Por | t          | Delete   |
| 7           | 1023      | t4                            |                                 |                         | 08: | 3:52 02/11/17 |            | Serial Por | t          | Delete   |
| 8           | 8         | 4modcard                      |                                 |                         | 10: | 34 02/11/17   |            | Serial Por | t          | ×        |
| 9           |           |                               |                                 |                         |     |               |            |            |            | Cancel   |
| 10          | 3         | test                          |                                 |                         | 14: | 14 09/01/18   |            | Serial Por | t          |          |
| 11          |           | test45                        |                                 |                         | 11: | 33 27/02/18   |            | Serial Por | t          |          |
| 12          |           |                               |                                 |                         |     |               |            | Serial Por | t          |          |
| 13          |           |                               |                                 |                         |     |               |            |            |            |          |
| Mode        | RUN       | Tool ID #0: te                | st6                             |                         |     | 27 Feb 201    | 18 11:52   | System s   | tatus      | ALARM    |

Figura 6-15 Seleccione la herramienta que se va a eliminar

3. Seleccione [Eliminar]:

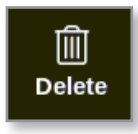

4. Introduzca la contraseña, si es necesario.

Se abre un cuadro de mensaje:

| 🔔 Warning                           |    |        |
|-------------------------------------|----|--------|
| Delete selected tool<br>(All Zones) |    |        |
|                                     | ОК | Cancel |

5. Seleccione [**Aceptar**] para confirmar o seleccione [**Cancelar**] para volver a ToolStore sin eliminar la herramienta.

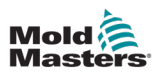

# **6.16 Configuración de la copia de seguridad de las herramientas**

La copia de seguridad de las herramientas guarda la configuración de una herramienta en un dispositivo de almacenamiento externo. La configuración guardada se puede utilizar para una recuperación segura o se puede transferir a otro controlador para su uso.

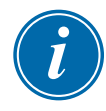

## ΝΟΤΑ

Si una herramienta en particular tiene asociada una imagen de Vista de imágenes y una pantalla de Vista de imágenes, la configuración del minipanel se guardará dentro de este procedimiento de copia de seguridad.

Se debe guardar la misma imagen, y los archivos de imagen y herramienta deben mantenerse juntos.

## 6.16.1 Copia de seguridad de una sola herramienta

- 1. Inserte la memoria USB y espere unos 10 segundos.
- 2. Seleccione la herramienta cuya copia de seguridad se va a realizar. Consulte Figura 6-16.

| <br>Display | ToolStore | ණු දිරි<br>Apps Settin | gs Graph | M<br>Pictures |         | Shutdown    | )<br>Startup | 00<br>Standby | 🕜<br>Boost | í            |
|-------------|-----------|------------------------|----------|---------------|---------|-------------|--------------|---------------|------------|--------------|
|             | Bank 6    | Bank                   | 7 Ī      | Bank 8        | Ĩ       | Bank 9      | ſ            | Bank 10       | • ]        | O<br>Set     |
| <u></u>     | Bank 1    | Bank                   | 2        | Bank 3        | l l     | Bank 4      | Ĩ            | Bank 5        |            | 企            |
| Tool #      | Tool ID   | Tool Name              |          | Tool Notes    | Last M  | lodified S  | lequence     | Connection    |            | Load         |
| 1           | 1         | 160                    |          |               | 05:06   | 23/02/18    |              | Demo Mod      | e          | 쟋            |
| 2           | 2         | bench-thai             |          |               | 14:40   | 01/11/17    |              | Serial Por    | ;          | Save         |
| 3           | 3         | ti                     |          |               | 17:51   | 01/11/17    |              | Serial Por    | :          | B            |
| 4           | 4         | t2                     |          |               | 09:00   | 02/11/17    |              | Serial Port   | :          | Backup       |
| 5           | 5         | test                   |          |               | 08:48   | 02/11/17    |              | Serial Port   | :          |              |
| 6           | 6         | t3                     |          |               | 08:50   | 02/11/17    |              | Serial Por    |            | Delete       |
| 7           | 1023      | t4                     |          |               | 08:52   | 02/11/17    |              | Serial Port   | ;          |              |
| 8           | 8         | 4modcard               |          |               | 10:34   | 02/11/17    |              | Serial Port   | :          | $\mathbf{X}$ |
| 9           |           |                        |          |               |         |             |              |               |            | Cancel       |
| 10          | 3         | test                   |          |               | 14:44   | 9/01/18     |              | Serial Por    |            |              |
| 11          |           | test45                 |          |               | 11:33 : | 27/02/18    |              | Serial Por    |            |              |
| 12          |           |                        |          |               |         |             |              | Serial Por    |            |              |
| 13          |           |                        |          |               |         |             |              |               |            |              |
| Mode        | RUN       | Tool ID #0: test       | 3        |               |         | 27 Feb 2018 | 11:52 S      | ystem Si      | atus       | ALARM        |

Figura 6-16 Seleccionar la herramienta cuya copia de seguridad se va a realizar

3. Seleccione [Copia de seguridad]:

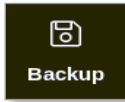

4. Introduzca la contraseña, si es necesario.

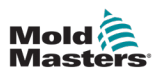

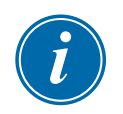

## ΝΟΤΑ

Si la imagen asociada a la herramienta ya se ha guardado, se le pregunta al usuario si se puede sobrescribir el archivo. Seleccione [**Aceptar**] o [**Cancelar**].

Se abre un cuadro de mensaje:

| information                 |    |
|-----------------------------|----|
| Tool backed up successfully |    |
|                             | ок |

- 5. Seleccione [Aceptar] para volver a ToolStore.
- 6. Espere unos 10 segundos y quite la memoria USB.

## 6.16.2 Copia de seguridad del banco de herramientas

También se puede guardar un banco de herramientas completo.

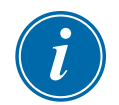

## IMPORTANTE

Solo se hará la copia de seguridad del banco de herramientas visible. Para realizar una copia de seguridad de todas las herramientas, se debe realizar una copia de seguridad individual de cada pestaña de ToolStore.

- 1. Inserte una memoria USB.
- 2. Seleccione [ToolStore]:

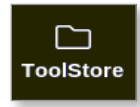

- 3. Introduzca la contraseña, si es necesario.
- 4. Seleccione [Copia de seguridad]:

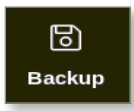

Una vez finalizada la copia de seguridad, se abre un cuadro de mensaje:

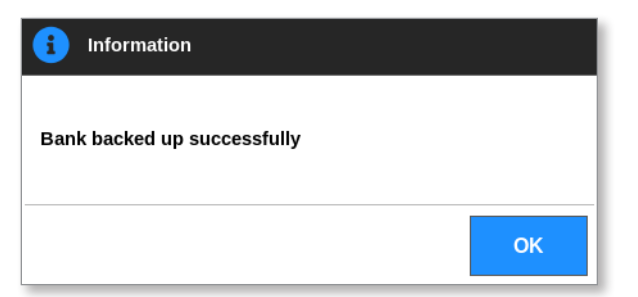

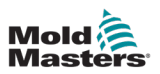

## 6.17 Restaurar la configuración de herramientas

El usuario puede optar por restaurar la configuración de una sola herramienta o de todo el banco de herramientas.

## 6.17.1 Restaurar una sola herramienta

- 1. Inserte la memoria USB con los datos y espere unos 10 segundos.
- 2. Seleccione [ToolStore]:

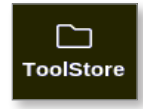

3. Seleccione una ranura para herramientas vacía:

| Display |         | ctore Apps | ැබීම<br>Settings | Graph        | )<br>Pictures |         | Shutdo   | wn Startup | ]]<br>Standby | Boost  | í       |
|---------|---------|------------|------------------|--------------|---------------|---------|----------|------------|---------------|--------|---------|
|         | Bank 6  | 1          | Bank 7           |              | Bank 8        | Ĩ       | Ban      | k 9        | Bank          | 10     | Detect  |
|         | Bank 1  |            | Bank 2           |              | Bank 3        | Ĩ       | Ban      | k 4        | Bank          | 5      | 6       |
| Tool #  | Tool ID | Tool Name  |                  | Tool Note:   | \$            | Last N  | lodified | Sequence   | Connec        | tion   | Restore |
| 5       | 5       | 40z +SVG   |                  | 24 CAVIT     | Y             |         |          |            | Demo N        | lode   | ふ       |
| 6       | 6       | 48zone     | 32               | cavity + wat | er + IO       |         |          |            | Demo N        | lode   | Save    |
| 7       | 7       | 60zone     |                  | 48 Cavity +  | 30A           |         |          |            | Demo N        | lode   |         |
| 8       | 8       | 60zone     |                  | 48 Cavity +  | 30A           |         |          |            | Demo N        | lode   |         |
| 9       | 9       | 8 zone     |                  | 8 Cavity + M | IFIO          |         |          |            | Demo N        | lode   |         |
| 10      | 10      | All Zones  |                  |              |               |         |          |            | Serial I      | Port   | Delete  |
| 11      | 11      | NPE_WATERF | LO               |              |               |         |          |            | Serial I      | Port   |         |
| 12      | 12      | waterflow  |                  |              |               |         |          |            | Serial I      | Port   | ×       |
| 13      | 13      | testy      |                  |              |               | 12:50 1 | 3/04/18  |            | Demo N        | lode   | Cancel  |
| 14      | 14      | linux      |                  |              |               | 18:44 1 | 2/04/18  |            | Serial I      | Port   |         |
| 15      |         |            |                  |              |               |         |          |            |               |        |         |
| 16      |         |            |                  |              |               |         |          |            |               |        |         |
| 17      |         |            |                  |              |               |         |          |            |               |        |         |
| Mode    | STOPP   | ED Tool ID | #3: 144z + IO    | )            |               |         | 04 May 2 | 2018 20:10 | System        | Status | DEMO    |

4. Seleccione [Restaurar]:

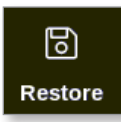

5. Introduzca la contraseña, si es necesario.

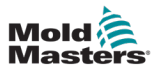

Se abre el cuadro de selección de herramientas:

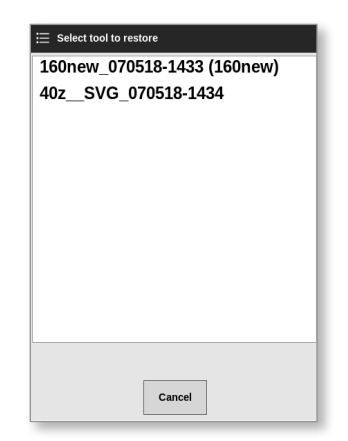

- 6. Seleccione la herramienta deseada.
- 7. Espere unos 10 segundos y quite la memoria USB.
- 8. Compruebe si se han importado los datos en la pestaña de ToolStore [Última modificación].

#### 6.17.2 Restaurar el banco de herramientas

- 1. Inserte la memoria USB con los datos y espere unos 10 segundos.
- 2. Seleccione [ToolStore]:

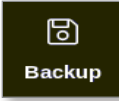

3. Seleccione [Restaurar]:

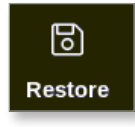

4. Introduzca la contraseña, si es necesario.

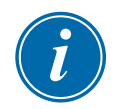

#### IMPORTANTE

El usuario debe seleccionar una pestaña de ToolStore vacía o de lo contrario los datos importados sobrescribirán las herramientas existentes en la pestaña visible.

Se abre un cuadro de advertencia:

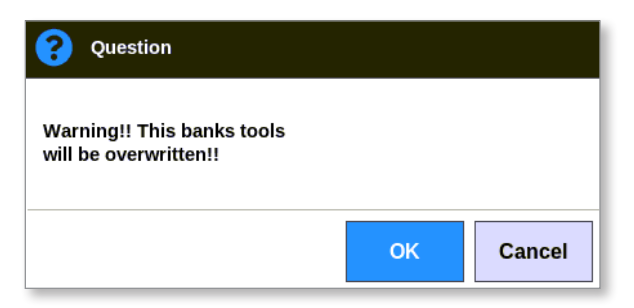

- 5. Seleccione [**Aceptar**] para restaurar todos los ajustes o [**Cancelar**] para volver al banco de herramientas sin restaurar los ajustes.
- 6. Quite la memoria USB.

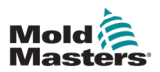

## **6.18 Configuración y herramientas de secuencia**

La combinación de columnas de secuencia y tiempo permite al usuario ejecutar una secuencia predeterminada de acciones.

## 6.18.1 Ejemplo de una Secuencia

Paso 1:

• Los colectores se calientan a una temperatura inicial más baja y se dejan sedimentar. Otras zonas están apagadas. El temporizador de secuencia mantiene esta condición durante 60 minutos y luego pasa al siguiente paso.

Paso 2:

 Los colectores se calientan a temperatura normal. Otras zonas están apagadas. El temporizador de secuencia mantiene esta condición durante 10 minutos y luego pasa al siguiente paso.

Paso 3:

 Todas las demás zonas se encienden y se dejan calentar a la temperatura normal. El temporizador de secuencia mantiene esta condición durante 15 minutos y luego pasa al siguiente paso.

Paso 4:

• Todas las zonas entran al modo Ejecutar.

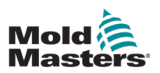

## 6.18.2 Programar una Secuencia

1. Seleccione [ToolStore]:

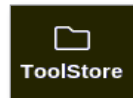

2. Seleccione la herramienta deseada y el cuadro correspondiente en la columna Secuencia:

| Display | Tools   | tore Apps S  | ැඩුම්<br>Settings Gi | 스 ත<br>raph Pictures | \$    | Shutdown   | )<br>Startup | 00<br>Standby | (7)<br>Boost | í        |
|---------|---------|--------------|----------------------|----------------------|-------|------------|--------------|---------------|--------------|----------|
|         |         |              |                      | -                    |       |            |              |               |              | 0        |
|         | Bank 6  | B            | ank 7                | Bank 8               |       | Bank 9     |              | Bank 10       |              | Set      |
|         | Bank 1  | В            | ank 2                | Bank 3               | Í     | Bank 4     | ſ            | Bank 5        |              | 企        |
| Tool #  | Tool ID | Tool Name    | Τος                  | ol Notes             | Last  | Modified   | Sequence     | Connectio     | ۱            | Load     |
| 1       | 1       | 160          |                      |                      | 10:06 | 23/02/18   |              | Demo Mo       | ie iii       | 及        |
| 2       | 2       | MMUK-Test    |                      |                      |       |            |              | Serial Po     | rt           | Save     |
| 3       | 3       | 144z + 10    | 98                   | Cavity               |       |            |              | Demo Mo       | de           | Ð        |
| 4       | 4       | 160new       |                      |                      |       |            |              | Demo Mo       | de           | Backup   |
| 5       | 5       | 40z +SVG     | 24                   | CAVITY               |       |            |              | Demo Mo       | de           |          |
| 6       | 6       | 48zone       | 32 cavity            | + water + IO         |       |            |              | Demo Mo       | de           | <u> </u> |
| 7       | 7       | 60zone       | 48 Ca                | vity + 30A           |       |            |              | Demo Mo       | de           | Delete   |
| 8       | 8       | 60zone       | 48 Ca                | vity + 30A           |       |            |              | Demo Mo       | ie           | ×        |
| 9       | 9       | 8 zone       | 8 Cavi               | ity + MFIO           |       |            |              | Demo Mo       | de           | Cancel   |
| 10      | 10      | All Zones    |                      |                      |       |            |              | Serial Po     | rt           |          |
| 11      | 11      | NPE_WATERFLO |                      |                      |       |            |              | Serial Po     | rt           |          |
| 12      | 12      | waterflow    |                      |                      |       |            |              | Serial Po     | rt           |          |
| 13      | 13      | testy        |                      |                      | 12:50 | 13/04/18   |              | Demo Mo       | de           |          |
| Mode    |         | Tool ID #13: | : testy              |                      |       | 02 May 201 | 8 23:09      | System St     | atus         | DEMO     |

3. Seleccione [Establecer]:

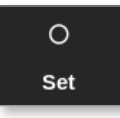

4. Introduzca la contraseña, si es necesario.

Se abre un teclado de configuración:

|              | > |
|--------------|---|
| Un Un        | > |
| Time (Mins.) | > |

5. Seleccione [Secuencia de números].

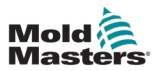

#### Se abre un teclado:

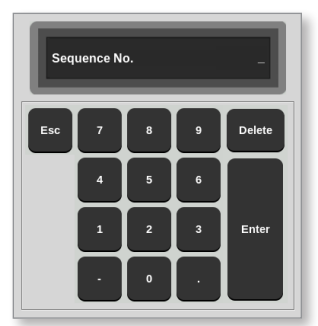

- 6. Introduzca el número de paso de la secuencia [Paso 1, Paso 2, etc.].
- 7. Seleccione [Intro].
- 8. Seleccione [Activar siguiente].

Se abre un cuadro de selección:

| ≔ Select An Item |
|------------------|
| Off              |
| Timer Elapsed    |
| Input Active     |
| At Temperature   |
|                  |
|                  |
|                  |
|                  |
|                  |
|                  |
| L                |
| Cancel           |

- 9. Seleccione la acción deseada en la secuencia o seleccione [**Cancelar**] para volver al teclado.
- 10. Seleccione [Tiempo (min.)]:

Se abre un teclado:

| Time (Mins.) |   |   | 5      |
|--------------|---|---|--------|
| Esc 7        | 8 | 9 | Delete |
| 4            | 5 | 6 |        |
| 1            | 2 | 3 | Enter  |
| ·            | 0 | · |        |

11. Introduzca el tiempo deseado.

La pantalla vuelve a ToolStore. La secuencia aparece en la columna Secuencia. Consulte "Figura 6-17 Secuencia programada como aparece en ToolStore" en la página 6-39.

|        | Tools   | ]<br>itore Apps | ැටෑ <sup>©</sup><br>Settings | (Graph      | Pictures |          | Shutdov  | wn Startu   | D<br>p Standb | <u>у</u><br>у Воо | )<br>st | í        |
|--------|---------|-----------------|------------------------------|-------------|----------|----------|----------|-------------|---------------|-------------------|---------|----------|
|        | Bank 6  | Ì               | Bank 7                       | Ĩ           | Bank 8   | T        | Ban      | k 9         | Bai           | 1k 10             |         | O<br>Set |
|        | Bank 1  |                 | Bank 2                       | Ì           | Bank 3   | 1        | Ban      | k 4         | Ba            | nk 5              |         | 企        |
| Tool # | Tool ID | Tool Name       |                              | Tool Note   | s        | Last Mo  | odified  | Sequenc     | e Conr        | ection            |         | Load     |
| 1      | 1       | 160             |                              |             |          | 10:06 23 | 3/02/18  |             | Demo          | Mode              |         | よ        |
| 2      | 2       | MMUK-Test       | t                            |             |          |          |          |             | Seria         | al Port           |         | Save     |
| 3      | 3       | 144z + IO       |                              | 98 Cavit    | y        |          |          |             | Demo          | Mode              |         | B        |
| 4      | 4       | 160new          |                              |             |          |          |          | 1: Timer (5 | min) Demo     | Mode              |         | Backup   |
| 5      | 5       | 40z + SVG       |                              | 24 CAVI     | ſY       |          |          |             | Demo          | Mode              |         | <u> </u> |
| 6      | 6       | 48zone          | 32 0                         | avity + wa  | ter + IO |          |          |             | Demo          | Mode              |         | Delete   |
| 7      | 7       | 60zone          |                              | 18 Cavity + | 30A      |          |          |             | Demo          | Mode              |         | Delete   |
| 8      | 8       | 60zone          |                              | 18 Cavity + | 30A      |          |          |             | Demo          | Mode              |         | ×        |
| 9      | 9       | 8 zone          | 6                            | Cavity + N  | MFIO     |          |          |             | Demo          | Mode              |         | Cancel   |
| 10     | 10      | All Zones       |                              |             |          |          |          |             | Seria         | al Port           |         |          |
| 11     | 11      | NPE_WATERF      | LO                           |             |          |          |          |             | Seria         | al Port           |         |          |
| 12     | 12      | waterflow       |                              |             |          |          |          |             | Seria         | al Port           |         |          |
| 13     | 13      | testy           |                              |             |          | 12:50 13 | 3/04/18  |             | Demo          | Mode              |         |          |
| Mode   | STOPP   | ED Tool ID      | #13: testy                   |             |          |          | 02 May 2 | 018 23:14   | System        | Status            |         | DEMO     |

Figura 6-17 Secuencia programada como aparece en ToolStore

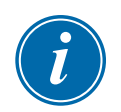

## 6.18.3 Iniciar una secuencia: de forma local

#### ΝΟΤΑ

Se debe seleccionar una herramienta con un patrón de secuencia cargado.

Desde la pantalla Visualización:

1. Seleccione [ToolStore]:

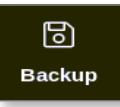

2. Seleccione [Secuencia]:

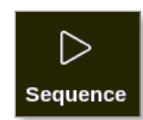

- 3. Introduzca la contraseña, si es necesario.
- Se abre un cuadro de mensaje:

| <b>Question</b>           |    |        |
|---------------------------|----|--------|
| Start tool load sequence? |    |        |
|                           | ОК | Cancel |

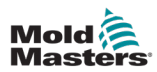

4. Seleccione [**Aceptar**] para iniciar la secuencia o seleccione [**Cancelar**] para volver a ToolStore sin iniciar la secuencia.

## 6.18.4 Iniciar una secuencia: de forma remota

## ΝΟΤΑ

Se debe seleccionar una herramienta con un patrón de secuencia cargado.

Se puede utilizar una entrada dentro de la tarjeta IO para habilitar una secuencia.

La secuencia se ejecutará en sus intervalos de tiempo preestablecidos con entrada constante.

El usuario puede aplicar y liberar la entrada a la tarjeta IO, y esta acción obligará a la secuencia de herramientas a pasar al siguiente paso. Este procedimiento se puede utilizar para reducir el tiempo total necesario para las pruebas y la configuración inicial.

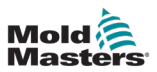

# 6.19 Utilice la pantalla Visualización de imágenes como pantalla Visualización

Una vez configurada la pantalla Vista de imágenes, el usuario puede seleccionarla como pantalla principal. Consulte "4.16 Opciones de pantalla Visualización" en la página 4-21.

Los minipaneles muestran el número de zona o alias, el parámetro seleccionado y el estado de la zona, indicado por color.

Los parámetros disponibles para visualización aparecen a la derecha. Incluyen:

- [temperatura] real
- punto fijo
- potencia [en porcentaje]
- amperios

Es posible que haya más de una imagen asociada a una sola herramienta. El usuario puede ver cada imagen en secuencia con los botones [**Imagen** ▲] e [**Imagen** ▼].

## 6.19.1 Bloquear y desbloquear la pantalla

Si se selecciona la pantalla Vista de imágenes como pantalla principal, las zonas se bloquean automáticamente. El usuario puede desbloquearlas, si es necesario.

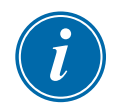

#### ΝΟΤΑ

Las zonas no se pueden desbloquear en la pantalla Visualización si se selecciona cualquier zona. Pulse [**Cancelar**] para anular la selección de zonas antes de desbloquear la pantalla.

1. Seleccione [Desbloquear]:

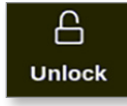

- 2. Mueva el o los minipaneles deseados.
- 3. Seleccione [Bloquear] para volver a bloquear la pantalla:

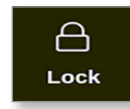

Ahora el usuario puede mover toda la imagen con la pantalla táctil. Las zonas permanecen bloqueadas en su lugar.

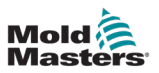

## 6.19.2 Seleccione zonas con la pantalla Vista de imágenes

El usuario puede seleccionar una o varias zonas tocándolas en la pantalla Visualización de imágenes. Las zonas seleccionadas se resaltan con un contorno azul. Consulte Figura 6-18.

Una vez seleccionada una zona, los botones del menú de la derecha cambian a **[Establecer]**, **[Zoom]** y **[Cancelar]**.

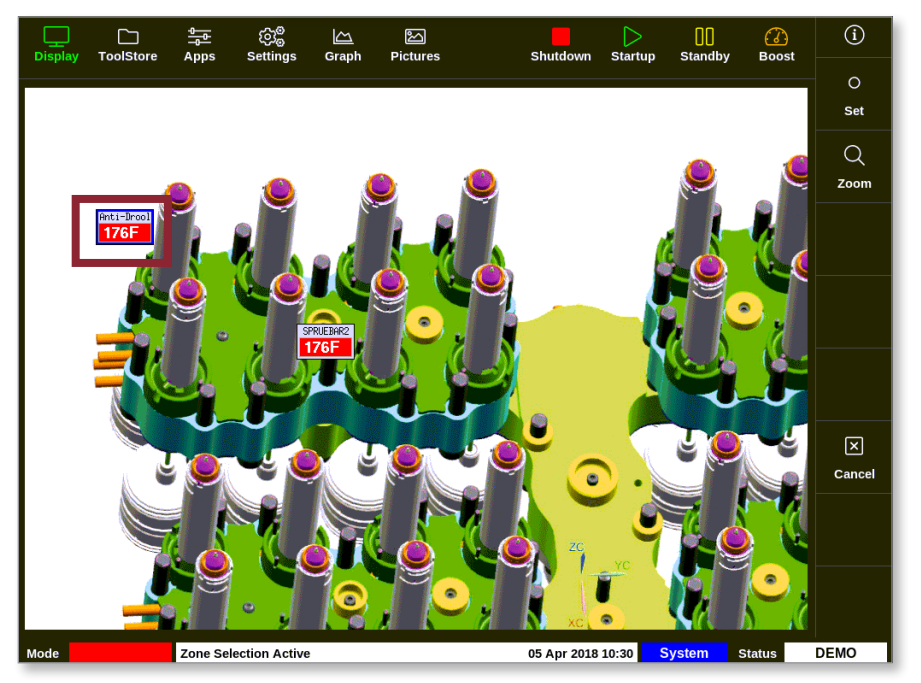

Figura 6-18 Seleccione la zona en la pantalla Vista de imágenes

| i |
|---|
|---|

## ΝΟΤΑ

La función Rango no está disponible en esta pantalla. Para cambiar varias zonas, el usuario debe seleccionarlas una por una antes de seleccionar [**Establecer**].

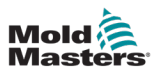

## 6.19.3 Establecer o cambiar la temperatura con la pantalla Visualización de imágenes

El usuario puede configurar la temperatura con la pantalla Vista de imágenes cuando es la pantalla principal.

1. Seleccione la zona o zonas deseadas:

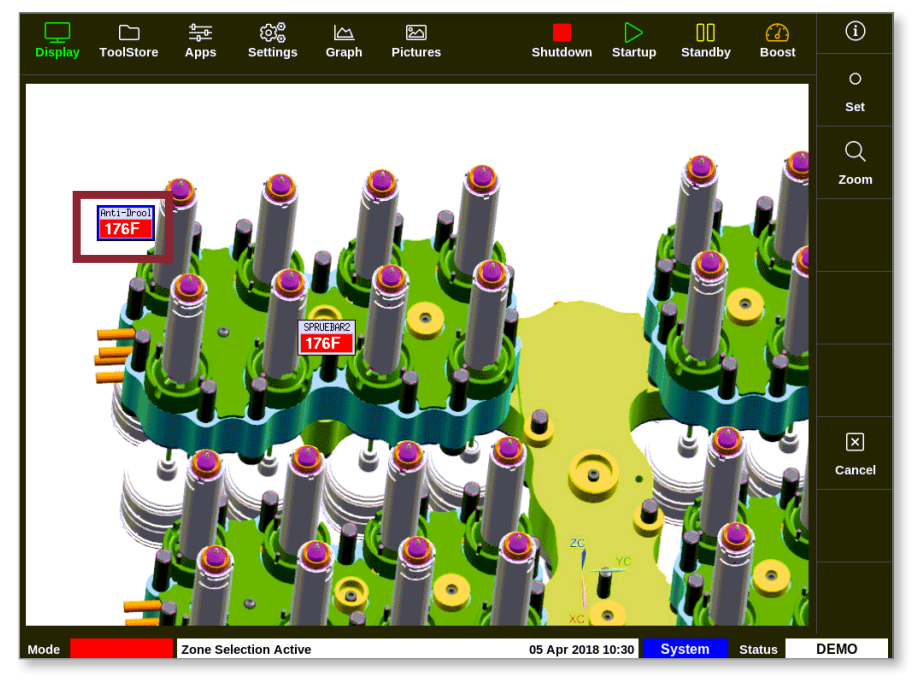

2. Seleccione [Establecer]:

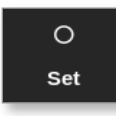

3. Introduzca la contraseña, si es necesario.

Se abre un teclado:

| Enter a Temperature in °C _ |          |     |          |          |  |  |  |
|-----------------------------|----------|-----|----------|----------|--|--|--|
| Value                       | 🖌 Set    |     | Add      | Subtract |  |  |  |
| Mode                        | 🖌 Auto   | D M | anual    | Slave    |  |  |  |
|                             |          |     |          |          |  |  |  |
| Esc                         | 7        | 8   | 9        | Delete   |  |  |  |
|                             | 4        | 5   | 6        |          |  |  |  |
|                             | $\dashv$ |     | $\vdash$ |          |  |  |  |
|                             | 1        | 2   | 3        | Enter    |  |  |  |
| off                         |          | •   |          |          |  |  |  |

4. Seleccione [Auto] para el modo.

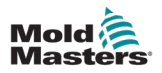

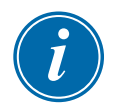

## ΝΟΤΑ

Para obtener más información sobre el modo Manual, consulte "5.7.1 Establecer modo manual" en la página 5-28.

Para obtener más información sobre el modo Esclavo, consulte "6.7 Modo esclavo" en la página 6-12.

- 5. Introduzca la temperatura requerida con el teclado o bien seleccione:
  - [Añadir] para aumentar la temperatura actual en una cantidad determinada
  - [Restar] para reducir la temperatura actual en una cantidad determinada

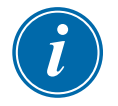

## NOTA

La temperatura configurada debe estar dentro de los límites configurados en los ajustes de la herramienta. Consulte "5.5 Configurar parámetros y ajustes" en la página 5-10 para obtener información sobre cómo establecer y cambiar estos límites.

6. Seleccione [**Intro**] para aceptar los cambios y volver a la pantalla Visualización de imágenes o bien seleccione [**Esc**] para borrar la entrada.

El usuario puede volver a la pantalla Visualización de imágenes en cualquier momento seleccionando [**Esc**].

## 6.19.4 Establecer el modo Manual con la pantalla Visualización de imágenes

- 1. Seleccione la zona o zonas deseadas.
- 2. Seleccione [Establecer]:

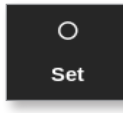

3. Introduzca la contraseña, si es necesario.

Se abre un teclado:

| Enter an Output Power % _ |        |   |        |          |  |  |  |
|---------------------------|--------|---|--------|----------|--|--|--|
| Value                     | 🖌 Set  |   | Add    | Subtract |  |  |  |
| Mode                      | _ Auto |   | lanual | Slave    |  |  |  |
| Esc                       | 7      | 8 | 9      | Delete   |  |  |  |
|                           | 4      | 5 | 6      |          |  |  |  |
|                           | 1      | 2 | 3      | Enter    |  |  |  |
| off                       | ·      | 0 |        |          |  |  |  |

- 4. Seleccione [Manual] para el modo.
- 5. Introduzca el porcentaje de potencia requerido.
- 6. Seleccione [**Intro**] para aceptar los cambios y volver a la pantalla Visualización de imágenes o bien seleccione [**Esc**] para borrar la entrada.

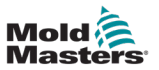

#### **FUNCIONAMIENTO**

El usuario puede volver a la pantalla Visualización de imágenes en cualquier momento seleccionando [**Esc**] dos veces.

Ahora los minipaneles/paneles tienen una pantalla que muestra "MAN" y la temperatura de forma alterna.

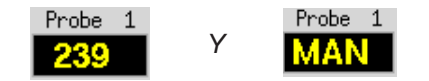

## 6.19.5 Establecer una zona como esclava en la pantalla Visualización de imágenes

1. Seleccione la zona o zonas deseadas:

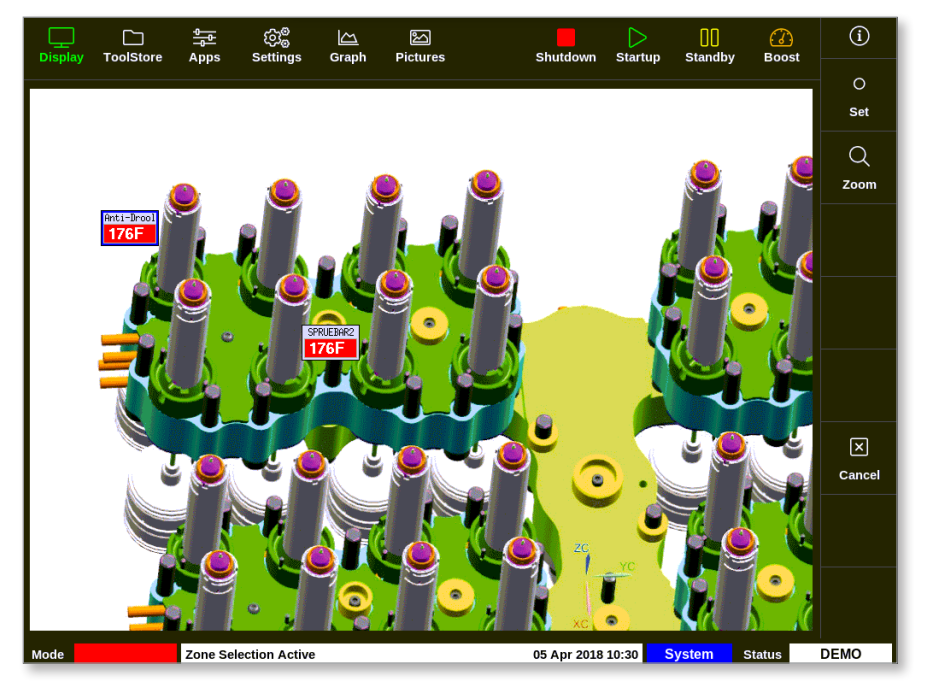

2. Seleccione [Establecer]:

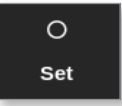

3. Introduzca la contraseña, si es necesario.

Se abre un teclado:

| Enter an Output Power % _ |       |     |       |          |  |  |  |
|---------------------------|-------|-----|-------|----------|--|--|--|
| Value                     | 🖌 Set |     | Add   | Subtract |  |  |  |
| Mode                      | Auto  | М М | anual | Slave    |  |  |  |
| Esc                       | 7     | 8   | 9     | Delete   |  |  |  |
|                           | 4     | 5   | 6     |          |  |  |  |
|                           | 1     | 2   | 3     | Enter    |  |  |  |
| off                       | ·     | 0   | ·     |          |  |  |  |

4. Seleccione [Esclava] para el modo.

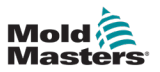

Se abre un cuadro de selección de zonas:

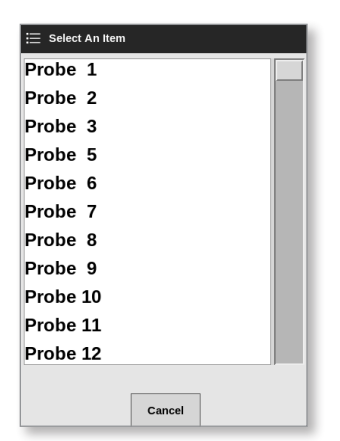

5. Seleccione la zona principal o bien seleccione [**Esc**] para volver a la pantalla Vista de imágenes sin esclavitud.

Ahora el minipanel muestra la zona seleccionada como zona esclava. Consulte Figura 6-19.

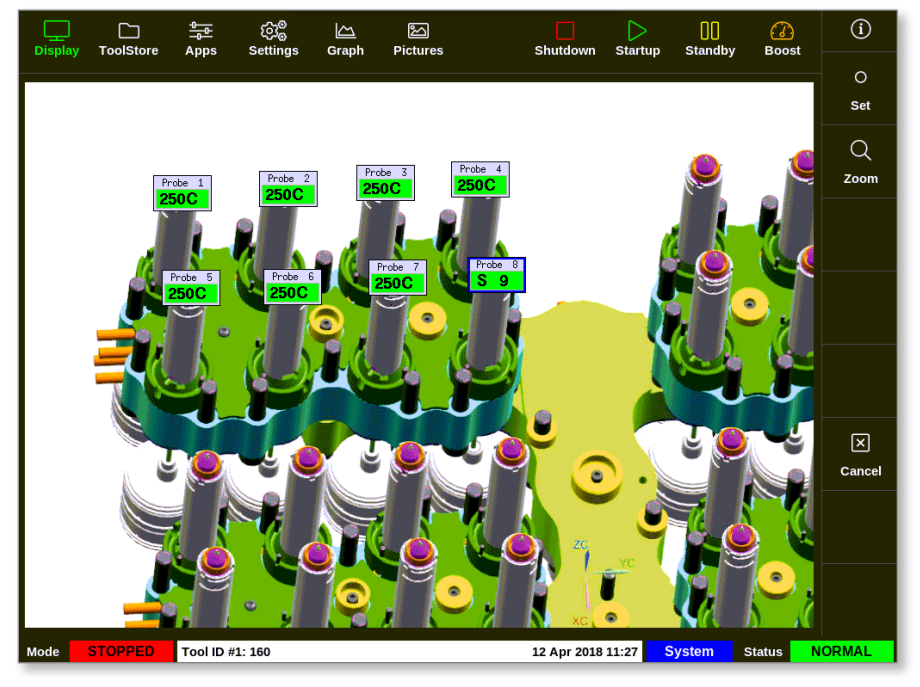

Figura 6-19 Pantalla Visualización de imágenes con una zona esclava

El usuario puede volver a la pantalla Visualización de imágenes en cualquier momento seleccionando [**Esc**] dos veces.

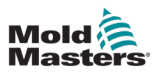

## 6.19.6 Abra la pantalla Zoom desde la pantalla Visualización de imágenes

1. Seleccione la zona o zonas deseadas:

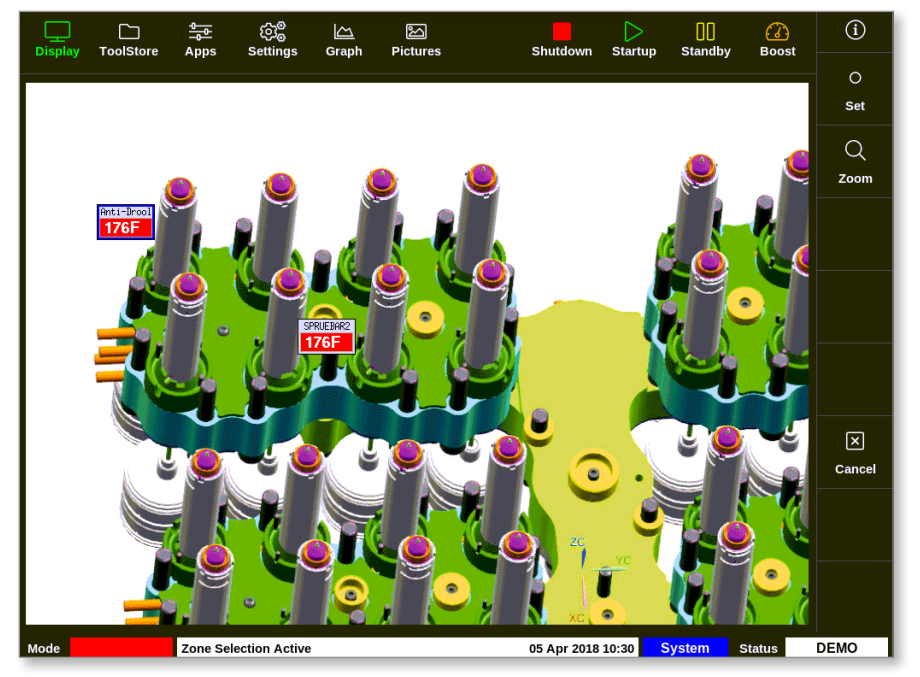

2. Seleccione [Zoom]:

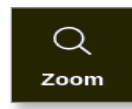

Se abre la pantalla Zoom. Para obtener más información sobre la pantalla Zoom, consulte "4.22.5 Pantalla Zoom" en la página 4-40.

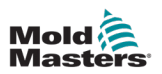

## 6.20 Supervisar el uso de energía: pantalla Energía

La pantalla Energía informa sobre el consumo de energía y materiales. Las estadísticas de energía se derivan de:

- parámetros que se introducen manualmente
- la corriente real que miden las tarjetas de control
- 1. Seleccione [Aplicaciones]:

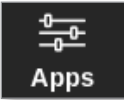

2. Seleccione [Energía]:

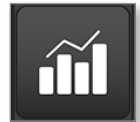

3. Introduzca la contraseña, si es necesario.

Se abre la pantalla Energía: Consulte Figura 6-20.

| Display ToolStore                              | <u></u> (있 / / / / / / / / / / / / / / / / / / | . 원<br>bh Pictures       | Shutdown               | )<br>Startup  | <b>[]]</b><br>Standby | 🕜<br>Boost | í              |
|------------------------------------------------|------------------------------------------------|--------------------------|------------------------|---------------|-----------------------|------------|----------------|
| Cavities 1<br>Part Weight (grams) 10           | 102 Amps (inst)<br>0.00 kW (inst)              | 0.00 Amps (<br>0.00 KW ( | avg) 0.00<br>avg) 0.00 |               |                       |            |                |
| Cycle Time (secs) 1<br>Material/hour (kg/h) 3( | 10.0 kWh (total)<br>67.2                       | 1.400 kWh/kg (           | avg) 0.000             |               |                       |            |                |
|                                                |                                                | 📕 Water Energy (Wh)      |                        |               |                       |            |                |
|                                                |                                                |                          |                        |               |                       |            | ැබුම<br>Config |
|                                                |                                                |                          |                        |               |                       |            | ↔<br>Scale     |
|                                                |                                                |                          |                        |               |                       |            |                |
|                                                |                                                | <del> </del>             |                        | · · · · · · · |                       | 0          | )<br>Print     |
|                                                |                                                | 5 Minutes                |                        |               |                       |            |                |
| Mode                                           | Tool ID #3: 144z + IO                          |                          | 04 May 2018 2          | 0:13 Sy       | stem Sta              | atus D     | ЕМО            |

Figura 6-20 Pantalla Energía: escala de tiempo de 5 minutos

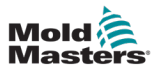

## 6.20.1 Configurar la pantalla Energía

El usuario puede configurar la pantalla Energía.

Para cambiar el período de tiempo que se muestra en el eje x, seleccione [Escala]:

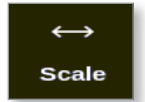

Las opciones de escala de tiempo disponibles son 5 minutos, 30 minutos y 24 horas.

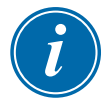

#### ΝΟΤΑ

Los gráficos de 5 y 30 minutos se muestran como gráficos de líneas. El gráfico de 24 horas se muestra como un gráfico de barras.

1. Seleccione [Configurar]:

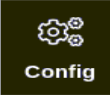

Se abre el cuadro Configuración de energía:

| 😑 Energy Setti | ngs                      |        |  |  |  |
|----------------|--------------------------|--------|--|--|--|
| Settings       |                          |        |  |  |  |
| Part Weight (g | 10.00                    |        |  |  |  |
| Cycle Time (se | 10.0 >                   |        |  |  |  |
| Graph          | Graph Water Energy       |        |  |  |  |
| Reset Total En | Reset Total Energy (kWh) |        |  |  |  |
|                |                          |        |  |  |  |
|                | ОК                       | Cancel |  |  |  |

2. Seleccione [Peso de la pieza (gramos)]:

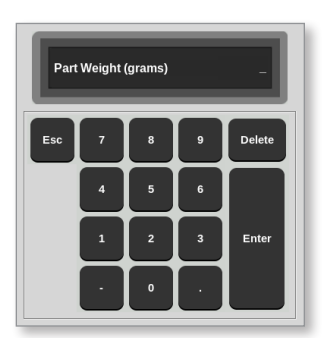

3. Introduzca el peso de la pieza o seleccione [**Esc**] para volver al cuadro Configuración de energía.
4. Seleccione [Tiempo de ciclo (segundos)]:

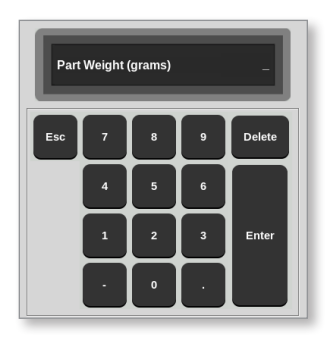

5. Seleccione [Grafico]:

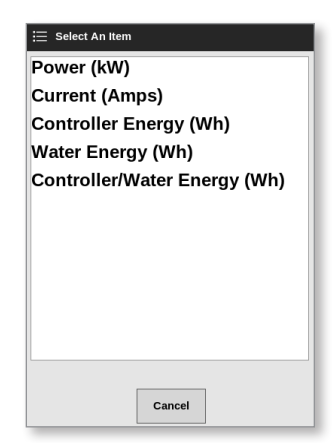

6. Pulse [Aceptar] para aceptar o bien [Cancelar] para volver a la pantalla Energía.El usuario puede restablecer a 0 la energía total utilizada con el botón [Restablecer].

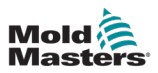

## 6.20.2 Imprimir los gráficos de la pantalla Energía

El usuario puede imprimir los gráficos desde la pantalla Energía.

1. Seleccione [Imprimir]:

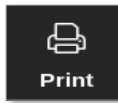

Se abre un cuadro de mensaje:

| 6    | Information      |
|------|------------------|
| Prin | ting please wait |
|      |                  |

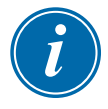

## ΝΟΤΑ

El usuario debe seleccionar la configuración de impresión predeterminada en la pantalla [**Impresoras**]. Las salidas se envían directamente a este valor predeterminado una vez que el usuario selecciona el botón [**Impresión**]. No se abrirá ningún cuadro de configuración de la impresora.

Consulte "5.13 Configurar una impresora" en la página 5-50 para obtener más información.

## 6.21 Exportar datos de herramientas: pantalla Exportación

La consola archiva automáticamente los datos en un archivo .csv cada 5 minutos cuando está en funcionamiento. Cuando se han registrado 8 horas de datos, el archivo .csv se comprime para ahorrar espacio de almacenamiento y se guarda. A continuación, se crea otro archivo .csv. El cuadro Datos de historial archivados automáticamente de la pantalla Exportar muestra estos archivos archivados, que están disponibles para copia de seguridad.

El usuario también puede exportar datos históricos del controlador en cualquier momento con la pantalla Exportar.

- 1. Inserte una memoria USB en uno de los puertos USB de la consola.
- 2. Seleccione [Aplicaciones]:

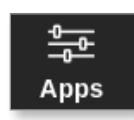

3. Seleccione [Exportar]:

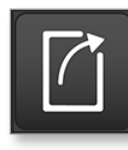

4. Introduzca la contraseña, si es necesario.

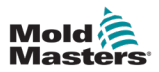

| Se | abre | la | pantalla | Ex | portar: | Consult | e | Figura | 6-21. |
|----|------|----|----------|----|---------|---------|---|--------|-------|
|    |      |    |          |    |         |         |   | J      |       |

| 다. 유명 (전문 문화)<br>Display ToolStore Export Settings Graph F                                                                                                    | Pictures Shutdown Sta                                                                                                    | artup Standby Boost  |
|----------------------------------------------------------------------------------------------------|----------------------------------------------------------------------------------------------------|----------------------|
| Export History Data<br>Start Date Wed Mar 14 07:52:33 2018 ><br>End Date Thu Mar 15 08:10:30 2018 ><br>First Zone Probe 1 ><br>Last Zone Probe 22 ><br>EEEE Export | Auto Archived History Data<br>14-03-2018am.csv<br>13-03-2018am.csv<br>12-03-2018am.csv<br>12-03-2018pm.csv<br>11-03-2018pm.csv<br>11-03-2018pm.csv<br>10-03-2018am.csv |                      |
| Mode STOPPED Tool ID #0: None                                                                                                    | 15 Mar 2018 08:17                                                                                                    | System Status NORMAL |

Figura 6-21 Pantalla Exportar

5. Seleccione [Fecha de inicio] y [Fecha final] en los menús desplegables:

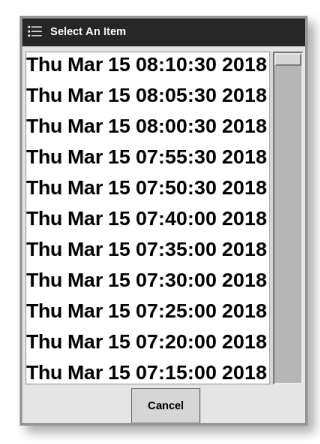

6. Seleccione [Primera zona] y [Última zona] en los menús desplegables:

| 듣 Select An Item |        |
|------------------|--------|
| Probe 1          |        |
| Probe 2          |        |
| Probe 3          |        |
| Probe 4          |        |
| Probe 5          |        |
| Probe 6          |        |
| Probe 7          |        |
| Probe 8          |        |
| Probe 9          |        |
| Probe 10         |        |
| Probe 11         |        |
|                  | Cancel |

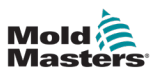

7. Seleccione [Exportar]:

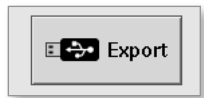

Este mensaje aparece cuando se transfieren datos:

| i Information                                |  |
|----------------------------------------------|--|
| Do not remove media while transferring data. |  |
|                                              |  |

8. Quite la memoria USB una vez que haya desaparecido el mensaje.

En el caso de que el controlador no esté funcionando correctamente y no se pueda arreglar con el manual, será necesario contactar con *Mold-Masters* para obtener ayuda adicional.

*Mold-Masters* recomienda exportar una copia de la configuración del controlador y enviarla a *help@moldmasters.com.* 

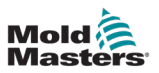

## 6.22 Supervisar cambios en el controlador: pantalla Acciones

Esta pantalla es una lista con fecha de todos los cambios operativos realizados en el controlador o su configuración. Su tamaño está limitado al espacio disponible en disco, pero por lo general puede contener 12 meses de información.

Si se necesita el registro de operaciones de un período más largo, el historial debe exportarse semanal o mensualmente y almacenarse de forma externa.

1. Seleccione [Aplicaciones]:

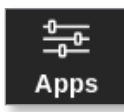

2. Seleccione [Acciones]:

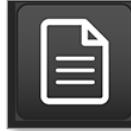

Se abre la pantalla Acciones:

|                     |         |                 |          |             |                | 0          | í      |
|---------------------|---------|-----------------|----------|-------------|----------------|------------|--------|
| Display ToolStore   | Actions | Settings Graph  | Pictures | Snutdowr    | n Startup Star | iaby Boost |        |
| Time                | User    | Action          | Zone     | Value       | Old Value      | Tool #     |        |
| 2018-03-09 14:41:48 | System  | Tool Loaded     |          | Tool ID 1   |                | 1          |        |
| 2018-03-09 14:36:25 | System  | Tool Loaded     |          | Tool ID 3   |                | 3          |        |
| 2018-03-09 14:36:11 | System  | Controller Mode |          | Stopped     | Run            | 1          |        |
| 2018-03-09 14:35:47 | System  | Tool Saved      |          | Tool ID 1   |                | 1          |        |
| 2018-03-09 14:35:31 | System  | User Login      |          |             |                | 1          |        |
| 2018-03-09 14:35:25 | System  | User Logout     |          |             |                | 1          |        |
| 2018-03-09 14:34:19 | System  | User Login      |          |             |                | 1          |        |
| 2018-03-09 14:34:11 | Factory | User Logout     |          |             |                | 1          |        |
| 2018-03-09 14:32:04 | Factory | Tool Saved      |          | Tool ID 1   |                | 1          |        |
| 2018-03-09 14:29:49 | Factory | Tool Name       |          | ryu7        |                | 1          |        |
| 2018-03-09 14:28:50 | Factory | Tool Saved      |          | Tool ID 2   |                | 1          | Page   |
| 2018-03-09 14:27:52 | Factory | Controller Mode |          | Run         | Stopped        | 1          |        |
| 2018-03-09 14:23:59 | Factory | User Login      |          |             |                | 1          |        |
| 2018-03-09 14:23:50 | System  | User Logout     |          |             |                | 1          | Page   |
| 2018-03-09 14:22:02 | System  | Setpoint        | Probe 40 | 40.0        | 250.0          | 1          |        |
| 2018-03-09 14:22:02 | System  | Setpoint        | Probe 39 | 40.0        | 250.0          | 1          | Y      |
| 2018-03-09 14:22:02 | System  | Setpoint        | Probe 38 | 40.0        | 250.0          | 1          | Eilter |
| 2018-03-09 14:22:02 | System  | Setpoint        | Probe 37 | 40.0        | 250.0          | 1          |        |
| 2018-03-09 14:22:02 | System  | Setpoint        | Probe 36 | 40.0        | 250.0          | 1          | Б      |
| 2018-03-09 14:22:02 | System  | Setpoint        | Probe 35 | 40.0        | 250.0          | 1          |        |
| 2018-03-09 14:22:02 | System  | Setpoint        | Probe 34 | 40.0        | 250.0          | 1          | Print  |
| 2018-03-09 14:22:02 | System  | Setpoint        | Probe 33 | 40.0        | 250.0          | 1          |        |
| 2018-03-09 14:22:02 | System  | Setpoint        | Probe 32 | 40.0        | 250.0          | 1          |        |
| 2018-03-09 14:22:02 | System  | Setpoint        | Probe 31 | 40.0        | 250.0          | 1          |        |
| Mode STOPPED        | Tool ID | #1: 160         |          | 09 Mar 2018 | 14:47 System   | Status     | DEMO   |

Figura 6-22 Pantalla Acciones

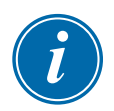

## ΝΟΤΑ

Si no tiene acceso a la pantalla Acciones o si ha cerrado sesión, la pantalla aparecerá vacía. Después de iniciar sesión, la pantalla se actualizará y mostrará una lista de acciones.

3. Seleccione el encabezado **N.º herramienta** para filtrar las acciones de la herramienta seleccionada actualmente.

Puede moverse por la lista de acciones en una pantalla determinada con la barra de desplazamiento del lado derecho de la pantalla.

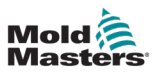

Puede desplazarse por las páginas de acciones con los botones [**Página** ▲] o [**Página** ▼].

4. Seleccione [Filtro]:

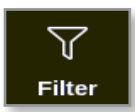

Se abre el cuadro Configuración de filtro:

| Ξ Filter Settings |     |     |       |        |
|-------------------|-----|-----|-------|--------|
| Settings          |     |     |       |        |
| Start Date        | All |     | >     |        |
| End Date          | All |     | >     |        |
| Action            | All |     | >     |        |
| User              |     | All | >     |        |
| Zone              |     | All | >     |        |
| Reset Filters     |     |     | Reset |        |
|                   |     |     |       |        |
|                   |     |     |       |        |
|                   |     |     |       |        |
|                   |     |     |       |        |
|                   |     |     | ок    | Cancel |

5. Seleccione [Fecha de inicio] y [Fecha final] para filtrar por fecha:

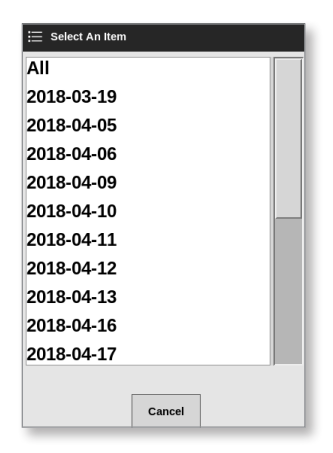

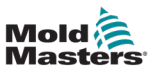

6. Seleccione [Acción] para filtrar por acción:

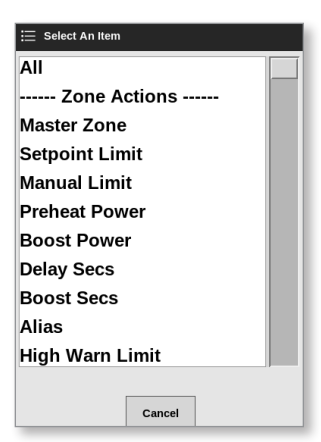

7. Seleccione [Usuario] para filtrar por usuario:

| ≔ Select An Item |
|------------------|
| All              |
| User             |
| System           |
|                  |
|                  |
|                  |
|                  |
|                  |
|                  |
|                  |
|                  |
| Cancel           |

8. Seleccione [Zona] para filtrar por zona:

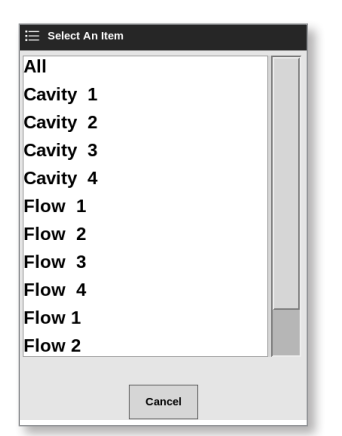

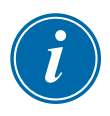

## NOTA

Seleccione [**Restablecer filtros**] para devolver todas las opciones de filtro a "Todas" si es necesario.

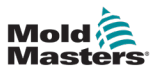

9. Seleccione [Aceptar] para mostrar los resultados. Consulte Figura 6-23.

|            | ToolStore  | Actions | ලා <sub>ම</sub><br>Settings | Graph | Pictures  | Shutdow    | Startup Stan    | dby Boo | )<br>st | í       |
|------------|------------|---------|-----------------------------|-------|-----------|------------|-----------------|---------|---------|---------|
|            |            |         |                             |       |           |            |                 |         |         |         |
| Tir        | ne         | User    | Action                      |       | Zone      | Value      | Old Value       | Tool #  |         |         |
| 2018-04-1  | 3 15:54:33 | System  | User Log                    | jin   |           |            |                 | 10      |         |         |
| 2018-04-1  | 3 15:53:12 | System  | User Log                    | out   |           |            |                 | 10      |         |         |
| 2018-04-1  | 3 15:52:54 | System  | Tool Sav                    | ed    |           | Tool ID 21 |                 | 10      |         |         |
| 2018-04-1  | 3 15:50:51 | System  | User Log                    | jin 🛛 |           |            |                 | 10      |         |         |
| 2018-04-1  | 3 15:33:00 | System  | User Log                    | out   |           |            |                 | 8       |         |         |
| 2018-04-1  | 3 15:31:55 | System  | User Log                    | jin 👘 |           |            |                 | 8       |         |         |
| 2018-04-12 | 7 19:53:14 | System  | User Auto-L                 | ogout |           |            |                 | 8       |         |         |
| 2018-04-12 | 7 19:48:43 | System  | Group                       |       | Cavity 16 | Group 1    | Group 255       | 8       |         |         |
| 2018-04-12 | 7 19:48:43 | System  | Group                       |       | Cavity 15 | Group 1    | Group 255       | 8       |         | $\land$ |
| 2018-04-12 | 7 19:48:43 | System  | Group                       |       | Cavity 14 | Group 1    | Group 255       | 8       |         | Dana    |
| 2018-04-12 | 7 19:48:43 | System  | Group                       |       | Cavity 13 | Group 1    | Group 255       | 8       |         | raje    |
| 2018-04-12 | 7 19:48:43 | System  | Group                       |       | Flow 12   | Group 1    | Group 0         | 8       |         |         |
| 2018-04-12 | 7 19:48:43 | System  | Group                       |       | Flow 11   | Group 1    | Group 0         | 8       |         |         |
| 2018-04-13 | 7 19:48:43 | System  | Group                       |       | Flow 10   | Group 1    | Group 0         | 8       |         | Page    |
| 2018-04-12 | 7 19:48:43 | System  | Group                       |       | Flow 9    | Group 1    | Group 0         | 8       |         |         |
| 2018-04-1  | 7 19:48:43 | System  | Group                       |       | Flow 8    | Group 1    | Group 0         | 8       |         |         |
| 2018-04-1  | 7 19:48:43 | System  | Group                       |       | Flow 7    | Group 1    | Group 0         | 8       |         | Filter  |
| 2018-04-12 | 7 19:48:43 | System  | Group                       |       | Flow 6    | Group 1    | Group 0         | 8       |         |         |
| 2018-04-1  | 7 19:48:43 | System  | Group                       |       | Flow 5    | Group 1    | Group 0         | 8       |         | _L      |
| 2018-04-1  | 7 19:48:43 | System  | Group                       |       | Flow 4    | Group 1    | Group 0         | 8       |         |         |
| 2018-04-1  | 7 19:48:43 | System  | Group                       |       | Flow 3    | Group 1    | Group 0         | 8       |         | Print   |
| 2018-04-1  | 7 19:48:43 | System  | Group                       |       | Flow 2    | Group 1    | Group 0         | 8       |         |         |
| 2018-04-1  | 7 19:48:43 | System  | Group                       |       | Flow 1    | Group 1    | Group 0         | 8       |         |         |
| 2018-04-1  | 7 19:48:43 | System  | Group                       |       | Cavity 12 | Group 1    | Group 0         | 8       |         |         |
| Mode       | STOPPED    | Tool ID | #10: 60zone                 |       |           | 18 Apr 203 | 18 15:58 System | Status  |         | DEMO    |

Figura 6-23 Pantalla de acciones: se muestran los resultados

10. Seleccione [Imprimir] para exportar o imprimir los resultados filtrados:

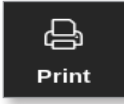

Aparece un cuadro de mensaje:

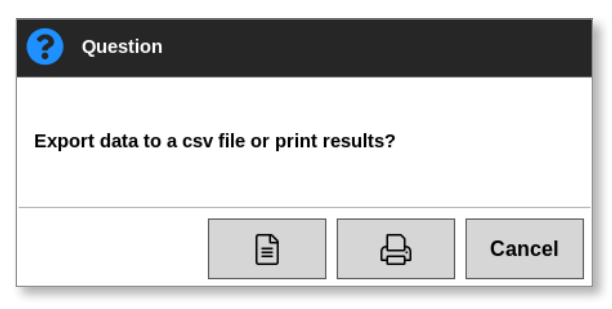

11. Seleccione [**Exportar**] o [**Imprimir**] como sea necesario o bien seleccione [**Cancelar**] para volver a la pantalla de resultados filtrados.

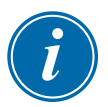

## ΝΟΤΑ

El usuario debe seleccionar la configuración de impresión predeterminada en la pantalla [**Impresoras**]. Las salidas se envían directamente a este valor predeterminado una vez que el usuario selecciona el botón [**Impresión**]. No se abrirá ningún cuadro de configuración de la impresora.

Consulte "5.13 Configurar una impresora" en la página 5-50 para obtener más información.

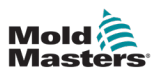

## 6.23 Supervisar alarmas: pantalla Alarmas

1. Seleccione [Aplicaciones]:

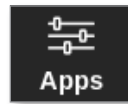

2. Seleccione [Alarmas]:

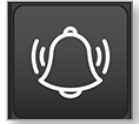

Se abre la pantalla Alarmas: Consulte Figura 6-21.

| Display   | ToolStore  | - <u>-</u><br>Alarms | ැබුම්<br>Settings | <u>〜</u><br>Graph | Pictures |           | Shutdown    | )<br>Startup | ]]<br>Standby | Boost  | í        |
|-----------|------------|----------------------|-------------------|-------------------|----------|-----------|-------------|--------------|---------------|--------|----------|
|           |            |                      |                   |                   |          |           |             |              |               |        | -        |
| 11        | me         | Zone                 | Setpo             | int               | Actual   | Event     | Tool #      |              |               |        |          |
| 2018-03-0 | 9 19:21:41 | Probe 10             | 650.0             | 0                 | 0.0      | N/Z       | 2           |              |               |        |          |
| 2018-03-0 | 9 19:19:39 | Probe 12             | 250.0             | 0                 | 227.0    | Warn Low  | 11          |              |               |        |          |
| 2018-03-0 | 9 19:19:39 | Probe 11             | 250.0             | 0                 | 227.0    | Warn Low  | 11          |              |               |        |          |
| 2018-03-0 | 9 19:19:39 | Probe 10             | 250.0             | 0                 | 227.0    | Warn Low  | 11          |              |               |        |          |
| 2018-03-0 | 9 19:19:39 | Probe 9              | 250.0             | 0                 | 227.0    | Warn Low  | 11          |              |               |        |          |
| 2018-03-0 | 9 19:19:39 | Probe 8              | 250.0             | 0                 | 227.0    | Warn Low  | 11          |              |               |        |          |
| 2018-03-0 | 9 19:19:39 | Probe 7              | 250.0             | 0                 | 227.0    | Warn Low  | 11          |              |               |        |          |
| 2018-03-0 | 9 19:19:39 | Probe 6              | 250.0             | 0                 | 227.0    | Warn Low  | 11          |              |               |        |          |
| 2018-03-0 | 9 19:19:39 | Probe 5              | 250.0             | 0                 | 227.0    | Warn Low  | 11          |              |               |        |          |
| 2018-03-0 | 9 19:19:39 | Probe 4              | 250.0             | 0                 | 227.0    | Warn Low  | 11          |              |               |        |          |
| 2018-03-0 | 9 19:19:39 | Probe 3              | 250.0             | 0                 | 227.0    | Warn Low  | 11          |              |               |        | Page     |
| 2018-03-0 | 9 19:19:39 | Probe 2              | 250.              | 0                 | 227.0    | Warn Low  | 11          |              |               |        |          |
| 2018-03-0 | 9 19:19:39 | Probe 1              | 250.0             | 0                 | 227.0    | Warn Low  | 11          |              |               |        |          |
| 2018-03-0 | 9 19:19:02 | Probe 7              | 250.0             | 0                 | 110.0    | Alarm Low | 11          |              |               |        | Page     |
| 2018-03-0 | 9 19:19:02 | Probe 6              | 250.              | 0                 | 110.0    | Alarm Low | 11          |              |               |        |          |
| 2018-03-0 | 9 19:19:02 | Probe 5              | 250.0             | 0                 | 110.0    | Alarm Low | 11          |              |               |        | $\nabla$ |
| 2018-03-0 | 9 19:19:02 | Probe 4              | 250.0             | 0                 | 110.0    | Alarm Low | 11          |              |               |        | Eilter   |
| 2018-03-0 | 9 19:19:02 | Probe 3              | 250.0             | 0                 | 110.0    | Alarm Low | 11          |              |               |        | Filter   |
| 2018-03-0 | 9 19:19:02 | Probe 2              | 250.0             | 0                 | 110.0    | Alarm Low | 11          |              |               |        | л        |
| 2018-03-0 | 9 19:19:02 | Probe 1              | 250.              | 0                 | 110.0    | Alarm Low | 11          |              |               |        | ß        |
| 2018-03-0 | 9 19:19:02 | Probe 12             | 250.              | 0                 | 110.0    | Alarm Low | 11          |              |               |        | Print    |
| 2018-03-0 | 9 19:19:02 | Probe 11             | 250.0             | 0                 | 110.0    | Alarm Low | 11          |              |               |        |          |
| 2018-03-0 | 9 19:19:02 | Probe 10             | 250.0             | 0                 | 110.0    | Alarm Low | 11          |              |               |        |          |
| 2018-03-0 | 9 19:19:02 | Probe 9              | 250.0             | 0                 | 110.0    | Alarm Low | 11          |              |               |        |          |
| Mode      | STOPPED    | Tool ID #1           | L: 160            |                   |          |           | 09 Mar 2018 | 14:54 S      | ystem         | Status | NORMAL   |

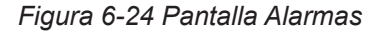

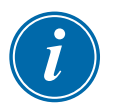

## NOTA

Si no tiene acceso a la pantalla Alarmas o si ha cerrado sesión, la pantalla aparecerá vacía. Después de iniciar sesión, la pantalla se actualizará y mostrará una lista de alarmas.

Puede moverse por la lista de acciones en una pantalla determinada con la barra de desplazamiento del lado derecho de la pantalla.

Puede desplazarse por las páginas de acciones con los botones [Página ▲] o [Página ▼].

- 3. Seleccione el encabezado **N.º herramienta** para filtrar las alarmas de la herramienta seleccionada actualmente.
- 4. Seleccione [Filtro]:

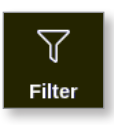

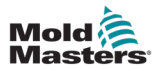

Se abre el cuadro Configuración de filtro:

| Start Date    | All | >     |  |
|---------------|-----|-------|--|
| End Date      | All | >     |  |
| Action        | All | >     |  |
| Jser          | AI  | >     |  |
| Zone          | AI  | >     |  |
| Reset Filters |     | Reset |  |
|               |     |       |  |
|               |     |       |  |
|               |     |       |  |

5. Seleccione [Fecha de inicio] y [Fecha final] para filtrar por fecha:

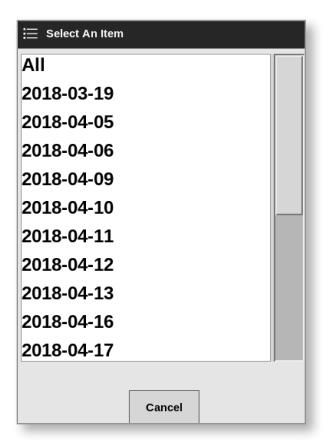

6. Seleccione [Acción] para filtrar por acción:

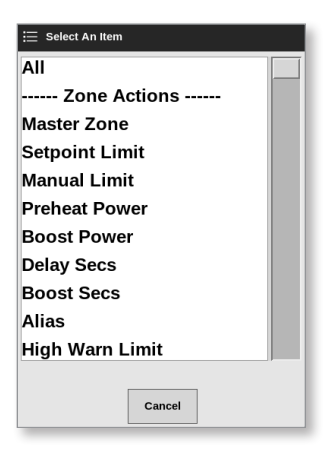

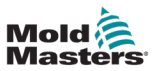

7. Seleccione [Usuario] para filtrar por usuario:

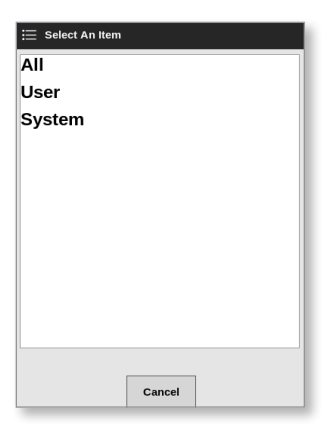

8. Seleccione [Zona] para filtrar por zona:

| 📃 Select An Item |        |
|------------------|--------|
| All              |        |
| Cavity 1         |        |
| Cavity 2         |        |
| Cavity 3         |        |
| Cavity 4         |        |
| Flow 1           |        |
| Flow 2           |        |
| Flow 3           |        |
| Flow 4           |        |
| Flow 1           |        |
| Flow 2           |        |
|                  |        |
|                  | Cancel |

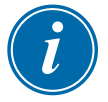

## ΝΟΤΑ

Puede seleccionar [**Restablecer filtros**] para devolver todas las opciones de filtro a "Todas".

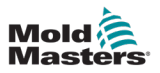

9. Seleccione [Aceptar] para mostrar los resultados:

| Display    | TaalStore  |            | ැටීම<br>Settings | Graph | کے<br>Bictures |            | Shutdown    | Starts | UD Standby | Boost  | í        |
|------------|------------|------------|------------------|-------|----------------|------------|-------------|--------|------------|--------|----------|
| Display    | rooistore  | Aldinis    | Settings         | Graph | Fictures       |            | Shutuown    | Startt | ip Stanuby | BUUSI  |          |
| Tir        | ne         | Zone       | Setpoint         |       | Actual         | Event      | Tool #      |        |            |        |          |
| 2018-04-1  | 3 14:21:11 | TIP 1      | 482.0            |       | 0.0            | N/Z        | 8           |        |            |        |          |
| 2018-04-1  | 3 12:50:11 | TIP 1      | 482.0            |       | 0.0            | N/Z        | 8           |        |            |        |          |
| 2018-04-12 | 7 20:12:33 | TIP 1      | 482.0            |       | 0.0            | N/Z        | 8           |        |            |        |          |
| 2018-04-0  | 3 20:51:25 | TIP 1      | 482.0            |       | 0.0            | N/Z        | 8           |        |            |        |          |
| 2018-04-0  | 5 14:35:16 | TIP 1      | 482.0            |       | 0.0            | N/Z        | 8           |        |            |        |          |
| 2018-04-0  | 5 14:33:30 | TIP 1      | 437.0            |       | 476.0          | Warn High  | 22          |        |            |        |          |
| 2018-04-0  | 6 14:33:11 | TIP 1      | 437.0            |       | 527.0          | Alarm High | 22          |        |            |        |          |
| 2018-04-0  | 5 14:29:04 | TIP 1      | 527.0            |       | 489.0          | Warn Low   | 22          |        |            |        |          |
| 2018-04-0  | 3 14:21:12 | TIP 1      | 482.0            |       | 442.0          | Warn Low   | 22          |        |            |        |          |
| 2018-04-0  | 5 14:13:27 | TIP 1      | 482.0            |       | 77.0           | Alarm Low  | 22          |        |            |        |          |
| 2018-04-0  | 3 13:54:25 | TIP 1      | 482.0            |       | 444.0          | Warn Low   | 22          |        |            |        | Page     |
| 2018-04-0  | 3 13:54:21 | TIP 1      | 482.0            |       | 438.0          | Alarm Low  | 22          |        |            |        |          |
| 2018-04-0  | 5 13:45:40 | TIP 1      | 437.0            |       | 476.0          | Warn High  | 22          |        |            |        |          |
| 2018-04-0  | 3 13:45:21 | TIP 1      | 437.0            |       | 527.0          | Alarm High | 22          |        |            |        | Page     |
| 2018-04-0  | 5 13:41:14 | TIP 1      | 527.0            |       | 489.0          | Warn Low   | 22          |        |            |        |          |
| 2018-04-0  | 5 13:33:22 | TIP 1      | 482.0            |       | 442.0          | Warn Low   | 22          |        |            |        | $\nabla$ |
| 2018-04-0  | 3 13:25:38 | TIP 1      | 482.0            |       | 77.0           | Alarm Low  | 22          |        |            |        | Filter   |
| 2018-04-0  | 5 13:06:36 | TIP 1      | 482.0            |       | 444.0          | Warn Low   | 22          |        |            |        |          |
| 2018-04-0  | 5 13:06:32 | TIP 1      | 482.0            |       | 438.0          | Alarm Low  | 22          |        |            |        | л        |
| 2018-04-0  | 3 12:57:51 | TIP 1      | 437.0            |       | 476.0          | Warn High  | 22          |        |            |        | ß        |
| 2018-04-0  | 6 12:57:33 | TIP 1      | 437.0            |       | 527.0          | Alarm High | 22          |        |            |        | Print    |
| 2018-04-0  | 3 12:53:25 | TIP 1      | 527.0            |       | 489.0          | Warn Low   | 22          |        |            |        |          |
| 2018-04-0  | 3 12:45:33 | TIP 1      | 482.0            |       | 442.0          | Warn Low   | 22          |        |            |        |          |
| 2018-04-0  | 5 12:37:49 | TIP 1      | 482.0            |       | 77.0           | Alarm Low  | 22          |        |            |        |          |
| Mode       |            | Tool ID #1 | 0: 60zone        |       |                |            | 18 Apr 2018 | 15:58  | System     | Status | DEMO     |

Figura 6-25 Pantalla Alarmas: se muestran los resultados

El usuario puede imprimir estos resultados con el botón [Imprimir]:

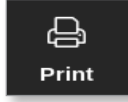

Se abre un cuadro de mensaje:

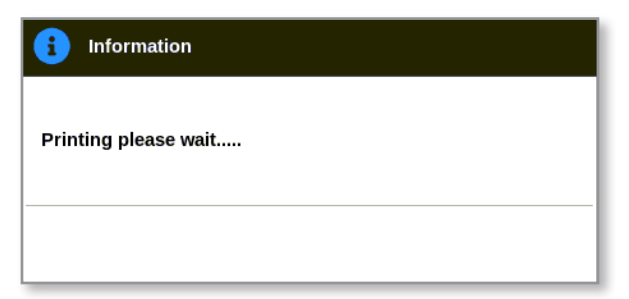

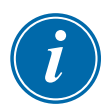

## ΝΟΤΑ

El usuario debe seleccionar la configuración de impresión predeterminada en la pantalla [**Impresoras**]. Las salidas se envían directamente a este valor predeterminado una vez que el usuario selecciona el botón [**Impresión**]. No se abrirá ningún cuadro de configuración de la impresora.

Consulte "5.13 Configurar una impresora" en la página 5-50 para obtener más información.

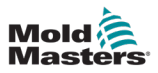

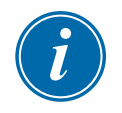

## 6.24 Conectar de forma remota: Pantalla Remota

#### IMPORTANTE

Antes de configurar la aplicación VNC, el usuario debe configurar una red por cable o inalámbrica. Consulte "7.7 Configurar una conexión de red" en la página 7-13.

Hay una aplicación VNC disponible para conectarse, supervisar y controlar una aplicación externa alojada en un ordenador remoto en red. El usuario puede utilizar toda la pantalla o bien solo parte de ella para ver la aplicación remota.

Las consolas TS12 y TS17 son compatibles con VNC y se pueden vincular a otra aplicación VNC en un ordenador externo. El control se puede intercambiar en cualquier dirección y la operación se puede centralizar desde un solo punto.

Los usuarios pueden manejar la aplicación de pantalla táctil desde un terminal conectado en una ubicación distante o bien desde un teléfono móvil, si el teléfono tiene instalado el programa VNC correcto.

1. Seleccione [Aplicaciones]:

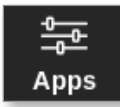

2. Seleccione [Remoto]:

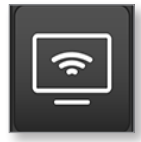

3. Introduzca la contraseña, si es necesario.

Se abre la pantalla Remoto con el cuadro de configuración de VNC. Consulte Figura 6-26.

| Display | C<br>ToolStore | Remote    | ැබීම්<br>Settings | Graph   | 원<br>Pictures |   | Shutdown    | Startup | []]<br>Standby | 🕜<br>Boost | í         |
|---------|----------------|-----------|-------------------|---------|---------------|---|-------------|---------|----------------|------------|-----------|
| VNC Se  | ettings        |           |                   |         |               | ] |             |         |                |            |           |
| Server  | Address        |           |                   | 0.0.0.0 | >             |   |             |         |                |            |           |
| VNC Pa  | assword        |           |                   |         | >             |   |             |         |                |            |           |
| View F  | ullscreen Or \ | Windowed  |                   | Full 📕  | Window        |   |             |         |                |            |           |
| Master  | IP Address     |           |                   |         |               |   |             |         |                |            | Start VNC |
| Master  | Address        |           |                   | 0.0.0.0 | >             |   |             |         |                |            |           |
|         |                |           |                   |         |               |   |             |         |                |            |           |
|         |                |           |                   |         |               |   |             |         |                |            |           |
|         |                |           |                   |         |               |   |             |         |                |            |           |
|         |                |           |                   |         |               |   |             |         |                |            |           |
|         |                |           |                   |         |               |   |             |         |                |            |           |
|         |                |           |                   |         |               |   |             |         |                |            |           |
|         |                |           |                   |         |               |   |             |         |                |            |           |
|         |                |           |                   |         |               |   |             |         |                |            |           |
|         |                |           |                   |         |               |   |             |         |                |            |           |
|         |                | _         |                   |         |               |   |             | _       |                |            |           |
| Mode    |                | Tool ID # | 13: testy         |         |               |   | 02 May 2018 | 23:20   | System         | Status     | DEMO      |

Figura 6-26 Pantalla Remoto con cuadro Configuración de VNC

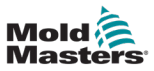

4. Introduzca [Dirección de servidor]:

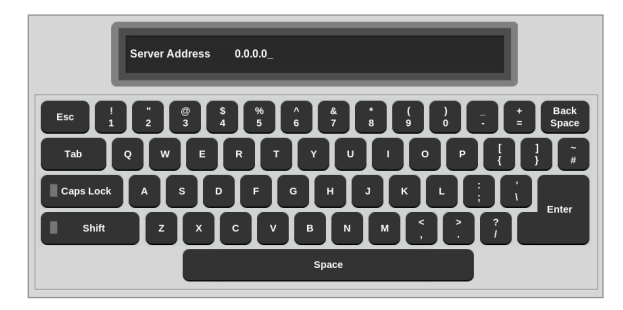

5. Introduzca [Contraseña VNC]:

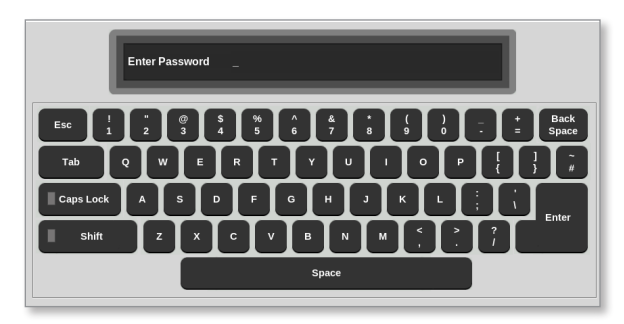

6. Seleccione [Modo visor]:

## ΝΟΤΑ

En el modo ventana, el usuario puede ver distintas partes de la pantalla con las barras de desplazamiento. En el modo pantalla Completa, el usuario solo puede ver la pantalla VNC. En el modo Solo visor, el usuario puede ver la pantalla VNC pero no controlarla.

- 7. Para el modo de pantalla completa, introduzca [Tiempo de espera del visor].
- 8. Seleccione [Iniciar VNC] para conectarse al escritorio remoto:

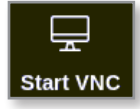

## 6.24.1 Detener el VNC

Si se selecciona el modo ventana: seleccione [**Detener VNC**] para volver a la pantalla Remoto con el cuadro Configuración de VNC.

Si se selecciona el modo pantalla Completa: el usuario debe esperar a que se complete el tiempo de espera del visor.

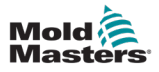

# Sección 7 - Acceso de usuarios y trabajo en red

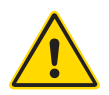

## ADVERTENCIA

Asegúrese de haber leído completamente "Sección 3 - Seguridad" en la página 3-1 antes de cambiar o configurar el acceso de usuario o una red.

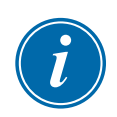

## ΝΟΤΑ

El usuario no puede definir puestos de trabajo, como Operador 1 u Operador 2.

Solo pueden acceder a esta pantalla los usuarios con permiso de página de acceso.

1. Seleccione [Ajustes]:

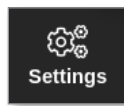

2. Seleccione [Acceso de usuario]:

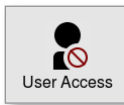

3. Introduzca la contraseña, si es necesario.

7.1 Pantalla Acceso de usuario

Se abre la pantalla Acceso de usuario. Consulte Figura 7-1.

| User Access         |            |                                                                                                    |            |                                                                                                    |
|---------------------|------------|----------------------------------------------------------------------------------------------------|------------|----------------------------------------------------------------------------------------------------|
| Level 1-4 Level 5-8 | Level 9-12 |                                                                                                    |            |                                                                                                    |
| Options:            | 1 Operator | 2 Operator                                                                                                    | 3 Operator | 4 Operator                                                                                                    |
| Console Mode:       |            |                                                                                                    |            |                                                                                                    |
| Enter Run Mode      |            |                                                                                                    |            |                                                                                                    |
| Enter Standby Mode  |            |                                                                                                    | ~          | ~                                                                                                    |
| Enter Startup Mode  | ~          | ✓                                                                                                    | <b>.</b>   | <b>•</b>                                                                                                    |
| Enter Shutdown Mode | ~          | <ul> <li>Image: A set of the set of the</li></ul> | <b>~</b>   | <ul> <li>Image: A set of the set of the</li></ul> |
| Enter Boost Mode    |            | ✓                                                                                                    | <b>_</b>   | <b>~</b>                                                                                                    |
| Enter Stop Mode     |            |                                                                                                    |            | <b>•</b>                                                                                                    |
| Enter Purge Mode    |            | ✓                                                                                                    | <b>~</b>   | ✓                                                                                                    |
| Start Tooltest      |            |                                                                                                    |            |                                                                                                    |
| ¢°                  |            |                                                                                                    |            |                                                                                                    |
| Back                |            |                                                                                                    |            |                                                                                                    |

Figura 7-1 Pantalla Acceso de usuario

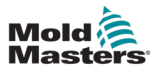

El controlador dispone de 12 niveles de acceso de usuario:

- Niveles 1 a 4: nivel de operador
- Niveles 5 a 8: nivel de mantenimiento
- Niveles 9 a 12: nivel de supervisor

Seleccione las pestañas de nivel de acceso para ver o configurar el acceso de usuarios. Utilice la barra de desplazamiento del lado derecho para desplazarse por la lista de opciones. Seleccione [**Atrás**] para volver al cuadro Configuración en cualquier momento.

Las acciones disponibles para un usuario en un nivel particular se indican con una marca verde.

## 7.2 Configurar Limitaciones de usuario

Muchas funciones están restringidas según el puesto de trabajo. Un usuario con acceso de nivel de Supervisor puede añadir o quitar las funciones de otros usuarios.

#### 7.2.1 Añadir una función para un usuario

Seleccione el cuadro donde la función se cruza con el usuario requerido:

| O User Access       |            |            |            |            |  |
|---------------------|------------|------------|------------|------------|--|
| Level 1-4 Level 5-8 | Level 9-12 |            |            |            |  |
| Options:            | 1 Operator | 2 Operator | 3 Operator | 4 Operator |  |
| Console Mode:       |            |            |            | -          |  |
| Enter Run Mode      |            |            |            |            |  |
| Enter Standby Mode  |            |            | <b>•</b>   | ✓          |  |
| Enter Startup Mode  | ~          | ~          | -          | ✓          |  |
| Enter Shutdown Mode | ~          | ~          | <b>•</b>   | ~          |  |
| Enter Boost Mode    |            | ✓          | <b>•</b>   | ✓          |  |
| Enter Stop Mode     |            |            |            | ~          |  |
| Enter Purge Mode    |            | <b>~</b>   | <b>•</b>   | ~          |  |
| Start Tooltest      |            |            |            |            |  |
| ¢\$ 占               |            |            |            |            |  |
| - Back              |            |            |            |            |  |

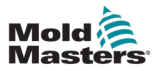

Aparece una marca de verde:

| User Access         |            |                                                                                                    |            |            |
|---------------------|------------|----------------------------------------------------------------------------------------------------|------------|------------|
| Level 1-4 Level 5-8 | Level 9-12 |                                                                                                    |            |            |
| ptions:             | 1 Operator | 2 Operator                                                                                                    | 3 Operator | 4 Operator |
| ionsole Mode:       |            |                                                                                                    |            |            |
| ter Run Mode        |            |                                                                                                    |            |            |
| nter Standby Mode   |            |                                                                                                    | •          | •          |
| nter Startup Mode   | •          | <ul> <li>Image: A set of the set of the</li></ul> | <b>~</b>   | •          |
| nter Shutdown Mode  | •          | ~                                                                                                    | ~          | •          |
| nter Boost Mode     |            | <ul> <li>Image: A set of the set of the</li></ul> | <b>~</b>   | •          |
| nter Stop Mode      |            |                                                                                                    |            | •          |
| nter Purge Mode     |            | <b>1</b>                                                                                                    | •          | •          |
| itart Tooltest      | ~          | <b>~</b>                                                                                                    | ~          | •          |
| \$\$° 占             |            |                                                                                                    |            |            |
| Back                |            |                                                                                                    |            |            |

## ΝΟΤΑ

Permitir una acción para un determinado nivel de usuario también permite que cualquier usuario con un nivel de acceso más alto realice esa función. En el ejemplo, todos los usuarios por encima del nivel de Operador 1 ahora tienen acceso a Tooltest.

## 7.2.2 Eliminar una función de un usuario

Para eliminar una función de un usuario, seleccione la casilla con la marca verde, donde la función se cruza con el usuario requerido:

| ntions              | 1 Operator | 2 Operator | 3 Operator | 4 Onerator |
|---------------------|------------|------------|------------|------------|
| puons.              | 1 Operator | L Operator | 5 Operator | 4 Operator |
| Console Mode:       |            |            |            |            |
| Enter Run Mode      |            |            |            |            |
| Enter Standby Mode  |            |            | ✓          | ✓          |
| Enter Startup Mode  | ✓          | ~          | ~          | •          |
| Enter Shutdown Mode |            | •          |            | -          |
| Enter Boost Mode    |            | ~          | ~          | •          |
| Enter Stop Mode     |            |            |            | ✓          |
| Enter Purge Mode    |            | ~          |            | ✓          |
| Start Tooltest      | ~          | ~          |            | ~          |

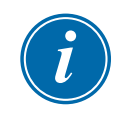

#### ΝΟΤΑ

Eliminar una función de un determinado nivel de usuario también la elimina de todos los usuarios de niveles inferiores.

## 7.2.3 Importar la configuración de seguridad del sistema

La configuración de seguridad se puede importar al controlador M3 con una memoria USB.

- Inserte la memoria USB con los datos de configuración de seguridad en la consola.
   Desde la pantalla Acceso de usuario,
- 2. Seleccione [Configurar]:

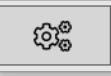

Se abre el cuadro Configuración de seguridad del sistema:

| System Security Settings |        |
|--------------------------|--------|
| Settings                 |        |
| Import Security Settings | Import |
| Export Security Settings | Export |
|                          |        |
|                          |        |
|                          |        |
|                          |        |
|                          |        |
|                          |        |
| ок                       | Cancel |

3. Seleccione [Importar] para importar la configuración de seguridad del usuario.

Se abre un cuadro de mensaje:

| <b>Question</b>                    |             |        |
|------------------------------------|-------------|--------|
| Do you want to replace the securit | y settings? |        |
|                                    | ОК          | Cancel |

4. Seleccione [**Aceptar**] para importar la configuración o bien seleccione [**Cancelar**] para volver al cuadro Configuración de seguridad del sistema.

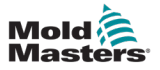

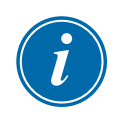

## 7.2.4 Exportar la configuración de seguridad del sistema

#### IMPORTANTE

Los 12 niveles de usuario comparten más de 100 funciones diferentes.

*Mold-Masters* recomienda exportar todos los cambios realizados en la configuración predeterminada y guardarlos como copia de seguridad.

La configuración de seguridad se puede exportar desde el controlador M3 a una memoria USB.

1. Inserte la memoria USB en la consola y espere unos 10 segundos.

Desde la pantalla Acceso de usuario,

2. Seleccione [Configurar]:

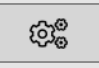

Se abre el cuadro Configuración de seguridad del sistema:

| System Security Setting  | s  |        |
|--------------------------|----|--------|
| Settings                 |    |        |
| Import Security Settings |    | Import |
| Export Security Settings |    | Export |
|                          |    |        |
|                          |    |        |
|                          |    |        |
|                          |    |        |
|                          |    |        |
|                          |    |        |
|                          | ок | Cancel |

3. Seleccione [**Exportar**] para exportar la configuración de seguridad del usuario. Se abre un cuadro de mensaje:

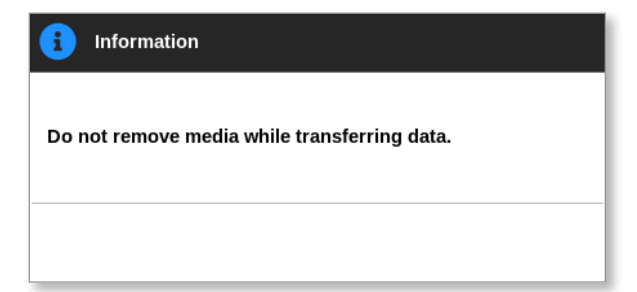

4. Quite la memoria USB una vez que haya desaparecido el mensaje.

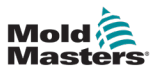

## 7.3 Pantalla Administración de usuarios

Solo los usuarios con acceso a la página Administración de usuarios pueden acceder a esta pantalla para cambiar los detalles del usuario, añadir o eliminar usuarios, o configurar la configuración de administración de usuarios.

1. Seleccione [Configuración]:

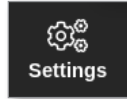

2. Seleccione [Administración de usuarios]:

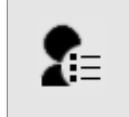

3. Introduzca la contraseña, si es necesario.

Se abre la pantalla Administración de usuarios. Consulte Figura 7-2.

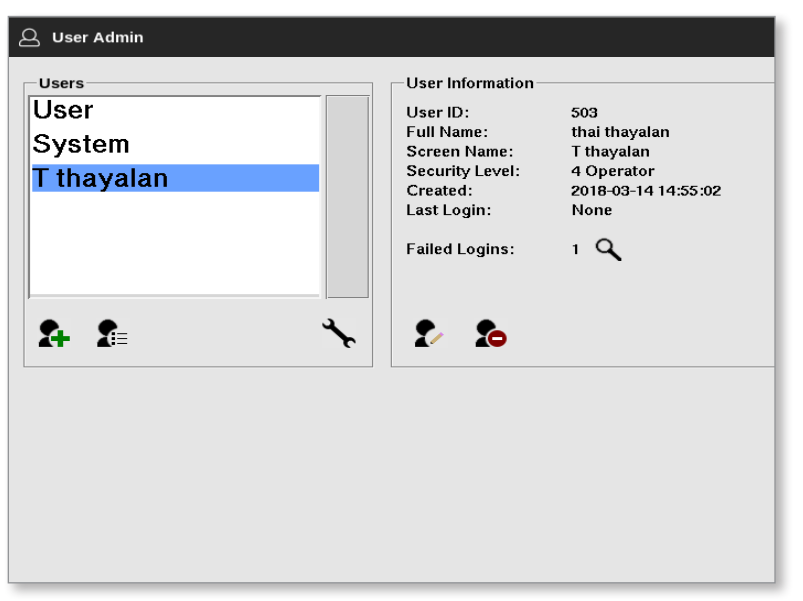

Figura 7-2 Pantalla Administración de usuarios

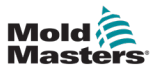

## 7.3.1 Ver detalles del usuario

Seleccione el nombre de usuario. Consulte Figura 7-3.

| Users<br>User<br>System<br>T thayalan | User Information<br>User ID:<br>Full Name:<br>Security Level:<br>Created:<br>Last Login:<br>Failed Logins: | 503<br>thai thayalan<br>T thayalan<br>4 Operator<br>2018-03-14 14:55:02<br>None<br>1 <b>Q</b> |
|---------------------------------------|----------------------------------------------------------------------------------------------------|-----------------------------------------------------------------------------------------------|
| \$+ \$≡ *                             | 2                                                                                                    |                                                                                               |

Figura 7-3 Pantalla Administración de usuarios: detalles del usuario

El cuadro de información del usuario del lado derecho muestra los detalles del usuario.

#### 7.3.2 Editar detalles de usuario

- 1. Seleccione el usuario deseado. El usuario se resaltará en azul. Consulte Figura 7-3.
- 2. Seleccione el icono Editar usuario:

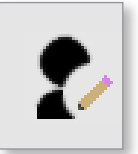

Se abre el cuadro Editar usuario:

| First Name     | thai       | - \ |
|----------------|------------|-----|
| Middle Name    |            | 5   |
| Last Name      | thayalan   | >   |
| Security Level | 4 Operator | >   |
| New Password   | ******     | >   |
|                |            |     |
|                |            |     |

- 3. Edite los detalles requeridos.
- 4. Seleccione [**Aceptar**] para aceptar los cambios de configuración del usuario o bien [**Cancelar**] para volver a la pantalla Administración de usuarios sin guardar los cambios.
- 5. Seleccione [Atrás] en cualquier momento para volver a la pantalla anterior.

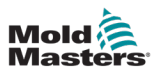

## 7.4 Añadir un usuario nuevo

1. Seleccione [Añadir usuario nuevo]:

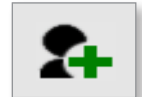

Se abre el cuadro Añadir usuario:

| Lloor ID       | 502        | - 、 |
|----------------|------------|-----|
| USET ID        | 505        |     |
| First Name     |            |     |
| Middle Name    |            | >   |
| Last Name      |            | >   |
| Security Level | 4 Operator | >   |
| New Password   | ******     | >   |
|                |            |     |

2. Seleccione [ID de usuario] y use el teclado para introducir un valor:

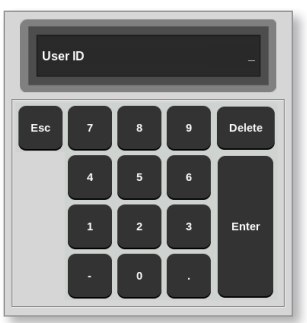

Introduzca el nombre del usuario:
 [Nombre - Segundo nombre (no obligatorio) - Apellido]

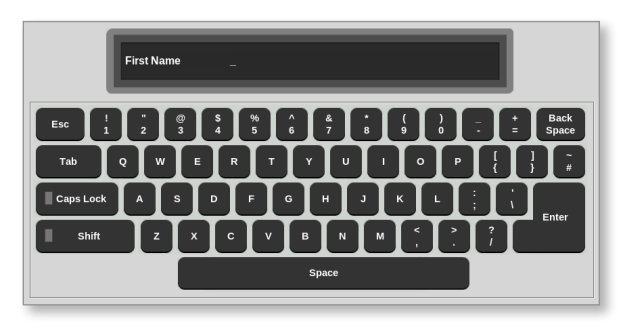

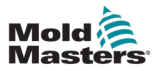

4. Seleccione [Nivel de seguridad] del menú desplegable:

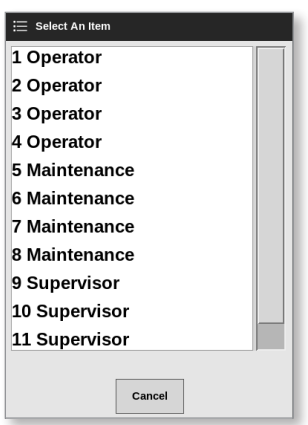

5. Seleccione [**Contraseña nueva**] y utilice el teclado para introducir una contraseña nueva:

| Enter Password _                       |
|----------------------------------------|
| Esc 1 2 3 4 5 6 7 8 9 0 - + Back Space |
|                                        |
|                                        |
|                                        |
| Space                                  |

Se le pedirá al usuario que confirme la contraseña nueva:

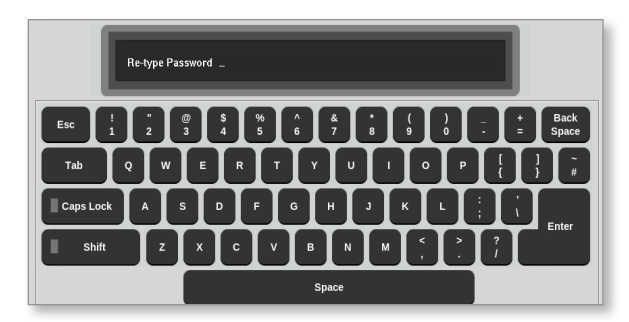

6. Seleccione [**Aceptar**] para crear el usuario o [**Cancelar**] para volver a la pantalla Administración de usuarios sin crear el usuario.

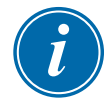

#### ΝΟΤΑ

Seleccione [**Esc**] dos veces en cualquier momento para volver a la pantalla anterior.

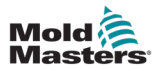

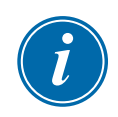

## 7.5 Eliminar un usuario

#### ΝΟΤΑ

Los registros de un usuario se conservan en los archivos de datos incluso si ese usuario ha sido eliminado y ya no está visible.

1. Seleccione [Eliminar usuario]:

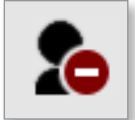

2. Seleccione el usuario que desea eliminar de la lista.

Se abre un cuadro de mensaje:

| 8   | Question                               |        |
|-----|----------------------------------------|--------|
| Are | you sure you want to delete this user? |        |
|     | ОК                                     | Cancel |

3. Seleccione [**Aceptar**] para eliminar el usuario o [**Cancelar**] para volver a la pantalla Administración de usuarios sin eliminar el usuario.

## 7.6 Configuración de la administración de usuarios

La configuración de los inicios de sesión y de las listas de usuarios se administran en esta sección.

1. Seleccione [Configuración de administración de usuarios]:

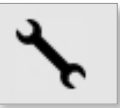

Se abre el cuadro Configuración de administración de usuarios:

| Auto Login User              | Sys    | tem     | 1   |
|------------------------------|--------|---------|-----|
| Login Mode 🛛 🛒 Pa            | ssword | User ID | ,   |
| Logout Time (Mins.)          |        | 99      | >   |
| Import User List             |        | Imp     | ort |
| From a set 1 ( a set ) is at |        |         | _   |

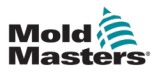

## 7.6.1 Usuario de inicio de sesión automático

La consola se puede iniciar con un usuario designado que inicie sesión automáticamente. La contraseña no es obligatoria.

1. Seleccione [Usuario de inicio de sesión automático].

Se abre un cuadro de selección:

| ⊟ Select An Item |  |
|------------------|--|
| Off              |  |
| User             |  |
| System           |  |
|                  |  |
|                  |  |
|                  |  |
|                  |  |
|                  |  |
|                  |  |
|                  |  |
|                  |  |
|                  |  |
| Cancel           |  |

- 2. Seleccione el usuario deseado o bien seleccione [Sistema] para un uso sin restricciones.
- 3. Seleccione [Apagado] para desactivar la función de Usuario de inicio de sesión automático.

#### 7.6.2 Modo Inicio de sesión

El modo Inicio de sesión se puede personalizar para permitir el inicio de sesión con:

[Contraseña] o [Contraseña] e [ID de usuario]

Seleccione la opción deseada con una marca.

#### 7.6.3 Hora de cierre de sesión

Establezca el tiempo (en minutos) que un inicio de sesión permanece activo sin introducir datos. El rango es de 1 a 99.

Seleccione 99 para permitir que los usuarios permanezcan conectados al sistema de forma indefinida.

#### 7.6.4 Importar lista de usuarios

Los detalles del usuario se pueden importar a la consola desde otras consolas.

- 1. Inserte la memoria USB en la consola y espere unos 10 segundos.
- 2. Seleccione [Importar].

Se abre un cuadro de advertencia:

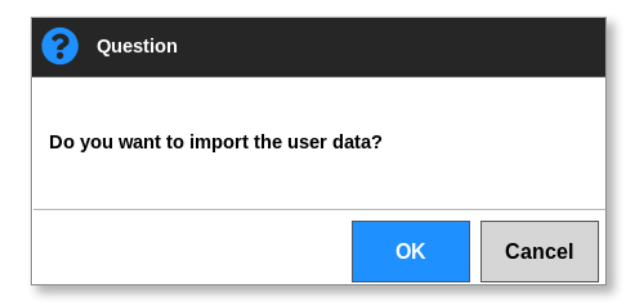

3. Seleccione [**Aceptar**] para continuar o [**Cancelar**] para volver a la pantalla Configuración de administrador de usuarios.

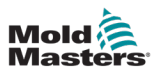

## 7.6.5 Exportar lista de usuarios

Los datos de usuarios se pueden exportar a una memoria USB.

- 1. Inserte la memoria USB en la consola y espere unos 10 segundos.
- 2. Seleccione [Exportar].

Se abre un cuadro de mensaje:

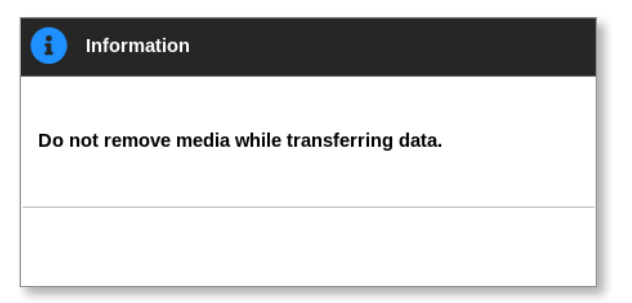

3. Quite la memoria USB una vez que haya desaparecido el mensaje.

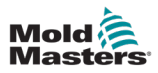

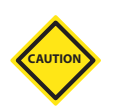

# 7.7 Configurar una conexión de red

## PRECAUCIÓN

La configuración de redes depende del sistema y solo debe ser realizada por personal informático competente.

El controlador M3 con la consola TS12 o TS17 puede comunicarse a través de redes por cable o inalámbricas para transmitir información hacia y desde la consola.

La consola TS8 está disponible con o sin funciones inalámbricas configuradas. Consulte Figura 7-4.

| stname         |               |      | Network Interface |                   |   | Hostname         |                 |           |
|----------------|---------------|------|-------------------|-------------------|---|------------------|-----------------|-----------|
| achine Name    | ts-8          | >    | Interface         | Wireless          | > | Machine Name     | mm-prog2 >      |           |
| omain Name     |               | >    | MAC Address       | 80:c5:f2:09:b3:af |   | Domain Name      | >               |           |
| twork Settings |               |      |                   |                   |   | Network Settings |                 |           |
| ireless SSID   | Seattleast a  | >    |                   |                   |   | DHCP             | Disable >       |           |
| ICP            | Enable        | >    |                   |                   |   | IP Address       | 192.168.8.104   |           |
| Address        | 192.168.150.5 | >    |                   |                   |   | Net Mask         | 255.255.255.0   |           |
| et Mask        | 255.255.255.0 |      |                   |                   |   | Gateway          | 192.168.8.104   |           |
| iteway         | 192.168.150.1 | >    |                   |                   |   |                  | Accent X Cancel |           |
| 1              | Accept X Canc | el l |                   |                   |   |                  |                 |           |
|                |               |      |                   |                   |   |                  |                 |           |
| Back           |               |      |                   |                   |   | <b>H</b> Back    |                 |           |
|                |               |      |                   |                   |   |                  |                 |           |
| Jadro          | Red: TS       | 58   | con fun           | ciones            |   | Cuadro R         | ed: TS8 si      | n funcion |
|                |               |      |                   |                   |   |                  |                 |           |

Figura 7-4 Cuadros Red de la consola TS8

## 7.7.1 Configurar una conexión por cable

Para la conexión mediante un cable Ethernet.

1. Seleccione [Configuración]:

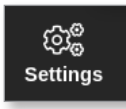

2. Seleccione [Configurar]:

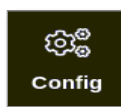

- 3. Introduzca la contraseña, si es necesario.
- 4. Seleccione la [Red]:

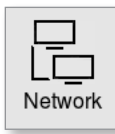

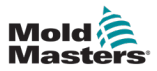

Se abre el cuadro Red:

| Machine Name      | ts-12             | >    |
|-------------------|-------------------|------|
| Domain Name       | local             | >    |
| Network Interface |                   |      |
| Interface         | Wired             | >    |
| MAC Address       | 00:05:8a:04:82:4d |      |
| Network Settings  |                   |      |
| Wireless SSID     | Disabled          | >    |
| DHCP              | Enable            | >    |
| IP Address        | 169.254.5.175     | >    |
| Net Mask          | 255.255.0.0       |      |
| Gateway           | 169.254.5.175     | >    |
|                   | 🗸 Accept 🗙 Car    | icel |

5. Introduzca [Nombre de la máquina]:

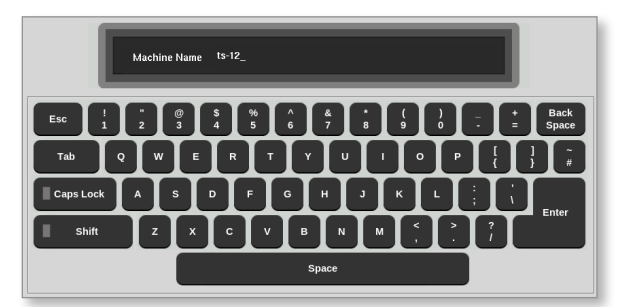

6. Introduzca [Nombre de dominio]:

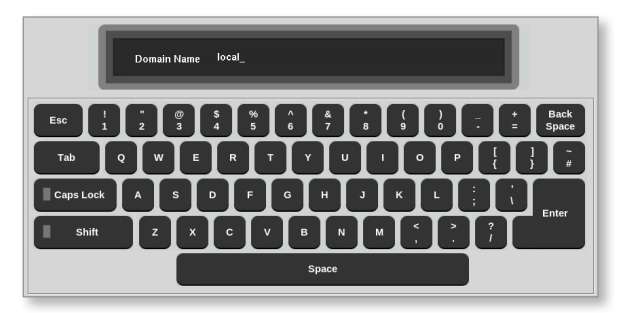

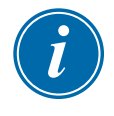

## ΝΟΤΑ

Es posible que el controlador no esté vinculado a una red. En ese caso, el controlador se identifica como "Local".

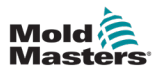

7. Seleccione la interfaz [Por cable]:

| 📃 Select An Item |        |  |
|------------------|--------|--|
| Wired            |        |  |
| Wireless         |        |  |
|                  |        |  |
|                  |        |  |
|                  |        |  |
|                  |        |  |
|                  |        |  |
|                  |        |  |
|                  |        |  |
|                  |        |  |
|                  |        |  |
|                  | Cancel |  |

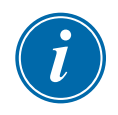

## ΝΟΤΑ

El cuadro Dirección MAC se rellena automáticamente y no se puede configurar.

8. Seleccione [Aceptar] para conectar o [Cancelar] para volver al cuadro de red.

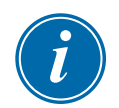

## ΝΟΤΑ

Esta sección es válida para las consolas TS12 y TS17. También es válida para las consolas TS8 configuradas para funciones inalámbricas.

Además de introducir la información en los cuadros Nombre de host e Interfaz de red, el usuario debe configurar los parámetros inalámbricos requeridos en los cuadros Configuración de red.

1. Seleccione la interfaz [Inalámbrica]:

7.7.2 Configurar una Red inalámbrica

2. Seleccione [SSID inalámbrica].

Se abre un cuadro de mensaje:

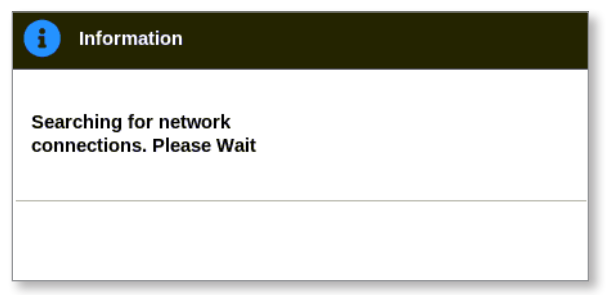

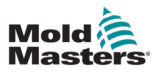

Se abre el cuadro Conexiones de redes inalámbricas, que enumera las redes disponibles:

| タ Wireless Network C | Connections |            |        |
|----------------------|-------------|------------|--------|
| SSID                 | Signal      | Encryption |        |
| ControlsTeam         | 36/70       | On         |        |
| SmartMoldSweat       | 54/70       | Off        |        |
| Add Hidden SSID      |             |            |        |
|                      |             |            |        |
|                      |             |            |        |
|                      |             |            |        |
|                      |             |            |        |
|                      |             |            |        |
|                      |             |            |        |
|                      |             |            |        |
|                      |             |            |        |
|                      |             | ок         | Cancel |

3. Seleccione la red deseada.

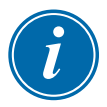

## ΝΟΤΑ

La opción "Añadir SSID oculto" exige configuración adicional. Consulte "7.7.3 Añadir un SSID inalámbrico oculto" en la página 7-17.

- 4. Seleccione [Aceptar] para seleccionar o [Cancelar] para volver al cuadro Red.
- 5. Introduzca la contraseña de la red inalámbrica, si es necesario:

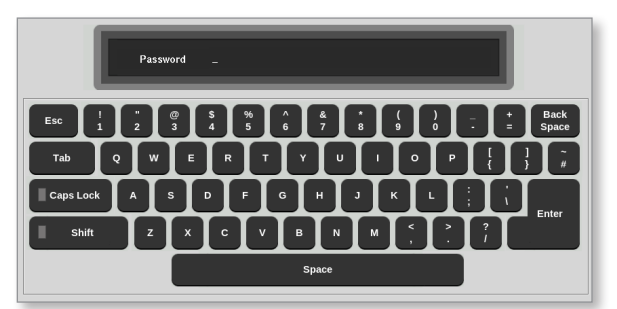

- 6. Seleccione [Cancelar] para volver a la pantalla Red.
- 7. Seleccione [Aceptar] para conectar o [Cancelar] para volver al cuadro de red.

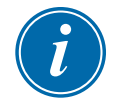

#### ΝΟΤΑ

Si la red está conectada, la dirección del cuadro SSID inalámbrico aparece de color verde. Si la red no está conectada, la dirección aparece de color rojo.

| Wireless SSID | ControlsTeam | $\rightarrow$ |  |
|---------------|--------------|---------------|--|
|               | 1            |               |  |

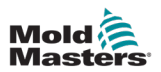

## 7.7.3 Añadir un SSID inalámbrico oculto

Si el usuario selecciona la opción "Añadir SSID oculto", la conexión debe configurarse manualmente.

1. Seleccione [Añadir SSID oculto].

Se abre el cuadro Configuración manual inalámbrica.

- 2. Introduzca el SSID.
- 3. Introduzca la contraseña.
- 4. Seleccione [Aceptar] o [Cancelar] para volver al cuadro Red.
- 5. Seleccione [Aceptar] para conectar o [Cancelar] para volver al cuadro de red.

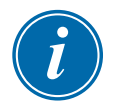

## NOTA

Si la red está conectada, la dirección del cuadro SSID inalámbrico aparece de color verde. Si la red no está conectada, la dirección aparece de color rojo.

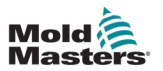

## 7.8 Compartir archivos en una red

El usuario puede conectarse a un Recurso compartido en red para acceder a archivos, herramientas e imágenes de controladores vinculados.

1. Seleccione [Configuración]:

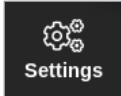

2. Seleccione [Configurar]:

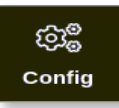

- 3. Introduzca la contraseña, si es necesario.
- 4. Seleccione [Recurso compartido en red].

| ැලාී <sub>ම</sub> Settings |             |               |                        |         |  |
|----------------------------|-------------|---------------|------------------------|---------|--|
| System Settings            |             |               |                        |         |  |
| User Admin                 | User Access | Oate/Time     | Printers               | Network |  |
| Network Share              | Storage     | System Config | Co<br>Factory Settings |         |  |
| Tool Settings              |             |               |                        |         |  |
| Quadlo                     | Tool Config |               |                        |         |  |
| 🗲 Back                     |             |               |                        |         |  |

| Se abre el cuadro Recurso | compartido en | red: |
|---------------------------|---------------|------|
|---------------------------|---------------|------|

| Network Share     |                |      |
|-------------------|----------------|------|
| Remote File Share |                |      |
| Host Name         | 192.168.8.100  | >    |
| Workgroup         | WORKGROUP      | >    |
| Sharename         | share          | >    |
| Username          | user4          | >    |
| Password          | ******         | >    |
| Version           | SMB1           | >    |
|                   | ✓ Accept X Car | ncel |
|                   |                |      |
|                   |                |      |
|                   |                |      |

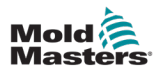

5. Seleccione [Nombre de host] e introduzca el nombre de host:

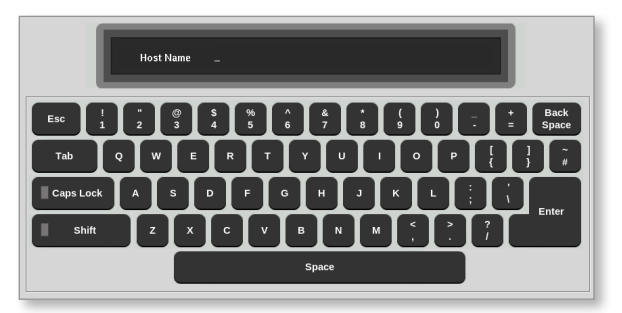

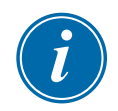

## ΝΟΤΑ

Si este cuadro ya está relleno, seleccione [Esc] para eliminar el contenido.

6. Seleccione [**Nombre de recurso compartido**] e introduzca el nombre del recurso compartido:

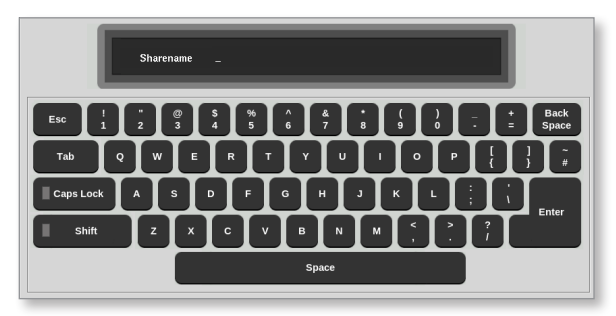

- 7. Seleccione [Grupo de trabajo] e introduzca el grupo de trabajo compartido.
- 8. Seleccione [Nombre de usuario] e introduzca el nombre de usuario:

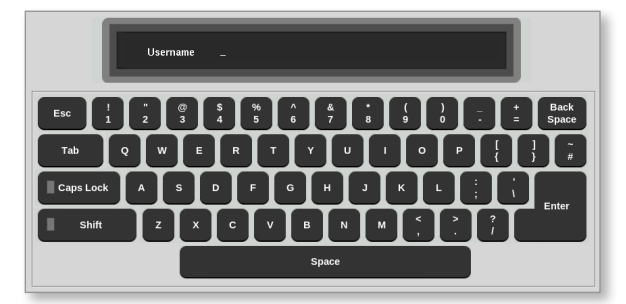

9. Seleccione [Contraseña] e introduzca la contraseña:

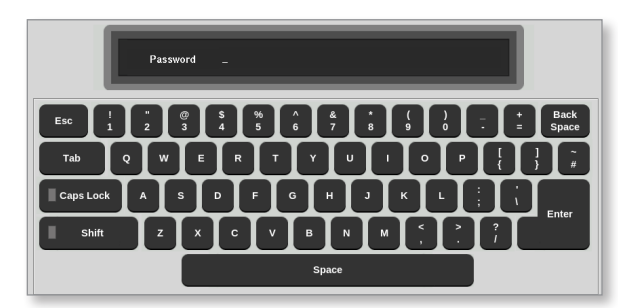

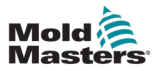

10. Seleccione **[Versión]** y, a continuación, seleccione la versión del Servidor compartido al que se está conectando.

| 📃 Select An Item |        |
|------------------|--------|
| SMB1             |        |
| SMB2             |        |
| SMB3             |        |
|                  |        |
|                  |        |
|                  |        |
|                  |        |
|                  |        |
|                  |        |
|                  |        |
|                  |        |
|                  |        |
|                  | Cancel |

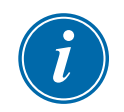

## ΝΟΤΑ

Puede seleccionar [**Cancelar**] para borrar toda la información de los cuadros y [**Atrás**] para volver al cuadro Configuración.

11. Seleccione [Aceptar] para conectar.

Se abre un cuadro de diálogo:

| <b>1</b> Information                                                   |        |
|------------------------------------------------------------------------|--------|
| Connecting to network share.<br>Please wait<br>Press 'Cancel' to exit. |        |
|                                                                        | Cancel |

## 7.9 Controladores vinculados

Se pueden vincular varios armarios de controlador para que funcionen juntos como un solo controlador. Para conectar los controladores, se utiliza un enlace de datos entre los armarios del controlador y el interruptor DIP en la placa de plano posterior. Este enlace debe configurarse de forma secuencial a través de los múltiples armarios del controlador.

#### Ejemplo:

Se puede configurar un armario de 60 zonas y un armario de 30 zonas para que funcionen como un solo controlador de 90 zonas. Se puede conectar una sola consola a cualquier controlador y mostraría las 90 zonas.
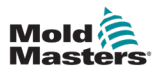

# Sección 8 - Mantenimiento

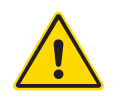

#### ADVERTENCIA

Asegúrese de haber leído completamente "Sección 3 - Seguridad" en la página 3-1 antes de realizar tareas de mantenimiento en el controlador.

No hay piezas que el usuario pueda reparar dentro del controlador de pantalla táctil. En el caso poco probable de fallo del equipo, devuelva la unidad para su reparación.

# 8.1 Actualizar software

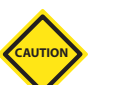

### PRECAUCIÓN

Ponga el controlador en modo Detener antes de instalar las actualizaciones.

*Mold-Masters* tiene una política de mejora continua. Cuando hay actualizaciones de software disponibles, se envía una notificación a los clientes existentes.

Es posible aplicar actualizaciones del sistema al propio controlador según el tipo y la antigüedad del equipo. Póngase en contacto con su proveedor y proporcione el número de serie del modelo de la consola para averiguar si es posible actualizarla.

Por lo general, no es necesario devolver el sistema de control al proveedor para realizar actualizaciones. El usuario puede descargar la actualización en una memoria USB.

- 1. Libere el controlador de cualquier trabajo de producción.
- 2. Seleccione el botón Información:

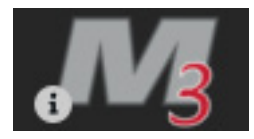

Se abre la pantalla Información:

|                  |         |            | کې<br>هزي   | Graph     | Dictures | Shutdown    | Ctartun | 00<br>Standby |        | í          |
|------------------|---------|------------|-------------|-----------|----------|-------------|---------|---------------|--------|------------|
|                  |         |            | Gettings    | oraphi    | Tiotares |             | ounup   | otanaby       |        | Upgrade    |
| Mas              | ter     | S          |             |           |          |             |         |               |        | ()<br>Exit |
| Console Mod      | el      | TS12       |             |           |          |             |         |               |        |            |
| Software Versio  | n 25th  | Septemb    | er 2020     |           |          |             |         |               |        |            |
| Serial Numb      | er      | ts12-543   | 37          |           |          |             |         |               |        |            |
| Hostnam          | ie      | mml-pro    | g1          |           |          |             |         |               |        |            |
| IP Addres        | is 1    | 92.168.8.  | .115        |           |          |             |         |               |        |            |
| Console Uptim    | ie 2020 | 0-09-28 22 | 2:03:52     |           |          |             |         |               |        |            |
| Installed Protoc | ol      | SPI        |             |           |          |             |         |               |        |            |
| Remote sha       | re      | Off        |             |           |          |             |         |               |        |            |
| Current Them     | ie      | Moder      | n           |           |          |             |         |               |        |            |
|                  |         |            |             |           |          |             |         |               |        |            |
|                  |         |            |             |           |          |             |         |               |        |            |
|                  |         |            |             |           |          |             |         |               |        |            |
|                  |         |            |             |           |          |             |         |               |        |            |
|                  |         |            |             |           |          |             |         |               |        |            |
|                  |         |            |             |           |          |             |         |               |        |            |
|                  |         |            |             |           |          |             |         |               |        |            |
|                  |         |            |             |           |          |             |         |               |        |            |
|                  |         |            |             |           |          |             |         |               |        |            |
|                  |         |            |             |           |          |             |         |               |        |            |
|                  |         |            |             |           |          |             |         |               |        |            |
|                  |         |            |             |           |          |             |         |               |        |            |
| Mode STOP        | PED T   | ool ID #8  | 2: X82 Smoo | oth E/Cap |          | 07 Oct 2020 | 15:26   | System        | Status | NORMAL     |

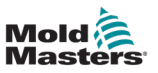

- 3. Inserte la memoria USB con los datos de actualización.
- 4. Seleccione [Actualizar]:

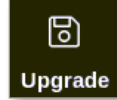

5. Introduzca la contraseña, si es necesario. Se abrirá un cuadro de información:

| <b>i</b> Information |    |
|----------------------|----|
| Loading Program      |    |
|                      | ОК |

Una vez instalada la actualización, se solicita al usuario que reinicie la consola para completar la actualización:

| i Information                                        |    |
|------------------------------------------------------|----|
| Console has been upgraded<br>Exit console to install |    |
|                                                      | ок |

6. Seleccione el botón de información una vez que la consola se haya reiniciado:

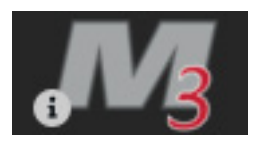

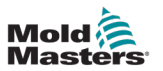

7. Compruebe en pantalla si se ha instalado la última versión. Consulte Figura 8-1.

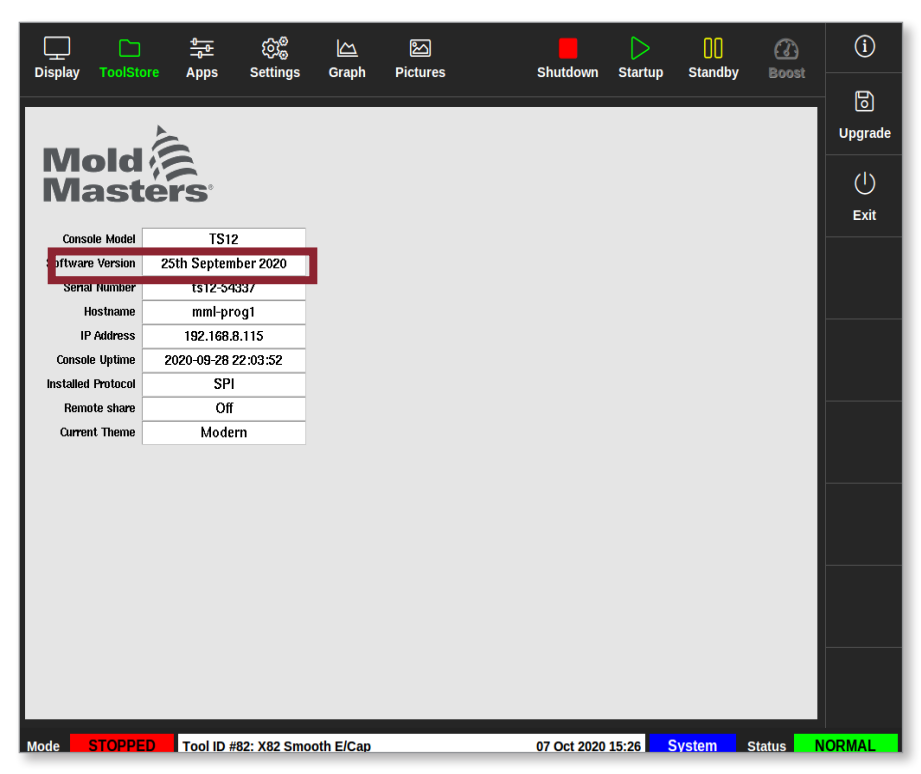

Figura 8-1 Comprobar la versión del software

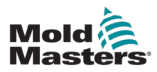

# 8.2 Comprobar la alineación de la pantalla táctil

#### PRECAUCIÓN

Asegúrese de que el proceso de calibración se realice con precisión. Una mala calibración pondrá en peligro las funciones de la pantalla táctil y será necesario solicitar asistencia a *Mold-Masters*.

La rutina de Calibración coloca un objetivo de retículo en cuatro posiciones diferentes en la pantalla. El uso de un lápiz óptico aumenta la precisión de la alineación.

1. Seleccione [Configuración]:

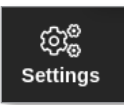

2. Seleccione [Configurar]:

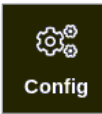

3. Introduzca la contraseña, si es necesario.

Se abre el cuadro Ajustes:

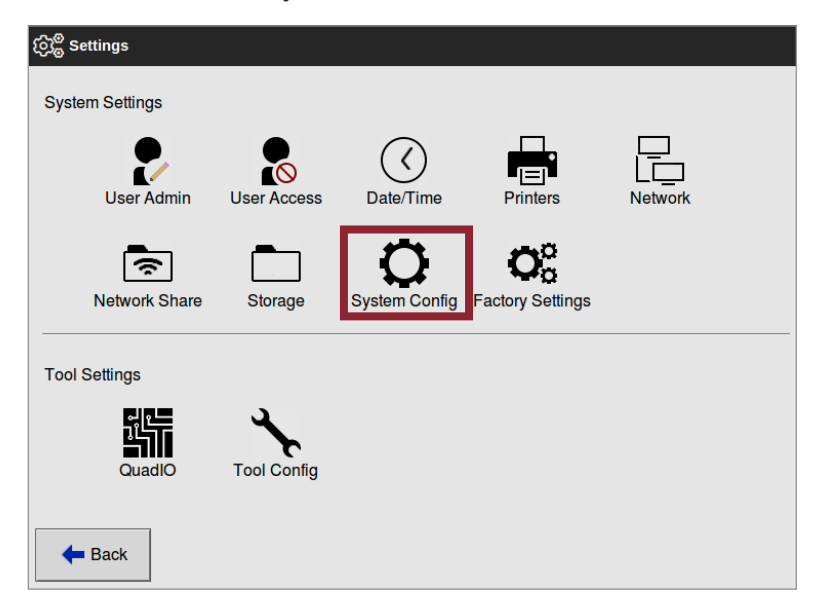

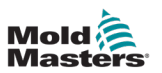

4. Seleccione [Configuración del sistema].

Se abre el cuadro Configuración del sistema:

| OK 🗄 View |
|-----------|
|           |
|           |

5. Seleccione [Calibrado táctil] de la lista Opciones:

| System Config Options |                                      |
|-----------------------|--------------------------------------|
| Baud Rate             | Calibrate Touch                      |
| Calibrate Touch       | Recalibrate the touchscreen, console |
| Console Startup       | Enabled                              |
| Language              |                                      |
| Leakage Mode          |                                      |
| Leakage Warn          | Tisable Enable                       |
|                       | Action                               |

6. Seleccione [Habilitar].

Se abre un cuadro de advertencia:

| <b>Question</b>                                   |    |        |
|---------------------------------------------------|----|--------|
| Calibrate the touch screen?<br>Program will exit! |    |        |
|                                                   | ОК | Cancel |

7. Seleccione [**Aceptar**] para continuar con la rutina de calibración o [**Cancelar**] para volver a la lista Opciones sin calibrar.

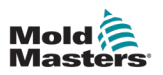

8. Seleccione el dispositivo que se va a calibrar, si está conectado a un sistema en red. Se abrirá la pantalla de calibración. Consulte Figura 8-2.

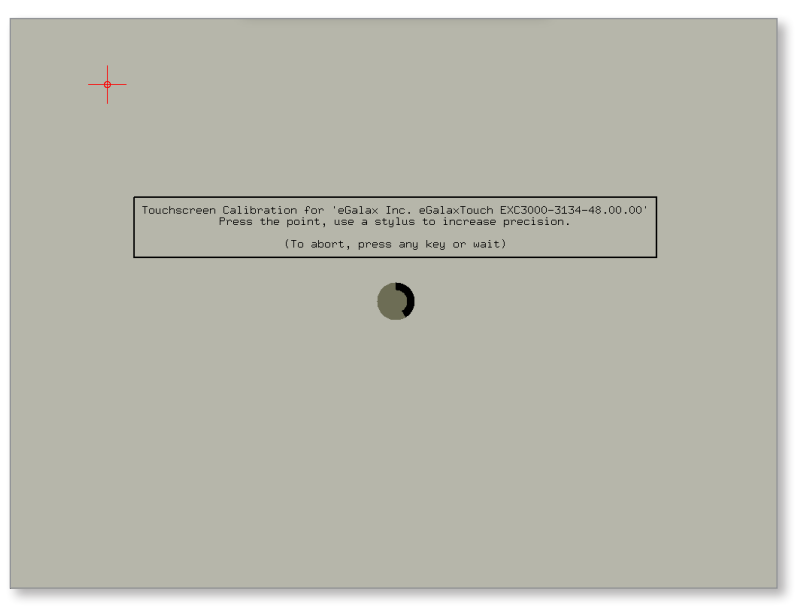

Figura 8-2 Pantalla de calibración

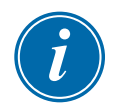

#### IMPORTANTE

Mold-Masters recomienda el uso de un lápiz óptico para mayor precisión.

- 9. Toque el punto central del retículo.
  - Cuando deje de tocar la pantalla, el objetivo de retículo se moverá a otra posición.
- 10. Repita hasta que se hayan probado las cuatro ubicaciones.

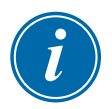

#### NOTA

La consola se reiniciará automáticamente.

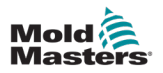

# 8.3 Pruebas de autodiagnóstico

La rutina de diagnóstico se puede realizar cuando el controlador esté conectado a la herramienta, siempre que no esté en uso para la producción. Se puede realizar en algunas o todas las zonas.

El controlador puede realizar tres tipos de pruebas de diagnóstico:

- prueba rápida
- prueba completa
- prueba de solo potencia

Desde la pantalla Visualización,

1. Seleccione [Aplicaciones]:

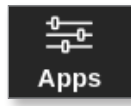

Se abre la pantalla Aplicaciones:

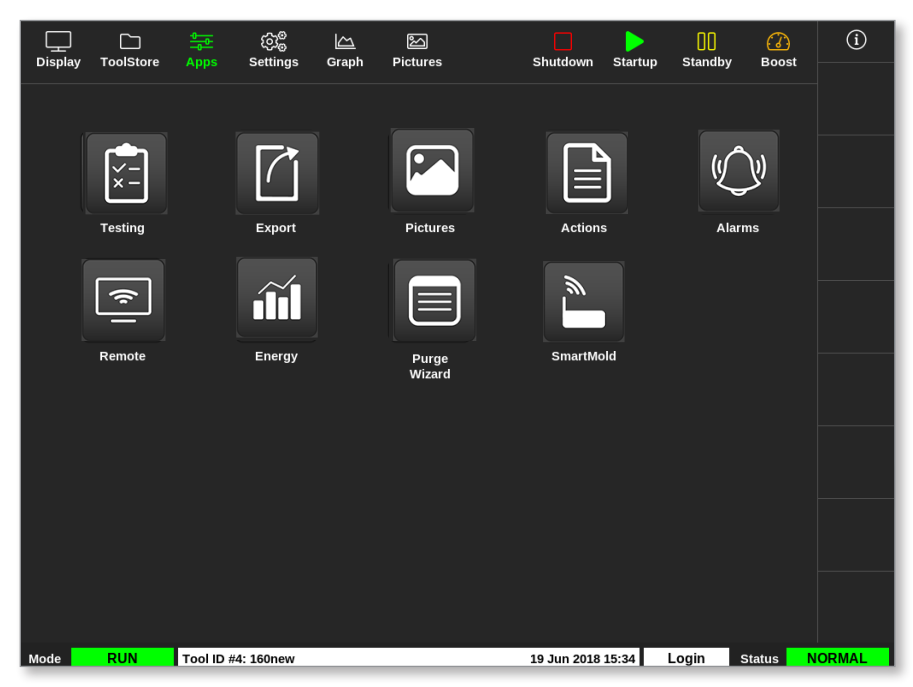

2. Seleccione [Pruebas]:

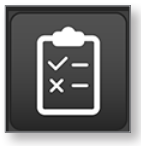

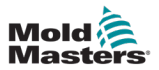

|            | Tasting Settings Graph | )<br>Bictures                       | butdown Startun | 00<br>Standby 1          | ()<br>Roost |
|------------|------------------------|-------------------------------------|-----------------|--------------------------|-------------|
| Test Range | Prohe 1                | Press Start to Test                 |                 |                          | O           |
| Last Zone  | Probe 22               | Alias<br>Start<br>Current<br>Target |                 |                          |             |
| First-Last | Reset                  | Power %<br>Test Stage               |                 |                          | ∽<br>Skip   |
| Zone       | Results                | Amps Watts                          | Ohms Devia      | ation Leakage            |             |
|            |                        |                                     |                 |                          |             |
|            |                        |                                     |                 |                          | ∑<br>Cancel |
|            |                        |                                     |                 |                          | Print       |
| Mode       | Tool ID #0: None       | 15                                  | Mar 2018 08:20  | <mark>System</mark> Stat | us NORMAL   |

Se abre la pantalla Pruebas:

El usuario introduce los datos requeridos en el cuadro Rango de prueba.

El cuadro de estado de la esquina superior derecha muestra información durante el proceso de prueba:

- Nombre: número de la zona que se está probando actualmente
- Alias: nombre de la zona probada si tiene un Alias establecido
- Inicio: muestra la temperatura inicial de la zona probada
- Actual: muestra la temperatura actual de la zona probada
- Objetivo: muestra la temperatura que debe alcanzar la zona durante la prueba
- **Zona máxima**: muestra la zona con la lectura de temperatura más alta en ese momento
- **Potencia**: muestra la salida actual de potencia de la zona probada durante su prueba
- Etapa de prueba: punto en el cual se encuentra la prueba durante su funcionamiento
- 3. Seleccione [**Primera zona**] y [**Última zona**] para abrir un menú desplegable y seleccionar la primera y la última zona:

| 📃 Select An Item |        |   |   |
|------------------|--------|---|---|
| Probe 1          |        |   |   |
| Probe 2          |        |   |   |
| Probe 3          |        |   |   |
| Probe 4          |        |   |   |
| Probe 5          |        |   |   |
| Probe 6          |        | - | _ |
| Probe 7          |        |   |   |
| Probe 8          |        |   |   |
| Probe 9          |        |   |   |
| Probe 10         |        |   |   |
| Probe 11         |        |   |   |
|                  | Cancel |   |   |

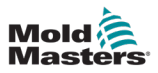

4. Seleccione el cuadro Patrón de prueba para abrir el cuadro de selección de prueba:

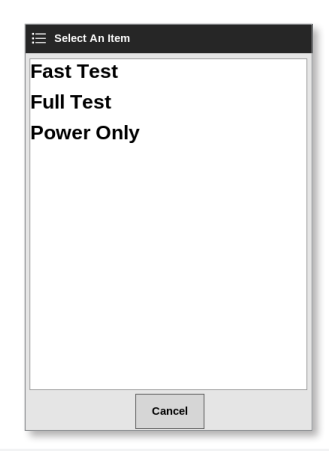

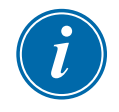

#### NOTA

El usuario puede seleccionar el botón [Restablecer] Primero-Último debajo del cuadro Rango de prueba para seleccionar automáticamente la prueba de todas las zonas.

5. Seleccione [Inicio] para comenzar la prueba:

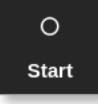

- a) Seleccione [Cancelar] para finalizar la prueba en cualquier momento.
- b) Seleccione [Saltar] para omitir la prueba en cualquier zona.

Durante las pruebas, la pantalla o pantallas de zona muestran la prueba. Consulte Figura 8-3.

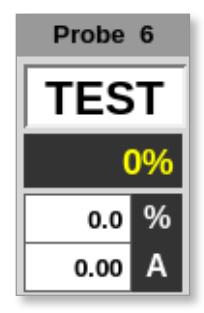

Figura 8-3 Visualización de zona: modo de prueba

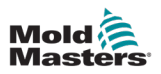

### 8.3.1 Prueba rápida

La prueba rápida comprueba los niveles de corriente y potencia. La zona que se está probando actualmente aparece en el cuadro de la derecha. Este cuadro también mostrará la temperatura de inicio y la temperatura actual, y la etapa de prueba. Consulte Figura 8-4.

| Test Range   |           |     | Testing       | Rack Position 6 |
|--------------|-----------|-----|---------------|-----------------|
| First Zone   | Probe 1   | >   | Name<br>Alias | Probe 6         |
| Last Zone    | Probe 22  | >   | Start         | 90 °C<br>90 °C  |
| Test Pattern | Fast Test | >   | Max Zone      | Probe 10        |
| First-Last   | Re        | set | Test Stage    | Cooling 0       |

Figura 8-4 Prueba rápida: cuadros de información

#### 8.3.2 Prueba Completa

La prueba Completa comprueba que todas las zonas funcionen correctamente. Se puede utilizar:

- como una comprobación de aceptación
- para comprobar si una herramienta nueva se ha conectado correctamente
- como ayuda durante el mantenimiento, para comprobar si una herramienta de trabajo funciona correctamente

La Prueba completa enfriará toda la herramienta. Se calienta la primera zona que se probará para comprobar si alcanza la temperatura correcta. Si no se alcanza la temperatura, se aplican cantidades crecientes de potencia para intentar alcanzar el nivel de temperatura requerido para la prueba.

Los cuadros de información de la prueba Completa muestran los mismos datos que la prueba rápida.

| Test Range   |             | Pres       | s Start to Test |
|--------------|-------------|------------|-----------------|
| First Zone   | Probe 1     | Name       | Probe 22        |
| Last Zone    | Probe 22    | Start      | 89 °C           |
| Test Pattern | Full Test 💙 | Max Zone   | Probe 10        |
| First-Last   | Reset       | Test Stage | Finished        |

Figura 8-5 Prueba Completa: cuadros de información

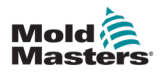

### 8.3.3 Prueba de potencia

La prueba de potencia solo se puede utilizar en tarjetas de medición de corriente y está diseñada solo como asistencia durante el mantenimiento.

Comprueba lo siguiente:

- las zonas de calentamiento funcionan correctamente
- la retroalimentación de las bobinas sensoras actuales coincide con el archivo histórico de la herramienta

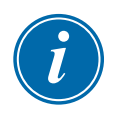

#### IMPORTANTE

La Prueba de potencia **no** comprueba problemas como errores de cableado de zona.

Los cuadros de criterios de pruebas de Potencia también muestran el Objetivo y el % de potencia.

| Test Range   |            | Testing Rack Position 18 |            |            |  |
|--------------|------------|--------------------------|------------|------------|--|
| First Zone   | Probe 1    | >                        | Name       | Probe 16   |  |
|              |            |                          | Alias      |            |  |
| Last Zone    | Probe 22   | >                        | Start      |            |  |
|              |            | -                        | Current    |            |  |
| Test Pattern | Power Only | >                        | Target     |            |  |
|              |            | -                        | Power %    |            |  |
| First-Last   | Re         | set                      |            |            |  |
|              |            |                          | Test Stage | Power Test |  |

Figura 8-6 Prueba de potencia: cuadros de información

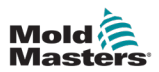

# 8.4 Interpretar los resultados de la prueba

### 8.4.1 Prueba satisfactoria

Si la prueba de diagnóstico no encuentra fallos en ninguna zona, aparece el mensaje "OK". Consulte Figura 8-7.

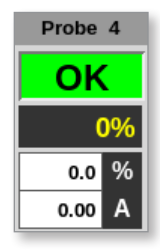

Figura 8-7 Visualización de zona: prueba satisfactoria

#### 8.4.2 Prueba insatisfactoria

Si se detecta un problema, aparece un mensaje de error en la zona afectada en la pantalla Prueba. Consulte Figura 8-2.

| Display  | TaalStore |         | ۵<br>هري<br>Settinge | Graph   | Bicture |               |            | Shutdown      | Startup   | 00<br>Standby | Boost | í      |
|----------|-----------|---------|----------------------|---------|---------|---------------|------------|---------------|-----------|---------------|-------|--------|
| Test R   | ange      | resting | Settings             | Graph   | Picture | s<br>Testing  | Rack Posit | on 6          | Startup   | Standby       | BOOSE | O      |
| First Z  | one       |         | Probe 1              | >       |         | Name<br>Alias | Probe 6    |               | -         |               |       |        |
| Last Z   | one       |         | Probe 22             | >       |         | Start         | 90 °C      |               |           |               |       |        |
| Test P   | attern    |         | Fast Test            | >       | Mau     | x Zone        | Probe 10   |               |           |               |       |        |
| First-La | ast       |         |                      | Reset   | Test    | O4            | Continuo   |               |           |               |       | $\sim$ |
| 7        | _         | _       | Deculte              |         | Test    | Stage         | Cooling U  | e Olivere     | Deviation | . Leekene     |       | Skip   |
| Zone     | •         |         | Results              |         |         | Amp           | s watt     | s Unms        | Deviatio  | n Leakage     |       |        |
| Probe    | e 1       | Hea     | ter Circuit I        | est: OK |         | 1.6/          | A 384      | N 149R        | +0%       | 0mA           |       |        |
|          |           | I/C     | Wiring Test          | : Warn  |         |               |            |               |           |               |       |        |
| Death    |           |         | Open Circuit         |         |         |               |            |               |           | 0             |       |        |
| Probe    | ez        | Hea     | ter Circuit I        | est: UK |         | 1.6/          | A 384      | AV 149H       | +0%       | UMA           |       |        |
|          |           |         | wiring rest          | : warn  |         |               |            |               |           |               |       |        |
| Broby    |           | Hon     | tor Circuit T        | nct: OK |         | 1.0           | 994        | M 140D        | .0%       | 0 m 0         |       |        |
| FIOD     |           | ти      | C Müring Tee         | ti Eail |         | 1.07          | -1 304     | iv raan       |           | UIIIA         |       | X      |
|          |           | Che     | c winnig res         | sed T/C |         |               |            |               |           |               |       | 0      |
| Probe    | 4         | Hea     | ter Circuit T        | est: OK |         | 1.6/          | 384        | N 149B        | -5%       | OmA           |       | Cancel |
|          |           | 1/      | C Wirina Tes         | at: OK  |         |               |            |               |           |               |       | л      |
| Probe    | e 5       | Hea     | ter Circuit Ti       | est: OK |         | 1.7/          | 408        | N 141B        | +0%       | 0mA           |       | ß      |
|          |           | Τ/      | C Wiring Tes         | st: OK  |         |               |            |               |           |               |       | Print  |
|          |           |         |                      |         |         |               |            |               |           |               |       |        |
|          |           |         |                      |         |         |               |            |               |           |               |       |        |
|          |           |         |                      |         |         |               |            |               |           |               |       |        |
| Mode     | TESTING   | Tool ID | #0: None             |         |         |               |            | L5 Mar 2018 0 | 8:27 Sv   | stem _St      | atus  | ALARM  |
|          |           |         |                      |         |         |               |            |               |           |               |       |        |

Figura 8-8 Resultados en la pantalla Prueba

Una zona en verde ha superado la prueba con éxito. Una zona en amarillo tiene una advertencia. Una zona en rojo no pasó la prueba.

Se muestran siete columnas con la siguiente información:

- Zona: muestra el número de zona
- Resultados: muestra "Prueba de zona OK" o un mensaje de error
- **Amperios**: muestra cuánta corriente se midió como consecuencia de aplicar una tensión establecida
- Vatios: derivados de la corriente medida y de la tensión de sistema dada
- Ohmios: derivados de la corriente medida y de la tensión de sistema dada
- **Desviación**: muestra la diferencia entre las lecturas actuales y las lecturas guardadas
- Fuga: muestra si se midió alguna fuga de corriente a tierra

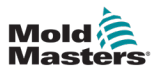

El usuario puede desplazarse por las zonas con la barra de desplazamiento a la derecha de los mensajes de error.

Para obtener más información sobre los mensajes de error en la pantalla Prueba, consulte "Tabla 8-1 Mensajes de error de diagnóstico del sistema" en la página 8-14. Los resultados también se pueden ver en la pantalla Visualización. Consulte Figura 8-9.

| Probe | 2              | Probe 3 |
|-------|----------------|---------|
| WAF   | <mark>N</mark> | FAIL    |
| (     | 0%             | 0%      |
| 0.0   | %              | 0.0 %   |
| 0.00  | Α              | 0.00 A  |

Figura 8-9 Mensajes de error de la zona durante la prueba

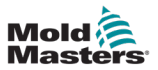

# 8.5 Mensajes de error de diagnóstico del sistema

| Tabla 8-1 Mensajes de error de diagnóstico del sistema |                                                                                                    |  |  |  |
|--------------------------------------------------------|----------------------------------------------------------------------------------------------------|--|--|--|
| Mensaje<br>de error                                    | Descripción                                                                                                    |  |  |  |
| Por debajo<br>de 0 o T/C<br>invertido                  | La causa puede ser un termopar invertido.<br><b>Nota</b> : si la prueba se llevó a cabo a una temperatura ambiente por debajo<br>de 0 °C, el controlador no funcionaría con las lecturas de temperatura<br>negativas resultantes.                                                |  |  |  |
| No reaccionó<br>correctamente                          | Resultados imprevistos. A este mensaje le siguen otros mensajes de error.                                                                                                    |  |  |  |
| FUSIBLE                                                | Compruebe el fusible de la tarjeta.                                                                                                    |  |  |  |
| ¿Calentador/<br>T/C común con<br>Zona NN?              | Fallo de cableado cruzado entre las zonas mostradas. Podría deberse al cableado del calentador o del termopar.                                                                                                    |  |  |  |
| Error de<br>prueba de<br>calentamiento                 | La temperatura no aumentó en el número de grados establecido dentro<br>del período de calentamiento. Esto puede deberse a un calentador de<br>circuito abierto, un termopar pellizcado, cortocircuitado o desplazado.                                                            |  |  |  |
| Sin<br>sincronización<br>de red.<br>Impulso            | Probablemente se deba a un error en el cableado de alimentación.                                                                                                    |  |  |  |
| N/Z                                                    | No se detectó ninguna tarjeta en el bastidor en la ranura identificada con<br>la zona mostrada.                                                                                                    |  |  |  |
| REV                                                    | La temperatura parecía estar disminuyendo al aplicarse alimentación.                                                                                                    |  |  |  |
| T/C                                                    | Termopar detectado como circuito abierto. Compruebe el cableado del termopar de la zona mostrada.                                                                                                    |  |  |  |
| ¿Interacción<br>de T/C con<br>Zona NN?                 | Algunas zonas distintas de la que se está probando registraron un<br>aumento de temperatura inaceptable, mayor que el valor de aumento<br>incorrecto establecido en los valores de prueba. Indica un posicionamiento<br>defectuoso del termopar o proximidad a una zona cercana. |  |  |  |
| Prueba omitida<br>por el usuario                       | La prueba de esta zona se omitió mientras se estaba probando.                                                                                                    |  |  |  |
| Prueba<br>detenida<br>por el usuario                   | La prueba fue cancelada.                                                                                                    |  |  |  |

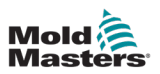

# 8.6 Imprimir los resultados de la prueba

El usuario puede imprimir los resultados del proceso de Prueba con el botón [Imprimir]:

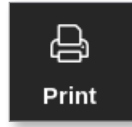

Se abre un cuadro de mensaje:

| i    | Information      |
|------|------------------|
| Prin | ting please wait |
|      |                  |

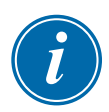

#### ΝΟΤΑ

El usuario debe seleccionar la configuración de impresión predeterminada en la pantalla [**Impresoras**]. Las salidas se envían directamente a este valor predeterminado una vez que el usuario selecciona el botón [**Impresión**]. No se abrirá ningún cuadro de configuración de la impresora.

Consulte "5.13 Configurar una impresora" en la página 5-50 para obtener más información.

La salida se enviará a la impresora designada o a una memoria USB.

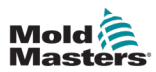

# 8.7 Modo formación y demostración

El controlador dispone de un modo Demo para usar con fines de formación o demostración. El modo demostración envía a cada zona de la herramienta seleccionada un flujo de datos de temperatura pregrabados. La consola parece estar funcionando y ofrece un rastro real cuando se selecciona la pantalla Gráfico.

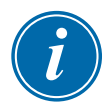

#### ΝΟΤΑ

El controlador no se comunicará con el armario del controlador asociado cuando esté en modo Demo. *Mold-Masters* recomienda que el sistema esté inactivo cuando se utilice el modo Demo.

#### 8.7.1 Entrar o salir del modo Demo

1. Seleccione [ToolStore]:

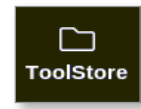

2. Seleccione la herramienta deseada:

|        |         | the the test the test the test test test | Graph      | ති<br>Pictures | SH            | utdown St     | artun            | 00<br>Standby | Boost | í      |
|--------|---------|------------------------------------------|------------|----------------|---------------|---------------|------------------|---------------|-------|--------|
|        |         |                                          |            |                |               |               | arap             | Gunuby        | Boost | 0      |
|        | Bank 6  | Bank                                     | • <u> </u> | Bank 8         | ) I           | Bank 9        | $\left  \right $ | Bank 10       |       | Set    |
|        | Bank 1  | Bank :                                   | 2          | Bank 3         |               | Bank 4        |                  | Bank 5        |       | 企      |
| Tool # | Tool ID | Tool Name                                | Тс         | ol Notes       | Last Modified | l Seque       | nce              | Connection    |       | Load   |
| 1      | 1       | 160                                      |            |                | 05:06 23/02/1 | 8             |                  | Demo Mod      |       | 長      |
| 2      | 2       | bench-thai                               |            |                | 14:40 01/11/1 | 7             |                  | Serial Port   |       | Save   |
| 3      | 3       | ti                                       |            |                | 17:51 01/11/1 | 7             |                  | Serial Port   |       | B      |
| 4      | 4       | t2                                       |            |                | 09:00 02/11/1 | 7             |                  | Serial Port   |       | Backup |
| 5      | 5       | test                                     |            |                | 08:48 02/11/1 | 7             |                  | Serial Port   |       |        |
| 6      | 6       | t3                                       |            |                | 08:50 02/11/1 | 7             |                  | Serial Port   |       | Delete |
| 7      | 1023    | t4                                       |            |                | 08:52 02/11/1 | 7             |                  | Serial Port   |       |        |
| 8      | 8       | 4modcard                                 |            |                | 10:34 02/11/1 | 7             |                  | Serial Port   |       | ×      |
| 9      |         |                                          |            |                |               |               |                  |               |       | Cancel |
| 10     | 3       | test                                     |            |                | 14:44 09/01/1 | 8             |                  | Serial Port   |       |        |
| 11     |         | test45                                   |            |                | 11:33 27/02/1 | 8             |                  | Serial Port   |       |        |
| 12     |         |                                          |            |                |               |               |                  | Serial Port   |       |        |
| 13     |         |                                          |            |                |               |               |                  |               |       |        |
| Mode   | RUN     | Tool ID #0: test6                        |            |                | 27 F          | eb 2018 11:52 | Sys              | stem St       | atus  | ALARM  |

- 3. Seleccione el cuadro correspondiente en la columna Conexión.
- 4. Seleccione [Establecer]:

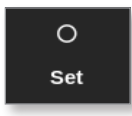

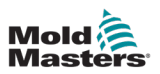

5. Introduzca la contraseña, si es necesario.

Se abre un cuadro de selección:

| 😑 Select An Item |        |  |
|------------------|--------|--|
| Serial Port      |        |  |
| Demo Mode        |        |  |
|                  |        |  |
|                  |        |  |
|                  |        |  |
|                  |        |  |
|                  |        |  |
|                  |        |  |
|                  |        |  |
|                  |        |  |
|                  |        |  |
|                  |        |  |
|                  | Cancel |  |

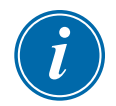

#### ΝΟΤΑ

Para cambiar la conexión de la herramienta, primero debe cargarse. Si la herramienta seleccionada no está cargada, se abre un cuadro de mensaje para advertir de ello al usuario.

6. Seleccione [Modo Demo].

Se abre un cuadro de advertencia:

| 🔔 Warning                                |              |        |
|------------------------------------------|--------------|--------|
| CAUTION!<br>Demo mode will disable norma | al operation |        |
|                                          | ОК           | Cancel |

Para salir del modo Demo, repita los pasos 1 a 4 y seleccione [Puerto serie].

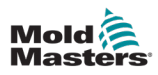

## 8.8 Quitar o volver a conectar la consola

#### PRECAUCIÓN

No desconecte la consola si su sistema está usando sondas sincronizadas por ciclo.

| $\checkmark$ |  |
|--------------|--|
| 1            |  |

#### NOTA

Las consolas abatibles M3 no se pueden quitar. Póngase en contacto con su representante de servicio para el mantenimiento.

No se recomienda ejecutar el sistema sin una consola a menos que sea una situación de emergencia. Si la consola debe estar desconectada, asegúrese de que lo esté durante el menor tiempo posible.

El procedimiento siguiente muestra cómo cambiar la consola con el controlador en modo Ejecutar, aunque es preferible apagar el controlador primero.

#### 8.8.1 Quitar la consola

- 1. Seleccione [Detener] para detener la consola:
- 2. Desenchufe el vínculo de datos USB.
- 3. Desenchufe el conector de alimentación:
- 4. Quitar la consola:

#### 8.8.2 Vuelva a conectar la consola

- 1. Enchufe el conector de alimentación.
- 2. Asegúrese de que se haya seleccionado la herramienta correcta:
- 3. Conecte el cable de vínculo de datos USB.

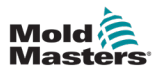

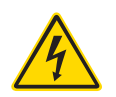

# **8.9 Mantenimiento y reparación del controlador** ADVERTENCIA: ALTA TENSIÓN

Aísle siempre el controlador en la fuente antes de abrir la unidad para inspeccionarla o cambiar los fusibles.

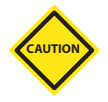

#### PRECAUCIÓN

Los cables externos deben revisarse para asegurarse de que no se hayan producido daños en el conducto flexible, los enchufes o las tomas. Si el conducto flexible se ha dañado o si hay conductores expuestos, debe cambiarse.

Cualquier forma de cable interno que se flexione para adaptarse a las puertas que se abren debe revisarse para comprobar que el aislamiento del cable no se haya deshilachado o dañado.

Utilice solo fusibles de cuerpo cerámico en tarjetas de control. Nunca utilice fusibles con cuerpo de vidrio.

### 8.9.1 Piezas de recambio

*Mold-Masters* no prevé la necesidad de reparar piezas de la placa del controlador que no sean los fusibles. En el poco probable caso de que se produzca un fallo en la placa, suministramos un servicio excelente de instalación de reparación e intercambio a todos nuestros clientes.

#### 8.9.2 Limpieza e inspección

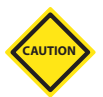

#### PRECAUCIÓN

Si los filtros del ventilador se obstruyen, se reduce el flujo de aire de refrigeración y la unidad se puede recalentar.

Todos los entornos sufren algún grado de contaminación y es necesario inspeccionar los filtros de los ventiladores a intervalos regulares. *Mold-Masters* recomienda una inspección mensual. Los filtros obstruidos deben cambiarse. Los filtros de recambio se pueden obtener de *Mold-Masters*.

Los ventiladores se encuentran dentro de la puerta frontal del armario. Los filtros del ventilador se encuentran dentro de la carcasa del ventilador. Quite los tornillos de los ventiladores para acceder al filtro.

Cualquier exceso de polvo que haya entrado en el armario puede eliminarse con un cepillo suave y una aspiradora.

Si el equipo está sometido a vibraciones, le recomendamos que utilice un destornillador aislado para comprobar que ningún terminal se haya aflojado. Protección de fusibles y sobrecorriente

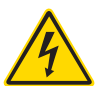

#### ADVERTENCIA: ALTA TENSIÓN

Desconecte siempre la alimentación del controlador antes de abrir la unidad para inspeccionarla o cambiar los fusibles.

Hay fusibles de alimentación para funciones independientes y un disyuntor en miniatura montado en el panel frontal ofrece protección general contra sobrecorriente para toda la unidad.

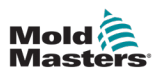

#### 8.9.3 Fusibles de recambio

Si se ha roto algún fusible, debe cambiarse por uno nuevo de características idénticas. Consulte Tabla 8-2 y Tabla 8-3 para ver los tipos de fusibles correctos.

### 8.9.4 Protección de la unidad de fuente de alimentación

Hay una unidad de fuente de alimentación montada en el lateral de cada subrack de 12 tarjetas. Tiene protección contra cortocircuitos integrada.

#### **8.9.5 Componentes auxiliares**

Dos fusibles de 6,3 A ubicados en el raíl DIN frontal suministran protección del circuito para la consola, los ventiladores y las fuentes de alimentación.

### 8.9.6 Fusibles de la tarjeta controladora

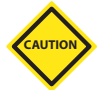

#### PRECAUCIÓN

Utilice solo fusibles de cuerpo cerámico en tarjetas de control. Nunca utilice fusibles con cuerpo de vidrio.

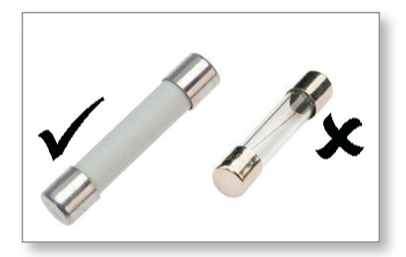

La tarjeta controladora de corriente tiene fusibles de protección tanto para la entrada del termopar como para la salida de la carga de calentamiento.

Si el indicador LED del fusible indica que se ha roto el fusible de salida, la tarjeta se puede quitar fácilmente y cambiar el fusible.

| Tabla 8-2 Especificaciones del fusible de salida            |    |    |    |      |  |
|-------------------------------------------------------------|----|----|----|------|--|
| Tipo de fusible de salida Cerámica FF de 32 mm ultrarrápida |    |    |    | pida |  |
| Tipo de tarjeta                                             | Z6 | Z4 | Z2 | Z1   |  |
| Potencia indicada 5A 15A 20A o 32A 40A                      |    |    |    |      |  |

Si el indicador LED del termopar (TC) muestra un circuito de termopar abierto, es posible que el fusible de entrada se haya roto.

| Tabla 8-3 Especificaciones del fusible de entrada de TC |                         |  |  |
|---------------------------------------------------------|-------------------------|--|--|
| Tipo de fusible de entrada                              | Montaje en superficie   |  |  |
| Fusible                                                 | Nanocerámica muy rápido |  |  |
| Potencia indicada                                       | 62mA                    |  |  |

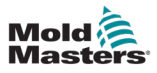

# Sección 9 - Resolución de problemas

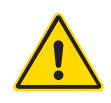

#### ADVERTENCIA

Asegúrese de haber leído completamente "Sección 3 - Seguridad" en la página 3-1 antes de solucionar cualquier problema con el controlador.

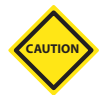

#### PRECAUCIÓN

El circuito de detección de fusibles exige una corriente de bajo nivel continua a través de un resistor de purga de alta impedancia para mantener la condición de alarma.

Como consecuencia, el circuito de carga todavía está conectado a la alimentación de tensión de red y no es seguro intentar reparar o cambiar el fusible sin antes aislar el circuito.

El sistema de control tiene varias funciones que ofrecen un diagnóstico temprano de fallos del sistema de control, los calentadores de herramientas y los sensores de termopar:

- Si el sistema detecta alguna condición anormal, aparece un mensaje de advertencia en la pantalla Visualización.
- Si se ve que la temperatura de una zona se desvía del ajuste real más allá de los límites de alarma, la pantalla cambiará a texto blanco en un cuadro rojo y generará una alarma remota.
- Si el sistema detecta mal funcionamiento en una o varias zonas de control, en la pantalla Visualización aparece un mensaje de error en lugar de un valor de temperatura.

# 9.1 Indicadores de la tarjeta controladora

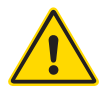

#### ADVERTENCIA

Los terminales cubiertos de la placa posterior Euro están activos, a menos que la fuente de alimentación esté apagada.

Las tarjetas de control de zona también tienen sus propios indicadores LED que muestran el estado de la zona y que se pueden ver a través de las ventanas del armario.

**FUSIBLE**: normalmente debe estar apagado. Se enciende para mostrar que ha fallado un fusible de salida.

**GF**: normalmente debe estar apagado. Se enciende para mostrar que la tarjeta ha detectado un fallo a tierra en una de las zonas controladas por esta tarjeta.

**CARGA (L1 a L4)**: normalmente, los LED de carga deben estar encendidos. Parpadean para mostrar que hay una alimentación regulada que empieza a suministrarse a la carga.

**ESCANEAR**: este LED parpadea brevemente mientras el controlador escanea cada tarjeta con arreglo a una secuencia.

**TC**: normalmente debe estar apagado. Se enciende para mostrar que la tarjeta ha detectado un fallo del circuito abierto en el circuito del termopar.

Para quitar una tarjeta de su ranura, tire de las asas blancas hacia adelante y tire suavemente de la tarjeta. No es necesario apagar la fuente de alimentación principal.

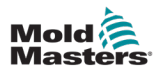

# 9.3 Extensión de baliza y sirena

Una baliza y una sirena amplían cualquier alarma de temperatura de segunda etapa o alarma de error fatal. Al solucionar el motivo de la condición de alarma, la baliza o sirena se detiene automáticamente.

También se proporciona un interruptor para silenciar la sirena en cualquier momento.

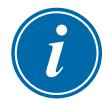

#### ΝΟΤΑ

No hay recordatorios para indicar que la sirena está silenciada cuando el sistema está en buen estado.

La repetición de las condiciones de alarma sucesivas hará que se encienda la baliza pero no creará una alarma sonora.

# 9.2 Mensajes de advertencia del sistema

| Tabla 9-1 Mensajes de advertencia del sistema |                                                                                                    |  |  |  |
|-----------------------------------------------|----------------------------------------------------------------------------------------------------|--|--|--|
| Mensaje de<br>advertencia                     | Condición anormal                                                                                                    |  |  |  |
| ERROR                                         | La zona sometida a prueba ha dado error.                                                                                                    |  |  |  |
| MAN                                           | La zona de control está en modo Manual.                                                                                                    |  |  |  |
| S #                                           | La zona es esclava de otra zona de control, donde # representa el<br>número de esa zona. Por ejemplo, S 2 significa que la zona está<br>subordinada a la Zona 2.<br>Se envía la misma potencia a ambas zonas.<br>En la pantalla Visualización, el punto de ajuste que aparece en la zona<br>seleccionada es el mismo que en la zona esclava. |  |  |  |
| PRUEBA                                        | Aparece cuando la zona está en modo Prueba de diagnóstico.                                                                                                    |  |  |  |
| ADVERTENCIA                                   | Aparece cuando se encuentra una interacción de temperatura entre zonas durante una prueba.                                                                                                    |  |  |  |

Estos mensajes también advierten de una condición anormal.

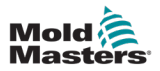

# 9.4 Mensajes de error y advertencia

| Tabla 9-2 Mensajes de error y advertencia |                                                                                                    |                                                                                                    |  |  |  |
|-------------------------------------------|----------------------------------------------------------------------------------------------------|----------------------------------------------------------------------------------------------------|--|--|--|
| Mensaje<br>de error                       | Causa                                                                                                    | Acción                                                                                                    |  |  |  |
| AMPERIOS                                  | El controlador no puede suministrar la petición<br>de corriente.<br><b>Nota</b> : lo más probable es que este mensaje<br>de error aparezca si una zona concreta está<br>configurada como tipo Lanza.                                                                                                    | <ul> <li>Aísle la alimentación del sistema,<br/>compruebe el telar así como la<br/>continuidad del cableado del calentador.</li> <li>Coteje la resistencia del calentador<br/>con respecto a otras zonas buenas<br/>conocidas para comprobar que no sea<br/>notablemente más alta que el promedio.</li> </ul> |  |  |  |
| ¡ERROR!                                   | Se ha detectado escaso o ningún aumento de<br>temperatura en esa zona.<br>Cuando la consola comienza a aplicar<br>energía, prevé un aumento de calor<br>equivalente en el termopar.<br>Si el termopar se ha quedado atrapado y pellizcado<br>en la herramienta o el cable, la consola no puede<br>ver el aumento de calor total que se produce en la<br>punta. Si no se corrige, existe el peligro de que la | <ul> <li>Compruebe el cableado del<br/>termopar, que puede estar invertido.</li> <li>El cableado del calentador puede<br/>estar defectuoso o la resistencia<br/>puede estar en circuito abierto.</li> </ul>                                                                                                   |  |  |  |
|                                           | zona se recaliente y dañe la punta.<br>El circuito mantiene la salida al nivel que haya<br>alcanzado cuando el circuito de supervisión<br>detectó el fallo                                                                                                    |                                                                                                    |  |  |  |
| FUSIBLE                                   | El fusible de salida para esa zona ha fallado.<br>IMPORTANTE: lea las advertencias de<br>peligro al comienzo de la Sección 8.                                                                                                    | Cambie el fusible por otro del<br>mismo valor y tipo [fusible de<br>carga de alta corriente de ruptura].                                                                                                    |  |  |  |
|                                           | <b>IMPORTANTE</b> : un fusible solo puede dar error<br>por un fallo externo al controlador. Identifique<br>y rectifique el fallo antes de cambiar el fusible.                                                                                                    | <b>NOTA:</b> el fusible fundido se encuentra<br>en la tarjeta de control.                                                                                                    |  |  |  |
|                                           | <b>Nota:</b> si el fusible en cuestión está montado en<br>una tarjeta de control, puede desconectar la<br>placa con seguridad para aislar el circuito<br>y cambiar el fusible de la tarjeta.                                                                                                    |                                                                                                    |  |  |  |
| GND                                       | El sistema ha detectado un fallo a tierra.                                                                                                    | <ul> <li>Compruebe si hay una ruta a tierra<br/>de baja impedancia en el cableado<br/>de su calentador.</li> </ul>                                                                                                    |  |  |  |
| AYUDA                                     | Hay un fallo en el sistema y la consola no sabe<br>cómo responder.<br>Esta alarma puede producirse si una consola de<br>modelo más antiguo está conectada a un armario<br>de versión posterior. Si una consola de versión<br>más antigua no reconoce la alarma generada por<br>una tarjeta de control de modelo posterior,<br>no podrá mostrar el mensaje de alarma correcto.                                | <ul> <li>Anote los números de serie tanto<br/>del controlador como de la consola.</li> <li>También tenga en cuenta la fecha<br/>del software de la consola en la<br/>pantalla Información.</li> <li>Póngase en contacto con su<br/>proveedor con esta información.</li> </ul>                                 |  |  |  |
| ¡HTR!                                     | Li soltware de la consola tiene una rutina de<br>comprobación de mensajes entrantes y lanza un<br>mensaje de <b>AYUDA</b> si se produce dicha condición.<br>La resistencia del calentador no es la prevista                                                                                                    | Compruebe si la resistencia del                                                                                                    |  |  |  |
| -                                         | o el calentador está en circuito abierto.                                                                                                    | calentador es correcta con un calibrador                                                                                                    |  |  |  |

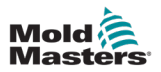

| Tabla 9-3 Mensajes de error y advertencia |                                                                                                    |                                                                                                    |  |  |
|-------------------------------------------|----------------------------------------------------------------------------------------------------|----------------------------------------------------------------------------------------------------|--|--|
| Mensaje<br>de error                       | Causa                                                                                                    | Acción                                                                                                    |  |  |
| ALTO/<br>BAJO                             | El sensor de caudal de agua ha detectado un<br>caudal elevado.<br>El sensor de caudal de agua ha detectado un<br>caudal bajo.                                                                                                    | <ul> <li>El caudal de agua es una<br/>condición que solo se supervisa.<br/>Estos mensajes no darán lugar a una<br/>pausa ni al apagado del sistema.</li> <li>Debe revisarse el sistema<br/>de agua refrigerante para<br/>comprobar obstrucciones<br/>y fugas, y asegurarse de que no<br/>se produzca un recalentamiento.</li> </ul>                                                                                                    |  |  |
| LÍNEA                                     | No se reciben pulsos de sincronización de la<br>alimentación de red.<br>La alimentación trifásica se utiliza en un<br>circuito de detección cruzada para generar<br>pulsos de sincronización para un control de<br>fase preciso y para activar el triac.<br>Si la detección de fase falla en una o dos<br>fases, no habrá pulso para utilizar para<br>medir el ángulo de fase y se generará el<br>mensaje de error LÍNEA.<br>Todos los circuitos de las fases en<br>buen estado continuarán funcionando<br>normalmente. | <ul> <li>Hay un circuito de detección de<br/>fase en cada tarjeta y un circuito de<br/>detección de fase común en todos<br/>los demás tipos de controladores.</li> <li>Aunque un fallo en dichos<br/>circuitos puede dar lugar al<br/>mensaje de error LÍNEA, rara vez<br/>se produce ese tipo de fallo.</li> <li>El error más común es la<br/>ausencia de una fase o, si<br/>un enchufe se ha recableado<br/>incorrectamente, una fase<br/>intercambiada y un neutro.</li> <li>Si aparece un mensaje de error<br/>LÍNEA, apague y aísle el controlador<br/>y compruebe el cableado de<br/>alimentación para constatar la<br/>presencia de las tres fases.</li> </ul> |  |  |
| VÍNCULO                                   | La consola se cambia a un control remoto<br>con un vínculo de red, pero no se puede<br>comunicar con la unidad remota.<br>La consola puede mostrar las zonas<br>apropiadas para una herramienta concreta,<br>pero no puede transmitir información de<br>temperatura. Muestra un error fatal de<br>VÍNCULO en lugar de la temperatura real.                                                                                                    | Compruebe si el vínculo de red es<br>correcto y/o si el control remoto<br>sigue encendido y disponible.                                                                                                    |  |  |
| CARGA                                     | Sin carga en esa zona. Solo ocurre cuando<br>está en modo de bucle cerrado manual con<br>corriente predeterminada.<br>El circuito de detección de corriente no ha<br>detectado flujo de corriente. La zona se marca<br>como sin carga.                                                                                                    | <ul> <li>Aísle la alimentación del sistema<br/>y compruebe las conexiones<br/>entre el controlador y los<br/>calentadores de herramientas.</li> <li>También compruebe la<br/>continuidad del calentador.</li> </ul>                                                                                                    |  |  |
| EN<br>EXCESO                              | La zona RTD ha detectado una temperatura<br>superior a 99 °C.<br>Los circuitos RTD solo pueden leer entre<br>0 y 99 °C, por lo que es probable que<br>exista un fallo que debe investigarse.<br><b>Nota</b> : ninguna zona de control se ve afectada.                                                                                                    | Compruebe que no se haya instalado un RTD diferente.                                                                                                    |  |  |

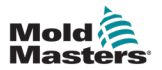

| Tabla 9-4   Mensajes de error y advertencia |                                                                                                    |                                                                                                    |  |
|---------------------------------------------|----------------------------------------------------------------------------------------------------|----------------------------------------------------------------------------------------------------|--|
| Mensaje<br>de error                         | Causa                                                                                                    | Acción                                                                                                    |  |
| CN/Z                                        | La consola ha detectado una tarjeta<br>de control pero la tarjeta no puede<br>comunicarse con la consola.                                                                               | <ul> <li>Si se muestran todas las zonas CN/Z<br/>y los LED de ESCANEAR no se<br/>muestran ni parpadean en ninguna<br/>tarjeta, compruebe el cable de<br/>comunicación entre la consola<br/>y el armario del controlador.</li> <li>Si solo se muestran una o dos zonas<br/>CN/Z, compruebe si hay fallos en la tarjeta.</li> </ul>                                                                                 |  |
| CREV                                        | La tarjeta ha detectado una entrada<br>anormal en la terminación del termopar que<br>indica cortocircuito o inversión de termopar.                                                      | <ul> <li>Si la alarma CREV persiste, debe<br/>apagar el controlador e investigar la<br/>zona que funciona mal.</li> <li>Si lo prefiere, la zona defectuosa<br/>también se puede hacer esclava de<br/>una zona en buen estado hasta que<br/>disponga de tiempo para eliminar el fallo.</li> </ul>                                                                                                    |  |
| CT/C                                        | Se ha detectado un termopar de circuito<br>abierto (T/C) y no se ha seleccionado<br>ninguna respuesta automática en la<br>columna Error abierto de T/C de la<br>pantalla Configuración. | <ul> <li>Para una recuperación inmediata:</li> <li>Haga esa zona de control esclava de<br/>una zona adyacente O BIEN cambie<br/>a control de bucle abierto.</li> <li>Cuando el controlador esté libre,<br/>compruebe si el fusible de entrada<br/>de la tarjeta de control se ha roto.</li> <li>Si el fusible está en buen estado,<br/>revise el cableado en busca de fallos<br/>o cambie el termopar.</li> </ul> |  |
| СТВ                                         | El módulo T/C CAN se ha desconectado<br>o está defectuoso.                                                                                                    | Póngase en contacto con Mold-Masters.                                                                                                    |  |
| СТМ                                         | El módulo secundario T/C CAN está<br>defectuoso.                                                                                                    | Póngase en contacto con Mold-Masters.                                                                                                    |  |
| NINGUNO                                     | La consola ha detectado una tarjeta de<br>control sin configurar.                                                                                                    | <ul> <li>Este mensaje de error puede verse<br/>brevemente durante el encendido,<br/>pero debería desaparecer tras el<br/>escaneo inicial de la tarjeta.</li> <li>Si el mensaje persiste, es posible que<br/>deba volver a aplicar la configuración<br/>correcta de la tarjeta.</li> </ul>                                                                                                    |  |
| RTD                                         | El monitor RTD no puede ver una entrada<br>(RTD está en circuito abierto)                                                                                                    | Compruebe si hay alguna conexión rota en el RTD y su cableado.                                                                                                    |  |
| USB4                                        | La placa M3 Comms se ha desconectado de la consola.                                                                                                    | Compruebe la conexión entre la placa<br>M3 Comms y la consola.                                                                                                    |  |

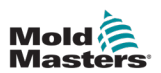

# 9.5 Solución de problemas de la placa M3 Comm

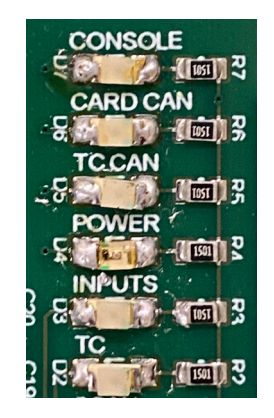

Figura 9-1 Placa M3 Comm

| Tabla 9-5 Solución de problemas de M3 Comm                                |                      |                                                      |  |
|---------------------------------------------------------------------------|----------------------|------------------------------------------------------|--|
| LED                                                                       | D Estado Descripción |                                                      |  |
| CONSOLA                                                                   | Rojo sólido          | La consola no está conectada.                        |  |
|                                                                           | Rojo intermitente    | Hay comunicación USB con la consola.                 |  |
| TARJETA CAN Rojo intermitente Hay comunicación CAN con las tarjetas de co |                      | Hay comunicación CAN con las tarjetas de control.    |  |
|                                                                           | Rojo sólido          | No hay comunicación CAN con las tarjetas de control. |  |
| ALIMENTACIÓN Apagada Placa C                                              |                      | Placa COM sin alimentación.                          |  |
|                                                                           | Verde intermitente   | La placa COM está funcionando.                       |  |
| ENTRADAS                                                                  | Apagada              | Sin entradas E/S.                                    |  |
|                                                                           | Verde intermitente   | E/S detectada.                                       |  |
| ТС                                                                        | Apagada              | TC está conectado al armario.                        |  |
|                                                                           | Rojo sólido          | TC está desconectado del armario.                    |  |

# 9.6 Solución de problemas del módulo TC

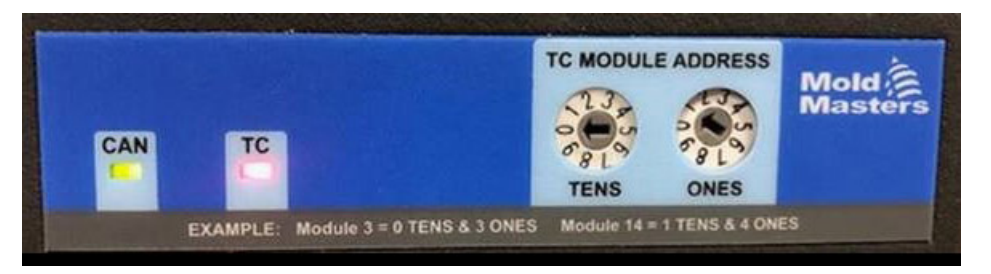

Figura 9-2 Módulo TC CAN

| Tabla 9-6 Solución de problemas del módulo TC |                    |                                                              |  |
|-----------------------------------------------|--------------------|--------------------------------------------------------------|--|
| LED                                           | Estado             | Descripción                                                  |  |
| CAN y TC                                      | Parpadean juntos   | El módulo TC se está iniciando.                              |  |
| CAN                                           | Verde sólido       | Hay comunicación CAN con el controlador M3.                  |  |
|                                               | Verde intermitente | No hay comunicación CAN entre el módulo y el controlador M3. |  |
| ТС                                            | Rojo sólido        | TC no está conectado al módulo.                              |  |
|                                               | Apagada            | TC está conectado.                                           |  |
|                                               | Verde intermitente | Error de CPU: póngase en contacto con MoldMasters.           |  |

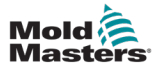

# Sección 10 - Cableado del controlador

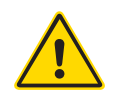

# 10.1 Designación trifásica: opción Star/Delta ADVERTENCIA

Asegúrese de haber leído completamente "Sección 3 - Seguridad" en la página 3-1 antes de conectar el controlador.

#### ADVERTENCIA: ALTA TENSIÓN

Tenga mucho cuidado cuando conecte el controlador a la alimentación trifásica.

No cambie el cableado de alimentación hasta que el controlador se haya desconectado de la alimentación eléctrica.

Si cambia la configuración de Star a Delta, debe desconectarse el cable neutro y hacerlo seguro para que ofrezca protección contra una retroalimentación de corriente.

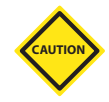

#### PRECAUCIÓN

Una conexión incorrecta a una configuración Star/Delta puede dañar el controlador.

Los siguientes estándares solo son válidos para los controladores conectados de acuerdo con el estándar de *Mold-Masters*. Es posible que se hayan indicado otras especificaciones cuando se pidió el controlador. Consulte los detalles de las especificaciones suministradas.

El controlador normalmente se suministra con alimentación Star o Delta. Algunos modelos pueden tener una opción de alimentación doble que acepta alimentación trifásica Star o Delta.

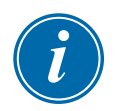

#### IMPORTANTE

El cable de alimentación Delta no tiene cable neutro.

Los colores de los cables pueden variar. El cableado debe hacerse siempre de acuerdo con las marcas de los cables. Consulte Tabla 10-1.

| Tabla 10-1 Marcas de los cables |                 |  |  |
|---------------------------------|-----------------|--|--|
| Marcas de Descripción de        |                 |  |  |
| los cables                      | la alimentación |  |  |
| L1                              | 1 fase          |  |  |
| L2                              | 2 fases         |  |  |
| L3                              | 3 fases         |  |  |
| N                               | Neutro*         |  |  |
| Símbolo tierra                  | Tierra          |  |  |

\* La alimentación Delta no tiene cable neutro.

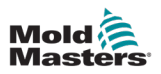

# 10.2 Conecte la opción Star/Delta

Si el armario tiene la opción de alimentación doble, deben modificarse dos lugares del armario para alternar entre alimentación Star y Delta.

En los bloques de conexión superiores, cambie los enlaces cruzados Star/Delta con un solo vínculo de 3 vías para la alimentación Star, o bien tres vínculos de 2 vías para la alimentación Delta. Se accede a los bloques de conexión superiores desde la parte frontal del armario y están ubicados debajo de la parte superior del armario. En la base del armario se encuentra la regleta del conector de red que acepta un cable de alimentación Star o Delta.

Consulte "10.2.1 Establecer el raíl de alimentación en la configuración Star" y "10.2.3 Establecer el raíl de alimentación en la configuración Delta" para obtener más información.

### 10.2.1 Establecer el raíl de alimentación en la configuración Star

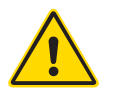

#### ADVERTENCIA

Asegúrese de que el controlador se haya aislado de todas las fuentes de alimentación antes de cambiar el cableado.

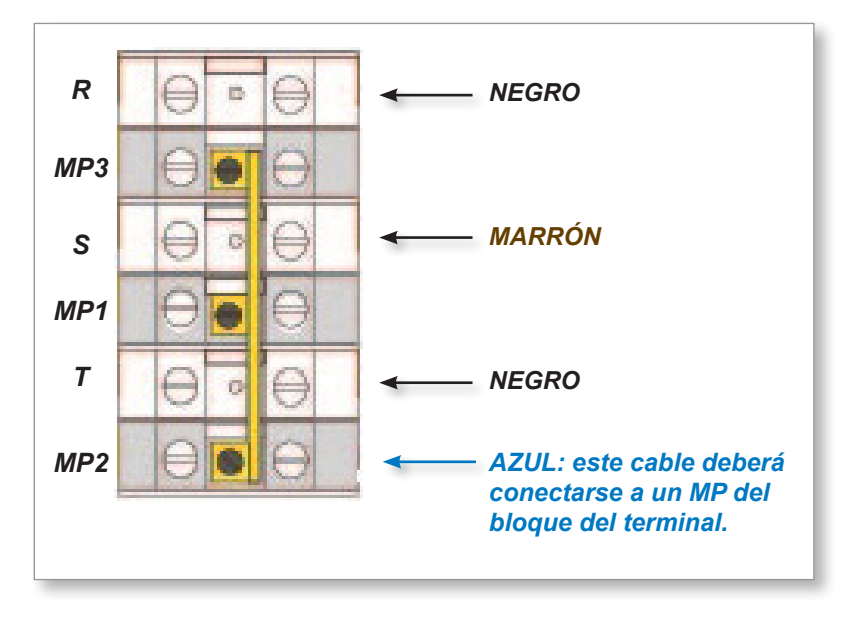

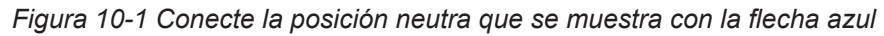

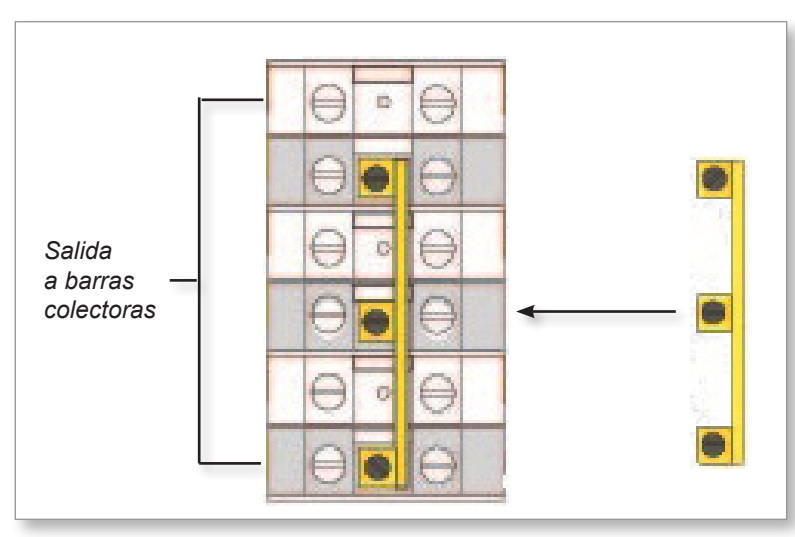

Figura 10-2 Instale el vínculo de 3 vías

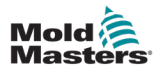

#### 10.2.2 Cableado de alimentación Star

#### **ADVERTENCIA**

Asegúrese de que el controlador se haya aislado de todas las fuentes de alimentación antes de cambiar el cableado.

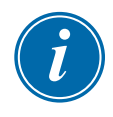

#### IMPORTANTE

Utilice solo un cable de alimentación de 5 núcleos para la conexión Star.

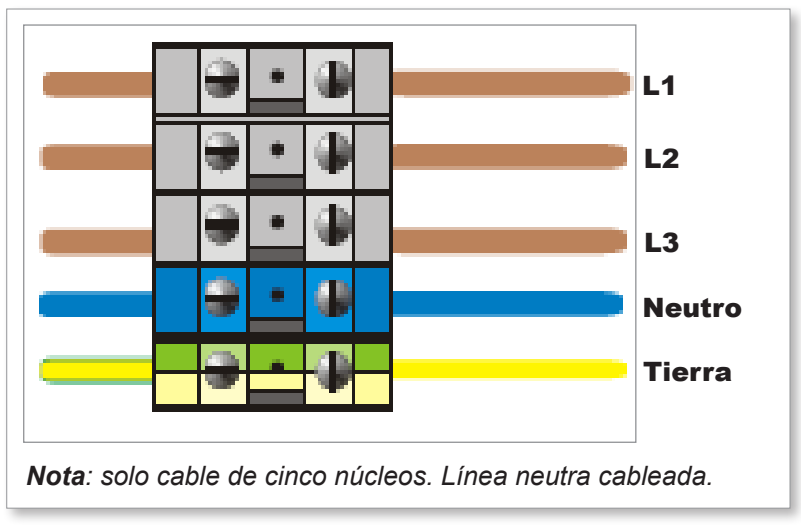

Figura 10-3 Cableado de alimentación Star

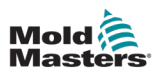

#### 10.2.3 Establecer el raíl de alimentación en la configuración Delta

#### ADVERTENCIA

Asegúrese de que el controlador se haya aislado de todas las fuentes de alimentación antes de cambiar el cableado.

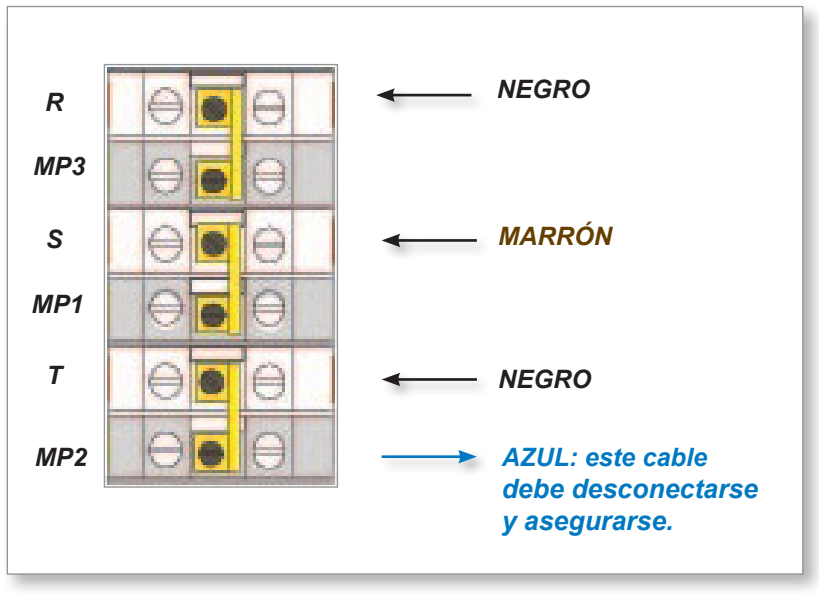

Figura 10-4 Quite la posición neutra que se muestra con la flecha azul

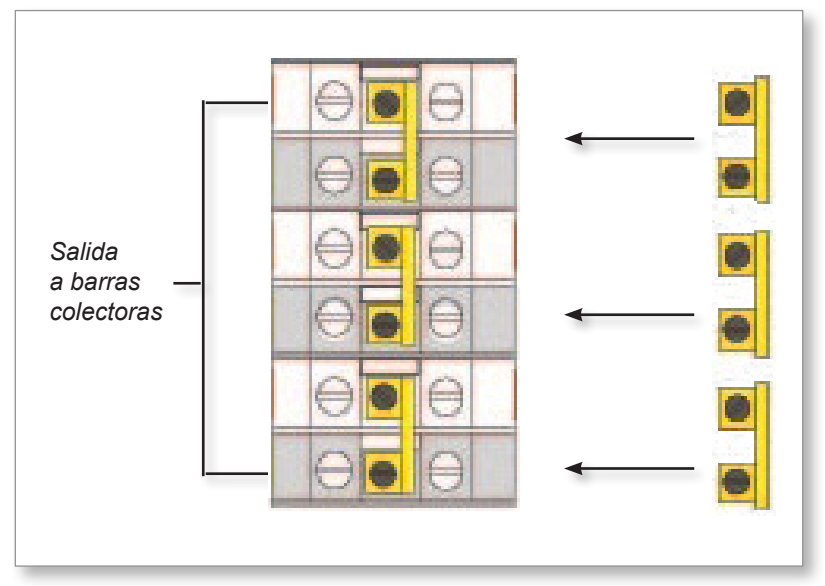

Figura 10-5 Instale los tres vínculos de dos vías

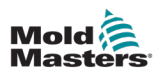

### 10.2.4 Cableado de alimentación Delta

#### **ADVERTENCIA**

Asegúrese de que el controlador se haya aislado de todas las fuentes de alimentación antes de cambiar el cableado.

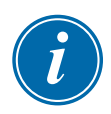

#### IMPORTANTE

Utilice solo un cable de alimentación de 4 núcleos para la conexión Delta.

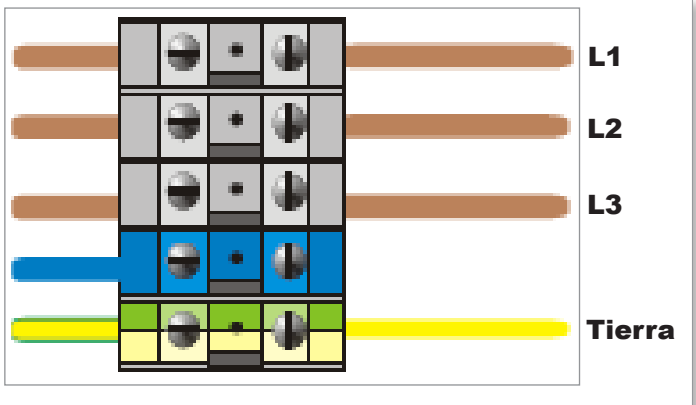

Nota: solo cable de cuatro núcleos. Sin línea neutra.

Figura 10-6 Cableado de alimentación Delta

# 10.3 Cables de termopar de telar

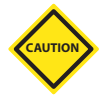

### PRECAUCIÓN

Asegúrese de utilizar la clasificación de cable correcta.

El cable de termopar puede utilizar un cable de varios núcleos o un conducto con conductores individuales. Consulte Tabla 10-2 para obtener información sobre el color.

| Tabla 10-2 Colores del conductor de termopar |          |          |
|----------------------------------------------|----------|----------|
| Тіро                                         | Positivo | Negativo |
| J                                            | Blanco   | Rojo     |
| К                                            | Amarillo | Rojo     |

# 10.4 Cables de alimentación de telar

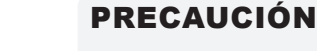

#### Asegúrese de utilizar la clasificación de cable correcta.

Un cable de alimentación puede utilizar un cable de varios núcleos o un conducto con conductores individuales. Consulte Tabla 10-3 para obtener más información sobre el color.

| Tabla 10-3 Colores del conductor del cable de alimentación |        |          |  |
|------------------------------------------------------------|--------|----------|--|
| Tipo trifásico Alimentación                                |        | Devolver |  |
| Star o Delta                                               | Marrón | Amarillo |  |

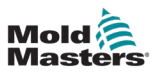

# 10.5 Salida de alarma/entrada auxiliar

Un conector de armario opcional proporciona una salida de alarma desde un conjunto interno de contactos de relé. Usando una fuente de alimentación externa, el armario puede iniciar una serie de dispositivos de advertencia cada vez que una zona entra en un estado de alarma.

Esto se usa frecuentemente para balizas, alarmas sonoras o para informar a la máquina de moldeo. Para capturar las condiciones de alarma fugaces, el relé se mantiene encendido durante unos 15 segundos después de borrarse la condición de alarma. Los contactos están clasificados para 5A a 240V.

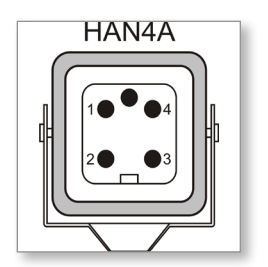

Figura 10-7 Conector HAN4A

| Tabla 10-4 Conexiones de clavija auxiliares/de alarma |                            |                      |  |
|-------------------------------------------------------|----------------------------|----------------------|--|
| Pasador                                               | Conexión                   | Entrada y salida     |  |
| 1                                                     | Señal de entrada auxiliar  | En espera            |  |
| 2                                                     | Tierra de entrada auxiliar |                      |  |
| 3                                                     | Contacto 1 de alarma 240v  | Contactos            |  |
| 4                                                     | Contacto 2 de alarma 240v  | normalmente abiertos |  |

Se puede aceptar una entrada opcional a través del mismo conector. Se puede utilizar para puntas de lanza de sincronización de ciclo, modo Inhibición, Aumento o En espera remotos o cualquier otra función que pueda definir el usuario. Para obtener los detalles exactos, consulte las especificaciones de su modelo.

# 10.6 Puerto serie

Se puede suministrar un conector de panel D macho de 9 vías para un puerto serie RS-232, que se utiliza en la comunicación con un ordenador remoto para la recogida de datos.

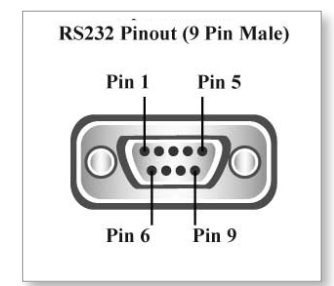

Figura 10-8 Puerto serie RS-232

#### CABLEADO DEL CONTROLADOR

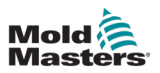

Las salidas de clavijas se encuentran en Tabla 10-5:

| Tabla 10-5 Conexiones de clavija del puerto serie |                  |  |
|---------------------------------------------------|------------------|--|
| Pasador Conexión                                  |                  |  |
| 1                                                 | -                |  |
| 2                                                 | Transmitir       |  |
| 3                                                 | Recibir          |  |
| 4                                                 | -                |  |
| 5                                                 | A tierra         |  |
| 6                                                 | -                |  |
| 7                                                 | Apretón de manos |  |
| 8                                                 | -                |  |
| 9                                                 | -                |  |

## **10.7 Puerto USB**

Se proporciona un puerto USB que habilita algunas funciones como:

- copia de seguridad y restauración de la configuración de la herramienta
- guardar los resultados de la prueba de la herramienta
- salida de impresora

| Tabla 10-6 Conexiones de clavijas del puerto USB |          |  |
|--------------------------------------------------|----------|--|
| Pasador                                          | Conexión |  |
| 1                                                | VCC      |  |
| 2                                                | D-       |  |
| 3                                                | D+       |  |
| 4                                                | GND      |  |

| <b>USB</b><br>Standard A |       |      |       |
|--------------------------|-------|------|-------|
| Gnd                      | Data+ | Data | - +5V |
|                          | -     |      |       |
| 4                        | 3     | 2    | 1     |

Figura 10-9 Puerto USB

# 10.8 Opción de filtro

En países donde el ruido en las líneas eléctricas es un problema, *Mold-Masters* recomienda instalar un filtro en la línea. Póngase en contacto con *Mold-Masters* para obtener información.

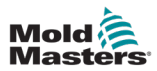

# 10.9 Esquema de la pantalla táctil

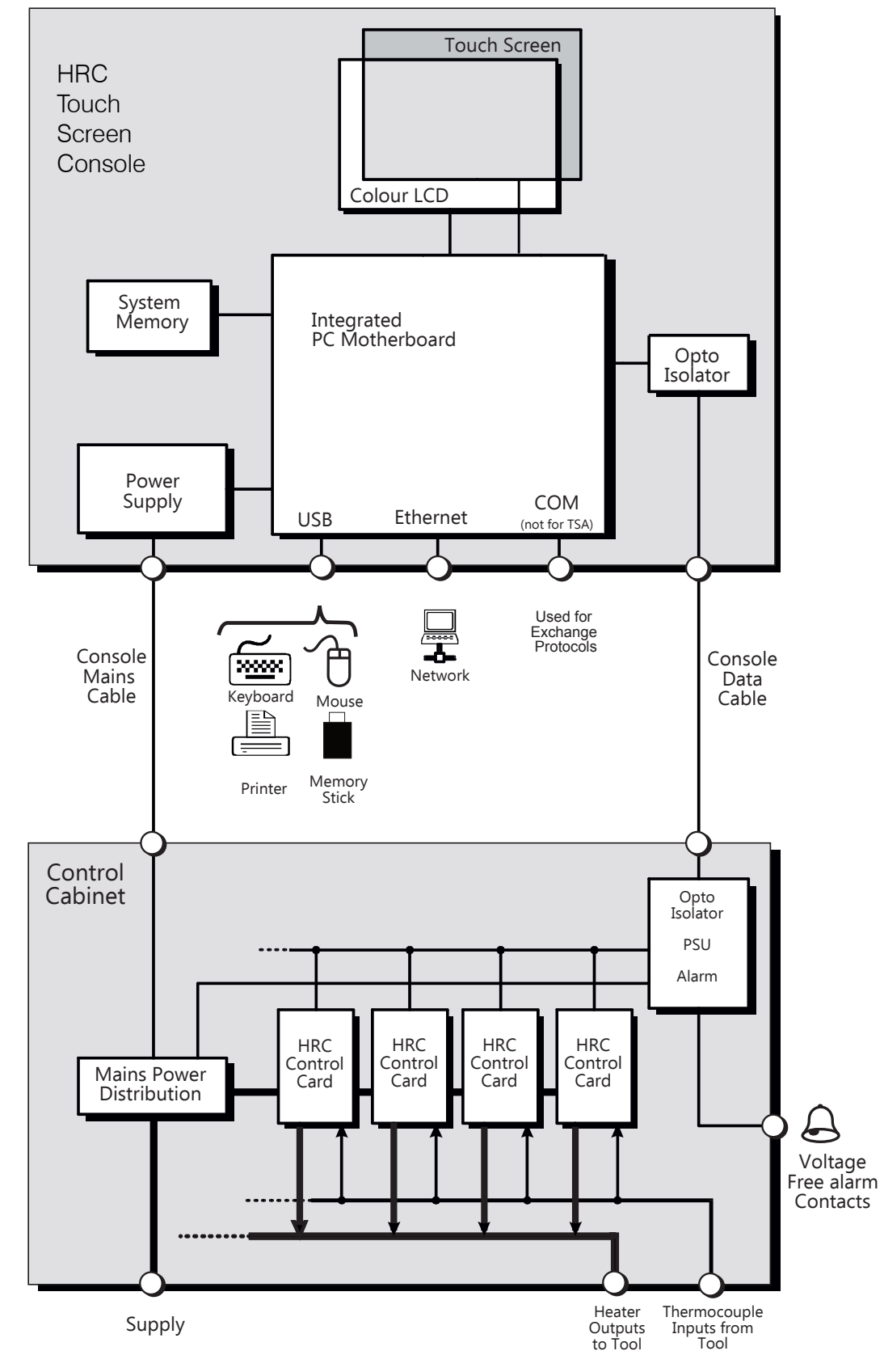

Figura 10-10 Esquema de la pantalla táctil
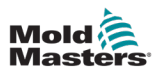

# Sección 11 - Opciones Quad IO

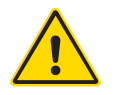

## ADVERTENCIA

Asegúrese de haber leído completamente "Sección 3 - Seguridad" en la página 3-1 antes de configurar o utilizar esta función con el controlador.

# 11.1 Pantalla Quad IO

El controlador M3 tiene una tarjeta Quad IO integrada. Los parámetros de la tarjeta Quad IO se pueden configurar en la pantalla Configuración.

1. Seleccione [Quad IO]:

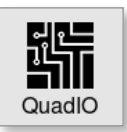

Se abre el cuadro Configuración de Quad IO:

| Input         | Delay<br>Time | Action  | Output | Action      |  |  |
|---------------|---------------|---------|--------|-------------|--|--|
| 1             | 0             | Run     | 1      | Inj Disable |  |  |
| 2             | 0             | Standby | 2      | Temp Dist.  |  |  |
| 3             | 0             | Startup | 3      | Boost       |  |  |
| 4             | 0             | Stop    | 4      | Inactive    |  |  |
| Accept Cancel |               |         |        |             |  |  |

Se enumeran cuatro entradas y cuatro salidas. El usuario puede configurar las columnas de acción y tiempo de retardo.

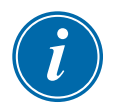

## NOTA

Las casillas [**Aceptar**] y [**Cancelar**] permanecen atenuadas y no están disponibles hasta que el usuario cambia un parámetro configurable.

El usuario también puede establecer un tiempo de retardo para las entradas Quad IO. El tiempo de retardo es el tiempo necesario para iniciar una acción [**Ejecutar**], [**En Espera**], [**Inicio**] o [**Detener**] cuando se aplica un disparador a través de la tarjeta IO. El tiempo de retardo se establece en minutos.

2. Seleccione el [Tiempo de retardo], si es necesario.

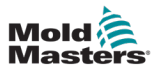

Se abre un teclado:

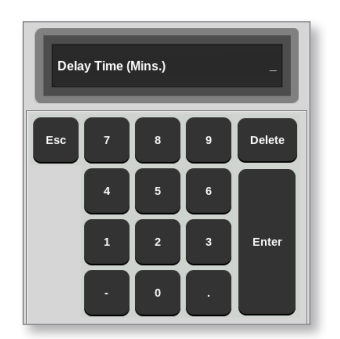

- 3. Introduzca el tiempo de retardo deseado.
- 4. Seleccione un cuadro de acción de la columna de entrada.

Se abre un cuadro de selección:

| Inactive    |  |
|-------------|--|
| Boost       |  |
| Shutdown    |  |
| Passkey     |  |
| Machine OK  |  |
| Inj Confirm |  |
| Sequence    |  |
|             |  |
|             |  |
|             |  |
|             |  |
|             |  |
| Cancel      |  |

5. Seleccione el cuadro de acción correspondiente de la columna de salida.

Se abre un cuadro de selección:

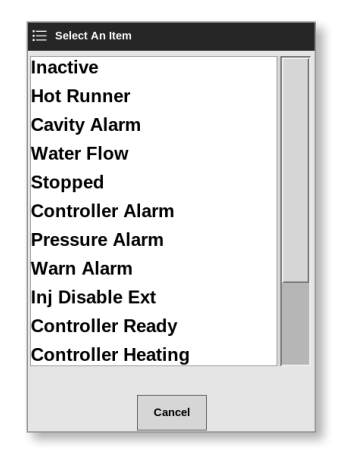

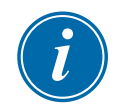

#### ΝΟΤΑ

Los cuadros [**Aceptar**] y [**Cancelar**] están disponibles y los parámetros se vuelven de color azul después de que el usuario realiza cualquier cambio. Consulte Figura 11-1.

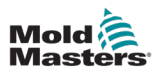

| QuadiO<br>Quad IO ( | Configura     | tion    |        |      |           |
|---------------------|---------------|---------|--------|------|-----------|
| Input               | Delay<br>Time | Action  | Output |      | Action    |
| 1                   | 0             | Run     | 1      | In   | j Disable |
| 2                   | 0             | Standby | 2      | Te   | emp Dist. |
| 3                   | 0             | Startup | 3      | w    | ater Flow |
| 4                   | 0             | Stop    | 4      |      | nactive   |
|                     | ·             |         | 🖌 Ace  | cept | 🗙 Cancel  |

Figura 11-1 Cuadro de configuración Quad IO: parámetro modificado

6. Seleccione [Aceptar] para confirmar el ajuste o [Cancelar] para volver al ajuste original.

Los parámetros modificados cambian a color negro para indicar que están guardados.

7. Seleccione [Atrás] para volver a la pantalla Configuración.

Para obtener más información sobre las entradas y salidas, las conexiones y el acceso remoto de Quad IO, consulte "Sección 11 - Opciones Quad IO" en la página 11-10.

# 11.2 Temporizador de reinicio de la tarjeta Quad IO

## 11.2.1 Configurar el temporizador de reinicio de Quad IO

La tarjeta Quad IO tiene un mecanismo de reinicio interno que desactiva todos los relés de salida si pierde la comunicación con la consola. El temporizador se puede configurar de acuerdo con los requisitos de funcionamiento.

| Tabla 11-6 Panel de pantalla de visualización de la tarjeta de E/S |                                                                     |                                                                                                    |  |  |  |  |
|--------------------------------------------------------------------|---------------------------------------------------------------------|----------------------------------------------------------------------------------------------------|--|--|--|--|
| Muestra                                                            | Descripción                                                         | Notas                                                                                                    |  |  |  |  |
| 10 1                                                               | La comunicación de la<br>tarjeta de E/S con la<br>consola es buena. | Mostrará "N/Z" si hay error<br>de comunicaciones. Mostrará<br>condiciones de advertencia<br>o alarma con color y mensaje.                                               |  |  |  |  |
| 23 2<br>25°C                                                       | La tarjeta de E/S<br>se utiliza para controlar<br>la temperatura.   | Establezca la temperatura utilizada<br>solo como punto de supervisión.<br>Los ajustes de advertencia están<br>por encima y por debajo de la<br>temperatura establecida. |  |  |  |  |
| 0010                                                               | Estado de entradas.                                                 | Lea de izquierda a derecha.                                                                                                    |  |  |  |  |
|                                                                    | Estado de salidas.                                                  | Lea de izquierda a derecha.                                                                                                    |  |  |  |  |

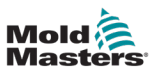

1. Seleccione [Configuración]:

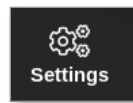

2. Seleccione [Configuración de herramientas]:

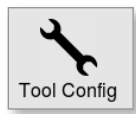

- 3. Introduzca la contraseña, si es necesario.
- 4. Seleccione Temporizador de reinicio de Quad IO de la lista de opciones. Consulte Figura 11-2.

| වී <sup>©</sup> Tool Config |                                                                          |  |  |
|-----------------------------|--------------------------------------------------------------------------|--|--|
| Options                     |                                                                          |  |  |
| Power Alarm Delay           | QuadIO Reset Time                                                        |  |  |
| QuadIO Reset Time           | Delay in seconds to reset the QuadIO<br>outputs if no valid messages are |  |  |
| Second Startup              | detected                                                                 |  |  |
| Soak Timer                  |                                                                          |  |  |
| Stack Mold                  |                                                                          |  |  |
| Standby Temp                | Time (Secs.) 0 >                                                         |  |  |
|                             | Action<br>Contraction I I View                                           |  |  |
| - Back                      |                                                                          |  |  |

Figura 11-2 Seleccione Temporizador de reinicio de Quad IO

5. Seleccione [Tiempo (segundos)].

Se abre un teclado:

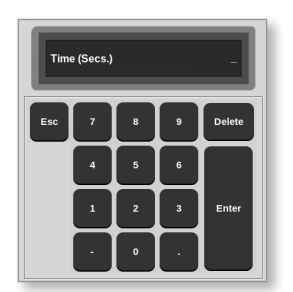

6. Seleccione [**Aceptar**] para aceptar el valor nuevo o bien seleccione [**Atrás**] para volver a la pantalla Configuración del sistema sin guardar.

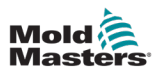

# **11.3 Quad IO: entradas**

Cada circuito de entrada exige un par entrante sin tensión y normalmente abierto. El par entrante debe ir a cortocircuito (o cerrarse) para activar el comando requerido.

Consulte Tabla 11-3 para obtener una lista de las entradas opcionales.

| Tabla 11-1 Entradas de Quad IO  |                                                                                                    |  |  |  |  |
|---------------------------------|----------------------------------------------------------------------------------------------------|--|--|--|--|
| Opción                          | Descripción                                                                                                    |  |  |  |  |
| Modo<br>automático<br>IMM       | Se utiliza para controlar la función de anulación                                                                                            |  |  |  |  |
| Aumentar                        | Pone el controlador en modo Aumentar                                                                                                    |  |  |  |  |
| Parada de<br>emergencia         | Pone el controlador en modo Detener si se abre la entrada<br>a                                                                               |  |  |  |  |
| IMM<br>funcionando<br>en ciclos | Cuando está cerrado, comenzará el ciclo Aprendizaje si el modo Fuga de<br>plástico está configurado como Inteligente                         |  |  |  |  |
| Inactivo                        | Esta entrada no se utilizará y permanece inactiva.                                                                                           |  |  |  |  |
| Confirmar<br>inyección          | Esta entrada se utiliza para confirmar so Deshabilitar inyección está funcionando correctamente.                                             |  |  |  |  |
|                                 | Si se detecta una entrada y no se da la señal Deshabilitar inyección,<br>el sistema entra en un modo seguro hasta que se solucione el fallo. |  |  |  |  |
|                                 | A continuación deberá realizarse un reinicio manual para desbloquear el controlador.                                                         |  |  |  |  |
| Máquina OK                      | Cuando está cerrada, la consola puede pasar al modo Ejecutar o Inicio.                                                                       |  |  |  |  |
|                                 | Cuando se abre, la consola se pone en modo Detener con Protección del molde.                                                                 |  |  |  |  |
| Sin interruptor de caudal       | Detiene la consola si se detecta un caudal bajo.                                                                                             |  |  |  |  |
| Clave de paso                   | Responde a un lector de clave de tarjeta externo, que se utiliza para simular la autenticación de usuarios.                                  |  |  |  |  |
|                                 | Al introducirse una clave de paso se puede realizar cualquier operación que normalmente exigiría una contraseña de Usuario/Nivel 1.          |  |  |  |  |
| Ejecutar                        | Pone el controlador en modo Ejecutar                                                                                                    |  |  |  |  |
| Inicio                          | Pone el controlador en modo Inicio                                                                                                    |  |  |  |  |
| Detener                         | Pone el controlador en modo Detener                                                                                                    |  |  |  |  |
| Secuencia                       | Si se ha configurado una puesta en marcha secuenciada y actualmente está seleccionada, esta entrada se puede utilizar para iniciarla.        |  |  |  |  |
|                                 | La entrada puede durar unos segundos para comenzar una secuencia de inicio y a continuación eliminarse.                                      |  |  |  |  |
|                                 | La secuencia se puede forzar a través de sus etapas en un tiempo reducido si el usuario aplica y elimina la entrada en rápida sucesión.      |  |  |  |  |
| Apagar                          | Pone el controlador en modo Apagar.                                                                                                    |  |  |  |  |

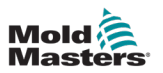

# **11.4 Quad IO: salidas**

Cada grupo de salida es un elemento de relé de conmutación unipolar con una potencia nominal de 240 voltios, 1 amperio como máximo. Comprende un contacto común o móvil (MC) que se conecta a un contacto normalmente cerrado (NC) cuando no recibe alimentación. Cuando el controlador activa cualquier canal de salida, el contacto normalmente cerrado (NC) y el contacto móvil (MC) pasan a circuito abierto, mientras que el contacto normalmente abierto (NO) y el contacto móvil (MC) entran en cortocircuito.

Consulte para obtener una lista de las salidas opcionales.

| Tabla 11-2 Salidas de Quad IO        |                                                                                                    |  |  |  |  |  |
|--------------------------------------|----------------------------------------------------------------------------------------------------|--|--|--|--|--|
| Opción                               | Descripción                                                                                                    |  |  |  |  |  |
| A la temperatura de aumento          | La salida se produce cuando las zonas han alcanzado la temperatura de aumento configurada.                                                                                             |  |  |  |  |  |
| Alarma de baliza                     | La salida se produce cuando el estado del controlador es Alarma.                                                                                                    |  |  |  |  |  |
| Baliza normal                        | La salida se produce cuando el estado del controlador es Normal.                                                                                                    |  |  |  |  |  |
| Advertencia de baliza                | La salida se produce cuando el estado del controlador es Advertencia.                                                                                                    |  |  |  |  |  |
| Aumentar                             | La salida se produce si el controlador se pone (de forma local o remota)<br>en modo Aumentar.                                                                                          |  |  |  |  |  |
| Alarma de<br>cavidad                 | La salida se produce si cualquier zona de la cavidad (generalmente un sensor RTD) se desvía de su temperatura establecida lo suficiente como para generar una alarma de segunda etapa. |  |  |  |  |  |
| Alarma del<br>controlador            | La salida se produce si se genera alguna alarma. Imita la alarma/baliza de salida secundaria.                                                                                          |  |  |  |  |  |
| Calentamiento                        | La salida se produce si el controlador está suministrando calor en cualquier modo.                                                                                                    |  |  |  |  |  |
| del controlador                      | La salida se pierde cuando el controlador se pone en modo Detener.                                                                                                    |  |  |  |  |  |
| Controlador                          | La salida se produce si el controlador está listo para comenzar.                                                                                                    |  |  |  |  |  |
| listo                                | No debe haber una condición de alarma que detenga el funcionamiento de la máquina para que se dé esta salida.                                                                          |  |  |  |  |  |
| Remojo del<br>controlador            | La salida se produce si el controlador se mantiene en modo Remojo.                                                                                                    |  |  |  |  |  |
| Habilitar el cierre<br>del molde     | Salida que se da cuando el controlador está en modo Anular.                                                                                                    |  |  |  |  |  |
| Cámara caliente                      | La salida se produce si alguna sonda (boquilla) o colector se desvía de su<br>punto de ajuste lo suficiente como para generar una alarma de segunda etapa.                             |  |  |  |  |  |
| Inactivo                             | La salida no se utilizará y permanece inactiva.                                                                                                    |  |  |  |  |  |
| Deshabilitar                         | La salida se ve si el sistema está inactivo.                                                                                                    |  |  |  |  |  |
| inyección                            | La salida se borra una vez que el sistema se ha iniciado y ha pasado al modo Ejecutar.                                                                                                 |  |  |  |  |  |
|                                      | La salida se produce si el sistema SOLO tiene una alarma de fuera de límites. Ninguna otra alarma provocará que se dé salida.                                                          |  |  |  |  |  |
| Deshabilitar<br>inyección ext.       | La salida imita Deshabilitar inyección para proporcionar dos salidas idénticas.                                                                                                    |  |  |  |  |  |
| Deshabilitar<br>inyección ext. 2     | La salida imita Deshabilitar inyección para proporcionar tres salidas idénticas.                                                                                                    |  |  |  |  |  |
| 105 Error de carga<br>de herramienta | La salida se produce cuando una herramienta no se carga desde una entrada remota                                                                                                    |  |  |  |  |  |
| Alarma de<br>presión                 | La salida se produce si cualquier sensor de presión da una lectura de presión que se desvía de su punto de ajuste lo suficiente como para generar una alarma de segunda etapa.         |  |  |  |  |  |

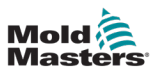

| Tabla 11-2 Salidas de Quad IO                                                                                        |                                                                                                    |  |  |  |  |
|----------------------------------------------------------------------------------------------------|----------------------------------------------------------------------------------------------------|--|--|--|--|
| Opción                                                                                                    | Descripción                                                                                                    |  |  |  |  |
| En espera                                                                                                    | La salida se produce si el controlador se pone (de forma local o remota)<br>en modo En espera.                                                                                             |  |  |  |  |
| DetenidoLa salida se produce si el controlador se pone automáticamente<br>Detener por cualquier condición de alarma. |                                                                                                    |  |  |  |  |
|                                                                                                    | No se activa si el usuario pone el controlador de forma manual en modo Detener.                                                                                                    |  |  |  |  |
| Dist. temp.                                                                                                    | La salida se produce si se produce cualquier Error fatal, por ejemplo, fusible o T/C.                                                                                                    |  |  |  |  |
| Alarma de<br>advertencia                                                                                             | La salida se produce si el controlador está en estado Alarma de advertencia.                                                                                                    |  |  |  |  |
| Caudal de agua                                                                                                    | La salida se produce si cualquier sensor de caudal da una lectura de<br>caudal que se desvía de su punto de ajuste nominal lo suficiente como<br>para generar una alarma de segunda etapa. |  |  |  |  |

# **11.5 Quad IO: conexiones predeterminadas**

La interfaz estándar es un conector hembra Harting STA de 20 clavijas dentro de una carcasa H-A16.

Los canales de entrada/salida se pueden configurar individualmente para asumir diferentes funciones.

Consulte Tabla 11-3 para obtener una lista de las conexiones de E/S predeterminadas.

| Tabla 11-3 Conexiones E/S predeterminadas |                          |           |                                      |                                     |  |  |
|-------------------------------------------|--------------------------|-----------|--------------------------------------|-------------------------------------|--|--|
| Descripción                               | N.º de clavija<br>STA 20 | Circuito  | Función de entrada<br>predeterminada | Función de salida<br>predeterminada |  |  |
| Entrada 1                                 | 1                        | Entrada 1 | Ir al modo Ejecutar                  |                                     |  |  |
| Entrada 1                                 | 2                        |           |                                      |                                     |  |  |
| NO Contacto 1                             | 3                        | Salida 1  |                                      | Deshabilitar inyección              |  |  |
| Contacto MC 1                             | 4                        |           |                                      |                                     |  |  |
| Contacto NC 1                             | 5                        |           |                                      |                                     |  |  |
| Entrada 2                                 | 6                        | Entrada 2 | Ir al modo En espera                 |                                     |  |  |
| Entrada 2                                 | 7                        |           |                                      |                                     |  |  |
| NO Contacto 2                             | 8                        | Salida 2  |                                      | Alteración de la                    |  |  |
| Contacto MC 2                             | 9                        |           |                                      | temperatura                         |  |  |
| Contacto NC 2                             | 10                       |           |                                      |                                     |  |  |
| Entrada 3                                 | 11                       | Entrada 3 | Ir al modo Inicio                    |                                     |  |  |
| Entrada 3                                 | 12                       |           |                                      |                                     |  |  |
| NO Contacto 3                             | 13                       | Salida 3  |                                      | Aumentar                            |  |  |
| Contacto MC 3                             | 14                       |           |                                      |                                     |  |  |
| Contacto NC 3                             | 15                       |           |                                      |                                     |  |  |
| Entrada 4                                 | 16                       | Entrada 4 | Ir al modo Detener                   |                                     |  |  |
| Entrada 4                                 | 17                       |           |                                      |                                     |  |  |
| NO Contacto 4                             | 18                       | Salida 4  |                                      | Reserva/Inactivo                    |  |  |
| Contacto MC 4                             | 19                       |           |                                      |                                     |  |  |
| Contacto NC 4                             | 20                       |           |                                      |                                     |  |  |

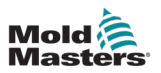

## 11.6 Selección de herramienta remota

La tarjeta IO5 puede habilitar la carga de herramientas remota. Estas funciones adicionales se conectan a la máquina remota mediante un conector HAN16A. Consulte.

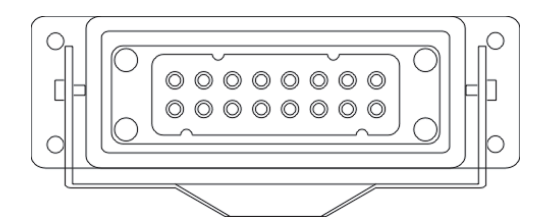

Figura 11-3 Conector HAN16A

Consulte Tabla 11-4 para ver las conexiones de clavijas.

| Tabla 11-4 Conexiones de clavijas |                                                                                                    |                        |  |  |  |
|-----------------------------------|----------------------------------------------------------------------------------------------------|------------------------|--|--|--|
| Pasador                           | Función                                                                                                    |                        |  |  |  |
| 1                                 | Señal de "Carga de herramienta" de<br>la máquina de moldeo para pedir a la<br>consola que cargue la herramienta |                        |  |  |  |
| 2                                 | dirección 1                                                                                                    |                        |  |  |  |
| 3                                 | dirección 2                                                                                                    |                        |  |  |  |
| 4                                 | dirección 4                                                                                                    |                        |  |  |  |
| 5                                 | dirección 8                                                                                                    |                        |  |  |  |
| 6                                 | dirección 16                                                                                                    |                        |  |  |  |
| 7                                 | dirección 32                                                                                                    |                        |  |  |  |
| 8                                 | dirección 64                                                                                                    |                        |  |  |  |
| 9                                 | dirección 128                                                                                                   |                        |  |  |  |
| 10                                | reserva                                                                                                    |                        |  |  |  |
| 11                                | Señal de<br>"herramienta                                                                                        | Normalmente<br>abierto |  |  |  |
| 12                                | cargada"                                                                                                    | Común                  |  |  |  |
| 13                                | de la consola<br>a la máquina<br>de moldeo                                                                      | Normalmente<br>cerrado |  |  |  |
| 14                                | GND                                                                                                    |                        |  |  |  |

# 11.7 Carga de herramientas remota

IO5 se puede utilizar de dos formas para permitir la carga remota de herramientas.

## 11.7.1 Carga de herramienta remota estática

El método estático se ejecuta simplemente conectando las clavijas correspondientes de "carga" e "ID de herramienta" a tierra. Se carga la herramienta y se ignoran la retroalimentación.

Cargue la herramienta 10 - conectar, "clavija de carga" y "clavijas de identificación de la herramienta" a tierra - conectar las clavijas 1, 3 y 5 a 14

Cargue la herramienta 19 - conectar los pines 1, 2, 3 y 6 a 14

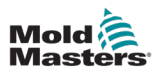

## **11.7.2 Carga de herramienta remota dinámica**

Esta secuencia permite cierto grado de control y retroalimentación.

El método dinámico envía un comando de cambio de herramienta conectando las clavijas de "carga" e "ID de herramienta" a tierra.

A continuación observa si la carga de la herramienta se ha realizado correctamente antes de finalizar el proceso de carga de la herramienta. El proceso se puede repetir para cargar otra herramienta, si es necesario.

|      | Tabla 11-5 Proceso de carga de herramienta remota dinámica                                           |                                                                                                    |                                                                                                    |                                                                                                    |  |  |
|------|----------------------------------------------------------------------------------------------------|----------------------------------------------------------------------------------------------------|----------------------------------------------------------------------------------------------------|----------------------------------------------------------------------------------------------------|--|--|
| Paso | Acción                                                                                               | Máquina remota                                                                                                    | Consola local                                                                                                    |                                                                                                    |  |  |
| 1    | Selecciona<br>una<br>herramienta<br>e inicia la<br>carga de la<br>herramienta.                       | Conecta la clavija 14<br>(tierra) a las clavijas 3<br>y 5 (dirección 2 + 8 = 10)<br>y la clavija 1 ("carga de<br>herramienta").                               | La consola comprueba si tiene<br>configuraciones de herramientas válidas<br>en ese banco de herramientas.                                                                                               |                                                                                                    |  |  |
|      |                                                                                                    |                                                                                                    | Si la respuesta<br>es "no", no<br>hay cambios<br>en la señal de<br>"Herramienta<br>cargada".                                                                                                    | Si la respuesta es "sí",<br>desactiva la señal<br>"Herramienta cargada".                              |  |  |
|      |                                                                                                    |                                                                                                    |                                                                                                    | (las clavijas 11 y 12 pasan<br>a "Cerrado" mientras que<br>las clavijas 12 y 13 pasan<br>a "Abierto") |  |  |
| 2    | La consola<br>no encuentra<br>ajustes de<br>configuración<br>para la<br>herramienta<br>seleccionada. | La máquina detecta<br>que no hay cambios<br>de herramienta. Puede<br>marcar un error para<br>esperar la intervención<br>del operador.<br>Finaliza el proceso. | La consola<br>muestra un<br>mensaje de<br>error: "No se<br>han encontrado<br>herramientas".                                                                                                    | El proceso omite el paso<br>2 y<br>va al<br>paso 3.                                                   |  |  |
| 3    | La consola<br>encuentra<br>una<br>herramienta<br>y puede<br>cargarla.                                | Espera la señal de<br>"Herramienta cargada".                                                                                                    | Carga la herramienta 10 e indica que el<br>proceso ha finalizado habilitando la señal<br>"Herramienta cargada".<br>(las clavijas 11 y 12 pasan a "Abierto"<br>y las clavijas 12 y 13 pasan a "Cerrado") |                                                                                                    |  |  |
| 4    | Finaliza el<br>proceso.                                                                              | Ve la señal de<br>"Herramienta cargada"<br>desde la consola y<br>desconecta las clavijas 1,<br>3 y 5 de tierra (clavija 14).                                  | La consola pierde el comando<br>"Cambiar herramienta".                                                                                                    |                                                                                                    |  |  |

Tabla 11-5 muestra un ejemplo de este proceso.

ÍNDICE

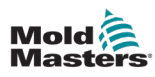

# índice

## Α

Ajustes del sistema Alarma N/Z 5-24 Alarma T/C 5-25 Calibrado táctil 5-23 Dirección esclava 5-24 Límite excedido 5-24 Modo fuga 5-24 Pantalla Potencia 5-24 Permitir ajuste global 5-23 Permitir carga de herramientas 5-23 Permitir en espera 5-23 Precisión de temperatura 5-25 Retardo de protección de pantalla 5-23 Tasa de baudios 5-23 Tensión de alimentación 5-25 Asistencia mundial 2-1

## С

Cargar una herramienta Remoto 11-17 Conexiones de clavija auxiliares/de alarma 10-6 Conexiones de clavija del puerto serie 10-7 Conexiones de clavijas del puerto USB 10-7 Configuración de herramientas: herramienta completa Escala de temperatura 5-19 Modo de visualización 5-17 Modo Inicio 5-19 Modo potencia 5-18 Molde de apilamiento 5-18 Segundo inicio 5-18 Señal de entrada 5-17 Temperatura de apagado 5-19 Temperatura en espera 5-18 Temporizador de apagado 5-19 Temporizador de entrada 5-17 Temporizador de remojo 5-20 Tiempo de reinicio de Quad IO 5-18 Unidad de peso 5-20 Visualización de alarma de potencia 5-18 Configuración de la copia de seguridad de las herramientas Copia de seguridad de todas las herramientas 6-33 Pantalla Gráfico 4-34 Copia de seguridad de una sola herramienta 6-32 Pantalla Imágenes 4-36 Configuración y herramientas de secuencia 6-36 Pantalla remota 6-62 Configurar tarjetas de control 5-5

## D

Designación trifásica 10-1 Detección automática de fugas 5-32-5-33 Detección de fugas de masa fundida Detección de fugas manual 5-35

## Ε

Eliminar una herramienta 6-30 Encender/Apagar 6-1-6-5 Especificaciones generales 4-1 Estado de zona 4-22

## F

Función Purgar Purga mecánica 6-18 Purga química 6-17

## 

Iniciar sesión/Cerrar sesión 6-5 Inicio de la consola 5-23

## L

Limitaciones de usuario 7-2

## Μ

Mantenimiento y reparación 8-19 Marcas de los cables 10-1 Mensajes de error y advertencia 9-3 Modo formación y demostración 8-16

## 0

Opción Quad IO Conexiones E/S predeterminadas 11-16 Entradas de Quad IO 11-14 Panel de pantalla de visualización de la tarjeta de E/S 11-12 Salidas de Quad IO 11-15 Temporizador de reinicio de la tarjeta Quad IO 11-12 Opción Star/Delta 10-2-10-4

## Ρ

Pantalla Alarmas 6-58 Pantalla Aplicaciones 4-30 Pantalla Configuración 4-32 Pantalla EasyView 4-38 Pantalla Energía 6-48 Pantallas de estado de zona 4-22 Pantalla Visualización Opciones de visualización 4-21-4-25 Pantalla Zoom 4-40 Parámetros de herramienta Advertencia alto/bajo 5-12

#### ÍNDICE

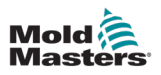

Alarma alta/baja 5-12 Alarmas activas 5-13 Alias 5-12 Aumentar el tiempo 5-12 Aumentar la temperatura 5-12 Bloquear temperatura 5-12 Bloqueo de rampa 5-12 Calentador de alarma 5-13 Compensación TC 5-14 Dirección de bastidor 5-12 Etapa de apagado 5-14 Etapa de inicio 5-14 Grupo de visualización 5-14 Hora de alarma 5-13 Modo abierto de T/C 5-12 Potencia de alarma 5-13 Potencia máxima 5-13 Protección a tierra 5-14 Punto fijo 5-12 Sensor: analógico 5-14 Sensor: temperatura 5-14 Temperatura en espera 5-12 Velocidad 5-14 Zona maestra 5-12 Pruebas de autodiagnóstico Prueba completa 8-10 Prueba de potencia 8-11 Prueba rápida 8-10

#### R

Resolución de problemas 9-1 Restaurar la configuración de herramientas Restaurar todas las herramientas 6-35 Restaurar una sola herramienta 6-34

## S

Seguridad Peligros de seguridad del controlador M2 Plus 3-13 Seguridad de bloqueo 3-9 Símbolos de Seguridad 3-7

## Т

Tema de pantalla 4-8 Tipos de tarjetas de control Tarjetas controladoras M2 Plus 5-4

## U

Unidades de medida y factores de conversión 1-2

## V

Valores de zona preconfigurados 5-9 Visualización de la ventana Estado 4-27 Visualización de la ventana Modo 4-27

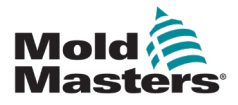

#### NORTH AMERICA

CANADA (Global HQ) tel: +1 905 877 0185 e: canada@moldmasters.com

#### **SOUTH AMERICA**

BRAZIL (Regional HQ) tel: +55 19 3518 4040 e: brazil@moldmasters.com

#### **EUROPE**

**GERMANY (Regional HQ)** tel: +49 7221 50990 e: germany@moldmasters.com

SPAIN tel: +34 93 575 41 29 e: spain@moldmasters.com

FRANCE tel: +33 (0)1 78 05 40 20 e: france@moldmasters.com

#### **INDIA**

INDIA (Regional HQ) tel: +91 422 423 4888 e: india@moldmasters.com

#### ASIA

CHINA (Regional HQ) tel: +86 512 86162882 e: china@moldmasters.com

JAPAN tel: +81 44 986 2101 e: japan@moldmasters.com **U.S.A.** tel: +1 248 544 5710 e: usa@moldmasters.com

MEXICO tel: +52 442 713 5661 (sales) e: mexico@moldmasters.com

UNITED KINGDOM tel: +44 1432 265768 e: uk@moldmasters.com

POLAND tel: +48 669 180 888 (sales) e: poland@moldmasters.com

**TURKEY** Tel: +90 216 577 32 44 e: turkey@moldmasters.com AUSTRIA tel: +43 7582 51877 e: austria@moldmasters.com

CZECH REPUBLIC tel: +420 571 619 017 e: czech@moldmasters.com

ITALY tel: +39 049 501 99 55 e: italy@moldmasters.com

KOREA tel: +82 31 431 4756 e: korea@moldmasters.com SINGAPORE tel: +65 6261 7793 e: singapore@moldmasters.com

www.moldmasters.com Manual del usuario de M3